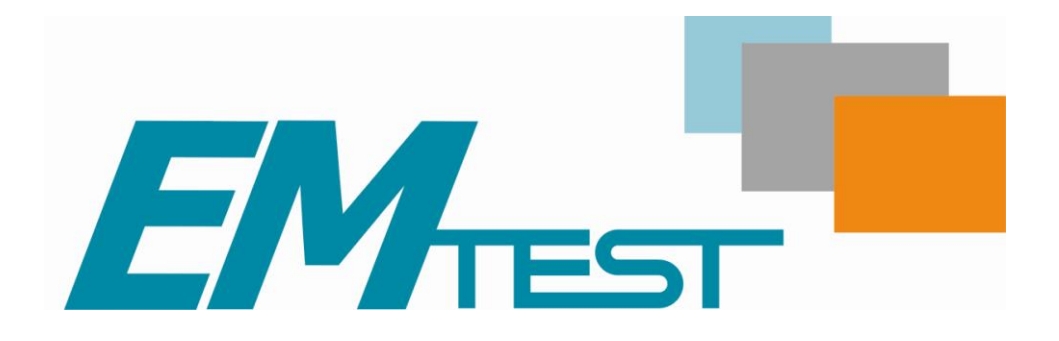

# Editácia cestovných poriadkov

Verzia: 2.1.1

Posledná zmena: 11. 10. 2012

Vytvoril:

EMTEST

Bánovská cesta 7

010 01 Žilina

Slovakia

Autor:

Pavel Hornický

## Obsah:

| 1 | E    | ditácia cestovných poriadkov             | 5  |
|---|------|------------------------------------------|----|
| - | 1.1  | Pridávanie novej zastávky                | 5  |
|   | 1.2  | Vytvorenie novej linky                   | 7  |
|   | 1.3  | Vloženie nových spojov                   | 9  |
|   | 1.4  | Spravovanie kalendára                    |    |
| 2 | S    | úbor                                     | 14 |
| - | 2.1  | Linky                                    | 14 |
|   | 2.2  | Vzdjalenosti                             | 23 |
|   | 2.3  | Obchádzky                                |    |
|   | 2.4  | Ciele                                    |    |
|   | 2.5  | Číslo linky na tabuli                    | 27 |
|   | 2.6  | Nástupištia, TS, zóny                    |    |
|   | 2.7  | Spoje                                    | 29 |
|   | 2.8  | Trasy                                    |    |
|   | 2.9  | Grafikon linky                           |    |
|   | 2.10 | Tlač                                     |    |
|   | 2.11 | Koniec                                   |    |
| 3 | E    | ditácia                                  |    |
| - | 3.1  | Vložiť (Ctrl+I)                          |    |
|   | 3.2  | Editácia (Ctrl+E)                        |    |
|   | 3.3  | Zrušiť (Ctrl+D).                         |    |
|   | 3.4  | Značky                                   |    |
|   | 3.5  | Kopírovať (Ctrl+C)                       |    |
|   | 3.6  | Vložiť (Ctrl+V)                          |    |
|   | 3.7  | Generovať kilometrovník                  |    |
|   | 3.8  | Generuj spoje                            |    |
|   | 3.9  | Znovu načítaj                            |    |
|   | 3.10 | Užívateľské vlastnosti                   |    |
|   | 3.11 | Dotácie                                  |    |
| 4 | Č    | íselníky                                 | 40 |
| _ | 4.1  | Zastávky                                 | 40 |
|   | 4.1  | .1 Globálne zastávky                     | 42 |
|   | 4.1  | .2 Výmena globálnych zastávok            | 43 |
|   | 4.2  | Poznámky                                 | 46 |
|   | 4.3  | Vzdialenosti                             | 47 |
|   | 4.4  | Obchádzky                                | 48 |
|   | 4.5  | Značky                                   | 49 |
|   | 4.6  | Prepravcovia                             | 53 |
| 5 | N    | ástroje                                  | 54 |
| - | 5.1  | Opraviť                                  |    |
|   | 5.2  | Żastávky                                 |    |
|   | 5.2  | 2.1 Kopírovať zastávky do opačného smeru | 56 |

| 5.2               | 2.2 Vygenerovať nástupište pre zastávky    |           |
|-------------------|--------------------------------------------|-----------|
| 5.2               | 2.3 Generovat TC                           |           |
| 5.2               | Aktualizovať čísla zón na linkách          |           |
| 5.2               | 2.5 Doplníť čísla zón na linkách           |           |
| 5.3               | Vzdialenosti                               | 60        |
| 5.3               | 3.1 Generovať                              | 60        |
| 5.3               | 5.2 DopInit z Km                           |           |
| 5.3               | 5.3 Prepocitat Km                          |           |
| 5.4               | Posunutie datumu platnosti                 |           |
| 5.5<br>5.6        |                                            |           |
| 5.6               |                                            |           |
| 5.7               | Kopirovat zastavky do opacneho smeru       |           |
| 5.8               | Vioz spoje do linky                        |           |
| 5.9               | Otocit smer linky                          |           |
| 5.10              | Sprava platnosti liniek                    |           |
| 5.11              |                                            |           |
| 5.12              | Transfer Trips                             |           |
| 5.13              | Export                                     |           |
| 5.14              | Export VUC                                 |           |
| 5.15              | Import                                     |           |
| 5.16              | Kontrola nastupist                         |           |
| <u>6</u> <u>P</u> | rehľady                                    | <u>72</u> |
| 6.1               | Prehl'ad liniek                            | 72        |
| 6.2               | Zastávky na linkách                        | 72        |
| 6.3               | Prehľad zastávky názvy                     | 72        |
| 6.4               | Poznámky na linke                          | 73        |
| 6.5               | Značky na linke                            | 73        |
| 6.6               | Spoje na linke                             | 74        |
| 6.7               | Značky                                     | 74        |
| 6.8               | Vzdialenosti- Prehľad                      | 75        |
| 6.9               | Prehľad zastávky – nástupištia             | 75        |
| 6.10              | Zastávky – lokálne                         | 76        |
| 6.11              | Koeficient trasy na spoji                  | 76        |
| 6.12              | Prestupy                                   | 77        |
| 6.13              | Užívateľské vlastnosti pre spoj zastávka   | 77        |
| 7 N               | astavenie                                  |           |
| 7.1               | Pracovný dátum                             |           |
| 7.2               | Nastavenie                                 |           |
| 8 O               | kno                                        |           |
| 8.1               | Kaskáda                                    |           |
| 8.2               | Dlaždice horizontálne                      |           |
| 8.3               | Dlaždice vertikálne                        | 81        |
| 0.4               |                                            |           |
| 8.4               | Prerovnať ikony                            |           |
| 8.4<br>8.5        | Prerovnať ikony<br>Ponuka otvorených okien |           |

# Revízny log

| <u>Verzia</u> | <u>Kapitola</u> | Popis                                                                       |
|---------------|-----------------|-----------------------------------------------------------------------------|
| 2.1.0         |                 | Verzia č. 2<br>Prvá kapitola prevzatá z WinAdoUzivatelskyManual_SK_v133.doc |
| 2.1.1         | 4.5             | Priradenie symbolov na značku                                               |
|               |                 |                                                                             |
|               |                 |                                                                             |
|               |                 |                                                                             |
|               |                 |                                                                             |
|               |                 |                                                                             |
|               |                 |                                                                             |
|               |                 |                                                                             |
|               |                 |                                                                             |
|               |                 |                                                                             |
|               |                 |                                                                             |
|               |                 |                                                                             |
|               |                 |                                                                             |
|               |                 |                                                                             |
|               |                 |                                                                             |
|               |                 |                                                                             |
|               |                 |                                                                             |
|               |                 |                                                                             |
|               |                 |                                                                             |
|               |                 |                                                                             |

### 1 Editácia cestovných poriadkov

#### Program umožňuje:

- Editáciu CP, t.j. zadávať všetky údaje potrebné pre elektronickú pokladňu EMtest ako aj všetky údaje potrebné pre tlač linky a vývesky.

- Prezerať a vytlačiť štatistické údaje o linkách, spojoch a zastávkach.

#### Program nevyužíva výstupné údaje žiadneho predchádzajúceho programu.

#### Vysvetlenie ikon:

Linky, 
Vzdialenosti na spoji, 
Obchádzky, 
Nástupištia, TS, zóny, 
Spoje, Trasy, 
Grafikon Linky, 
Uložiť, 
Tlačiť, 
Vlastnosti, 
Vložiť Ctrl+I
(spoj), 
Editácia Ctrl+E (spoj), 
Zmaž Ctrl+D (spoj), 
Copy Ctrl+C, 
Paste
Ctrl+V, 
Znova načítaj, 
Zastávky, 
Poznámky, 
Vzdialenosti, 
Obchádzky, 
Obchádzky, 
Vzdialenosti, 
Obchádzky, 
Vzdialenosti, 
Obchádzky, 
Vzdialenosti, 
Obchádzky, 
Vzdialenosti, 
Obchádzky, 
Vzdialenosti, 
Vytvor novú
Vytvor novú
Uprav linku, 
Zmaž linku, 
Kopíruj linku, 
Kopírovanie zastávok do opačného smeru.

V sekcii číslo 1 je vysvetlené ako krok za krokom postupovať pri vytváraní zastávky, linky, spoja a následne použitie v kalendári.

V ďalších sekciách je podrobné vysvetlenie všetkých položiek z menu.

### 1.1 Pridávanie novej zastávky

a.) V hlavnom programe WinAD v sekcii "Osobná doprava" a v podsekcii Cestovné poriadky sa spúšťa program "CP – editácia" buď dvojklikom na názov programu, alebo označením názvu programu a kliknutím na "Štart".

| Programy | <ul> <li>Osobná doprava</li> <li>Cestovné poriadky</li> <li>Informačný systém</li> <li>Pravidelná doprava</li> <li>Nepravidelná doprava</li> <li>Prehľady - doprava</li> <li>Osobná pokladňa</li> <li>Dispečerské pracovisko</li> <li>Prenos CP</li> <li>Grafická tabuťa INTEL</li> <li>Nákladná doprava</li> <li>E videncia</li> </ul> | <ul> <li>Programy</li> <li>✓ CP - editáci</li> <li>✓ Tlač - linka</li> <li>✓ Tlač - výve:</li> <li>✓ Tlač - výve:</li> <li>✓ Linky - expo</li> <li>✓ Tlač - zastá</li> <li>✓ Výmena glo</li> <li>✓ CP - editáci</li> <li>✓ Tlač linky -</li> </ul> | a - starý prg.<br>ska prímestská<br>ska MHD<br>ort HTML<br>vky<br>b.zastávok<br>a<br>nove |
|----------|----------------------------------------------------------------------------------------------------|----------------------------------------------------------------------------------------------------|-------------------------------------------------------------------------------------------|
|----------|----------------------------------------------------------------------------------------------------|----------------------------------------------------------------------------------------------------|-------------------------------------------------------------------------------------------|

Obrázok 1 CP- Editácia

#### b.) Kliknite na ikonu Zastávky (viď. Obr.)

| 😭 Ces        | stovné po | oriadky   | Your Cor | npany / I | nstance 1 /  | Dopravný j | oodnik mesta | <mark>a K</mark> ošice a | a.s. Pla | tno 💶 🗖 | X |
|--------------|-----------|-----------|----------|-----------|--------------|------------|--------------|--------------------------|----------|---------|---|
| Súbor        | Editácia  | Číselníky | Nástroje | Prehľady  | Nastavenie   | Окло       |              |                          |          |         |   |
| []] <b>*</b> |           | 🚰 Т       | i 🔲      | 62        | $\equiv = =$ |            |              | * 🖪 🛠                    | s DA     | T       |   |
|              |           |           |          |           |              |            | Zastávky     |                          | 1112-    |         |   |
|              |           |           |          |           |              |            |              |                          |          |         |   |
|              |           |           |          |           |              |            |              |                          |          |         |   |
|              |           |           |          |           |              |            |              |                          |          |         |   |
|              |           |           |          |           |              |            |              |                          |          |         |   |
|              |           |           |          |           |              |            |              |                          |          |         |   |
|              |           |           |          |           |              | 918.0.5    |              |                          |          |         |   |

Obrázok 2 Zastávky

#### c.) Potom kliknite na záložku Editácia -> Vložiť

| 5 Súbor I  | Editácia Číselníky Nástri | oje Prehľa | dy Na | istavenie Okno   |               |                       |     |      |     | - 8       |
|------------|---------------------------|------------|-------|------------------|---------------|-----------------------|-----|------|-----|-----------|
| J T        | Vložiť                    | Ctrl+I     | EĒ    | 😑 🖻 🖬 🕻          | ; 🛛 🦰 🛏 🖪     | ) 🛠 🛤 🕅               |     |      |     |           |
| Vázov      | Editácia                  | Ctrl+E h   | Štá   | ıt               | Okres         | Správca               | MPD | Zóna | Тур | Číslo MHE |
| _          | Zrusic                    | Ctri+D     | Slo   | venská republika | Košice 1      | Dopravný podnik mesta | X   | 1    | 1   | 75        |
| DPMK, a.   | Kopírovať                 | Ctrl+C     | Slo   | venská republika | Košice-vidiek | Dopravný podnik mesta | i X | 0    | 1   | 75        |
| BEZPLATI   | Vložiť                    | Ctrl+V     | A Slo | venská republika | Košice-vidiek | Dopravný podnik mesta | x   | 0    | 1   | 75        |
| CVIČNÁ JA- | 2. Theorem                |            | Slo   | venská republika | Košice-vidiek | Dopravný podnik mesta | х   | 0    | 1   | 75        |
| O GARÁ     | Generovať kilometrovník   |            | Slo   | venská republika | Košice-vidiek | Dopravný podnik mesta | x   | 0    | 1   | 75        |
| ANIPUL     | Generuj spoje             |            | Slo   | venská republika | Košice 1      | Dopravný podnik mesta | x   | 1    | 1   | 75        |
| JÁHRADN    | Znovu načitaj             |            | Slo   | venská renublika | Košice-vidiek | Dopravnú podpik mesta | , v | n    | 1   | 75        |

Obrázok 3 Editácia- Vložiť

d.) V tomto bode vložte všetky požadované informácie ohľadom zastávky. Je nutné zadať minimálne **Názov** a **Štát.** Ak budete používať zónový alebo pásmový systém, musíte tiež zaškrtnúť políčko **MHD** a vyplniť políčko **Zóna**.

| 🛱 Zastávka                              |                                |                      |       | ×        |
|-----------------------------------------|--------------------------------|----------------------|-------|----------|
| Názov                                   |                                | Typ názvu            | Názov | <b></b>  |
|                                         |                                | Dlhý názov           |       |          |
|                                         |                                | Skrátený názov       |       |          |
|                                         |                                | Linka PAL            |       |          |
| Nazov skrátený                          | ZástavkalD (                   | Linka MHD            | - 7.  |          |
| Štát <mark>Slovenská republika 🗾</mark> | Skupina                        | Výveska PAL          |       |          |
| Okres Bratislava 1                      |                                | Výveska MHD          |       |          |
|                                         |                                | Turnus PAL           |       |          |
| Správca   Dopravný podnik mesta Ko 💌    | MHD C Dopravny podnik mesta Ko | Turnus MHD           |       |          |
|                                         | Číslo buse                     | Strojček PAL - vodič |       |          |
| Zóna                                    | ····                           | Strojček MHD - vodič |       |          |
|                                         |                                | Strojček PAL - čítač |       |          |
| Externý křúč                            | 🥅 Diaľková 🦳 Prímestská        | Strojček MHD - čítač |       |          |
|                                         |                                | Lístok PAL - Tlač    |       |          |
| Nást. Súradnica X Súradnica Y Názov     |                                | Lístok MHD - Tlač    |       |          |
| 1 0,0000000 0,0000000                   |                                | Tabula PAL - 3TG     |       |          |
|                                         |                                | Tabula MHD - 3TG     | - 7.  |          |
|                                         |                                | Tabula PAL - 2,5TG   |       |          |
|                                         |                                | Tabula MHD - 2,5TG   |       | <b>_</b> |
|                                         |                                | 1                    |       |          |

Obrázok 4 Nová zastávka

### 1.2 Vytvorenie novej linky

### a.) Kliknite na ikonu Linky

| 🗊 Súbor Editácia Čísel | níky Nástroje Prehľady | Nastavenie Okno     |               |                       |     |      |     | - 8       |
|------------------------|------------------------|---------------------|---------------|-----------------------|-----|------|-----|-----------|
| Т                      | i 🛛 🖨 🗗 🖂              | 🔊 🕞 🖻 🖪 💈           | ::: 📴 🛏 🗐 🛠   | DAT                   |     |      |     |           |
|                        | Skrátený názov         | Štát                | Okres         | Správca               | MPD | Zóna | Тур | Číslo MHE |
|                        | ×                      | Slovenská republika | Košice 1      | Dopravný podnik mesta | ×   | 1    | 1   | 75        |
| DPMK, a.s.             | . DPMK, a.s.           | Slovenská republika | Košice-vidiek | Dopravný podnik mesta | x   | 0    | 1   | 75        |
| BEZPLATNÁ PREPRAVA     | .BEZPLATNÁ PREPRAVA    | Slovenská republika | Košice-vidiek | Dopravný podnik mesta | ×   | 0    | 1   | 75        |
| CVIČNÁ JAZDA           | .CVIČNÁ JAZDA          | Slovenská republika | Košice-vidiek | Dopravný podnik mesta | x   | 0    | 1   | 75        |
| DO GARÁŽE              | .DO GARÁŽE             | Slovenská republika | Košice-vidiek | Dopravný podnik mesta | x   | 0    | 1   | 75        |
| MANIPULAČNÁ JAZDA      | .MANIPULAČNÁ JAZDA     | Slovenská republika | Košice 1      | Dopravný podnik mesta | x   | 1    | 1   | 75        |
|                        | ΝάΗΒΔΩΝΑ ΠΩΡΒΔΛΑ       | Slovenská renublika | Košice-vidiek | Dopravnú podnik mesta | v   | n    | 1   | 75        |
|                        |                        |                     | 918.0.5       | 5                     |     |      |     |           |

Obrázok 5 Linky

b.) Kliknite na ikonu Vytvor novú linku (viď obr.)

| Cestov   | né poria | dky Y    | our Company / Inst       | tance 1 | 1/1  | )op | ravný | podr  | nik me | esta K  | ošice     | a.s.     | Platn | osť o | d 1. 4 | . 200    | 6 - [L | inka: |       | .)[]  | $\mathbf{X}$ |
|----------|----------|----------|--------------------------|---------|------|-----|-------|-------|--------|---------|-----------|----------|-------|-------|--------|----------|--------|-------|-------|-------|--------------|
| 🔁 Súbor  | Editácia | Číselník | y Nástroje Prehľady      | Nasta   | aven | ie  | Okno  |       |        |         |           |          |       |       |        |          |        |       |       | - 6   | i ×          |
|          |          | Т        | 1 日 🖨 🖅 🖂                | >> =    | >    |     |       | 2 :   | . 🖱    | к→н [   | 3 %       |          | DAT   | X     | 1- 1-  | 1        |        |       |       |       |              |
| Linka 1. | 1.1999 - | 1. 7. 20 | 09                       |         |      |     |       |       |        |         |           |          |       | No.   |        | ú lielau | jadať  |       |       |       |              |
| 33 3     | 33 K     | rematóri | ium - Železničná stanica |         |      |     |       |       | (1. 1  | 1. 1999 | 1 • 1. 7. | 2009)    | •     |       |        | CŻ       | Km     | Zst   | Spj   | Zn F  | oz           |
|          | -        | TČs      | Zastávky                 | T       | Čt   | -   | 1     | 3     | 5      | 7       | 9         | 11       | 13    | 15    | 17     | 19       | 21     | 23    | 25    | 27    |              |
|          |          |          |                          |         |      |     |       | а     | a(     | enne.   |           | ·        |       |       |        | a        | а      | a     |       |       |              |
|          |          |          |                          |         |      |     |       |       |        | 4       | -         | <u>.</u> |       |       |        |          |        | 2     |       | -     | -            |
|          |          | 1        | Krematórium              |         | 0    |     | 07:45 | 08:45 | 09:45  | 10:45   | 11:45     | 12:45    | 13:45 | 14:45 | 15:45  | 17:05    | 12:35  | 18:45 | 17:45 | 16:45 | -            |
|          |          | 2        | Zelený dvor              |         | 0    |     | 07:46 | 08:46 | 09:46  | 10:46   | 11:46     | 12:46    | 13:46 | 14:46 | 15:46  | 17:06    | 12:36  | 18:46 | 17:46 | 16:46 |              |
|          |          | 3        | Moňok                    |         | 0    |     | 07:50 | 08:50 | 09:50  | 10:50   | 11:50     | 12:50    | 13:50 | 14:50 | 15:50  | 17:10    | 12:40  | 18:50 | 17:50 | 16:50 |              |
|          |          | 4        | Pod Furčou               |         | 0    |     | 07:51 | 08:51 | 09:51  | 10:51   | 11:51     | 12:51    | 13:51 | 14:51 | 15:51  | 17:11    | 12:41  | 18:51 | 17:51 | 16:51 |              |
|          |          | 5        | Vo výmoli                |         | 0    |     | 07:52 | 08:52 | 09:52  | 10:52   | 11:52     | 12:52    | 13:52 | 14:52 | 15:52  | 17:12    | 12:42  | 18:52 | 17:52 | 16:52 |              |
|          | -        | 6        | Termostav                | t       | 0    | -   | 07:53 | 08:53 | 09:53  | 10:53   | 11:53     | 12:53    | 13:53 | 14:53 | 15:53  | 17:13    | 12:43  | 18:53 | 17:53 | 16:53 | -            |
| 1        | F        | •        |                          |         | Þ    |     | 4     |       |        |         |           |          |       |       |        |          |        |       |       | •     |              |
| Poznámky | S.       |          |                          |         |      |     |       |       |        |         |           |          |       |       |        |          | Ria    | dok   | St    | pec   |              |
|          |          |          |                          |         |      |     |       |       |        |         |           |          |       |       |        | -        |        |       |       | 44    |              |
|          |          |          |                          |         |      |     |       |       |        |         |           |          |       |       |        |          |        | 100   |       |       |              |
|          |          |          |                          |         |      |     |       |       |        | 1       | 918.0     | .5       | 1     |       |        |          |        |       |       |       |              |

Obrázok 6 Nová linka

c.) Tu vyplňte informácie ohľadom novej linky. Nutné sú , Meno, Číslo text (viď obr. ukazuje kurzor) a Správca.

| 1eno                                 | Správca         | Dopravný podnik mesta Ko | šice a.s. 💽 💌 |
|--------------------------------------|-----------------|--------------------------|---------------|
| 1eno 2                               | Typ linky       | Prímestská               | •             |
| Číslo 0 Číslo text                   | CS 🛛            | Všeobecná                | v             |
|                                      | Úrad 🗍          |                          | •             |
| 🗖 Režim MHD 🛛 🧮 Neaktualizovať TS    | Licencia 🗍      |                          | •             |
| 🗖 IDS 🦵 Kruhová linka                | Štatistický typ | Autobusy                 | •             |
| Platnosť od 1. 4. 2006 Do 1. 1. 2070 | Druh linky      | Normálna                 | <u> </u>      |

Obrázok 7 Údaje na linke

d.) Potom kliknite pravým tlačidlom myši v stĺpci Zastávky a zvoľte položku Vložiť

| Linka 1. 4. 2006 -<br>444 444aaa a | <b>T</b> ]<br>>> | i 🛛 🖓    | ) 🖀   🗴  | = ×> =     | <mark>&gt;</mark> | 9 4   | 1.0000000000000000000000000000000000000 |                |         |       |    |      |      |         |       |     |      | - 1 C |
|------------------------------------|------------------|----------|----------|------------|-------------------|-------|-----------------------------------------|----------------|---------|-------|----|------|------|---------|-------|-----|------|-------|
| Linka 1.4.2006 -<br>444 444aaa a   | >><br>Iaaa       |          |          |            |                   |       |                                         | <b>} ⊢</b> ⊢ [ | . × .   | 🛤 DAT | +/ | +/ / | - 10 |         |       |     |      |       |
| 444 444aaa a                       | aaa              |          |          |            |                   |       |                                         |                |         |       | Sm | er   | Uspo | oriadať |       |     |      |       |
|                                    |                  |          |          |            |                   |       | (1                                      | . 4. 2006      | i - >>) | -     | -  | -    | Č₿   | Kr      | n Zst | Spj | Zn   | Poz   |
|                                    | TČs              | Zastávky | TČt      |            |                   |       |                                         |                |         |       |    |      |      |         |       |     |      |       |
|                                    |                  | -        |          |            |                   | _     |                                         |                |         | _     |    |      |      |         |       |     |      | _     |
|                                    |                  | ]        |          |            |                   |       |                                         |                |         |       |    |      |      |         |       |     |      |       |
|                                    | 0                | L×       | Vložiť   | -14        | N                 | trl+I | 1                                       |                | _       |       |    |      |      |         | _     | _   |      |       |
|                                    |                  |          | Editácia |            | ht c              | trl+E |                                         |                |         |       |    |      |      |         |       |     |      |       |
|                                    |                  |          | Zrušiť   |            | C                 | trl+D |                                         |                |         |       |    |      |      |         |       |     |      |       |
|                                    |                  |          | Kopírova | ť          | C                 | trl+C |                                         |                |         |       |    |      |      |         |       |     |      |       |
|                                    |                  |          | Vložiť   |            | C                 | trl+V |                                         |                |         |       |    |      |      |         |       |     |      |       |
| • •                                | •                |          | Generov  | ať kilomel | trovník           |       |                                         |                |         |       |    |      |      |         |       |     |      |       |
| Poznámky                           |                  |          | Generuj  | spoje      |                   |       |                                         |                |         |       |    |      |      | Ri      | adok  | S   | Ípec |       |
|                                    |                  |          | Znovu na | ačitaj     |                   |       |                                         |                |         |       |    |      | •    |         |       |     |      |       |
|                                    |                  |          |          |            |                   |       |                                         |                | 010.05  |       |    |      |      |         |       |     |      |       |

Obrázok 8 Vložiť zastávky

e.) Potom vyberte autobusovú zastávku ktorú chcete mat na linke.

| 🍘 Cestovné poriadky Your Company / Instance 1 / Dopravný podnik mesta Košice a.s. 🏻 Platnosť od 1. 4. 2006 - [Linka: 🖃 🗖 🔯 |
|----------------------------------------------------------------------------------------------------|
| 🔂 Súbor Editácia Číselníky Nástroje Prehľady Nastavenie Okno 📃 🗗 🗴                                                         |
| □【】□【】【】【】】】 【】 ● ② (三 ○ □ ● ■ ● ② (2) □ ● ■ ● □ 文 ■   Ⅲ   Ź 之   図 函                                                       |
| Linka 1. 4. 2006 ->> Smer Usporiadat                                                                                       |
| 444 444aaa aaaa (1.4.2006·>>) → ← C21 Km Zat Spi Zn Poz                                                                    |
| TČs Zastávky TČt                                                                                                    |
|                                                                                                    |
|                                                                                                    |
|                                                                                                    |
|                                                                                                    |
| Sever - S                                                                                                    |
| Serel XAr                                                                                                    |
| Sever?Kr                                                                                                    |
| Boznánky Pidok Stinac                                                                                                    |
| routing routing                                                                                                    |
|                                                                                                    |
| 918.0.5                                                                                                    |

Obrázok 9 Výber zastávky

f.) Postupne vyberte v správnom poradí všetky zastávky ktoré budú na linke.

| 😭 Cestovné poriadky Your     | Company / Instance           | 1 / Dopravný p | odnik mesta Ko | šice a.s. Plat | nosť od 1. 4. 20 | 006 - [Linka:    | 💶 🗖 📈      |
|------------------------------|------------------------------|----------------|----------------|----------------|------------------|------------------|------------|
| 🔂 Súbor Editácia Číselníky N | Vástroje Prehľady Nas        | tavenie Okno   |                |                |                  |                  | - 8 ×      |
| ∐ 🌄 🖓 🚰 Т 🥤 🗍                | 🖬 🖨 🕋 🚊 🈓                    |                | 📄 😁 📑          | ] 🛠 🛤 🕅        | 1 1/ 1/ / 1      |                  |            |
| Linka 1. 4. 2006 - >>        |                              |                |                |                | Smer Usp         | ooriadať         |            |
| 444 444aaa aaaa              |                              |                | (1. 4. 2006    | ->>] 🔹         | Č 📥 🛋            | <b>Ż↓</b> Km Zst | Spj Zn Poz |
| TČs Za:                      | stávky TČt                   |                |                |                |                  |                  |            |
|                              |                              | <u> </u>       |                |                |                  |                  |            |
|                              |                              |                |                |                |                  |                  |            |
| 0 .BE                        | ZPLATN. 0                    |                |                |                |                  |                  |            |
| U HM                         | 1 Tescoa U<br>uráž troleib 0 |                |                |                |                  |                  |            |
| 0 Ľu                         |                              |                |                |                |                  |                  |            |
| 0 <u>Ľu</u>                  |                              |                |                |                |                  |                  |            |
|                              | ník IX,                      |                |                |                |                  |                  | •          |
| Rozpémky My                  | oňok 🔍 🛁 🛁                   |                |                |                |                  | Riedok           | Stines     |
| My                           |                              |                |                |                | •                | TRIGUOR          | Supec      |
| My<br>My                     | islava - 💙                   |                |                |                |                  | u du             |            |
|                              |                              |                |                | 918.0.5        |                  |                  |            |

Obrázok 10 Poradie zastávok

### 1.3 Vloženie nových spojov

a.) Kliknite pravým tlačidlom na prvé prázdne políčko ako ukazuje obrázok. Zobrazí sa menu v ktorom kliknete na položku **Vložiť** 

| 🕼 Cestovné poriadky Your Company / Instance 1 / Dopravný podnik mesta Košice a.s. Platnosť o | od 1. 4. 2006 - [Linka: 🖃 🗖 🔀 |  |  |  |  |  |  |
|----------------------------------------------------------------------------------------------|-------------------------------|--|--|--|--|--|--|
| 🔁 Súbor Editácia Číselníky Nástroje Prehľady Nastavenie Okno                                 | _ @ ×                         |  |  |  |  |  |  |
| □ ▮ □ ▮ ▮ ∎ ⊕ ☞ 도 ₅ ∋ ₪ ֎ ₡ 🔅 🖻 ⊨ 🗒  ⇔ 🖩 🏏                                                   | ゲノ 図 函                        |  |  |  |  |  |  |
| Linka 1.4.2006->> Sm                                                                         | er Usporiadať                 |  |  |  |  |  |  |
| 444 444aaa aaaa (1. 4. 2006 - >>) 💌 🖝 🍝 Č 🛃 Km Zst Spi Zn Poz                                |                               |  |  |  |  |  |  |
| TČs Zastávky TČt                                                                             |                               |  |  |  |  |  |  |
|                                                                                              |                               |  |  |  |  |  |  |
|                                                                                              |                               |  |  |  |  |  |  |
|                                                                                              |                               |  |  |  |  |  |  |
| 0 Hala Cassosport 0 Editácia Ctrl+E                                                          |                               |  |  |  |  |  |  |
| 0 Kosická Nová Ves, Na doli 0 Zrušiť Ctrl+D                                                  |                               |  |  |  |  |  |  |
| U Dargovských hrdinov, Fabi U                                                                |                               |  |  |  |  |  |  |
| Kopirovať Ctrl+C                                                                             |                               |  |  |  |  |  |  |
|                                                                                              | 8                             |  |  |  |  |  |  |
| Generovať kilometrovník                                                                      |                               |  |  |  |  |  |  |
| Poznámky Generuj spoje                                                                       | Riadok Stĺpec                 |  |  |  |  |  |  |
| Znovu načitaj                                                                                | ▼                             |  |  |  |  |  |  |
|                                                                                              |                               |  |  |  |  |  |  |
| 918.0.7                                                                                      |                               |  |  |  |  |  |  |

Obrázok 11 Vloženie nových spojov

b.) V tomto okne vyplňte informácie ohľadom nového spoja. Číslo spoja musí byť vždy jedinečné pre danú linku.

| 🛱 Spoj                                                              |                      |                          |                  |
|---------------------------------------------------------------------|----------------------|--------------------------|------------------|
| Platnost 1, 4, 2006 ->                                              | >                    |                          |                  |
| Prepravca<br>Lom. prepravca<br>Prepravca na vyvesku<br>Pokrač.linka | Dopravný podnik mest | a Košice a.s.            | •                |
| Pokrač.spoj<br>Typ spoja                                            | Normálny             |                          | <u> </u>         |
| Typ Autobusu<br>Stredisko                                           | 100 Odbyt            |                          | •                |
| Číslo spoja                                                         | 1                    | Pokračujúci spoj výveska |                  |
| Číslo lom. spoj<br>Cestná daň 🗖                                     | 0<br>Lomený spoj     | Tabuľa                   | 0<br>Zachádzka 🔽 |
|                                                                     |                      |                          | OK Storno        |

Obrázok 12 Údaje o spoji

c.) Potom vyplňte časy jednotlivých spojov jednoduchých kliknutím na symbol "...".

Môžete tu vložiť symbol "obchádza( ) )" stlačením klávesovej skratky ctrl+ O , alebo symbol " prechádza()) " stlačením kl. skratky ctrl + P , alebo jednoducho vložiť symbol "…" stlačením kl. Skratky ctrl + N .

Označenie symbolom "obchádza" znamená že autobus zastávku na spoji obchádza .Tento symbol sa nedá použiť na začiatku a konci spoja.

Označenie symbolom "prechádza" znamená že autobus v tomto spoji prechádza cez danú zastávku no nestojí na nej. Tento symbol sa taktiež nedá použiť na začiatku a na konci spoja.

Symbol "…" znamená že autobus na túto zastávku v tomto spoji vôbec nejde. Alebo končí pred touto zastávkou, alebo začína ďalší spoj až na jednej z ďalších zastávok na linke. Tento symbol sa dá použiť iba na začiatku alebo na konci spoja.

| 😭 Ces       | tovné poria  | dky Y            | our Company / Instanc   | e 1 / Do              | pravny | ý pod      | nik me | sta Koši | ce a.s. | Platn   | nosť od | 1 💶     |        |
|-------------|--------------|------------------|-------------------------|-----------------------|--------|------------|--------|----------|---------|---------|---------|---------|--------|
| 🔁 Sút       | or Editácia  | Číselní <b>l</b> | ky Nástroje Prehľady Na | astavenie             | Окло   |            |        |          |         |         |         |         | - 8 ×  |
| ГI <b>Г</b> |              | Т                | i 🖥 🖨 🐨 🖂 🄊             | Ξ <mark>&gt;</mark> I | 6      | 2          |        | ₩ 🔳      | * =     | DAT     | +/ +/   | 4       |        |
| Linka       | 1. 4. 2006 - | >>               |                         |                       |        |            |        | Smer     | U       | sporiad | ať      |         |        |
| 444         | 444aaa a     | iaaa             |                         |                       |        |            | (      |          | ] ا     | č₽↓     | Km Zs   | t Spj Z | Zn Poz |
|             |              | TČs              | Zastávky                | TČt                   | 1      | 3          | 5      |          |         |         |         |         |        |
|             |              |                  | _                       |                       |        |            |        |          | -       |         | <u></u> | _       | 4-4    |
|             |              |                  |                         |                       |        |            |        |          | -       |         |         |         |        |
|             |              | 0                | .BEZPLATNÁ PREPRAVA     | 0                     | 00:00  | 00:00      | 00:00  |          | -       |         |         |         |        |
|             |              | 0                | Barca, Základná škola   | 0                     | 00:10  | )          | 00:10  |          |         |         |         |         |        |
|             |              | 0                | HM Tesco a Baumax       | 0                     | 00:20  | 00:20      | 1      |          |         | ]       |         |         |        |
|             |              | 0                | Kokšov Bakša č.d. 215   | 0                     | 00:30  |            | 00:30  |          |         |         |         |         |        |
| •           | •            | •                |                         | Þ                     | •      | Second and |        |          |         |         |         |         | F      |
| Pozná       | mky          |                  | -                       |                       | A-     |            |        |          |         |         | Riadok  | Stĺp    | ec     |
|             |              |                  |                         |                       |        |            |        |          |         | •       |         |         |        |
|             |              |                  |                         |                       |        |            |        |          |         |         |         |         |        |
|             |              |                  |                         |                       | 91     | 8.0.7      |        |          |         |         |         |         |        |
|             |              |                  |                         |                       |        |            |        |          |         |         |         |         |        |

Obrázok 13 Vypĺňanie časov odchodov

d.) V bode C ste vytvorili spoje v smere TAM . Teraz vytvoríte spoje v spiatočnom smere. Vytvoríte ich kliknutím na tlačidlo Smer späť ktoré vyzerá ako Šípka ukazujúca do ľava (na obrázku ukazuje kurzor) . Každé číslo spoja v smere tam musí a bude mať nepárne číslo. V smere späť ,to bude naopak párne číslo.

| 😭 Cestovné poria   | adky Ye         | our Company / Instan  | e 1 / Do                    | pravn | ý pod             | nik mest      | ta Košice | a.s. | Platno       | sť od 1. | 🗖 🖸    |     |
|--------------------|-----------------|-----------------------|-----------------------------|-------|-------------------|---------------|-----------|------|--------------|----------|--------|-----|
| 🔂 Súbor Editácia   | Číselník        | y Nástroje Prehľady N | astavenie                   | Okno  |                   |               |           |      |              |          | -      | ₽ × |
|                    | 'Т 🧾            | 1 <b>8 8 1</b> 2 2    | <mark>&gt; =&gt;</mark>   0 | 6 🔁   | 2                 | - <b>()</b> * | - 🖪 🖇     | 2 🚍  | DAT          | +/ +/    | /- 🔯   |     |
| Linka 1. 4. 2006 - | <b>&gt;&gt;</b> |                       |                             |       |                   |               | Smer      | Us   | poriadat     |          |        |     |
| 444 444aaa a       | вааа            | 10                    |                             |       |                   | [•            |           | Č    | <b>≜</b> ↓ K | .m Zst   | Spj Zn | Poz |
|                    | TČs             | Zastávky              | TČt                         | 2     | 4                 | 6             |           | Ň    |              |          |        |     |
|                    |                 | -                     |                             |       |                   |               | -         |      |              | -        | -      | _   |
|                    |                 |                       |                             |       | -                 |               |           | -    |              | -        |        |     |
|                    | 0               | Dom umenia            | 0                           | 00:00 | 00:00             |               |           |      |              |          |        |     |
|                    | 0               | Barca, Teplého        | 0                           | 00:10 | 00:10             | 00:10         |           |      |              |          |        |     |
|                    | 0               | Barca, Podnikateľská  | 0                           | )     | 1                 | 00:20         |           |      |              |          |        |     |
|                    | 0               | Kokšov Bakša č.d. 215 | 0                           | 00:30 | 00:30             |               |           |      |              |          |        |     |
|                    | 4               |                       | Þ                           | 4     | Sector Contractor |               |           |      |              |          |        | Þ   |
| Poznámky           |                 |                       |                             |       |                   |               |           | *    | F            | tiadok   | Stípec |     |
|                    |                 |                       |                             |       |                   |               |           | -    |              |          |        |     |
|                    |                 |                       |                             | 91    | 8.0.7             |               |           |      | ſ            |          |        |     |

Obrázok 14 Smer späť

e.) Ak používate kilometrický tarifný systém "musíte vygenerovať dvojice zastávok a potom im editovať vzdialenosti medzi nimi. Tieto vzdialenosti sa budú neskôr v tarifnom systéme prepočítavať do cenníka. Ako prvé vygenerujeme dvojice zastávok na linkách. Kliknite na záložku **Nástroje** -> **Vzdialenosti** -> **Generovať**. Potom manuálne vložte vzdialenosti generovaných dvojíc zastávok. Kliknite na záložku Číselníky -> **Vzdialenosti** a potom vyplňte vzdialenosti medzi zastávkami. Všetky needitované riadky budú vysvietené na modro. Po editácii sa riadok prefarbí na čierno. To stĺpca **Tariff1** sa vyplňujú vzdialenosti v smere TAM "a do stĺpca **Tariff2** zas v spiatočnom smere.

| 🚰 Cestovné poriadky     | Your Company / Instan       | ce 1 / Doj | pravný po | dnik me | esta Koši | ce a.s. I | latnosť | od 1    |   |       |
|-------------------------|-----------------------------|------------|-----------|---------|-----------|-----------|---------|---------|---|-------|
| 🔁 Súbor Editácia Číse   | lníky Nástroje Prehľady M   | Vastavenie | Okno      |         |           |           |         |         |   | . @ X |
| □ ▮ ▮ □ □ ▮ ■ ▼         | 1 🖬 🖨 💣 🗐 🚍 🦂               | > =>   @   | 1 2       |         | н 🗐       | * =       | DAT     |         |   |       |
| Zo                      | Do                          | Tarif 1    | Tarif 2   | Skut 1  | Skut 2    | Koef      | Koef2   | Prejazd | N |       |
| Barca, Spaľovňa         | Garáž Hornádska             | 0          | 0         | 0,00    | 0,00      | 0,00      | 0,00    | 0       | * |       |
| Barca, Teplého          | Barca, Základná škola       | 0          | 0         | 0,00    | 0,00      | 0,00      | 0,00    | 0       | * |       |
| Colnica                 | Palackého                   | 0          | 0         | 0,00    | 0,00      | 0,00      | 0,00    | 0       | * |       |
| Colnica                 | Šaca, Valcovne U. S. Stee   | 0          | 0         | 0,00    | 0,00      | 0,00      | 0,00    | 0       | * |       |
| Colnica                 | Vyšné Opátske - Gymnázi     | 0          | 0         | 0,00    | 0,00      | 0,00      | 0,00    | 0       | * |       |
| Colnica                 | Vyšné Opátske - Ovsená      | 0          | 0         | 0,00    | 0,00      | 0,00      | 0,00    | 0       | * |       |
| Colnica                 | Termostav                   | 0          | 0         | 0,00    | 0,00      | 0,00      | 0,00    | 0       | * |       |
| Colnica                 | Darg. hrdinov, Orechová     | 0          | 0         | 0,00    | 0,00      | 0,00      | 0,00    | 0       | * |       |
| Colnica                 | Sečovská                    | 0          | 0         | 0,00    | 0,00      | 0,00      | 0,00    | 0       | * |       |
| CPR U. S. Steel         | Šaca - Stavadlo 2 U. S. Ste | 0          | 0         | 0,00    | 0,00      | 0,00      | 0,00    | 0       | * |       |
| CPR U. S. Steel         | PHV U. S. Steel             | 0          | 0         | 0,00    | 0,00      | 0,00      | 0,00    | 0       | * |       |
| Darg. hrdinov, Exnárova | Darg. hrdinov, Poliklinika  | 0          | 0         | 0,00    | 0,00      | 0,00      | 0,00    | 0       | * |       |
| Darg. hrdinov, Exnárova | Vstupný areál U. S. Steel   | 0          | 0         | 0,00    | 0,00      | 0,00      | 0,00    | 0       | * |       |
| Darg. hrdinov, Exnárova | Sídl. Ťahanovce, Madridsk:  | 0          | 0         | 0,00    | 0,00      | 0,00      | 0,00    | 0       | * | -     |
|                         |                             |            | 918.0.    | 7       |           |           | J       |         |   |       |

Obrázok 15 Vzdialenosti

f.) Po skončení editácie cestovných poriadkov, musíte vždy uložiť vykonané zmeny. Môžete tak urobiť jednoduchým kliknutím na ikonu diskety (viď. obr). Ak by ste chceli opustiť program bez uloženia ,budete ešte naposledy vyzvaný k uloženiu vykonaných zmien. Uloženie sa doporučuje vykonávať priebežne popri editácii.

| 🕼 Cestovné poriadky Your Company / Instanc      | e 1 / Do           | pravny   | ý pod     | nik mes  | ta Košice | a.s. Pla     | atnosť od | I 1 🖃     |       |
|-------------------------------------------------|--------------------|----------|-----------|----------|-----------|--------------|-----------|-----------|-------|
| 🔁 Súbor Editácia Číselníky Nástroje Prehľady Na | astavenie          | Okno     |           |          |           |              |           |           | - @ × |
| ШТПТГТІ 🛛 🖉 🖂 Б Б                               | 三 <mark>、</mark> 目 | a 🔁      | 2         | - 🖰 I    | H 🖪 🛠     | <b>* 🖴</b> 🛛 | AT   🛃 🕇  | 4 /4 🛛    |       |
| Linka 1. 4. 2006 ->> Uložiť                     |                    |          |           |          | Smer      | Uspor        | iadať     |           |       |
| 444 444aaa aaaa                                 | (1, 4,             | 2006 - : | >>]       | •        | -         | Č₽           | Km Z      | st Spj Zi | n Poz |
| TČs Zastávky                                    | TČt                | 1        | 3         | 5        |           |              |           |           |       |
|                                                 |                    |          |           |          | _         |              |           |           |       |
|                                                 |                    |          |           |          | -         |              |           |           |       |
| 0 .BEZPLATNÁ PREPRAVA                           | 0                  | 00:00    | 00:00     | 00:00    |           |              |           |           |       |
| 0 Barca, Základná škola                         | 0                  | 00:10    | )         | 00:10    |           |              |           |           |       |
| 0 HM Tesco a Baumax                             | 0                  | 00:20    | 00:20     | <u> </u> |           |              |           |           |       |
| 0 Kokšov Bakša č.d. 215                         | 0                  | 00:30    |           | 00:30    |           |              |           |           |       |
|                                                 | F                  | •        | 201000000 |          |           |              |           |           | F     |
| Poznámky                                        |                    |          |           |          |           |              | Riadok    | Stĺpe     | c     |
|                                                 |                    |          |           |          |           | -            |           |           |       |
|                                                 |                    |          |           |          |           | 1977         |           |           |       |
|                                                 |                    | 91       | 8.0.7     |          |           | j.           |           |           |       |

Obrázok 16 Uložiť

### 1.4 Spravovanie kalendára

a.) Kliknite na Adresár **Evidencia -> Kalendár** a potom dvojkliknite na programový modul Kalendár v pravej časti okna.

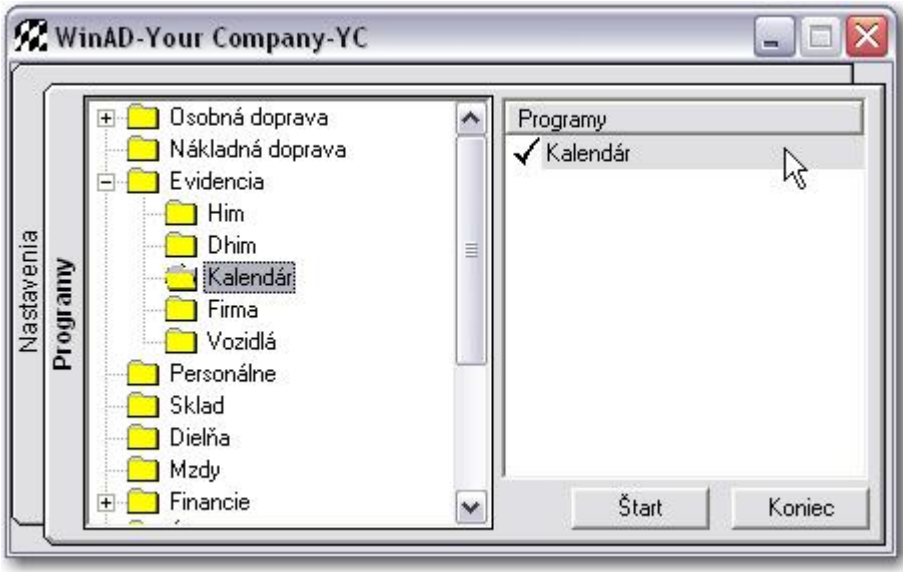

Obrázok 17 Evidencia- Kalendár

b.) Nachádzate sa v hlavnom okne kalendára. Tu môžete určiť že doprava sa bude chovať ako v iný, či špecifický deň. Do riadku **A/T/V/S/N** sa klávesami A,T,V,S,N v políčkach pre konkrétne dni určuje že doprava sa bude chovať ako v dni voľna alebo víkendu. Do riadku **Prázdniny** sa v políčkach pre jednotlivé dni určuje kedy bude doprava jazdiť ako v dni šk. prázdnin. V riadku **Doprava ako v** môžete numerickými klávesmi 1-7 v políčkach pre konkrétne dni určiť že doprava sa bude chovať ako v iné dni týždňa. Po ukončení editácie kliknite na ikonu diskety, čím sa zmenené dáta uložia.

|       | ec                      |                                          |                                                               |                                                                                                    |                                                                                                    |                                                                                                    |                                                                                                    |                                                                                                    | _                                                                                                    |                                                                                                    |                                                                                                    |                                                                                                    |                                                                                                    |                                                                                                    |                                                                                                    |                                                                                                    |                                                                                                    |                                                                                                    |                                                                                                    |                                                                                                    |    |                                                                                                    | _                                                                                                    |                                                                                                    |                                                                                                    |    |
|-------|-------------------------|------------------------------------------|---------------------------------------------------------------|----------------------------------------------------------------------------------------------------|----------------------------------------------------------------------------------------------------|----------------------------------------------------------------------------------------------------|----------------------------------------------------------------------------------------------------|----------------------------------------------------------------------------------------------------|----------------------------------------------------------------------------------------------------|----------------------------------------------------------------------------------------------------|----------------------------------------------------------------------------------------------------|----------------------------------------------------------------------------------------------------|----------------------------------------------------------------------------------------------------|----------------------------------------------------------------------------------------------------|----------------------------------------------------------------------------------------------------|----------------------------------------------------------------------------------------------------|----------------------------------------------------------------------------------------------------|----------------------------------------------------------------------------------------------------|----------------------------------------------------------------------------------------------------|----------------------------------------------------------------------------------------------------|----|----------------------------------------------------------------------------------------------------|----------------------------------------------------------------------------------------------------|----------------------------------------------------------------------------------------------------|----------------------------------------------------------------------------------------------------|----|
| 16 16 | 9                       | J                                        | a                                                             |                                                                                                    | a                                                                                                    |                                                                                                    |                                                                                                    | 10                                                                                                    |                                                                                                    |                                                                                                    | a                                                                                                    |                                                                                                    | vic 15                                                                                                    |                                                                                                    | 11                                                                                                    |                                                                                                    |                                                                                                    |                                                                                                    | a                                                                                                    |                                                                                                    |    | 12                                                                                                    |                                                                                                    |                                                                                                    | a - 14                                                                                                    |    |
| So    | Ne                      | Po                                       | Ut.                                                           | St                                                                                                    | Št                                                                                                    | Pi                                                                                                    | So                                                                                                    | Ne                                                                                                    | Po                                                                                                    | Ut                                                                                                    | St                                                                                                    | Št                                                                                                    | Pi                                                                                                    | So                                                                                                    | Ne                                                                                                    | Po                                                                                                    | Ut                                                                                                    | St                                                                                                    | Št                                                                                                    | Pi                                                                                                    | So | Ne                                                                                                    | Po                                                                                                    | Ut                                                                                                    | St                                                                                                    | št |
| 1     | 2                       | 3                                        | 4                                                             | 5                                                                                                    | 6                                                                                                    | 7                                                                                                    | 8                                                                                                    | 9                                                                                                    | 10                                                                                                    | 11                                                                                                    | 12                                                                                                    | 13                                                                                                    | 14                                                                                                    | 15                                                                                                    | 16                                                                                                    | 17                                                                                                    | 18                                                                                                    | 19                                                                                                    | 20                                                                                                    | 21                                                                                                    | 22 | 23                                                                                                    | 24                                                                                                    | 25                                                                                                    | 26                                                                                                    | 2  |
| S     | N                       | A                                        | T                                                             | ٧                                                                                                    |                                                                                                    |                                                                                                    | S                                                                                                    | N                                                                                                    |                                                                                                    |                                                                                                    |                                                                                                    | -                                                                                                    |                                                                                                    | S                                                                                                    | N                                                                                                    | 0.0                                                                                                    |                                                                                                    |                                                                                                    |                                                                                                    |                                                                                                    | S  | N                                                                                                    |                                                                                                    | 0                                                                                                    |                                                                                                    |    |
|       |                         |                                          |                                                               |                                                                                                    | P                                                                                                    | Ρ                                                                                                    |                                                                                                    |                                                                                                    |                                                                                                    |                                                                                                    |                                                                                                    |                                                                                                    |                                                                                                    |                                                                                                    |                                                                                                    |                                                                                                    |                                                                                                    |                                                                                                    |                                                                                                    |                                                                                                    |    | 0                                                                                                    |                                                                                                    |                                                                                                    |                                                                                                    |    |
| So    | Ne                      | Ne                                       | Ne                                                            | Ne                                                                                                    | Ne                                                                                                    | Ne                                                                                                    | So                                                                                                    | Ne                                                                                                    | Po                                                                                                    | Ut                                                                                                    | St                                                                                                    | Št                                                                                                    | Pi                                                                                                    | So                                                                                                    | Ne                                                                                                    | Po                                                                                                    | Ut                                                                                                    | St                                                                                                    | Št                                                                                                    | Pi                                                                                                    | So | Ne                                                                                                    | Po                                                                                                    | Ut                                                                                                    | St                                                                                                    | št |
| 6     | 7                       | 7                                        | 7                                                             | 7                                                                                                    | 7                                                                                                    | 7                                                                                                    | 6                                                                                                    | 7                                                                                                    | 1                                                                                                    | 2                                                                                                    | 3                                                                                                    | 4                                                                                                    | 5                                                                                                    | 6                                                                                                    | 7                                                                                                    | 1                                                                                                    | 2                                                                                                    | 3                                                                                                    | 4                                                                                                    | 5                                                                                                    | 6  | 7                                                                                                    | 1                                                                                                    | 2                                                                                                    | 3                                                                                                    |    |
| 0     | 0                       | 0                                        | 0                                                             | 0                                                                                                    | 0                                                                                                    | 0                                                                                                    | 0                                                                                                    | 0                                                                                                    | 0                                                                                                    | 0                                                                                                    | 0                                                                                                    | 0                                                                                                    | 0                                                                                                    | 0                                                                                                    | 0                                                                                                    | 0                                                                                                    | 0                                                                                                    | 0                                                                                                    | 0                                                                                                    | 0                                                                                                    | 0  | 0                                                                                                    | 0                                                                                                    | 0                                                                                                    | 0                                                                                                    |    |
|       |                         |                                          |                                                               |                                                                                                    |                                                                                                    |                                                                                                    | 1                                                                                                    |                                                                                                    |                                                                                                    |                                                                                                    |                                                                                                    |                                                                                                    |                                                                                                    |                                                                                                    |                                                                                                    |                                                                                                    |                                                                                                    |                                                                                                    |                                                                                                    |                                                                                                    |    |                                                                                                    |                                                                                                    |                                                                                                    |                                                                                                    |    |
|       |                         |                                          |                                                               |                                                                                                    |                                                                                                    |                                                                                                    |                                                                                                    |                                                                                                    |                                                                                                    |                                                                                                    |                                                                                                    |                                                                                                    |                                                                                                    |                                                                                                    |                                                                                                    |                                                                                                    |                                                                                                    |                                                                                                    |                                                                                                    |                                                                                                    |    |                                                                                                    |                                                                                                    |                                                                                                    |                                                                                                    |    |
|       |                         |                                          |                                                               |                                                                                                    |                                                                                                    |                                                                                                    |                                                                                                    |                                                                                                    |                                                                                                    |                                                                                                    |                                                                                                    |                                                                                                    |                                                                                                    |                                                                                                    | A . P                                                                                                    | Prac                                                                                                    | ovni                                                                                                    | é vo                                                                                                    | rno                                                                                                    |                                                                                                    | -  | s. e                                                                                                    | obo                                                                                                    | -                                                                                                    |                                                                                                    |    |
|       |                         |                                          |                                                               |                                                                                                    |                                                                                                    |                                                                                                    |                                                                                                    |                                                                                                    |                                                                                                    |                                                                                                    |                                                                                                    |                                                                                                    |                                                                                                    |                                                                                                    | A . F                                                                                                    | Prac                                                                                                    | owne                                                                                                    | é voi                                                                                                    | no.                                                                                                    |                                                                                                    |    | R . C                                                                                                    | obo                                                                                                    | 1.00                                                                                                    |                                                                                                    |    |
|       | So<br>1<br>So<br>6<br>0 | 9<br>So Ne<br>1 2<br>So Ne<br>6 7<br>0 0 | 9<br>50 Ne Po<br>1 2 3<br>8 N A<br>50 Ne Ne<br>6 7 7<br>0 0 0 | 9           So         Ne         Po         Ut           1         2         3         4           So         N         A         T           So         Ne         Ne         Ne           6         7         7         7           0         0         0         0         0 | 9           So         Ne         Po         Ut         St           1         2         3         4         5           So         N         A         T         V           So         Ne         Ne         Ne         Ne           6         7         7         7         7           0         0         0         0         0         0 | 9           So         Ne         Po         Ut         St         Št           1         2         3         4         5         6           So         N         A         T         V         P           So         Ne         Ne         Ne         Ne         Ne           So         Ne         Ne         Ne         Ne         Ne           6         7         7         7         7         7           0         0         0         0         0         0         0 | 9           So         Ne         Po         Ut         St         Št         Pi           1         2         3         4         5         6         7           So         N         A         T         V         P         P           So         Ne         Ne         Ne         Ne         Ne         Ne         Ne           So         Ne         Ne         Ne         Ne         Ne         Ne         Ne           6         7         7         7         7         7         7         7         7           0         0         0         0         0         0         0         0         0 | 9           So         Ne         Po         Ut         St         Št         Pi         So           1         2         3         4         5         6         7         8           So         N         A         T         V          S         So         N         A         T         V          So         So         P         P         So         So         Ne         Ne         Ne         Ne         Ne         So         F         F         So         So         Ne         Ne         Ne         Ne         Ne         So         So         F         F         F         So         So         Ne         Ne         Ne         Ne         So         So | 9         10           So         Ne         Po         Ut         St         Št         Pi         So         Ne           1         2         3         4         5         6         7         8         9           So         N         A         T         V         So         N         So         N           So         N         A         T         V         So         So         N           So         Ne         Ne         Ne         Ne         Ne         Ne         So         Ne           So         Ne         Ne         Ne         Ne         Ne         Ne         So         Ne           G         7         7         7         7         7         6         7           O         O         O         O         O         O         O         0         0 | 9         10           So         Ne         Po         Ut         St         Št         Pi         So         Ne         Po           1         2         3         4         5         6         7         8         9         10           So         N         A         T         V         So         So         N         P           So         Ne         Ne         Ne         Ne         Ne         No         So         No         So         No         So         No         So         No         So         No         So         No         Po         Po         So         No         Po         So         No         Po         So         No         Po         So         No         Po         So         No         Po         So         No         Po         So         No         Po         So         No         Po         So         No         Po         So         No         Po         So         No         Po         So         No         Po         So         No         Po         So         No         No         So         No         No         No         No< | 9         10           So         Ne         Po         Ut         St         Št         Pi         So         Ne         Po         Ut           1         2         3         4         5         6         7         8         9         10         11           So         N         A         T         V         So         So         Ne         Po         Ut           So         N         A         T         V         So         So         Ne         Po         Ut           So         Ne         Ne <td>9         10           So         Ne         Po         Ut         St         Št         Pi         So         Ne         Po         Ut         St           1         2         3         4         5         6         7         8         9         10         11         12           So         N         A         T         V         So         So         N         A         A</td> <td>9         10           So         Ne         Po         Ut         St         Št         Pi         So         Ne         Po         Ut         St         Št         Pi         So         Ne         Po         Ut         St         Št         Pi         So         Ne         Po         Ut         St         Št         Pi         So         Ne         Po         Ut         St         Št         Pi         So         Ne         Po         Ut         St         Št         Pi         So         Ne         Po         Ut         St         Št         Pi         So         Ne         Po         Ut         St         Št         St         N         So         Ne         Ne<td>9         10           So         Ne         Po         Ut         St         Št         Pi         So         Ne         Po         Ut         St         Št         Pi         So         Ne         Po         Ut         St         Št         Pi         So         Ne         Po         Ut         St         Št         Pi         So         Ne         Po         Ut         St         Št         Pi         A         To         I         I</td><td>9         10           So         Ne         Po         Ut         St         Št         Pi         So         Ne         Po         Ut         St         Št         Pi         So         Ne         Po         Ut         St         Št         Pi         So         Ne         Po         Ut         St         Št         Pi         So         Ne         Po         Ut         St         Št         Pi         So         So         Ne         Po         Ut         St         Št         Pi         So         So         Ne         Po         Ut         St         Št         Pi         So         So         Ne         Po         Ut         St         Št         Pi         So         So         Ne         Po         Ut         St         Št         Pi         So         So         Ne         Ne</td><td>9         10         11           So         Ne         Po         Ut         St         Št         Pi         So         Ne         Po         Ut         St         Št         Pi         So         Ne         Po         Ut         St         Št         Pi         So         Ne         Po         Ut         St         Št         Pi         So         Ne           1         2         3         4         5         6         7         8         9         10         11         12         13         14         15         16           So         N         A         T         V         S         N         A         A         S         N           So         Ne         Ne</td><td>9       10       11         So       Ne       Po       Ut       St       Št       Pi       So       Ne       Po       Ut       St       Št       Pi       So       Ne       Po       Ut       St       Št       Pi       So       Ne       Po       Ut       St       Št       Pi       So       Ne       Po         1       2       3       4       5       6       7       8       9       10       11       12       13       14       15       16       17         S       N       A       T       V       S       N       A       A       S       N         So       Ne       Ne       Ne       Ne       Ne       Ne       Po       Po       A       A       A       Po       A       A       A       A       A       A       A       A       A       A       A       A       A       A       A       A       A       A       A       A       A       A       A       A       A       A       A       A       A       A       A       A       A       A       A       A       A</td><td>9       10       11         So       Ne       Po       Ut       St       Št       Pi       So       Ne       Po       Ut       St       Št       Pi       So       Ne       Po       Ut       St       Št       Pi       So       Ne       Po       Ut       St       Št       Pi       So       Ne       Po       Ut       St       Št       Pi       So       Ne       Po       Ut       St       Št       Pi       So       Ne       Po       Ut       St       Št       Pi       So       Ne       Po       Ut       St       Št       Ni       I       I</td><td>9       10       11         So       Ne       Po       Ut       St       Št       Pi       So       Ne       Po       Ut       St       Št       Pi       So       Ne       Po       Ut       St       Št       Pi       So       Ne       Po       Ut       St       Št       Pi       So       Ne       Po       Ut       St       St       Pi       So       Ne       Po       Ut       St       St       Pi       So       Ne       Po       Ut       St       St       Pi       So       Ne       Po       Ut       St       St       Ni       A       To       V       So       So       Ne       Po       Ut       St       St       Ni       A       A       A       Po       Vt       St       St       Ni       A       A       A       A       Po       Vt       St       St       Ni       A       A       A       A       Po       Vt       St       St       Ni       A       A       St       Ni       A       A       St       Ni       A       A       St       Ni       A       A       St       Ni       A&lt;</td><td>9       10       11         So       Ne       Po       Ut       St       Št       Pi       So       Ne       Po       Ut       St       Št       Pi       So       Ne       Po       Ut       St       Št       Pi       So       Ne       Po       Ut       St       Št       Pi       So       Ne       Po       Ut       St       Št       Pi       So       Ne       Po       Ut       St       Št       Pi       So       Ne       Po       Ut       St       Št       Pi       So       Ne       Po       Ut       St       Št       Pi       So       Ne       Po       Ut       St       Št       Pi       So       Ne       Po       Ut       St       St       N       So       Ne       Po       Ut       St       Št       Pi       So       Ne       Po       Ut       St       Št       Pi       So       Ne       Po       Ut       St       Št       Pi       So       Ne       Po       Ut       St       Št       Pi       So       Ne       Po       Ut       St       Št       Pi       So       Ne       Po</td><td>9      </td><td>9       10       11         So       Ne       Po       Ut       St       Št       Pi       So       Ne       Po       Ut       St       Št       Pi       So       Ne       Po       Ut       St       Št       Pi       So       Ne       Po       Ut       St       Št       Pi       So       Ne       Po       Ut       St       Št       Pi       So       Ne       Po       Ut       St       Št       Pi       So       Ne       Po       Ut       St       Št       Pi       So       Ne       Po       Ut       St       Št       Pi       So       So       Ne       Po       Ut       St       Št       Pi       So       So       Ne       Po       Ut       St       Št       Pi       So       So       Ne       Po       Ut       St       Št       Pi       So       Ne       Po       Ut       St       Št       Pi       So       Ne       Ne       Ne       Ne       Ne       Ne       Ne       Ne       Ne       Ne       Ne       Ne       Ne       Ne       Ne       Ne       Ne       Ne       Ne       Ne       <th< td=""><td>9       10       11       11       12         So       Ne       Po       Ut       St       Št       Pi       So       Ne       Po       Ut       St       Št       Pi       So       Ne       Po       Ut       St       Št       Pi       So       Ne       Po       Ut       St       Št       Pi       So       Ne       Po       Ut       St       Št       Pi       So       Ne       Po       Ut       St       Št       Pi       So       Ne       Po       Ut       St       Št       Pi       So       Ne       Po       Ut       St       Št       Pi       So       Ne       Po       Ut       St       Št       Pi       So       Ne       Ne       Ne       Ne       So       Ne       So       Ne       Po       Ut       St       Št       Pi       So       Ne       Po       Ut       St       Št       Pi       So       Ne       Po       Ut       St       Št       Pi       So       Ne       So       Ne       Po       Ut       St       Št       Pi       So       Ne       So       Ne       So       Ne       <td< td=""><td>9       10       11       11       11       12         So       Ne       Po       Ut       St       Št       Pi       So       Ne       Po       Ut       St       Št       Pi       So       Ne       Po       Ut       St       Št       Pi       So       Ne       Po       Ut       St       Št       Pi       So       Ne       Po       Ut       St       Št       Pi       So       Ne       Po       Ut       St       Št       Pi       So       Ne       Po       Ut       St       Št       Pi       So       Ne       Po       Ut       St       Št       Pi       So       Ne       Po       Ut       St       Št       Pi       So       Ne       Po       Ut       St       Št       Ni       So       Ne       Po       So       Ne       Po       So       Ne       Po       So       Ne       Po       So       Ne       Po       So       Ne       Po       So       Ne       Po       So       Ne       Po       So       Ne       Po       So       Ne       Po       So       Ne       Po       So       Ne       <td< td=""><td>9       10       11       11       12       12         So       Ne       Po       Ut       St       Št       Pi       So       Ne       Po       Ut       St       Št       Pi       So       Ne       Po       Ut       St       Št       Pi       So       Ne       Po       Ut       St       Št       Pi       So       Ne       Po       Ut       St       Št       Pi       So       Ne       Po       Ut       St       Št       Pi       So       Ne       Po       Ut       St       Št       Pi       So       Ne       Po       Ut       St       Št       Pi       So       Ne       Po       Ut       St       Št       Pi       So       Ne       Po       Ut       St       St       N       St       St       N       So       Ne       Po       Ut       St       St       N       So       Ne       Po       Ut       St       St       Pi       So       Ne       Po       Ut       St       St       Pi       So       Ne       Po       Ut       St       St       Pi       So       Ne       Po       Ut       St</td><td>9      </td></td<></td></td<></td></th<></td></td> | 9         10           So         Ne         Po         Ut         St         Št         Pi         So         Ne         Po         Ut         St           1         2         3         4         5         6         7         8         9         10         11         12           So         N         A         T         V         So         So         N         A         A | 9         10           So         Ne         Po         Ut         St         Št         Pi         So         Ne         Po         Ut         St         Št         Pi         So         Ne         Po         Ut         St         Št         Pi         So         Ne         Po         Ut         St         Št         Pi         So         Ne         Po         Ut         St         Št         Pi         So         Ne         Po         Ut         St         Št         Pi         So         Ne         Po         Ut         St         Št         Pi         So         Ne         Po         Ut         St         Št         St         N         So         Ne         Ne <td>9         10           So         Ne         Po         Ut         St         Št         Pi         So         Ne         Po         Ut         St         Št         Pi         So         Ne         Po         Ut         St         Št         Pi         So         Ne         Po         Ut         St         Št         Pi         So         Ne         Po         Ut         St         Št         Pi         A         To         I         I</td> <td>9         10           So         Ne         Po         Ut         St         Št         Pi         So         Ne         Po         Ut         St         Št         Pi         So         Ne         Po         Ut         St         Št         Pi         So         Ne         Po         Ut         St         Št         Pi         So         Ne         Po         Ut         St         Št         Pi         So         So         Ne         Po         Ut         St         Št         Pi         So         So         Ne         Po         Ut         St         Št         Pi         So         So         Ne         Po         Ut         St         Št         Pi         So         So         Ne         Po         Ut         St         Št         Pi         So         So         Ne         Ne</td> <td>9         10         11           So         Ne         Po         Ut         St         Št         Pi         So         Ne         Po         Ut         St         Št         Pi         So         Ne         Po         Ut         St         Št         Pi         So         Ne         Po         Ut         St         Št         Pi         So         Ne           1         2         3         4         5         6         7         8         9         10         11         12         13         14         15         16           So         N         A         T         V         S         N         A         A         S         N           So         Ne         Ne</td> <td>9       10       11         So       Ne       Po       Ut       St       Št       Pi       So       Ne       Po       Ut       St       Št       Pi       So       Ne       Po       Ut       St       Št       Pi       So       Ne       Po       Ut       St       Št       Pi       So       Ne       Po         1       2       3       4       5       6       7       8       9       10       11       12       13       14       15       16       17         S       N       A       T       V       S       N       A       A       S       N         So       Ne       Ne       Ne       Ne       Ne       Ne       Po       Po       A       A       A       Po       A       A       A       A       A       A       A       A       A       A       A       A       A       A       A       A       A       A       A       A       A       A       A       A       A       A       A       A       A       A       A       A       A       A       A       A       A</td> <td>9       10       11         So       Ne       Po       Ut       St       Št       Pi       So       Ne       Po       Ut       St       Št       Pi       So       Ne       Po       Ut       St       Št       Pi       So       Ne       Po       Ut       St       Št       Pi       So       Ne       Po       Ut       St       Št       Pi       So       Ne       Po       Ut       St       Št       Pi       So       Ne       Po       Ut       St       Št       Pi       So       Ne       Po       Ut       St       Št       Ni       I       I</td> <td>9       10       11         So       Ne       Po       Ut       St       Št       Pi       So       Ne       Po       Ut       St       Št       Pi       So       Ne       Po       Ut       St       Št       Pi       So       Ne       Po       Ut       St       Št       Pi       So       Ne       Po       Ut       St       St       Pi       So       Ne       Po       Ut       St       St       Pi       So       Ne       Po       Ut       St       St       Pi       So       Ne       Po       Ut       St       St       Ni       A       To       V       So       So       Ne       Po       Ut       St       St       Ni       A       A       A       Po       Vt       St       St       Ni       A       A       A       A       Po       Vt       St       St       Ni       A       A       A       A       Po       Vt       St       St       Ni       A       A       St       Ni       A       A       St       Ni       A       A       St       Ni       A       A       St       Ni       A&lt;</td> <td>9       10       11         So       Ne       Po       Ut       St       Št       Pi       So       Ne       Po       Ut       St       Št       Pi       So       Ne       Po       Ut       St       Št       Pi       So       Ne       Po       Ut       St       Št       Pi       So       Ne       Po       Ut       St       Št       Pi       So       Ne       Po       Ut       St       Št       Pi       So       Ne       Po       Ut       St       Št       Pi       So       Ne       Po       Ut       St       Št       Pi       So       Ne       Po       Ut       St       Št       Pi       So       Ne       Po       Ut       St       St       N       So       Ne       Po       Ut       St       Št       Pi       So       Ne       Po       Ut       St       Št       Pi       So       Ne       Po       Ut       St       Št       Pi       So       Ne       Po       Ut       St       Št       Pi       So       Ne       Po       Ut       St       Št       Pi       So       Ne       Po</td> <td>9      </td> <td>9       10       11         So       Ne       Po       Ut       St       Št       Pi       So       Ne       Po       Ut       St       Št       Pi       So       Ne       Po       Ut       St       Št       Pi       So       Ne       Po       Ut       St       Št       Pi       So       Ne       Po       Ut       St       Št       Pi       So       Ne       Po       Ut       St       Št       Pi       So       Ne       Po       Ut       St       Št       Pi       So       Ne       Po       Ut       St       Št       Pi       So       So       Ne       Po       Ut       St       Št       Pi       So       So       Ne       Po       Ut       St       Št       Pi       So       So       Ne       Po       Ut       St       Št       Pi       So       Ne       Po       Ut       St       Št       Pi       So       Ne       Ne       Ne       Ne       Ne       Ne       Ne       Ne       Ne       Ne       Ne       Ne       Ne       Ne       Ne       Ne       Ne       Ne       Ne       Ne       <th< td=""><td>9       10       11       11       12         So       Ne       Po       Ut       St       Št       Pi       So       Ne       Po       Ut       St       Št       Pi       So       Ne       Po       Ut       St       Št       Pi       So       Ne       Po       Ut       St       Št       Pi       So       Ne       Po       Ut       St       Št       Pi       So       Ne       Po       Ut       St       Št       Pi       So       Ne       Po       Ut       St       Št       Pi       So       Ne       Po       Ut       St       Št       Pi       So       Ne       Po       Ut       St       Št       Pi       So       Ne       Ne       Ne       Ne       So       Ne       So       Ne       Po       Ut       St       Št       Pi       So       Ne       Po       Ut       St       Št       Pi       So       Ne       Po       Ut       St       Št       Pi       So       Ne       So       Ne       Po       Ut       St       Št       Pi       So       Ne       So       Ne       So       Ne       <td< td=""><td>9       10       11       11       11       12         So       Ne       Po       Ut       St       Št       Pi       So       Ne       Po       Ut       St       Št       Pi       So       Ne       Po       Ut       St       Št       Pi       So       Ne       Po       Ut       St       Št       Pi       So       Ne       Po       Ut       St       Št       Pi       So       Ne       Po       Ut       St       Št       Pi       So       Ne       Po       Ut       St       Št       Pi       So       Ne       Po       Ut       St       Št       Pi       So       Ne       Po       Ut       St       Št       Pi       So       Ne       Po       Ut       St       Št       Ni       So       Ne       Po       So       Ne       Po       So       Ne       Po       So       Ne       Po       So       Ne       Po       So       Ne       Po       So       Ne       Po       So       Ne       Po       So       Ne       Po       So       Ne       Po       So       Ne       Po       So       Ne       <td< td=""><td>9       10       11       11       12       12         So       Ne       Po       Ut       St       Št       Pi       So       Ne       Po       Ut       St       Št       Pi       So       Ne       Po       Ut       St       Št       Pi       So       Ne       Po       Ut       St       Št       Pi       So       Ne       Po       Ut       St       Št       Pi       So       Ne       Po       Ut       St       Št       Pi       So       Ne       Po       Ut       St       Št       Pi       So       Ne       Po       Ut       St       Št       Pi       So       Ne       Po       Ut       St       Št       Pi       So       Ne       Po       Ut       St       St       N       St       St       N       So       Ne       Po       Ut       St       St       N       So       Ne       Po       Ut       St       St       Pi       So       Ne       Po       Ut       St       St       Pi       So       Ne       Po       Ut       St       St       Pi       So       Ne       Po       Ut       St</td><td>9      </td></td<></td></td<></td></th<></td> | 9         10           So         Ne         Po         Ut         St         Št         Pi         So         Ne         Po         Ut         St         Št         Pi         So         Ne         Po         Ut         St         Št         Pi         So         Ne         Po         Ut         St         Št         Pi         So         Ne         Po         Ut         St         Št         Pi         A         To         I         I | 9         10           So         Ne         Po         Ut         St         Št         Pi         So         Ne         Po         Ut         St         Št         Pi         So         Ne         Po         Ut         St         Št         Pi         So         Ne         Po         Ut         St         Št         Pi         So         Ne         Po         Ut         St         Št         Pi         So         So         Ne         Po         Ut         St         Št         Pi         So         So         Ne         Po         Ut         St         Št         Pi         So         So         Ne         Po         Ut         St         Št         Pi         So         So         Ne         Po         Ut         St         Št         Pi         So         So         Ne         Ne | 9         10         11           So         Ne         Po         Ut         St         Št         Pi         So         Ne         Po         Ut         St         Št         Pi         So         Ne         Po         Ut         St         Št         Pi         So         Ne         Po         Ut         St         Št         Pi         So         Ne           1         2         3         4         5         6         7         8         9         10         11         12         13         14         15         16           So         N         A         T         V         S         N         A         A         S         N           So         Ne         Ne | 9       10       11         So       Ne       Po       Ut       St       Št       Pi       So       Ne       Po       Ut       St       Št       Pi       So       Ne       Po       Ut       St       Št       Pi       So       Ne       Po       Ut       St       Št       Pi       So       Ne       Po         1       2       3       4       5       6       7       8       9       10       11       12       13       14       15       16       17         S       N       A       T       V       S       N       A       A       S       N         So       Ne       Ne       Ne       Ne       Ne       Ne       Po       Po       A       A       A       Po       A       A       A       A       A       A       A       A       A       A       A       A       A       A       A       A       A       A       A       A       A       A       A       A       A       A       A       A       A       A       A       A       A       A       A       A       A | 9       10       11         So       Ne       Po       Ut       St       Št       Pi       So       Ne       Po       Ut       St       Št       Pi       So       Ne       Po       Ut       St       Št       Pi       So       Ne       Po       Ut       St       Št       Pi       So       Ne       Po       Ut       St       Št       Pi       So       Ne       Po       Ut       St       Št       Pi       So       Ne       Po       Ut       St       Št       Pi       So       Ne       Po       Ut       St       Št       Ni       I       I | 9       10       11         So       Ne       Po       Ut       St       Št       Pi       So       Ne       Po       Ut       St       Št       Pi       So       Ne       Po       Ut       St       Št       Pi       So       Ne       Po       Ut       St       Št       Pi       So       Ne       Po       Ut       St       St       Pi       So       Ne       Po       Ut       St       St       Pi       So       Ne       Po       Ut       St       St       Pi       So       Ne       Po       Ut       St       St       Ni       A       To       V       So       So       Ne       Po       Ut       St       St       Ni       A       A       A       Po       Vt       St       St       Ni       A       A       A       A       Po       Vt       St       St       Ni       A       A       A       A       Po       Vt       St       St       Ni       A       A       St       Ni       A       A       St       Ni       A       A       St       Ni       A       A       St       Ni       A< | 9       10       11         So       Ne       Po       Ut       St       Št       Pi       So       Ne       Po       Ut       St       Št       Pi       So       Ne       Po       Ut       St       Št       Pi       So       Ne       Po       Ut       St       Št       Pi       So       Ne       Po       Ut       St       Št       Pi       So       Ne       Po       Ut       St       Št       Pi       So       Ne       Po       Ut       St       Št       Pi       So       Ne       Po       Ut       St       Št       Pi       So       Ne       Po       Ut       St       Št       Pi       So       Ne       Po       Ut       St       St       N       So       Ne       Po       Ut       St       Št       Pi       So       Ne       Po       Ut       St       Št       Pi       So       Ne       Po       Ut       St       Št       Pi       So       Ne       Po       Ut       St       Št       Pi       So       Ne       Po       Ut       St       Št       Pi       So       Ne       Po | 9  | 9       10       11         So       Ne       Po       Ut       St       Št       Pi       So       Ne       Po       Ut       St       Št       Pi       So       Ne       Po       Ut       St       Št       Pi       So       Ne       Po       Ut       St       Št       Pi       So       Ne       Po       Ut       St       Št       Pi       So       Ne       Po       Ut       St       Št       Pi       So       Ne       Po       Ut       St       Št       Pi       So       Ne       Po       Ut       St       Št       Pi       So       So       Ne       Po       Ut       St       Št       Pi       So       So       Ne       Po       Ut       St       Št       Pi       So       So       Ne       Po       Ut       St       Št       Pi       So       Ne       Po       Ut       St       Št       Pi       So       Ne       Ne       Ne       Ne       Ne       Ne       Ne       Ne       Ne       Ne       Ne       Ne       Ne       Ne       Ne       Ne       Ne       Ne       Ne       Ne <th< td=""><td>9       10       11       11       12         So       Ne       Po       Ut       St       Št       Pi       So       Ne       Po       Ut       St       Št       Pi       So       Ne       Po       Ut       St       Št       Pi       So       Ne       Po       Ut       St       Št       Pi       So       Ne       Po       Ut       St       Št       Pi       So       Ne       Po       Ut       St       Št       Pi       So       Ne       Po       Ut       St       Št       Pi       So       Ne       Po       Ut       St       Št       Pi       So       Ne       Po       Ut       St       Št       Pi       So       Ne       Ne       Ne       Ne       So       Ne       So       Ne       Po       Ut       St       Št       Pi       So       Ne       Po       Ut       St       Št       Pi       So       Ne       Po       Ut       St       Št       Pi       So       Ne       So       Ne       Po       Ut       St       Št       Pi       So       Ne       So       Ne       So       Ne       <td< td=""><td>9       10       11       11       11       12         So       Ne       Po       Ut       St       Št       Pi       So       Ne       Po       Ut       St       Št       Pi       So       Ne       Po       Ut       St       Št       Pi       So       Ne       Po       Ut       St       Št       Pi       So       Ne       Po       Ut       St       Št       Pi       So       Ne       Po       Ut       St       Št       Pi       So       Ne       Po       Ut       St       Št       Pi       So       Ne       Po       Ut       St       Št       Pi       So       Ne       Po       Ut       St       Št       Pi       So       Ne       Po       Ut       St       Št       Ni       So       Ne       Po       So       Ne       Po       So       Ne       Po       So       Ne       Po       So       Ne       Po       So       Ne       Po       So       Ne       Po       So       Ne       Po       So       Ne       Po       So       Ne       Po       So       Ne       Po       So       Ne       <td< td=""><td>9       10       11       11       12       12         So       Ne       Po       Ut       St       Št       Pi       So       Ne       Po       Ut       St       Št       Pi       So       Ne       Po       Ut       St       Št       Pi       So       Ne       Po       Ut       St       Št       Pi       So       Ne       Po       Ut       St       Št       Pi       So       Ne       Po       Ut       St       Št       Pi       So       Ne       Po       Ut       St       Št       Pi       So       Ne       Po       Ut       St       Št       Pi       So       Ne       Po       Ut       St       Št       Pi       So       Ne       Po       Ut       St       St       N       St       St       N       So       Ne       Po       Ut       St       St       N       So       Ne       Po       Ut       St       St       Pi       So       Ne       Po       Ut       St       St       Pi       So       Ne       Po       Ut       St       St       Pi       So       Ne       Po       Ut       St</td><td>9      </td></td<></td></td<></td></th<> | 9       10       11       11       12         So       Ne       Po       Ut       St       Št       Pi       So       Ne       Po       Ut       St       Št       Pi       So       Ne       Po       Ut       St       Št       Pi       So       Ne       Po       Ut       St       Št       Pi       So       Ne       Po       Ut       St       Št       Pi       So       Ne       Po       Ut       St       Št       Pi       So       Ne       Po       Ut       St       Št       Pi       So       Ne       Po       Ut       St       Št       Pi       So       Ne       Po       Ut       St       Št       Pi       So       Ne       Ne       Ne       Ne       So       Ne       So       Ne       Po       Ut       St       Št       Pi       So       Ne       Po       Ut       St       Št       Pi       So       Ne       Po       Ut       St       Št       Pi       So       Ne       So       Ne       Po       Ut       St       Št       Pi       So       Ne       So       Ne       So       Ne <td< td=""><td>9       10       11       11       11       12         So       Ne       Po       Ut       St       Št       Pi       So       Ne       Po       Ut       St       Št       Pi       So       Ne       Po       Ut       St       Št       Pi       So       Ne       Po       Ut       St       Št       Pi       So       Ne       Po       Ut       St       Št       Pi       So       Ne       Po       Ut       St       Št       Pi       So       Ne       Po       Ut       St       Št       Pi       So       Ne       Po       Ut       St       Št       Pi       So       Ne       Po       Ut       St       Št       Pi       So       Ne       Po       Ut       St       Št       Ni       So       Ne       Po       So       Ne       Po       So       Ne       Po       So       Ne       Po       So       Ne       Po       So       Ne       Po       So       Ne       Po       So       Ne       Po       So       Ne       Po       So       Ne       Po       So       Ne       Po       So       Ne       <td< td=""><td>9       10       11       11       12       12         So       Ne       Po       Ut       St       Št       Pi       So       Ne       Po       Ut       St       Št       Pi       So       Ne       Po       Ut       St       Št       Pi       So       Ne       Po       Ut       St       Št       Pi       So       Ne       Po       Ut       St       Št       Pi       So       Ne       Po       Ut       St       Št       Pi       So       Ne       Po       Ut       St       Št       Pi       So       Ne       Po       Ut       St       Št       Pi       So       Ne       Po       Ut       St       Št       Pi       So       Ne       Po       Ut       St       St       N       St       St       N       So       Ne       Po       Ut       St       St       N       So       Ne       Po       Ut       St       St       Pi       So       Ne       Po       Ut       St       St       Pi       So       Ne       Po       Ut       St       St       Pi       So       Ne       Po       Ut       St</td><td>9      </td></td<></td></td<> | 9       10       11       11       11       12         So       Ne       Po       Ut       St       Št       Pi       So       Ne       Po       Ut       St       Št       Pi       So       Ne       Po       Ut       St       Št       Pi       So       Ne       Po       Ut       St       Št       Pi       So       Ne       Po       Ut       St       Št       Pi       So       Ne       Po       Ut       St       Št       Pi       So       Ne       Po       Ut       St       Št       Pi       So       Ne       Po       Ut       St       Št       Pi       So       Ne       Po       Ut       St       Št       Pi       So       Ne       Po       Ut       St       Št       Ni       So       Ne       Po       So       Ne       Po       So       Ne       Po       So       Ne       Po       So       Ne       Po       So       Ne       Po       So       Ne       Po       So       Ne       Po       So       Ne       Po       So       Ne       Po       So       Ne       Po       So       Ne <td< td=""><td>9       10       11       11       12       12         So       Ne       Po       Ut       St       Št       Pi       So       Ne       Po       Ut       St       Št       Pi       So       Ne       Po       Ut       St       Št       Pi       So       Ne       Po       Ut       St       Št       Pi       So       Ne       Po       Ut       St       Št       Pi       So       Ne       Po       Ut       St       Št       Pi       So       Ne       Po       Ut       St       Št       Pi       So       Ne       Po       Ut       St       Št       Pi       So       Ne       Po       Ut       St       Št       Pi       So       Ne       Po       Ut       St       St       N       St       St       N       So       Ne       Po       Ut       St       St       N       So       Ne       Po       Ut       St       St       Pi       So       Ne       Po       Ut       St       St       Pi       So       Ne       Po       Ut       St       St       Pi       So       Ne       Po       Ut       St</td><td>9      </td></td<> | 9       10       11       11       12       12         So       Ne       Po       Ut       St       Št       Pi       So       Ne       Po       Ut       St       Št       Pi       So       Ne       Po       Ut       St       Št       Pi       So       Ne       Po       Ut       St       Št       Pi       So       Ne       Po       Ut       St       Št       Pi       So       Ne       Po       Ut       St       Št       Pi       So       Ne       Po       Ut       St       Št       Pi       So       Ne       Po       Ut       St       Št       Pi       So       Ne       Po       Ut       St       Št       Pi       So       Ne       Po       Ut       St       St       N       St       St       N       So       Ne       Po       Ut       St       St       N       So       Ne       Po       Ut       St       St       Pi       So       Ne       Po       Ut       St       St       Pi       So       Ne       Po       Ut       St       St       Pi       So       Ne       Po       Ut       St | 9  |

Obrázok 18 Kalendár Obrázok 19 Obrázok 20

### 2 Súbor

Hlavné menu "Súbor" obsahuje nasledovné sekcie: Linky, Vzdialenosti, Obchádzky, Ciele, Číslo linky na tabuli, Nástupištia, TS, zóny, Spoje, Trasy, Grafikon linky, Tlač a Koniec.

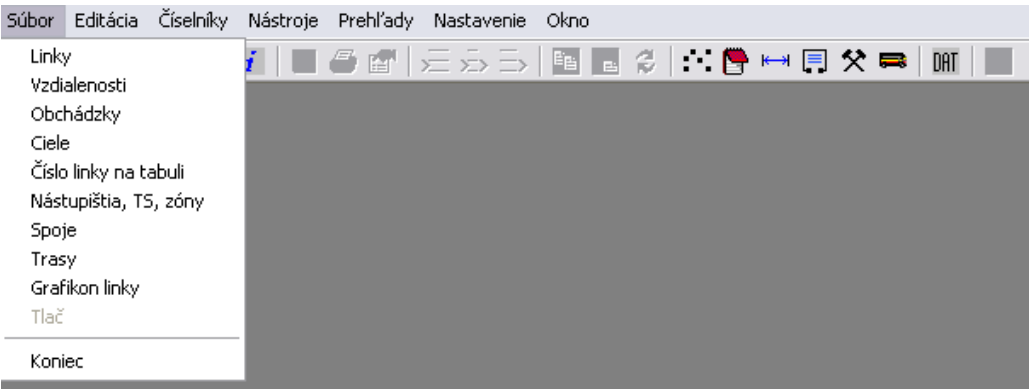

Obrázok 21 Menu Súbor

### 2.1 Linky

Základný formulár pre editáciu linky. Po jeho zobrazení sa aktivujú ikony na lište ikon a pribudne ôsma a deviata skupina: - Vytvor novú linku, - Uprav linku, - Zmaž linku, - Kopíruj linku,

V záhlaví formulára sú prístupné ďalšie ikony:

šípka vpravo – smer "tam"
šípka vľavo – smer "späť"
Usporiadať – zoradí spoje buď podľa čísla spoja "Č" alebo podľa času odchodu zo spoločnej zastávky "O". Spoje sa zoraďujú podľa čísla spoja/času odchodu dvojklikom v ľavej časti tlačítka.
Spoje sa vzostupne/zostupne triedia podľa vybranej podmienky dvojklikom v pravej časti tlačítka.
Km – zobrazí kilometrovníky – zobrazí/skryje stĺpec pre editáciu kilometrovníkov
Zst – zobraz zastávky – zobrazí/skryje stĺpec pre editáciu zastávok a tarifných čísel zastávok
Spj – zobraz spoje – zobrazí/skryje stĺpec pre editáciu spojov
Zn – zobraz značky – zobrazí/skryje pole pre priradenie poznámok ku linke
Smer Usporiadať
E v Usporiadať
E v Usporiadať
E v Usporiadať
E v Spi Zn Poz

#### Obrázok 22 Záhlavie formulára

### - Linky-

#### <u>nová linka:</u>

Kliknutím na ikonu "Vytvor novú linku" sa zobrazí okno, v ktorom sa vyplnia nasledujúce údaje:

Meno – povinná položka – názov linky, max. 100 znakov

Meno2 – nepovinná položka – max. 100 znakov

Číslo – číslo linky, kontroluje sa jedinečnosť. Ak číslo linky už existuje, program vypíše:

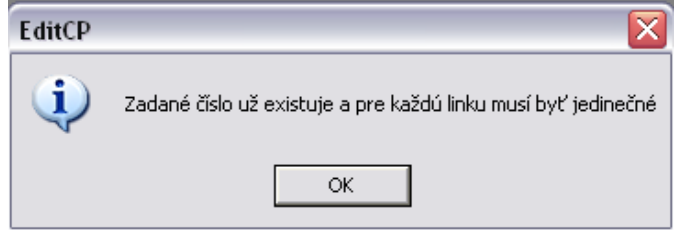

Obrázok 23 Už existujúce číslo linky

Číslo text – užšie určenie linky. Môže obsahovať aj znaky

**Režim MHD** – (príznak) – zaškrtne sa, ak je to linka mestskej hromadnej dopravy

Neaktualizovať TS - (príznak) - po zaškrtnutí sa neberú do úvahy nastavenia v tarifnom systéme

**IDS** – (príznak) – zaškrtne sa, ak je linka súčasťou integrovaného dopravného systému

Platnosť od- do- : aktuálna platnosť - informačne (nedá sa editovať)

Správca – výber z dopravcov, správca, ktorý bude prevádzkovať novú linku

Typ linky – výber z ponuky (prímestská, diaľková, externá...)

CS – vyberie sa cenová skupina, ak je nastavená v tarifnom systéme

Úrad – úrad, ktorý vydáva licencie

Licencia – číslo licencie

Štatistický typ – druh dopravného prostriedku, napr. autobus, návesy, osobné vozidlo, a pod. Druh linky – normálna/zrýchlená/sezónna/nočná

| 🛱 Linka                                                              |                                                                                            | B linka: new line                                                                                                    |
|----------------------------------------------------------------------|--------------------------------------------------------------------------------------------|----------------------------------------------------------------------------------------------------|
| Meno new Line<br>Meno 2 new Line<br>Číslo 123 456 Číslo text 123 456 | Správca SAD Žlína, a.s. prev Čadca<br>Typ línky Prímestská<br>CS Všeobecná<br>Úrad<br>Vřed | Linka         1.5. 2012->>>         Smer         Usporiadat           123456         123456         new Line (PAL) (1.5. 2012->>)         Image: Comparison of the comparison of the comparison of th |
| Platnost od 1,5,2012 Do 1,1,2070                                     | Statistický typ Autobusy<br>Druh linky Normálna                                            | Poznámky Riedok Stípec                                                                                                    |

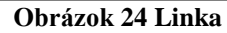

#### editácia linky:

Kliknutím na ikonu "Uprav linku" sa zobrazí okno, v ktorom sa môžu meniť údaje na vybranej linke (obrázok vyššie).

#### zmazanie linky:

Kliknutím na ikonu " Zmaž linku" sa linka vymaže tzn. ukončí sa jej platnosť.

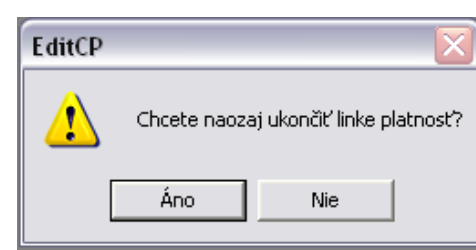

Obrázok 25 Zmazanie linky

- Zastávky -

#### pridanie zastávky:

WinADO

Dvojklikom na príslušnom riadku v stĺpci zastávok sa zobrazí ponuka zastávok z číselníka Zastávok (alebo kliknutím pravým tlačidlom vyvoláme menu, z ktorého vyberieme Vlož). Kliknutím ľavým tlačidlom na vybranú zastávku a potvrdením - klávesou "Enter" vložíme zastávku na linku.

| TČs | Zastávky                    | TČt |  |
|-----|-----------------------------|-----|--|
|     |                             |     |  |
|     |                             |     |  |
|     |                             |     |  |
| 0   | Makov,žel.st.               | 0   |  |
| 0   | Makov,centrum               | 0   |  |
| 0   | Makov,Labaje                | 0   |  |
| 0   | Makov,Pančava 🔹             | 0   |  |
| 0   | Makov,Pančava               | j O |  |
| 0   | Makov,penzión Makov         | 0   |  |
| 0   | Makov, požiarna zbrojnica   | 0   |  |
|     | Makov,proti žel.st.         |     |  |
|     | Makov, Trojacka, Vršok      |     |  |
|     | Makov, Trojačka             |     |  |
|     | Makov, Trojačka, Bumbálka,  |     |  |
|     | Makov, Trojačka, Riečky 🛛 🌱 |     |  |

Obrázok 26 Pridanie zastávky

#### editácia zastávky:

Táto voľba umožní zmeniť označenú zastávku na ľubovoľnú zastávku zo zoznamu zastávok (obrázok vyššie).

#### vymazanie zastávky:

Táto voľba vymaže označenú zastávku linky stlačením tlačidla "Delete" nad príslušnou zastávkou.

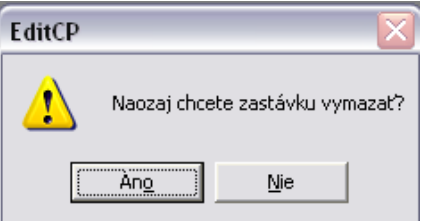

Obrázok 27 Vymazanie zastávky

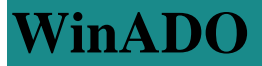

#### - Tarifné čísla -

Po vložení novej zastávky treba doplniť TČs – tarifné číslo pre strojček (používa sa pri zadávaní nástupnej a výstupnej zastávky pri výdaji lístkov v elektronickej pokladni EMtest) a TČt – tarifné číslo pre vývesku (zobrazuje sa pri tlači vývesiek). <u>Tarifné čísla</u> zastávok môžeme generovať automaticky – v Nástrojoch pre Zastávky - alebo zadávať manuálne. Program umožňuje zadávať rozdielne tarifné čísla pre strojček a pre tlač vývesky.

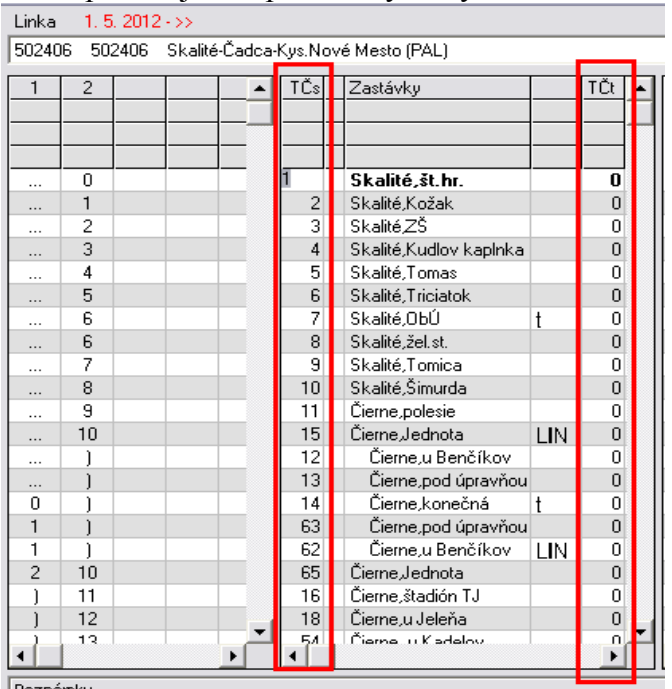

Obrázok 28 Tarifné čísla

- Vlastnosti -

Na zastávky sa dajú Vlastnosti – pred názov zastávky sa dvakrát klikne myšou: **Príchod/Odchod** - po zaškrtnutí sa na spoj edituje čas príchodu aj odchodu **Zóna** – v prípade, že ide o MHD zastávku, doplní sa zóna, v ktorej sa táto zastávka nachádza **Pridať aj na zastávky v opačnom smere** – Pridá aj na zastávky v opačnom smere.

|                                                                                                    |                                                                                                    | [C 🛱 ↓   Km   🤅 |
|----------------------------------------------------------------------------------------------------|----------------------------------------------------------------------------------------------------|-----------------|
| TCs     Zastávky     TC       Image: Construction of the second second | Intervention       Intervention         Intervention       Intervention         Interventinterventintet       Interventet | nom smere       |

Obrázok 29 Vlastnosti

#### Príklady:

*Tabelátor* – pri tlači vývesky odsadí zastávku od ľavého okraja

Zvýraznenie – pri tlači cestovného poriadku je zastávka vytlačená hrubým písmom

*Čiara* – pri tlači vývesky urobí pod zastávkou deliacu čiaru

Cenník – pri tlači zhusteného cenníka v tarifnom systéme sa zobrazia len označené zastávky

Tabuľa – po zaškrtnutí sa zastávka zobrazuje na grafickej tabuli

MHD – zaškrtne sa, ak je to zastávka MHD

*Pomocná* – pri zaškrtnutí sa zastávka pri tlači vývesky nebude zobrazovať *A iné…* 

### - Spoje -

#### <u>pridanie spoja:</u>

Kliknutím pravým tlačidlom na ľubovoľnom riadku pre spoje zobrazíme menu, z ktorého vyberieme Vlož. Táto voľba zobrazí formulár pre editáciu vlastností spoja:

Číslo spoja – musí byť väčšie ako 0 a pre linku jedinečné; pričom číslo ďalšieho spoja je o 2 väčšie ako najväčšie číslo spoja aktuálneho smeru linky

**Lomený spoj** – (príznak) zaškrtne sa v prípade, že spoj prevádzkujú dvaja prepravcovia; po zaškrtnutí sa zadáva:

Číslo lomeného spoja – číslo spoja u druhého prepravcu

Zachádzka – po označení je zmena pri výpočte ceny cestovného

**Pokračujúci spoj výveska** – počet na seba naviazaných spojov, ktorý sa má brať do úvahy pri výveske

**Prepravca** – vyberá sa zo zoznamu prepravcov. Pre nový spoj program dopĺňa prepravcu spoja podľa prepravcu linky. Prepravcu je možné ľubovoľne zmeniť.

**Lomený prepravca** – druhý prepravca spoja. Niektoré diaľkové spoje prevádzkujú dvaja prepravcovia.

**Pokr. linka** – číslo pokračujúcej (pripojenej, naväzujúcej) linky. Zadáva sa v prípade takého spojenia spojov, pri ktorom cestujúci nemusia vystúpiť z vozidla. Používa sa pri tlači vývesky a pri príprave dát pre strojček.

Pokr. spoj – číslo pokračujúceho (pripojeného, naväzujúceho) spoja

**Typ spoja** – normálny/posilový/pomocný/zrušený – posilový spoj sa netlačí pri tlači linky a vývesky, ale ponúka sa pri editácii turnusov a nahráva sa do strojčeka. Umožňuje presnejšiu štatistiku – sledovanie km, nákladov a tržby na jednotlivé spoje.

Bus – typ autobusu – normálny/kĺbový/malý

|                      | Smer Usporiadať                          |
|----------------------|------------------------------------------|
| (11. 12. 2011 ->>)   | 💌 🕶 Č 🛃 Km Zst Spi Zn Poz                |
|                      |                                          |
|                      |                                          |
|                      |                                          |
| Pl Spai              |                                          |
|                      |                                          |
| Platnost 11. 12. 201 | 1->>                                     |
| Preprayca            | SAD Žilina a s. prev Čadca               |
| Lom, prepravca       | ATP 121 42 Chust                         |
| Prepravca na vývesk  | u ATP 13030 Kijev                        |
| Pokrač linka         | 502000 Cadca-Kysucké Nové Mesto-Žilina 🔹 |
| Pokrač.spoj          | 81                                       |
| Typ spoja            | Normálny                                 |
| Typ Autobusu         | malý                                     |
| Stredisko            | 32 Ostatná doprava                       |
|                      |                                          |
| Číslo spoja          | 1 Pokračujúci spoj výveska 1             |
| Číslo lom. spoj      | 0 Tabuťa 0                               |
| Cestná daň 🔽         | Lomený spoj 🔽 (Czast mimo)               |
|                      |                                          |
|                      | OK Storno                                |

Obrázok 30 Spoje

Po vložení nového spoja treba doplniť časy odchodov zo zastávok alebo vložiť príznaky (pri vložení nového spoja je namiesto času odchodu spoja zo zastávky naeditovaný príznak "nejde".

Časy odchodov na zastávkach pre jednotlivé spoje zadávame na príslušnom mieste na formulári linky. Príznak "spoj prechádza" – Ctrl+P, "spoj obchádza" – Ctrl+O, "spoj nejde" – Ctrl+N. Spoj nemôže končiť "Prechádza/Obchádza"- nespojitý bod a nemôže v strede obsahovať príznak "Nejde" – spoj sa neuloží.

Pri zadávaní času musí byť nasledujúci čas väčší ako predchádzajúci. V opačnom prípade sa čas eviduje ako prechod cez polnoc! Program umožňuje zadať spoj, ktorý prechádza cez polnoc max. dvakrát. Časy po polnoci sú farebne rozlíšené zelenou farbou (prvý prechod) a tmavozelenou farbou (druhý prechod).

Zo spoja sa dajú kopírovať časové úseky do iného spoja; označením určitého úseku spoja a zadaním prvého času sa ostatné časy v označenom úseku posunú o rozdiel medzi pôvodným a novým časom – posúvanie času na spoji.

| Linka  | 12. 12. 2010 - >>              |            |        |          | Smer |
|--------|--------------------------------|------------|--------|----------|------|
| 502000 | ) 502000 Cadca-Kysucké No      | ové Mesto- | Žilina | •        | ➡ 🗲  |
| TČs    | Zastávky                       | TČt        |        | 81       |      |
|        |                                |            |        |          |      |
|        |                                |            |        | <u>a</u> |      |
|        | Cadaa nam                      |            |        |          |      |
|        | Cadea,nem.                     | 0          |        | 15.50    |      |
|        | Ladca,nam.                     | 0          |        | 15:50    |      |
| 0      | Cadca,Horelica,USP             | U          |        | 15:54    |      |
| 0      | Cadca,Horelica,ZŠ              | 0          |        | 15:55    |      |
| 0      | Cadca,Horelica,Sventek         | 0          |        | 15:56    |      |
| 0      | Ošcadnica,spol.dom             | 0          |        | 15:57    |      |
| 0      | Krásno nad Kysucou,ŠL          | 0          |        | 16:00    |      |
| 0      | Krásno nad Kysucou,rázc.       | 0          |        |          |      |
| 0      | Krásno nad Kysucou, sídl. Stru | 0          |        |          |      |
| 0      | Krásno nad Kysucou,ústredie    | 0          |        | )        |      |
| 0      | Krásno nad Kysucou,ŠM          | 0          |        | 00:00    |      |
| 0      | Krásno nad Kysucou,u Blažka    | 0          |        | 00:00    |      |

Obrázok 31 Pridanie časov odchodov

Spoje sa dajú aj jednoducho nagenerovať. Viac v sekcii 3.8.

#### editácia spoja:

Zobrazí sa formulár pre editáciu vlastností spoja.

#### vymazanie spoja:

Táto voľba vymaže, ukončí platnosť označeného spoja linky.

| EditCP |                                       |
|--------|---------------------------------------|
| (į)    | Skutočne chcete zmazať označený spoj? |
|        | Áno Nie                               |

Obrázok 32 Vymazanie spoja

#### - Kilometrovník -

Edituje sa po vygenerovaní dvojíc a vyplnení vzdialeností.

#### nový kilometrovník:

Kliknutím pravým tlačidlom na ľubovoľnom riadku kilometrovníka zobrazíme menu, z ktorého vyberieme Vlož; táto voľba pridá nový kilometrovník linky, ktorý môžeme editovať ručne.

| Linka  | 12, 12, 2010 - >>    |                 |           | Linka | 12, 12 | 2. 2010 - >> |                                                               |      |            |
|--------|----------------------|-----------------|-----------|-------|--------|--------------|---------------------------------------------------------------|------|------------|
| 502000 | 502000 Cadca-Kysuc   | ké Nové Mesto-Ž | ilina 💌   | 50200 | 0 5020 | 00 Cadca-I   | <ysucké n<="" td=""><td>Nové</td><td>Mesto-Žili</td></ysucké> | Nové | Mesto-Žili |
| 1      |                      | l të l le v     | ήψ.       | 1     | 2      |              | <b></b>                                                       | ٢Čs  | Zastávk    |
|        | " Vložiť             | Ctrl+I          |           |       |        |              |                                                               |      |            |
|        | Editácia             | Ctrl+E          |           |       |        |              | -   -                                                         |      |            |
|        | Zrušiť               | Ctrl+D          |           |       |        |              |                                                               |      |            |
| 0      | Značky               | Ctrl+Z          | nem.      | 0     |        |              |                                                               | 0    | Cadca,r    |
| 1      | Kaniwawak            | Chill C         | hám.      | 1     | 2      |              |                                                               | 0    | Cadca,r    |
| 3      | Kupiruvat<br>ut Siz  | CUI+C           | forelica  | 3     | 0      |              |                                                               | 0    | Cadca,F    |
| 4      |                      | Ctrl+v          | forelica  | 4     |        |              |                                                               | 0    | Cadca,F    |
| 5      | Generovať kilometr   | ovník           | forelica  | 5     |        |              |                                                               | 0    | Cadca,F    |
| 7      | Generui spoie        |                 | ica,spol  | 7     |        |              |                                                               | 0    | Ošcadn     |
| 8      | Znovu pačitaj        |                 | had Kys   | 8     |        |              |                                                               | 0    | Krásno     |
| 8      | Ližívateľské vlastní | veti            | had Kys   | 8     |        |              |                                                               | 0    | Krásno     |
| 9      | Dotácie              | 150             | had Kys   | 9     |        |              |                                                               | 0    | Krásno     |
| 10     |                      |                 | nad Kys   | 10    |        |              |                                                               | 0    | Krásno     |
| 11     |                      | 0 Krásno        | o nad Kys | 11    |        |              |                                                               | 0    | Krásno     |
| 13     |                      | 0 Krásno        | o nad Kys | 13    |        |              |                                                               | 0    | Krásno     |
| 14     |                      | 0 Krásno        | o nad Kys | 14    |        |              |                                                               | 0    | Krásno     |
| 18     |                      | 0 Kys.Lie       | eskovec,  | 18    |        |              |                                                               | 0    | Kys.Lies   |
| 21     |                      | 0 Povina        | Jednota   | 21    |        |              |                                                               | 0    | Povina,    |
| 22     |                      | 0 Kysuc         | ké Nové   | 22    |        |              |                                                               | 0    | Kysucke    |
| 23     |                      | 0 Kysuc         | ké Nové   | 23    |        |              |                                                               | 0    | Kysucke    |
| 23     |                      | 0 Kysuc         | ké Nové   | 23    |        |              |                                                               | 0    | Kysucke    |
| 24     |                      | 0 Kysuc         | ké Nové   | 24    |        |              |                                                               | 0    | Kysucke    |
|        |                      | 0 Kysu          | cké Nov   |       |        |              |                                                               | 0    | Kysuch     |
|        |                      | 0 Kysuc         | ké Nové   |       |        |              |                                                               | 0    | Kysucke    |
|        |                      | 0 Kysuc         | ké Nové   |       |        |              |                                                               | 0    | Kysucke    |
|        |                      | 0 Kysuc         | ké Nové   |       |        |              |                                                               | 0    | Kysucke    |
|        |                      | 0 Kusue         | ká Nová   |       |        |              |                                                               | 0    | Kuenek     |
|        | ► I                  |                 |           |       |        |              |                                                               |      |            |

Obrázok 33 Vlož kilometrovník

#### generovať kilometrovník:

Táto voľba umožní automaticky doplniť kilometre do <u>kilometrovníka</u> linky z číselníka vzdialeností podľa vybraného spoja. Pre smer tam sa doplnia kilometre zo stĺpca Tarifná 1 a pre smer späť zo stĺpca Tarifná 2, pretože vzdialenosti medzi zastávkami môžu byť v každom smere rôzne – v dialógu sa vyberie spoj a stlačí tlačidlo OK. Podľa vybraného spoja program doplní kilometre z tabuľky vzdialeností.

| Linka  | 12, 12, 1 | 2010 - >>           |                     |                                       |         | Linka     | 12.   | 12, 20 | 10->>   |
|--------|-----------|---------------------|---------------------|---------------------------------------|---------|-----------|-------|--------|---------|
| 502000 | 502000    | ) Cadca-Kysucké N   | Nové Mesto-Žilina 💌 |                                       |         | 50200     | 0 502 | 2000   | Cadca-K |
|        | 2         |                     | řel Zaetávku        |                                       |         |           | 2     | 3      |         |
|        |           | Vložiť              | Ctrl+I              |                                       |         | <u>  </u> |       |        |         |
|        |           | Editácia            | Ctrl+E              |                                       |         |           |       |        |         |
|        |           | Zrušiť              | Ctrl+D              |                                       |         |           |       |        |         |
| 0      |           | Značky              | Ctrl+Z              |                                       |         | 0         |       | 0      |         |
| 1      | 2         | Kopíroupť           | Chillic             |                                       |         | 1         | 2     | 3      |         |
| 3      | 0         | Nupirovat<br>Vister | Curre a             | a                                     |         | 3         | 0     | 5      |         |
| 4      |           | VIOZIC              |                     | a                                     |         | 4         |       | 6      |         |
| 5      |           | Generovať kiloma    | etrovník 🦉          | i i i i i i i i i i i i i i i i i i i |         | 5         |       | 7      |         |
| 7      |           | Generuj spoje       | •                   | <b>.</b>                              |         | 7         |       | 9      |         |
| 8      |           | Znovu načitaj       | 2                   | s                                     |         | 8         |       | 1      |         |
| 8      |           | Užívateľské vlast   | nosti               | s                                     |         | 8         |       | 10     |         |
| 9      |           | Dotácie             | 2                   | s                                     |         | 9         |       | 11     |         |
| 10     | L         |                     | ر<br>۲۰ ۲۰          | 15                                    |         | 10        | 1     | 12     |         |
| 11     |           |                     | III Krasno nad Ku   | ×                                     |         | 11        | ·     | 1      |         |
| 13     |           | 🖏 Gei               | nerovať kilometr    | ovník                                 |         | 13        |       | 15     |         |
| 14     |           |                     |                     |                                       |         | 14        |       | 16     |         |
| 21     |           |                     |                     |                                       | OK      | 18        |       | 20     |         |
| 21     |           | Spo                 | i 81                | •                                     |         | 21        |       | 23     |         |
| 22     |           |                     | ,                   |                                       | Ukončiť | 22        |       | 24     |         |
| 23     |           |                     |                     |                                       |         | 23        |       | 25     |         |
| 23     |           |                     | II Kusucke Nove     |                                       |         | 23        |       | 25     |         |
|        |           |                     | 0 Kusucké No        |                                       |         | 24        |       | ]      |         |
|        |           |                     |                     |                                       |         |           |       | 26     |         |

Obrázok 34 Generovať kilometrovník

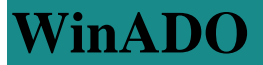

#### zmazať kilometrovník:

Táto voľba vymaže označený kilometrovník linky.

#### - Poznámky -

#### pridanie novej poznámky:

Vložíme dvojklikom do prázdneho riadku v poznámkach. Otvorí sa zoznam poznámok z číselníka <u>Poznámok</u>. Vyberieme potrebnú poznámku a potvrdením klávesom "Enter" ju priradíme linke.

| Linka   | 12. 12. 2010 - >>                                                        |                     |                |                |                        | Smer  | U   | sporiadať      |       |          |          |
|---------|--------------------------------------------------------------------------|---------------------|----------------|----------------|------------------------|-------|-----|----------------|-------|----------|----------|
| 502000  | ) 502000 Cadca-Kysucké Nové                                              | Mesto-2             | Žilin          | a (EXT) I      | (12. 12. 2010 - >>)    | - 두 生 | - 0 | Č <b>≜↓</b> Km | Zst S | Spj Zn P | DZ       |
| TČs     | Zastávky                                                                 | TČt                 |                | 81             |                        |       |     |                |       |          |          |
|         |                                                                          | _                   |                |                |                        |       |     |                |       |          |          |
|         |                                                                          |                     |                | <u>a</u>       |                        |       |     |                |       |          |          |
| 0       | Cadca,nem.                                                               | 0                   |                |                |                        |       |     |                |       |          |          |
| 0       | Cadca,nám.                                                               | 0                   |                | 15:50          |                        |       |     |                |       |          |          |
| U       | Cadca,Horelica,USP                                                       | 0                   | -              | 15:54          |                        |       |     |                |       |          |          |
|         | Ladca,Horelica,ZS                                                        |                     | Ľ              | 10:00          |                        |       |     |                |       |          |          |
|         |                                                                          |                     |                |                |                        |       |     |                | _     |          |          |
| Poznár  | nky                                                                      |                     |                |                |                        |       |     |                | _     | Riadok   | Stipec 🔺 |
| u20 -sp | poj príde z linky 502411                                                 |                     |                |                |                        |       |     |                | -     | 2        | 2        |
| Na link | e platia len žiacke zlavy nad 100 kn                                     | n .                 |                |                |                        |       |     |                | ^]    |          |          |
| na spo  | ji 11 neplatia žiacke casové lístky v                                    | úseku (             | Skal           | ité OU-C       | Cadca,mesto            |       |     | -              |       |          |          |
| Občan   | merne batoziny, bicykle a kociky sa<br>ja Sripad 70 rokov sa pa území SB | i neprep<br>preprav | oravi<br>uiiúu | uju<br>podľata | rifu prímestskej dopra |       |     |                |       |          |          |
| Predno  | istne sa prepravujú cestujúci do vzd                                     | ialenejš            | ích            | zastávol       | <                      |       |     | C              |       |          |          |
| Prepra  | va žiakov na dopravnú kartu na úze                                       | mí SR p             | povo           | olená          |                        |       |     |                |       |          |          |
| S jedný | im dospelým cest, je možné preprav<br>2 príde po Žilinu                  | ovat be             | zpla           | tne len 1      | l dieta do 6 rokov     |       |     |                |       |          |          |
| spol c. | ∠ pride zo∠iliny                                                         |                     |                |                |                        |       |     | L.             | × .   |          |          |

Obrázok 35 Poznámky

#### editovanie poznámky:

Kurzorom sa nastavíme na poznámku a dvojklikom sa vnoríme. Vyberieme inú poznámku alebo iba opravíme, čo potrebujeme.

#### vymazanie poznámky:

Kurzorom sa nastavíme na poznámku, ktorú chceme vymazať a stlačíme kláves "Delete".

#### - Značky -

#### značky na spoj linky:

Kliknutím pravým tlačidlom na mieste pre editáciu značiek pod číslom vybraného spoja linky. Zobrazí sa menu, z ktorého vyberieme Edituj. Značku zadáme, zmeníme alebo zrušíme výberom zo zoznamu značiek naeditovaných v číselníku <u>Značky</u> a umiestnením značky do príslušného okienka na formulári (3 riadky a 3 stĺpce). Spoj, ktorý premáva bez obmedzenia, neobsahuje žiadnu značku. Jeden spoj môže obsahovať najviac 9 značiek.

| Linka<br>502000 | 12. 12. 2010 - >><br>0 502000 Cadca-Kysucké Nové Mesto- | Žilina | •     | Smer   | Usporiadat<br>C 2 Km | Zst Spi Zn Po | z        |   |              |          |          |      |        |         |        |         |      |         |          |        |      |       |       |      |      |        |        |
|-----------------|---------------------------------------------------------|--------|-------|--------|----------------------|---------------|----------|---|--------------|----------|----------|------|--------|---------|--------|---------|------|---------|----------|--------|------|-------|-------|------|------|--------|--------|
| TČs             | Zastávku TČt                                            |        | 81    | 91     |                      |               | <b>^</b> |   | 3. Značky    | na spo   | ii       |      |        |         |        |         |      |         |          |        |      |       |       |      |      |        |        |
|                 |                                                         |        |       | 1      |                      |               |          |   | Značku       |          | <i>.</i> |      |        |         |        |         |      |         |          |        |      |       |       |      |      | _      |        |
|                 |                                                         |        | а     | P      |                      |               |          |   | Zildony      |          |          |      |        |         |        |         |      |         |          |        |      |       |       |      |      |        |        |
|                 |                                                         |        |       |        | Vložiť               | Ctrl+I        |          |   | 📔 - zastavuj | e len na | nastupov | anie |        |         |        |         |      |         |          |        |      |       |       |      |      |        | -      |
| 0               | Cadca,nem. C                                            | 5-     |       |        | Editácia             | Ctrl+E        |          |   |              |          |          |      |        |         |        |         |      |         |          |        |      |       |       |      |      |        |        |
| 0               | Cadca,nám. C                                            | 0      | 15:50 | D 15   | Zrušiť               | Ctrl+D        |          |   |              |          |          |      | zastav | uje len | na nas | tupova: | nie  |         |          |        |      |       |       |      |      |        | ~      |
| 0               | Cadca,Horelica,OSP C                                    | )      | 15:54 | 4 15   | Značky               | Ctrl+Z        |          |   | X            |          |          | - 11 |        |         |        |         |      |         |          |        |      |       |       |      |      |        |        |
| 0               | Cadca,Horelica,ZŠ C                                     | )      | 15:55 | 5 15   | Kopírovať            | CMAC          |          |   |              |          |          | - 11 |        |         |        |         |      |         |          |        |      |       |       |      |      |        |        |
| 0               | Cadca,Horelica,Sventek 0                                | )      | 15:56 | 5 15   | VIoNak               | CHLV          |          |   |              |          |          |      |        |         |        |         |      |         |          |        |      |       |       |      |      |        |        |
| 0               | Ošcadnica,spol.dom C                                    | )      | 15:57 | 7 15   | VIOZIC               |               |          |   |              | •        |          | - 11 |        |         |        |         |      |         |          |        |      |       |       |      |      |        |        |
| 0               | Krásno nad Kysucou,ŠL C                                 | )      | 16:00 | D 16   | Generovať kilometro  | wnik          |          |   | 0            | •        |          | - 11 |        |         |        |         |      |         |          |        |      |       |       |      |      |        |        |
| 0               | Krásno nad Kysucou, rázc. C                             | )      |       |        | Generuj spoje        |               |          |   |              |          |          |      |        |         |        |         |      |         |          |        |      |       |       |      |      |        |        |
| 0               | Krásno nad Kysucou, sídl. Stru D                        | )      | 16:05 | 5 16   | Znovu načitaj        |               |          |   |              |          |          |      |        |         |        |         |      |         |          |        |      |       |       |      |      |        | $\sim$ |
| 0               | Krásno nad Kysucou, ústredie C                          | )      | 16:09 | 9 16   | Užívateľské vlastnos | iti 📃         |          |   |              |          |          |      |        |         |        |         |      |         | C        | 100    |      | . 01  |       |      | 7    | auri   |        |
| 0               | Krásno nad Kysucou, SM C                                | )      | 16:11 | 1 16   | Dotácie              |               |          |   |              |          | _        |      |        |         |        |         |      | <u></u> | <u>`</u> |        | sp   | ol ai |       | _    |      | avii . |        |
| 0               | Krásno nad Kysucou, u Blažka 🛛 🛛 🕻                      | 0      |       | 1      |                      |               |          |   |              |          |          |      |        | _       | _      |         |      |         |          |        |      |       | _     |      |      | _      | _      |
| 0               | Krásno nad Kysucou, u Drozdi C                          | )      | 16:15 | 5 16:1 | 5                    |               |          |   | 1            | 23       | 4 5      | 6 7  | 8 3    | 9 10    | 11 12  | 2 13 1  | 4 15 | 16 17   | 18 19    | 9 20 2 | 1 22 | 23 24 | 25 26 | 27 2 | 8 29 | 30 3   |        |
| 0               | Kys.Lieskovec,Jednota C                                 | )      | 16:17 | 7 16:1 | 7                    |               |          |   | 2012/07 +    |          |          |      | +      |         |        |         | +    | _       |          |        | +    |       |       |      | +    | _      | _      |
| 0               | Povina,Jednota C                                        |        | 16:22 | 2 16:2 | 2                    |               |          |   | 2012/08      |          | +        |      |        |         | +      |         |      | _       | +        |        |      |       | +     |      |      | _      | _      |
| 0               | Kysucké Nové Mesto, Budatír C                           | )      | 16:26 | 6 1    |                      |               |          |   | 2012/09      | +        |          |      |        | +       |        |         |      | +       |          |        |      | +     |       |      |      | + ·    |        |
| 0               | Kysucké Nové Mesto, pri mosl C                          |        | 16:29 | 9      |                      |               |          |   | 2012/10      |          |          | +    |        |         | _      |         | •    |         |          |        | •    |       | _     | -    | •    | _      |        |
| 0               | Kysucké Nové Mesto, Vajansł LIN – L                     | J      | 16:31 |        |                      |               |          |   | 2012/11      |          | +        |      |        |         | +      |         | -    |         | +        |        |      |       | +     |      |      |        | 4      |
| U               | Kysucké Nové Mesto, INA LIN L                           |        | 16:35 | 3      |                      |               |          |   | 2012/12      | +        |          |      |        | +       | _      |         |      | +       |          |        |      | +     | _     |      |      | +      | _      |
| 0               | Kysucke Nove mesto aul LIN U                            | 1      | 10.05 |        |                      |               |          |   | 2013/01      |          |          | +    |        |         | _      | +       |      |         |          | +      |      |       | _     | +    |      | _      | _      |
| 0               | Kysucke Nove Mesto, Vajansi L                           |        | 16:35 |        |                      |               |          |   | 2013/02      | +        |          |      |        | +       | -      |         | -    | +       |          |        |      | +     |       |      |      |        | -      |
| 0               | Kysucke Nove Mesto, pri mosi                            |        |       |        |                      |               |          |   | 2013/03      | +        |          |      |        | +       |        |         |      | +       |          |        |      | +     |       |      |      |        | -      |
| 0               | Kysucke Nove Mesto, Hadola L                            | -      |       |        |                      |               |          |   | 2013/04      |          |          | +    |        |         |        |         |      |         |          |        | -    |       |       |      |      |        |        |
|                 | • Internet a Network interefort 199 and                 |        | •     | 1      |                      |               | •        |   | 2013/03      |          | +        |      |        |         | +      |         |      |         | +        |        |      |       | +     |      |      |        |        |
|                 |                                                         |        |       |        |                      |               |          | 1 | 2010/000     |          | 1.1.     |      |        |         | _      | 1.1.    |      |         |          |        |      |       | 1     |      |      |        |        |

Obrázok 36 Značky

Správnosť zadaných údajov program kontroluje pri uložení linky.

### 2.2 Vzdialenosti

Je to podobný formulár ako pre editáciu linky, kde sa namiesto časových údajov v stĺpci spoja zobrazí počet kilometrov. Po jeho zobrazení sa aktivujú ikony na lište ikon.

V záhlaví formulára sú prístupné ďalšie ikony:

šípka vpravo – smer "tam"

šípka vľavo – smer "späť"

**Usporiadať** – zoradí spoje buď podľa čísla spoja "Č" alebo podľa času odchodu zo spoločnej zastávky "O". Spoje sa zoraďujú podľa čísla spoja/času odchodu dvojklikom v ľavej časti tlačidla. Spoje sa vzostupne/zostupne triedia podľa vybranej podmienky dvojklikom v pravej časti tlačidla.

**Km** – zobrazí kilometrovníky – zobrazí/skryje stĺpec pre editáciu kilometrovníkov

Zst – zobraz zastávky – zobrazí/skryje stĺpec pre editáciu zastávok a tarifných čísel zastávok

**Zn** – zobraz značky – zobrazí/skryje pole pre editáciu značiek

 $\sum$  – označené - napočítava km od prvej zastávky

- neoznačené – vzdialenosti susedných zastávok

výber – Tarifné/Skutočné km, Tarifné ZILOG/Skutočné ZILOG, Skutočné nové.

- *ZILOG* – pre staré typy Palubných počítačov

- *Tarifné km* slúžia pre výpočet ceny lístka v prípade kilometrického cenníka. Sú zaokrúhľovane vždy na cele číslo.

- *Skutočné km* je skutočná nezaokrúhľovaná vzdialenosť medzi zastávkami. Slúži na výpočet skutočnej dĺžky spoja.

- Skutočné nové znamená vzdialenosti medzi nástupišťami zastávok. (zatiaľ sa nikde nepoužíva).

**Km/h** - (iba keď je Sum  $\sum$  vypnutá) - je vypočítaná priemerná rýchlosť medzi zastávkami. Vypočítava sa na základe času jazdy medzi zastávkami a skutočnej vzdialenosti.

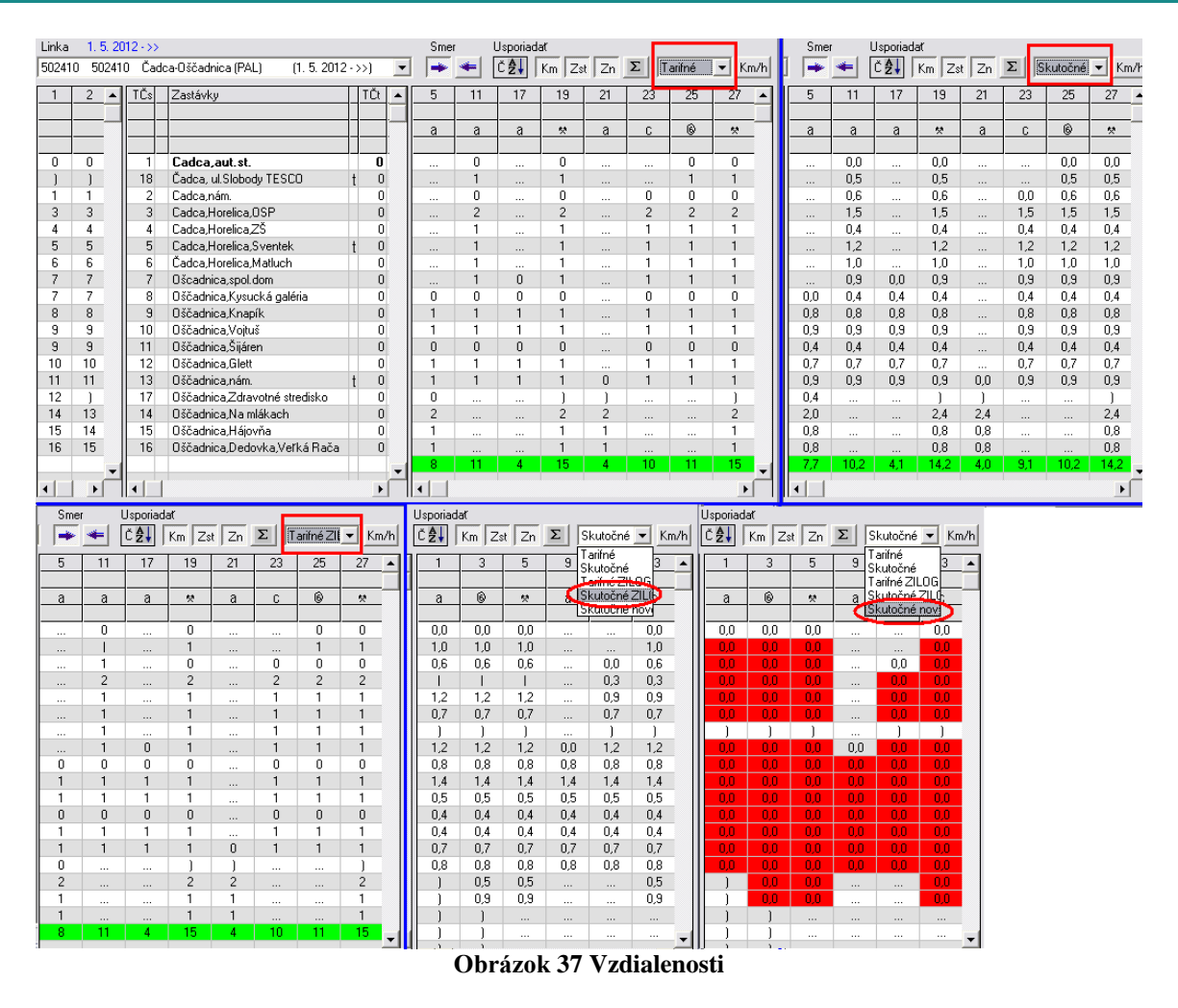

### 2.3 Obchádzky

Je to podobný formulár ako pre editáciu linky, kde sa namiesto kilometrovníkov editujú obchádzky. V záhlaví formulára sú prístupné ďalšie ikony:

šípka vpravo – smer "tam"

šípka vľavo – smer "späť"

**Usporiadať** – zoradí spoje buď podľa čísla spoja "Č" alebo podľa času odchodu zo spoločnej zastávky "O". Spoje sa zoraďujú podľa čísla spoja/času odchodu dvojklikom v ľavej časti tlačidla. Spoje sa vzostupne/zostupne triedia podľa vybranej podmienky dvojklikom v pravej časti tlačidla. **Km** – zobrazí kilometrovníky – zobrazí/skryje stĺpec pre editáciu kilometrovníkov

 $\mathbf{Zst}$  – zobraz zastávky – zobrazí/skryje stĺpec pre editáciu zastávok a tarifných čísel zastávok

 $\mathbf{Zn}$  – zobraz značky – zobrazí/skryje pole pre editáciu značiek

výber – zo zoznamu priradených obchádzok

#### Nová obchádzka:

- Zadáva sa kliknutím pravým tlačidlom myši kdekoľvek v ľavej časti editačného poľa; zobrazí sa menu, z ktorého vyberiem Vlož.

| 🖏 Obchádzky: Turzovka-Hlinené                                   |                                                                                 |                                                                                                    |
|-----------------------------------------------------------------|---------------------------------------------------------------------------------|----------------------------------------------------------------------------------------------------|
| Linka 11. 12. 2011 - >><br>502456 502456 Turzovka-Hlinené (PAL) | Smer Usporiadat<br>Smer ÜŽU Ob Zst Zn cez Selanku                               | Smer Usporiadat                                                                                                    |
| 1 TČs Zastávky TČt                                              | 2 6 8 10 12 14 16 18                                                            | 20 22 2 6 8 10 12 14 16 18 20 22                                                                                                    |
|                                                                 | 🛪 a b b a a 🛪 🛪                                                                 | <u>* * a b b a a * * * * * * * * * * * * * </u>                                                                                                    |
| 6 Turzovka,Hlinené,ZŠ 0<br>5 Turzovka,Hlinené,Šataník 0         | 05:00 06:40 07:00 09 00:05 115 10:05 10:10 1<br>05:02 06:43 07:02 00 Vložiť Ctr | 14.00         16.55         05:00         06:40         07:00         09:10         09:35         11:15         12:05         13:10         14:20         16:55           trt+1         56         05:00         06:40         07:00         09:10         09:35         11:15         12:05         13:10         14:20         16:55                                                                                                    |
| 4 Turzovka,Hlinené,Korduliak 0<br>3 Turzovka,Hlinené,Zimka 0    | 05:04 06:44 07:03 09 Editácio Ctr<br>05:05 06:46 07:05 09 Zrušiť Ctr            | trl+E 57 05:00 06:44 07:02 05:12 05:35 11:16 12:00 13:12 14:21 16:35<br>trl+D 58 05:05 06:44 07:05 06:14 09:44 11:20 12:10 13:14 14:22 16:57                                                                                                    |
| 2 Turzovka, Selanka † 0<br>7 Turzovka, Beskydská 0              | 05:08 ) ) Značky Ctr                                                            | trl+z         00.03         00.46         07.03         03.14         03.41         11.21         12.11         13.16         14.23         16.36           05:03         0         0         0         0         0         0         0         0         0         0         0         0         0         0         0         0         0         0         0         0         0         0         0         0         0         0         0         0         0         0         0         0         0         0         0         0         0         0         0         0         0         0         0         0         0         0         0         0         0         0         0         0         0         0         0         0         0         0         0         0         0         0         0         0         0         0         0         0         0         0         0         0         0         0         0         0         0         0         0         0         0         0         0         0         0         0         0         0         0         0         0 <td< td=""></td<>                                                                                                    |
| 1 Turzovka, TESCO-KIK 0                                         | 05:12 06:50 07:10 09 Vložiť Ctr                                                 | briev 05 06:10 06:00 07:10 09:18 09:45 11:25 12:15 13:20 14:28 17:05 brieved brieved b |
|                                                                 | Generovať kilometrovník                                                         |                                                                                                    |
|                                                                 | Znovu načitai                                                                   |                                                                                                    |

Obrázok 38 Obchádzka

- Zo zobrazenej ponuky z číselníka <u>Obchádzky</u> sa vyberie obchádzka a podľa potreby sa zaškrtne výveska, strojček alebo oboje.

| Linka | 1               | 1, 12, | 2011 | ->>           |                                |                  |          |               |      |     | Smer              | Usp   | oriadať    |          |       |   |            |          |       |              |
|-------|-----------------|--------|------|---------------|--------------------------------|------------------|----------|---------------|------|-----|-------------------|-------|------------|----------|-------|---|------------|----------|-------|--------------|
| 5024  | 56              | 50245  | 6 T  | urzovł        | ka-H                           | linen            | é (PAL)  | (11. 12. 2011 | ->>] | •   | -                 | 🗲 Čź  | Ž↓ OL      | Zst      | Zn    | C | ez Bala    | alov,Fla | išik  | •            |
| 1     | 2               | 3      | 4    |               | ΤĊ                             | Čs 🔄             | Zastáv   | ky            |      |     | TČt               | 2     | 6          | 8        | 10    |   | 12         | 14       | 16    | 18           |
|       |                 |        |      |               |                                |                  |          |               |      |     |                   | *     | a          | b        | b     |   | a          | a        | *     | *            |
|       |                 |        |      | Vložit        | <u>  </u>                      | _                | <b>T</b> | Chd+I         | źŻŚ  |     | 0                 | 05:00 | 06:40      | 07:00    | 09:10 |   | 09:35      | 11:15    | 12:05 | 13:10        |
|       | Editácia Ctrl+E |        |      |               |                                |                  |          |               |      |     | 0                 | 05:02 | 06:43      | 07:02    | 09:12 |   | 09:38      | 11:18    | 12:08 | 13:12        |
|       |                 |        |      |               |                                |                  |          |               |      |     | 0                 | 05:04 | 06:44      | 07:03    | 09:13 |   | 09:40      | 11:20    | 12:10 | 13:14        |
|       | Značky Ctrl+Z   |        |      |               |                                |                  |          |               |      |     | 0                 | 05:05 | 06:46      | 07:05    | 09:14 |   | 09:41      | 11:21    | 12:11 | 13:16        |
|       |                 |        |      | K6            |                                | ,                |          | child         | _    | L   | 0                 | 05:10 | 06:48      | 07:08    | 09:16 |   | ,<br>09:43 | , 11:23  | 12:13 | ,<br>13:18 1 |
|       |                 |        |      | Vložit        | rovat<br>K                     |                  |          | Ctrl+V        |      |     | 0                 | 05:12 | 06:50      | 07:10    | 09:18 |   | 09:45      | 11:25    | 12:15 | 13:20        |
|       |                 |        |      | Gene          | erova                          | ať kilo          | ometrov  | ník           |      |     |                   |       |            |          |       |   |            |          |       |              |
|       |                 |        |      | Gene          | eruj s                         | poje             |          |               |      |     | <u>)</u>          |       |            |          |       |   |            |          |       | ►            |
|       |                 |        |      | Užíva<br>Dotá | <b>'u na</b><br>atel's<br>icie | icita)<br>iké vl | astnost  |               | 3    | Obc | hádzk             | y     |            |          |       |   |            |          |       |              |
|       | Dotácie         |        |      |               |                                |                  |          |               |      |     | idzka<br>alalov,F | lašik |            |          | ·     | • |            |          | ОК    |              |
|       |                 |        |      |               |                                |                  |          |               |      | √   | Výves             | ka    | <b>V</b> 9 | Strojček | (     |   |            | S        | torno |              |

Obrázok 39 Obchádzky – výveska, strojček

- výveska – príznak – platí pre tlač vývesky; obchádzka na linke bude vyznačená zelenou farbou (tmavozelenou, ak je aktívna, t.j. ak sa na nej nachádza kurzor alebo sa s ňou práve pracuje - pridáva sa na spoj a pod.)

 strojček – príznak – obchádzka platí pre výpočet ceny lístka; na linke je vyznačená modrou farbou (tmavomodrou, ak je aktívna)

- výveska+strojček – platí pre tlač vývesky aj pre výpočet ceny lístka; na linke je vyznačená červenou farbou (tmavočervenou, ak je aktívna)

- <u>začiatok obchádzky</u> zadám podržaním klávesu Shift a kliknutím myškou do riadku, v ktorom sa nachádza zastávka, ktorou sa má obchádzka začať.

- <u>koniec obchádzky</u> zadám rovnakým spôsobom, t.j. podržaním klávesu Shift a kliknutím na riadok, v ktorom sa nachádza zastávka, ktorou sa má obchádzka skončiť.

- <u>obchádzka sa priradí</u> na spoj kliknutím pravého tlačidla myši na príslušný spoj a z ponúknutých možností sa vyberie **Vlož**.

 <u>obchádzka sa zo spoja zmaže</u> kliknutím pravého tlačidla myši na obchádzku pridelenú na spoji a z ponúknutých možností sa vyberie **Zruš.**

 - ak spoj nemá priradenú obchádzku, znamená to, že vyznačený úsek obchádzky sa na tomto spoji nezapočíta do ceny lístka a naopak ak je na spoji priradená obchádzka, vyznačený úsek obchádzky sa započíta do ceny lístka.

- nie je možné zadať dve obchádzky s rovnakými zastávkami, na ktorých začína a končí obchádzka

- nie je žiadne obmedzenie na počet obchádzok.

#### Editovanie obchádzky:

- po kliknutí pravým tlačidlom myši na obchádzku, ktorú chcem zmeniť, sa zobrazí menu

- vyberiem Edituj a zobrazí sa formulár ako pri vkladaní obchádzky, kde môžem zmeniť obchádzku

#### Vymazanie obchádzky:

- ak chcem vymazať obchádzku, musím ju najprv odstrániť zo spoja, ku ktorému je priradená

 pravým tlačidlom myši kliknem na vybranú obchádzku priradenú na spoj a zo zobrazeného menu vyberiem Zmaž

- potom kliknem pravým tlačidlom myši na obchádzku, zobrazí sa menu, z ktorého vyberiem Zmaž

### 2.4 Ciele

Je to podobný formulár ako pre editáciu linky, kde sa namiesto kilometrovníkov sa edituje – Zóna, Zóna nástup, Tarifná skupina, Nástupište. Po jeho zobrazení sa aktivujú ikony na lište ikon.

V záhlaví formulára sú prístupné ďalšie ikony:

šípka vpravo – smer "tam"

šípka vľavo – smer "späť"

**Usporiadať** – zoradí spoje buď podľa čísla spoja "Č" alebo podľa času odchodu zo spoločnej zastávky "O". Spoje sa zoraďujú podľa čísla spoja/času odchodu dvojklikom v ľavej časti tlačidla. Spoje sa vzostupne/zostupne triedia podľa vybranej podmienky dvojklikom v pravej časti tlačidla.

**Zo:** zobraz zóny – zobrazí/skryje ľavú časť formulára so sťĺpcami pre editovanie zón, tarifných skupín a nástupíšť

Zst – zobraz zastávky – zobrazí/skryje stĺpec pre editáciu zastávok a tarifných čísel zastávok

- Zóna, Zóna výstup údaj sa zadáva na zastávky linky a je potrebný pre tarifný systém v prípade zónového/pásmového cenníka linky, resp. časti linky
- Tarifná skupina predstavuje pravidlá pre výpočet ceny lístkov tie sa editujú v Tarifnom systéme. (Kč, PAL, PAL –eur/CZ...)
- **Ciele** číslo tabule, bitmapy na tabuľu

| 🖻 Ciele | : Čadca-Sta    | rá Bystrica-No      | ová Bys  | tric     | a        |                        |   |     |   |     |    |         | _0   |     |
|---------|----------------|---------------------|----------|----------|----------|------------------------|---|-----|---|-----|----|---------|------|-----|
| Linka   | 11, 12, 2011 - | >>                  |          |          |          |                        |   |     |   | Sm  | er | Usporia | adat |     |
| 502412  | 502412 Čao     | dca-Stará Bystrica- | Nová By: | strica   | (PAL) (1 | 11. 12. 2011 - >>)     |   |     | • | - 두 | -  | Č₿↓     | Zo   | Zst |
| Zóna    | Zóna výstup    | Tarifná skupina     | Ciele    |          | TČs      | Zastávky               |   | TČt | • | 1   | 3  | 5       | 7    |     |
| 0       | 0              | PAL                 | 0        |          | 33       | Cadca,nem.             |   | 0   |   |     |    |         |      |     |
| 0       | 0              | PAL                 | 0        |          | 32       | Čadca,ŠM               |   | 0   |   |     |    |         |      |     |
| 0       | 0              | PAL                 | 0        |          | 1        | Cadca,aut.st.          |   | 0   |   | 0   | 0  | 0       | 0    |     |
| 0       | 0              | PAL                 | 0        |          | 36       | Čadca, ul.Slobody TES( | t | 0   |   | )   | )  | )       | )    |     |
| 0       | 0              | PAL                 | 0        |          | 2        | Cadca,nám.             |   | 0   |   | 0   | 0  | 0       | 0    |     |
| 0       | 0              | PAL                 | 0        |          | 3        | Cadca,Horelica,OSP     |   | 0   |   | 0   | 0  | 0       | 0    |     |
| 0       | 0              | PAL 🔻               | 0        |          | 4        | Cadca,Horelica,ZŠ      |   | 0   |   | 0   | 0  | 0       | 0    |     |
| 0       | 0              |                     | 0        |          | 5        | Cadca.Horelica.Sventeł | t | 0   | - | 0   | 0  | 0       | 0    |     |
| 0       | 0              | кč-                 | 0        | <b>-</b> | •        |                        |   |     |   |     |    |         | •    | ·   |
|         |                | PAL                 |          |          |          |                        |   |     |   |     |    |         |      |     |
|         |                | PAL - eur/CZ        |          |          |          |                        |   |     |   |     |    |         |      |     |
|         |                | PAL - Medzinaro     |          |          |          |                        |   |     |   |     |    |         |      |     |
|         |                | PAL - MHD           |          |          |          |                        |   |     |   |     |    |         |      |     |
|         |                | Predpredaj          |          |          |          |                        |   |     |   |     |    |         |      |     |

Obrázok 40 Ciele

### 2.5 Číslo linky na tabuli

Je to podobný formulár ako pre editáciu linky, kde sa namiesto kilometrovníkov sa edituje – Zóna, Zóna nástup, Tarifná skupina, Nástupište. Po jeho zobrazení sa aktivujú ikony na lište ikon.

V záhlaví formulára sú prístupné ďalšie ikony:

šípka vpravo – smer "tam"

šípka vľavo – smer "späť"

**Usporiadať** – zoradí spoje buď podľa čísla spoja "Č" alebo podľa času odchodu zo spoločnej zastávky "O". Spoje sa zoraďujú podľa čísla spoja/času odchodu dvojklikom v ľavej časti tlačítka. Spoje sa vzostupne/zostupne triedia podľa vybranej podmienky dvojklikom v pravej časti tlačítka.

**Zo:** zobraz zóny – zobrazí/skryje ľavú časť formulára so stĺpcami pre editovanie zón, tarifných skupín a nástupíšť

Zst – zobraz zastávky – zobrazí/skryje stĺpec pre editáciu zastávok a tarifných čísel zastávok

- Zóna, Zóna výstup údaj sa zadáva na zastávky linky a je potrebný pre tarifný systém v prípade zónového/pásmového cenníka linky, resp. časti linky
- Tarifná skupina predstavuje pravidlá pre výpočet ceny lístkov tie sa editujú v Tarifnom systéme. (Kč, PAL, PAL –eur/CZ...)

- Číslo linky na tabuli – číslo linky zobrazené na tabuli

| 😇 Číslo | ) linky na tab | ouli: Čadca-Sv               | rčinovec "Závršie      |         |                              |   |     |   |        |          |         | _ 🗆 🗙  |
|---------|----------------|------------------------------|------------------------|---------|------------------------------|---|-----|---|--------|----------|---------|--------|
| Linka   | 1. 5. 2012 ->> |                              |                        |         |                              |   |     |   |        | Sme      | r Uspor | iadať  |
| 502416  | 502416 Čad     | ca-Svrčinovec,Záv            | vršie (PAL) (1. 5. 201 | 2 • >>) |                              |   |     |   |        | <b>•</b> | ▲ Č ♣   | Zo Zst |
| Zóna    | Zóna výstup    | Tarifná skupina              | Číslo linky na tabuli  | TČs     | Zastávky                     |   | TČt | - | 3      | 13       | 5       | 7      |
| 0       | 0              | PAL                          | 502416                 | 1       | Cadca,UI.A.Hlinku            |   | 0   |   | 502416 | 502416   | 502416  | 502416 |
| 0       | 0              | PAL                          | 502416                 | 2       | Cadca, ul.Slobody TESCO      | t | 0   |   | 502416 | 502416   | 502416  | 502416 |
| 0       | 0              | PAL                          | 502416                 | 3       | Cadea, aut.st                | t | 0   |   | 502416 | 502416   | 502416  | 502416 |
| 0       | 0              | PAL                          | 502416                 | 4       | Cadca,Podzávoz,ZŠ            |   | 0   |   | 502416 | 502416   | 502416  | 502416 |
| 0       | 0              | PAL                          | 502416                 | 5       | Cadca,Cadecka,u Tomali       |   | 0   |   | 502416 | 502416   | 502416  | 502416 |
| 0       | 0              | PAL 🔻                        | 502416                 | 6       | Cadca,Cadecka,u Hluzy        |   | 0   |   | 502416 | 502416   | 502416  | 502416 |
| 0       | 0              |                              | 502416                 | 7       | Cadca,Cadecka,Škradné        | t | 0   |   | 502416 | 502416   | 502416  | 502416 |
| 0       | 0              | Кč-                          | 502416                 | 8       | Svrcinovec, Škradné, Marinák |   | 0   |   | 502416 | 502416   | 502416  | 502416 |
| 0       | 0              | PAL                          | 502416                 | 9       | Svrcinovec,u Kullov          |   | 0   |   | 502416 | 502416   | 502416  | 502416 |
| 0       | 0              | PAL - eur/CZ                 | 502416                 | 10      | Svrcinovec Závršie Lišcák    |   | 0   | _ | 502416 | 502416   | 502416  | 502416 |
|         |                | PAL - Medzinaro<br>PAL - MHD |                        |         |                              |   | •   |   |        |          |         |        |
|         |                | IPredpredai                  |                        |         |                              |   |     |   |        |          |         |        |

Obrázok 41 Číslo linky na tabuli

### 2.6 Nástupištia, TS, zóny

Je to podobný formulár ako pre editáciu linky, kde sa namiesto kilometrovníkov sa edituje – Zóna, Zóna nástup, Tarifná skupina, Nástupište. Po jeho zobrazení sa aktivujú ikony na lište ikon.

V záhlaví formulára sú prístupné ďalšie ikony:

šípka vpravo – smer "tam"

šípka vľavo – smer "späť"

**Usporiadať** – zoradí spoje buď podľa čísla spoja "Č" alebo podľa času odchodu zo spoločnej zastávky "O". Spoje sa zoraďujú podľa čísla spoja/času odchodu dvojklikom v ľavej časti tlačidla. Spoje sa vzostupne/zostupne triedia podľa vybranej podmienky dvojklikom v pravej časti tlačidla.

**Zo:** zobraz zóny – zobrazí/skryje ľavú časť formulára so sťĺpcami pre editovanie zón, tarifných skupín a nástupíšť

Zst – zobraz zastávky – zobrazí/skryje stĺpec pre editáciu zastávok a tarifných čísel zastávok

- Zóna, Zóna výstup údaj sa zadáva na zastávky linky a je potrebný pre tarifný systém v prípade zónového/pásmového cenníka linky, resp. časti linky
- **Tarifná skupina** predstavuje pravidlá pre výpočet ceny lístkov tie sa editujú v Tarifnom systéme
- Nástupište údaj sa zadáva na zastávky spojov a je potrebný pre tlač vývesiek na zastávky v prípade potreby rozdeliť vývesky na zastávky pre priamy a opačný smer, resp. pre stanovištia na autobusovej stanici
- **Pásmo nástup** číselný údaj , ktorý slúži ako vstupný parameter pre výpočet zónového cenníka. Cenník sa počíta v programe Tarifný systém.
- **Pásmo výstup** číselný údaj, ktorý slúži ako vstupný parameter pre výpočet zónového cenníka. Cenník sa počíta v programe Tarifný systém.

| E | 5) Násti | ıpištia, TS, zóı | ny: Čadca-Svrč     | inovec "Závi     | ršie         |              |     |                            |   |     |    |        | _ [   |     |
|---|----------|------------------|--------------------|------------------|--------------|--------------|-----|----------------------------|---|-----|----|--------|-------|-----|
| Γ | Linka    | 1. 5. 2012 - >>  |                    |                  |              |              |     |                            |   | Sme | er | Uspori | iadať |     |
| J | 502416   | 502416 Čadca-9   | Svrčinovec,Závršie | e (PAL) (1. 5. ; | 2012 - >>)   |              |     |                            | • | ]   | -  | Č₽     | ] Zo  | Zst |
|   | Zóna     | Zóna výstup      | Tarifná skupina    | Nástupište       | Pásmo nástup | Pásmo výstup | TČs | Zastávky                   | Π | TČt | 3  | 5      | 7     | 13  |
|   | 0        | 0                | PAL                | 1                | 0            | 0            | 1   | Cadca,UI.A.Hlinku          |   | 0   | 1  | 1      | 1     | 1   |
|   | 0        | 0                | PAL                | 2                | 0            | 0            | 2   | Cadca, ul.Slobody TESCO    | t | 0   | 2  | 2      | 2     | 2   |
|   | 0        | 0                | PAL                | 9                | 0            | 0            | 3   | Cadca, aut.st              | t | 0   | 9  | 9      | 9     | 9   |
|   | 0        | 0                | PAL                | 2                | 0            | 0            | 4   | Cadca,Podzávoz,ZŠ          | П | 0   | 2  | 2      | 2     | 2   |
|   | 0        | 0                | PAL                | 2                | 0            | 0            | 5   | Cadca,Cadecka,u Tomali     |   | 0   | 2  | 2      | 2     | 2   |
|   | 0        | 0                | PAL 🔻              | 2                | 0            | 0            | 6   | Cadca,Cadecka,u Hluzy      | Π | 0   | 2  | 2      | 2     | 2   |
|   | 0        | 0                |                    | 2                | 0            | 0            | 7   | Cadca,Cadecka,Škradné      | t | 0   | 2  | 2      | 2     | 2   |
|   | 0        | 0                | кč-                | 1                | 0            | 0            | 8   | Svrcinovec,Škradné,Marinák | Π | 0   | 1  | 1      | 1     | 1   |
|   | 0        | 0                | PAL                | 1                | 0            | 0            | 9   | Svrcinovec,u Kullov        |   | 0   | 1  | 1      | 1     | 1   |
|   | 0        | 0                | PAL - eur/CZ       | 1                | 0            | 0            | 10  | Svrcinovec,Závršie,Lišcák  | Π | 0   | 1  | 1      | 1     | 1   |
|   |          |                  | PAL - Medzinaro    |                  |              |              |     |                            |   |     |    |        |       |     |
|   |          |                  | PAL - MHD          |                  |              |              | •   |                            |   | •   | •  |        |       | •   |
|   |          |                  | Predpredaj         |                  |              |              |     |                            | _ |     |    |        |       |     |

Obrázok 42 Nástupištia, TS, zóny

### 2.7 Spoje

Formulár ponúka možnosť meniť rôzne vlastnosti spoja.

- **Spoj č. číslo spoja** jedinečné číslo v rámci oboch smerov linky. V priamom smere sa spravidla zadáva nepárne a v opačnom smere párne číslo spoja.
- Lom.spoj lomený spoj zaškrtne sa v prípade, že spoj prevádzkujú dvaja prepravcovia
- Lom.spoj č. lomený spoj číslo číslo lomeného spoja, číslo spoja u druhého prepravcu
- Smer spoja: 1 = smer tam; 0 = smer späť
- **Pokr.spoj vyves pokračujúci spoj pre vývesky** počet pokračujúcich (pripojených, naväzujúcich) spojov, zobrazuje sa pri tlači vývesky
- Tabul'a číslo výpisu (cieľa) na grafickú informačnú tabul'u. Číslo výpisu užívateľ zistí v programe pre editáciu grafického výpisu.
- **Prepravca** vyberá sa zo zoznamu prepravcov. Pre nový spoj program dopĺňa prepravcu spoja podľa prepravcu linky. Prepravcu je možné ľubovoľne zmeniť.
- Lom. prepravca druhý prepravca spoja. Niektoré diaľkové spoje prevádzkujú dvaja prepravcovia.
- Pokr.linka pokračujúca linka číslo pokračujúcej (pripojenej, naväzujúcej) linky.
   Zadáva sa v prípade takého spojenia spojov, pri ktorom cestujúci nemusia vystúpiť z vozidla. Používa sa pri tlači vývesky a pri príprave dát pre strojček.
- Pokr.spoj pokračujúci spoj číslo pokračujúceho (pripojeného, naväzujúceho) spoja
- Typ spoja normálny/posilový/pomocný/zrušený posilový spoj sa netlačí pri tlači linky a vývesky, ale ponúka sa pri editácii turnusov a nahráva sa do strojčeka. Umožňuje presnejšiu štatistiku – sledovanie km, nákladov a tržby na jednotlivé spoje.
- **Typ autobusu** normálny/kĺbový/malý
- Stredisko výber stredísk z programu Firma, na ktoré je možné spoj priradiť
- Cestná daň či sa na spoji platí cestná daň
- Dopr. na vývesku názov dopravcu zobrazovaného na výveske
- Konc. Zastávka názov koncovej zastávky spoja

| 🔁 - Spo                                                     | je:   | Čadca     | Svrčinovec    | ,Závršie  |           |                                                                                                    |                                                                                                |                                                                                                    |            |                    |                                                         |                            |                                                                                                    |            |                                                                                                    |                   | _ 🗆 🔀     |
|-------------------------------------------------------------|-------|-----------|---------------|-----------|-----------|----------------------------------------------------------------------------------------------------|------------------------------------------------------------------------------------------------|----------------------------------------------------------------------------------------------------|------------|--------------------|---------------------------------------------------------|----------------------------|----------------------------------------------------------------------------------------------------|------------|----------------------------------------------------------------------------------------------------|-------------------|-----------|
| Linka                                                       | 1, 5, | 2012 - >: | >             |           |           |                                                                                                    |                                                                                                |                                                                                                    |            |                    |                                                         |                            |                                                                                                    |            |                                                                                                    |                   |           |
| 1902416 502416 Čados Svčinovec Záviše (PAL) (1. 5. 2012->>) |       |           |               |           |           |                                                                                                    |                                                                                                |                                                                                                    |            |                    |                                                         |                            |                                                                                                    | Stípce     |                                                                                                    |                   |           |
| Spoj                                                        | č. L  | .om. spo  | ij Lom spojč. | SmerSpoja | a Tabul'a | Prepravca                                                                                                    | Lom. prepravca                                                                                 | Pokr. linka                                                                                                    | Pokr. spoj | Pokr. spoj výveska | Typ spoja                                               | Typ Autobusu               | Stredisko                                                                                                    | Cestná daň | Dopr.na vývesku                                                                                                    | Konc zastávka     | <b>^</b>  |
|                                                             | 2     | ~         | 1             | (         | 0 0       | ) SAD Žilina, a.s. "prer                                                                                                    | -                                                                                              | -                                                                                                    |            | 0                  | Normálny 🤜                                              | • •                        | •                                                                                                    |            | -                                                                                                    | Cadca,UI.A.Hlinku |           |
|                                                             | 6     | √         | 1             | (         | 0 0       | ) SAD Žilina, a.s.,pr <del>e</del> r                                                                                         | -                                                                                              | -                                                                                                    |            | 0                  | Normálny 🔻                                              | · •                        | -                                                                                                    |            | •                                                                                                    | Cadca,ULA.Hlinku  |           |
|                                                             | 16    |           | 0             | (         | 0 0       | ) SAD Žilina, a.s. pr <del>e</del> r                                                                                         | -                                                                                              | -                                                                                                    |            | 0                  | Normálny 🔹                                              | · •                        | <b>•</b>                                                                                                    | •          | -                                                                                                    | Cadca,UI.A.Hlinku |           |
|                                                             | 8     | √         | 1             | (         | 0 0       | ) SAD Žilina, a.s.,prer                                                                                                    | -                                                                                              | -                                                                                                    |            | 0                  | Normálny 🔻                                              | · •                        | 31 Pravidelna dopre                                                                                                    |            | •                                                                                                    | Cadca,ULA.Hlinku  |           |
|                                                             | 3     |           | 0             |           | 1 0       | ) SAD Žilina, a.s. pr <del>e</del> r                                                                                         | -                                                                                              | -                                                                                                    |            | 0                  | Normálny 🤜                                              | •                          | •                                                                                                    |            | -                                                                                                    | Svrcinovec,Závrš  | ie,Lišcák |
|                                                             | 13    | Г         | 0             | 1         | 1 0       | ) SAD Žilina, a.s.,pr <del>o</del> r                                                                                         | -                                                                                              | -                                                                                                    |            | 0                  | Normálny 🔻                                              | · •                        | •                                                                                                    | <b>v</b>   | -                                                                                                    | Svrcinovec,Závrš  | ie,Lišcák |
|                                                             | 5     |           | 0             |           | 1 0       | ) SAD Žilina, a.s. pr <del>e</del> r                                                                                         | -                                                                                              | -                                                                                                    |            | 0                  | Normáiny 🤜                                              | •                          | <b>•</b>                                                                                                    |            | -                                                                                                    | Svrcinovec,Závrš  | ie,Lišcák |
|                                                             | 7     | V         | 1             |           | 1 0       | SAD Žilina, a.s., 💌                                                                                                    | •                                                                                              | •                                                                                                    |            | 0                  | Normálns 💌                                              | -<br>-                     | 31 Pravidelna d 💌                                                                                                    |            | ČSAD Praha-zá 💌                                                                                                    | Svrcinovec,Závrš  | ie,Lišcák |
|                                                             |       |           |               |           |           | SAD Žiina, a.s., A<br>SDS, a.s. Spišsk.<br>SDS, a.s. Spišsk.<br>Sistur<br>SKAND<br>SKAT Sofia<br>SP-Račič<br>Stadtverkehr Sc | ALBA VOLÁN R<br>ALBENA AUTO<br>AOZT JURS<br>ATP 121 42 Chu<br>ATP 12627 Doir<br>ATP 12630 Kalu | 1501472 Bytca+<br>501472 Bytca+<br>502000 Cadca+<br>502103 Cadca+<br>502104 Cadca-<br>502107 Cadca+<br>502108 Cadca+ |            |                    | Normálny<br>Pomocný<br>Posilový<br>RadioBuse<br>Zrušený | kĺbový<br>malý<br>normálny | 15 Správa<br>30 Autobusová stan<br>31 Pravidelna dopra<br>32 Ostatná doprava<br>33 MHD<br>34 Medzinarodna do<br>36 Dielňa<br>37 Služby |            | CSAD Praha-zát<br>ČSAD Sokolov<br>ČSAD Sušice<br>ČSAD Tišnov sp<br>ČSAD Třinec a.s<br>ČSAD Třinec, pr<br>ČSAD Třinec, pr<br>ČSAD Uherské H |                   |           |

Obrázok 43 Spoje

### 2.8 Trasy

Je to podobný formulár ako pre editáciu linky, kde sa namiesto časových údajov zobrazujú trasy. Po jeho zobrazení sa aktivujú ikony na lište ikon.

V záhlaví formulára sú prístupné ďalšie ikony:

šípka vpravo – smer "tam"

šípka vľavo – smer "späť"

Zst – zobraz zastávky – zobrazí/skryje stĺpec pre editáciu zastávok a tarifných čísel zastávok

zobrazenie trás na linku s výsledným stĺpcom; číslice vo výslednom stĺpci sú dekadickým zobrazením binárneho čísla v danom riadku. Tieto dáta sa nahrávajú do elektronických pokladní EMtest a podľa nich sa zistí trasa vybraného spoja, vypočítajú sa km od nástupnej po výstupnú zastávku a stanoví sa cena lístka

- trasy sa generujú pri každom ukladaní linky

pre pole s časovým údajom sa zapíše 1 v zelenom poli

pre prechádza/obchádza zapíše sa 0

- ak trasa spoja je časťou trasy iného spoja, nová trasa sa negeneruje
- maximum je 16 trás

| 🕏 Tra  | 🖘 Trasy :Stará Bystrica - Žilina 🛛 📃 🗖 🔀 |          |   |     |            |   |      |   |  |  |  |  |  |
|--------|------------------------------------------|----------|---|-----|------------|---|------|---|--|--|--|--|--|
| Linka  | 12. 12. 2010 - >>                        |          |   |     |            |   | Smer |   |  |  |  |  |  |
| 502424 | l 502424 Stará Bystrica - Žilin          | ia (EXT) |   | (12 | 12. 2010 - | - | Zst  |   |  |  |  |  |  |
| TČs    | Zastávky                                 | TČt      |   |     |            |   |      |   |  |  |  |  |  |
| 0      | Stará Bystrica, Lány, kaplnka            | 0        | 1 | 1   | 3          |   |      |   |  |  |  |  |  |
| 0      | Stará Bystrica,Bartek                    | 0        | 1 | 1   | 3          |   |      |   |  |  |  |  |  |
| 0      | Stará Bystrica,ZŠ                        | 0        | 1 | 1   | 3          |   |      |   |  |  |  |  |  |
| 0      | Stará Bystrica, nám.                     | 0        | 1 | 1   | 3          |   |      |   |  |  |  |  |  |
| 0      | Stará Bystrica, Hamer, píla              | 0        | 1 | 1   | 3          |   |      |   |  |  |  |  |  |
| 0      | Stará Bystrica, Slezákovci               | 0        | 1 | 0   | 1          |   |      |   |  |  |  |  |  |
| 0      | Radôstka,Prachar                         | 0        | 1 | 0   | 1          |   |      |   |  |  |  |  |  |
| 0      | Radôstka,ZŠ                              | 0        | 1 | 0   | 1          |   |      |   |  |  |  |  |  |
| 0      | Radôstka,0bÚ                             | 0        | 1 | 1   | 3          |   |      |   |  |  |  |  |  |
| 0      | Radôstka,Krasotín,Janotová               | 0        | 1 | 1   | 3          |   |      |   |  |  |  |  |  |
| 0      | Žilina,aut.st.                           | 0        | 1 | 1   | 3          |   |      |   |  |  |  |  |  |
| •      | 1                                        | Þ        | • |     |            |   |      | Þ |  |  |  |  |  |

Obrázok 44 Trasy

### 2.9 Grafikon linky

Formulár sa nedá editovať. Slúži na grafické znázornenie spojov na linke v priamom aj opačnom smere, pričom Os x tvoria časové údaje a na osi y sú zaznačené zastávky úmerné k vzdialenostiam medzi nimi. V záhlaví formulára je ponuka liniek a tlačidlá:

Smer: šípky na prepínanie smerovZoom in/out: šípky na zmenu veľkosti časovej osi xZoom in/out: šípky na zmenu veľkosti osi so zastávkami

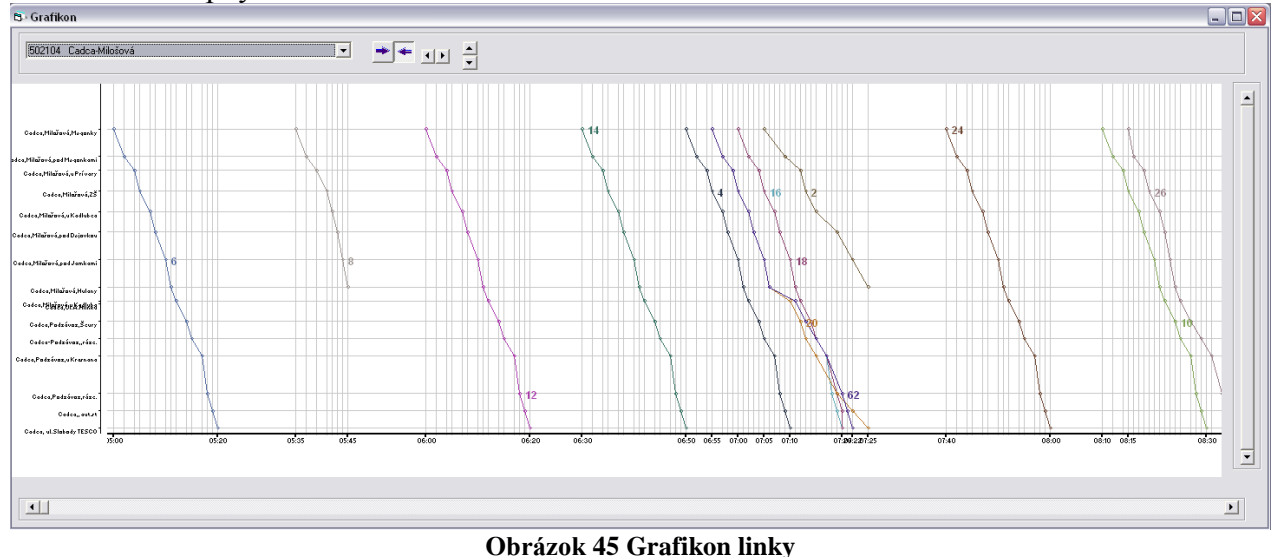

### 2.10 Tlač

Umožňuje vytlačiť zobrazené formuláre z menu Súbor - okrem grafikonu, Číselníky – okrem značiek a všetky Prehľady. Po kliknutí na ikonu tlače alebo na tlač z menu Súbor sa zobrazí "Report" – tlačový formulár. V jeho hornej časti sa nachádza okno s výberom veľkosti zobrazenia a ikony:

- tlač po kliknutí na túto ikonu sa zobrazí okno pre určenie vlastností tlače a po ich určení a kliknutí na OK sa vytlačí požadovaný formulár, resp. prehľad
- export umožňuje exportovať zobrazený formulár, prehľad do súborov vo formátoch htm, html, txt

V spodnej časti formulára sú tlačidlá pre posúvanie stránok a okienko s číslom zobrazenej strany.

| ₿ Li  | nka: T | urzovi    | ka-Podvysoká-Olešná-                      | Staško  | V     |                    |                 |    | Rep        | ort        |          |                                             |       |       |       |               |               |           |            |          |        |
|-------|--------|-----------|-------------------------------------------|---------|-------|--------------------|-----------------|----|------------|------------|----------|---------------------------------------------|-------|-------|-------|---------------|---------------|-----------|------------|----------|--------|
| Linka | 11.    | 12, 201   | ->> Smer                                  | Uspor   | iadať |                    |                 |    | Υ          |            | Zoo      | m 100%                                      | •     |       |       |               |               |           |            |          |        |
| 5024  | 7 50   | 2457 T    | urzovka 💌 🖝 🗲                             | Č₽      | Km    | Zst Spj Zn Poz     |                 | 5  | ×          | シ          |          | , ,                                         |       | -     | -     |               |               |           |            |          | ^      |
| 1     | 2      | TČs       | Zastávky                                  |         | TČt   | 1 3                |                 | /  | S/         | AD Cadca   | a a.s. G | AD Žilina,a.s.,prev.C                       | Cadca |       |       |               |               |           |            |          |        |
|       |        |           |                                           |         |       |                    | /               |    |            |            |          |                                             |       |       |       |               | Turzovka-     | Podvysoka | á-Olešná   | Staškov  | ,      |
|       | -      |           |                                           |         |       | <u>* c</u>         | /               |    |            |            |          |                                             |       |       |       |               |               | SmerTa    | m          |          |        |
|       |        | 1         | Turzovka,Selanka                          |         | 0     |                    | 1               |    |            | 1 2        | TCsIZa   | stávky                                      |       | 11    | 3     |               |               |           |            |          |        |
| 0     | 0      | 2         | Turzovka, TESCO-KIK                       |         | 0     | 09:20 07:23        |                 |    |            |            |          | ,                                           |       |       |       |               |               |           |            |          | -      |
| 2     | 2      | 3         | Podvysoká,Nekoranec<br>Roduwsoká Motorcet | 1.15.14 | 0     | 09:22 07:25        |                 |    |            |            |          |                                             |       | ~     | c     |               |               |           |            |          |        |
|       | 3      | 5         | PodyusokáZŠ                               | LINE    | 0     | 1 07:29            |                 |    |            |            |          |                                             |       |       |       |               |               |           |            |          |        |
| 3     | 3      | 6         | Podvysoká,Motorest                        | Carte   | 0     | 07:30              |                 |    |            |            | . 1 Tu   | irzovka,Selanka                             |       |       |       | $\mathcal{I}$ |               |           |            |          |        |
| 4     | 4      | 7         | Olešná, Šulkov Potok                      |         | 0     | 09:25 07:31        | 1               |    |            | 0 0        | 2 10     | rzovka, TESCO-KI                            | ĸ     | 09:20 | 07:23 | _             |               |           |            |          |        |
| 4     | 4      | 8         | Olešná,Fojtík                             |         | 0     | 09:27 07:33        | ¥               |    | -          | 2 2        | 3 0      | ul vysoka, Nekoranec<br>ob osnalcí. Matemat | ;     | 03.22 | 07.23 | Export        |               |           |            |          | 2 🗡    |
| 4     | 4      | 10        | Olešná Priecho                            |         | 0     | 09:29 07:34        |                 |    | -          | 1 3        | 4 1      | Podvosoká ZS                                |       | 1     | 07.27 | Liložit do    | C evnort      |           | <b>v</b> 6 | 🙃 🤞      |        |
|       |        | 11        | Olešná, pod Priecnicou                    |         | Ŭ     |                    |                 |    | -          | 3 3        | 6 P      | odvysoká. Motorest                          |       | 1 l   | 07:30 | CHOCK GO      | 10            |           |            |          |        |
| 6     | TIN    |           |                                           |         |       | 10 : :             | 0               |    |            | 4 4        | 70       | ešná, Sulkov Potok                          |       | 09:25 | 07:31 |               |               |           |            |          |        |
|       | g Hac  |           |                                           |         |       |                    |                 |    |            | 4 4        | 80       | ešná, Fojtik                                |       | 09:27 | 07:33 |               |               |           |            |          |        |
|       | Všeob  | ecné      |                                           |         |       |                    |                 |    |            | 4 4        | 90       | ešná, Plecho                                |       | 09:29 | 07:34 |               |               |           |            |          |        |
|       |        |           |                                           |         |       |                    |                 |    | $1\square$ | 5 5        | 10 0     | ešná, Priecnica                             |       | 09:31 | 07:35 |               |               |           |            |          |        |
|       | Vyt    | er tlacia | me                                        |         |       |                    |                 |    | HĿ         |            | 11 0     | ešná,pod Priecnicou                         |       |       |       |               |               |           |            |          |        |
|       |        | 2         |                                           | 4       |       |                    |                 |    | Iŀ         |            | 12 0     | esna, UbU<br>näkau äel mont                 |       |       |       |               |               |           |            |          |        |
|       |        | Dridat    | Datacard Data                             | acard . | Fine  | Print hn Lacer let | HP Lacer 1      |    | IE         |            | 13 31    | askuv,261.28st.                             |       |       |       |               |               |           |            |          |        |
|       |        | tlačiare  | ň Printer (ko Pri                         | nter    | 1110  | 1300 PCL 5e        | M1522 M. 💌      |    | es         | < <u> </u> | 1        |                                             | •     |       |       | Názov sú      | ooru: nazov 1 |           |            |          | Uložiť |
|       | <      |           | 111                                       |         |       |                    | >               |    |            |            |          |                                             |       |       |       | 111-22        | LITHE GLL     | 811 D     |            |          | 70.57  |
|       | Sta    | w:        | Pripravené                                |         | Г     | Tlačiť do súboru   | Preferencie     | 1  |            |            |          |                                             |       |       |       | UIOZR VO      | HTML(".htm    | ; ".html) |            | <u> </u> | Ziusi  |
|       | Um     | iestneni  | e:                                        |         |       |                    |                 |    |            |            |          |                                             |       |       |       | Page F        | ange          |           |            |          |        |
|       | Po     | známka:   |                                           |         |       |                    | Vájsť tlačiareň |    |            |            |          |                                             |       |       |       | 🛈 Al          |               |           |            |          |        |
|       |        |           |                                           |         |       |                    |                 |    |            |            |          |                                             |       |       |       | 0.0           | 4             | <b></b>   |            |          |        |
|       | - HO   | zsan stra | in                                        |         | -     |                    | 7               |    |            |            |          |                                             |       |       |       | U Pag         | jes mom: j    | to: j     |            |          |        |
|       |        | vsetko    | <b>C</b> 111 (1)                          |         | Poće  | : kópii: 🛛 📋 🚊     | 1               |    |            |            |          |                                             |       |       |       |               |               |           |            |          |        |
|       |        |           | C Aktualna strana                         | _       |       |                    |                 |    |            |            |          |                                             |       |       |       |               |               |           |            |          |        |
|       | C      | Strany:   |                                           |         |       |                    |                 |    |            |            |          |                                             |       |       |       |               |               |           |            |          |        |
|       |        |           |                                           |         |       |                    |                 |    |            |            |          |                                             |       |       |       |               |               |           |            |          |        |
|       |        |           |                                           |         |       |                    |                 |    |            |            |          |                                             |       |       |       |               |               |           |            |          |        |
| -     |        |           |                                           |         |       |                    |                 |    |            |            |          |                                             |       |       |       |               |               |           |            |          |        |
|       |        |           |                                           |         |       | Tlač               | r Zruš          | rt |            |            |          |                                             |       |       |       |               |               |           |            |          |        |

Obrázok 46 Tlač

Tlačový výstup je možné ovplyvniť pomocou ikony **Vlastnosti**. Zobrazuje sa, ak sú aktívne formuláre z menu <u>Prehľady</u> a <u>Číselníky</u> (okrem číselníka značiek). Po kliknutí na ikonu sa otvorí okno, v ktorom sú názvy všetkých stĺpcov formulára. Pri každom názve stĺpca je zaškrtávacie pole. Ak je pole označené, stĺpec sa zobrazí, ak nie je zaškrtnuté, daný stĺpec sa nezobrazí a teda ani nebude vytlačený. Pomocou šípok v pravej časti okna sa dá meniť aj poradie stĺpcov.

| [] [] [] [] [] [] [] [] [] [] [] [] [] [ | I 😹 🕼 ) 🖂 🖧 🗄 📑 🛠 🛤 🔲 🗮 🖿                                                                                                    |
|------------------------------------------|----------------------------------------------------------------------------------------------------|
|                                          |                                                                                                    |
| R Obchádzky                              | Stince                                                                                                    |
| CDCHau2Ky                                |                                                                                                    |
| Symbol Obchádzka                         |                                                                                                    |
| caz Staru Bystricu,Lan                   | /y Ubchadzka                                                                                                    |
| Cez Balalov                              |                                                                                                    |
| Cez Balalov, Flask                       |                                                                                                    |
| Cez Bila,Jedhota                         |                                                                                                    |
| cez Cadca Niesto, zer.z                  | ası.                                                                                                    |
| cez Cesky Tesili                         |                                                                                                    |
| cez Cierne, konecita                     |                                                                                                    |
| cez Cierne konecná                       |                                                                                                    |
| cez Cierne ž st                          |                                                                                                    |
| cez Cierne žel st                        |                                                                                                    |
| cez Čadca.nem.                           |                                                                                                    |
| cez Dedovku                              | OK Storno                                                                                                    |
| · · · ·                                  |                                                                                                    |
| 🖾 Report                                 |                                                                                                    |
| 📴 🖬 Zoom 100%                            | <b>•</b>                                                                                                    |
|                                          |                                                                                                    |
|                                          |                                                                                                    |
| SAD Codes so SAD Žimoso                  | unu Onlea                                                                                                    |
| SAD Cadca a.s SAD Žilina,a.s.            | ,prev.Cadca                                                                                                    |
| SAD Cadca a.s SAD Žlina,a.s.             | ,prev.Cadca<br>Obchádzky                                                                                                    |
| SAD Cadca a.s SAD Žilina,a.s.<br>Symbol  | ,prev.Cadoa<br>Obchádzky<br>Obchádzka                                                                                                    |
| SAD Cadca a.s SAD Žilina,a.s.<br>Symbol  | ,prev.Cadca<br>Obchádzky<br>IObchádzka<br>caz Starú Bystricu,Lány                                                                                                    |
| SAD Cadca a.s SAD Žiina,a.s.<br>Symbol   | ,prev.Cadca Obchádzky Obchádzka caz Starú Bystricu,Lány cez Balalov Előát                                                                                                    |
| SAD Cadca a.s SAD Žilina,a.s.<br>Symbol  | ,prev.Cadca  Obchádzky  Obchádzka  caz Starú Bystricu,Lány  cez Balalov  cez Balalov  cez Balalo |
| SAD Cadca a.s SAD Žilina,a.s<br>Symbol   | ,prev.Cadoa  Obchádzky  Obchádzka  cez Balalov  cez Balalov  cez Balal |
| SAD Cadca a.s SAD Žilina,a.s<br>Symbol   | ,prev.Cadoa                                                                                                    |
| SAD Cadca a.s SAD Žiina,a.s<br>Symbol    | , prev. Cadoa                                                                                                    |
| SAD Cadca a.s SAD Žilina,a.s<br>Symbol   | ,prev.Cadoa  Obchádzka  exz Starú Bystricu_Lány  cez Balaiov  cez Balaiov  cez Balaiov  cez Cadoa mesto,žel zast.  cez Cadoa mesto,žel zast.  cez Ceský Tešín  cez Cierne, konecná  cez Cierne, Jednota                                                                                                    |
| SAD Cadca a.s SAD Žilina,a.s<br>Symbol   | prev.Cadoa                                                                                                    |
| SAD Cadca a.s SAD Žilina,a.s<br>Symbol   | prev.Cadoa                                                                                                    |
| SAD Cadca a.s SAD Žiina,a.s<br>Symbol    | prev.Cadca  Dbchádzka caz Starú Bysticu Lány caz Starú Bysticu Lány caz Starú Bysticu Lány caz Blalov / Cez Blalov / Flašík cez Calca mesto, žel zast. cez Casky Tešín cez Clerne, konecná cez Cierne, Jednota cez Cierne, Jednota cez Cierne, Jednota cez Cierne, ž.st. cez Cierne, ž.st. cez Cierne, žel, st.                                                                                                    |

Obrázok 47 Vlastnosti tlače

### 2.11 Koniec

Ukončenie programu cestovné poriadky

### 3 Editácia

Toto menu je možné spustiť s identickou funkcionalitou z dvoch miest: - z hlavného menu v hornej lište (aktívne okno musí byť spustené, napr. Linky):

| Subor | Editacia | Сізеіпіку  | Nastroje | Prentady | Nastavenie            | OKNO |
|-------|----------|------------|----------|----------|-----------------------|------|
| ΓΙ 💏  | Vložiť   |            | Ct       | rl+I     | $\Xi \Rightarrow \Xi$ |      |
|       | Editácia | 3          | Ct       | rl+E     |                       |      |
|       | Zrušiť   |            | Ct       | rl+D     |                       |      |
|       | Značky   |            | Ct       | rl+Z     |                       |      |
|       | Kopírov  | ať         | Ct       | rl+⊂     |                       |      |
|       | Vložiť   |            | Ct       | rl+V     |                       |      |
|       | Genero   | vať kilome | etrovník |          |                       |      |
|       | Generu   | j spoje    |          | _        |                       |      |
|       | Znovu r  | načitaj    |          | _        |                       |      |
|       | Užívate  | ľské vlast | nosti    | _        |                       |      |
|       | Dotácie  | •          |          |          |                       |      |

Obrázok 48 Editácia z menu

- pravým tlačidlom myši, keď je používateľ nastavený na aktívne okno:

| 🕄 Link | a: Tu  | rzov    | ka-V.R  | ovné-Ži   | lina                |             |        |          |            |       |       |  |
|--------|--------|---------|---------|-----------|---------------------|-------------|--------|----------|------------|-------|-------|--|
| Linka  | 11, 12 | 2, 2011 | 1->>    |           |                     |             |        |          |            |       |       |  |
| 502452 | 5024   | 152 1   | urzovka | a-V.Rovné | é-Žilina (EXT)      |             |        |          |            |       |       |  |
|        | 2      |         | TČs     | Zastávki  | J                   |             | TČt    | •        | 3          | 5     | 7     |  |
| 0      | 0      |         | 1       | Turzov    | ka, TESCO-K         | LIN         | 0      |          | 06:20      | 14:25 | 16:55 |  |
|        | )      |         | 0       | Turzovka  | a, Beskydská        |             | 0      |          | 06:22      | 14:28 | 16:57 |  |
| 1      | )      |         | 2       | Turzo     | vka,Selanka         | LIN         | 0      |          | )          | )     | )     |  |
| 3      | 2      |         | 3       | Turzovł   | - Olli              |             | 0      |          | Loc.as     | 14:30 | 16:58 |  |
| 4      | 3      |         | 4       | Turzovł   | VIOZIC              |             |        | Ctr      | 1+1        | 14:32 | 16:59 |  |
| 4      | 3      |         | 5       | Turzovł   | Editácia            |             |        | Ctr      | I+E        | 14:33 | 17:01 |  |
| 5      | 4      |         | 6       | Turzovł   | Zrušiť              |             |        | Ctr      | l+D        | 14:35 | 17:03 |  |
| 6      | )      |         | 7       | Turzovł   | Značky              |             |        | Ctr      | l+Z        | 14:36 | )     |  |
| 7      | )      |         | 8       | Turzo     | Kopírovoľ           |             |        | Chr      | uс         | 14:37 | )     |  |
| 7      | )      |         | 9       | Turzo     | NUPITOVAL<br>UL-XIV |             |        | Cu<br>Ch | ITC<br>LIU | 14:39 | )     |  |
| 7      | )      |         | 8       | Turzo     | VIOZIC              |             |        | Ctr      | 1+1        | 14:41 | )     |  |
| 8      | )      |         | 7       | Turzo     | Generovať ki        | lometi      | rovník |          |            | 14:42 | )     |  |
| 9      | 4      |         | 6       | Turzovł   | Generui spoi        | е           |        |          |            | 14:44 |       |  |
| 9      | 4      |         | 10      | Turzovł   | Znovu načita        | i           |        |          |            | 14:45 | 17:05 |  |
| 12     | 7      |         | 11      | Vysoká    | Užívateľské v       | ,<br>Jastni | osti   |          |            | 14:47 | 17:10 |  |
| 13     | 8      |         | 12      | Vysoká    | Dotácie             | riaber i    | ours!  |          |            | 14:49 | 17:13 |  |
| 15     | 10     |         | 13      | Velké F., | nino,mosrosor       |             |        | - 1      | 100.00     | 14:51 | 17:15 |  |
| 16     | 11     |         | 14      | Valká Rr  | ovná lupnoovo       |             | 0      |          | 5N-30      | 14:53 | 17.17 |  |

Obrázok 49 Editácia pravým tlačidlom myši

### 3.1 Vložiť (Ctrl+I)

|                                         | s prisiusifyilli polozkalili |                                                            |
|-----------------------------------------|------------------------------|------------------------------------------------------------|
| 🗈 Linka: 1-asis troleibusu parkas-Žemie | iji Paneriai 📃 🗖 🔀           | 🕏 Linka: 1-asis troleibusu parkas-Žemieji Paneriai 📃 🗌 🔀   |
| Linka 18. 12. 2008 - >> Smer            | Usporiadať                   | Linka 18.12.2008->>> Smer Usporiadať                       |
| 404020 44020 1-asis troleibusu 🛛 🔫      | ← ČŽ↓ Km Zst Spj Zn Poz      | 404020 44020 1-asis troleibusu 🛛 🖝 🗲 Č 🤁 Km Zst Spi Zn Poz |
| TČs Zastávky                            | TČt 425 445                  | TČs Zastávky TČt 425 445                                   |
| 1 1 parkas                              | 0 04:25 04:45                | 1 1 parkas 0 04:25 04:45                                   |
| 2 Kliniku st.                           | 0 04:28 04:48                | 2 Kliniku st. 0 04:28 04:48                                |
| 3 Šilo tiltas                           | 0 04:30 04:50                | 3 Šilo tiltas 0 04:30 04:50                                |
| 4 Petro Vileišio st.                    | 0 04:31 04:51                | 4 Petro Vileišio st. 0 04:31 04:51                         |
| 5 Leono Sapiegos st.                    | 0 04:33 04:53                | 5 Leono Sapiegos st. 0 04:33 04:53                         |
| 6 Šv.Petro ir Povilo bai                | inyčia 0 04:35 04:55         | 6 Šv.Petro ir Povilo bažnyčia 0 04:35 04:55                |
| 7 Kalnu parkas                          | 0 04:37 04:57                | 7 Kalnu parkas 0 04:37 04:57                               |
| 8 Karaliaus Mindaugo I                  | iltas 0 04:39 04:59          | 8 Karaliaus Mindaugo tiltas 0 04:39 04:59                  |
| 9 Operos ir baleto teatr                |                              | 0 "Žalgirio" stadionas ▼ 0 ) )                             |
| 10 🖌 Kražiu st.                         | Editácia Chil+E              | 9 Zalgirio'' stadionas 🔊 0 04:42 05:02                     |
| 11 Lukiškes                             |                              | 10 📢 "Žalgirio" stadionas 🔄 🛶 0 04:44 05:04                |
| 12 M.K. Čiurlionio st.                  | Zidsk Cul+D                  | 11 1 parkas 0 04:46 05:06                                  |
| 13 Simono Konarskio st.                 | Zhacky Ctri+z                | 12 1 parkas 0 04:48 05:08                                  |
| 14 Vingis                               | Kopírovať Ctrl+C             | 13 1-asis panludinus 0 04:50 05:10                         |
| 15 Savanoriu prospekta                  | s Vložiť Ctrl+V              | 14 1-asis papludimys 0 04:52 05:12                         |
| 16 Gerosios Vilties st.                 |                              | 15 <u>1-osios Bukiškes</u> 0 04:54 05:14                   |
| 17 Vilkpedes st.                        | Generovať kilometrovník      | 16 Gerosios Vilties st. 0 04:55 05:15                      |
| 18 Riovonys                             | Generuj spoje                | 17 Vilkpedes st. 0 04:58 05:18                             |
| 19 Pakalniškiu st.                      | Znovu načitaj                | 18 Riovonys 0 04:59 05:19                                  |
| 20 Baldai                               | Užívateľské vlastnosti       | 19 Pakalniškiu st. 0 05:01 05:21                           |
| 21 Žemieji Paneriai                     | Dotácie                      | 20 Baldai 0 05:03 05:23                                    |
| 22 Vaduvos st.                          | 0 00:05 05:25                | 21 Žemieji Paneriai 0 05:04 05:24                          |
| 23 Valkininku st.                       | 0 05:06 05:26                | 22 Vaduvos st. 0 05:05 05:25                               |
|                                         |                              | 23 Valkininku st. 0 05:06 05:26                            |
|                                         |                              |                                                            |
|                                         |                              |                                                            |
|                                         |                              |                                                            |

Otvorí výber s príslušnými položkami, ktoré sú naeditované v číselníkoch.

Obrázok 50 Vložiť

### 3.2 Editácia (Ctrl+E)

Umožní meniť údaje položky, ktorá je označená kurzorom. Editáciou zastávky mení používateľ vlastnosti, pridáva značky, mení zóny na značke.

| 1    | 1 parkas                    | 0           | 04:25 04:45     |         |                                                                   |              |
|------|-----------------------------|-------------|-----------------|---------|-------------------------------------------------------------------|--------------|
| 2    | Kliniku st.                 | 0           | 04:28 04:48     | 🗅 Vla   | stnosti zastávky na linke                                         |              |
| 3    | Šilo tiltas                 | 0           | 04:30 04:50     | K       |                                                                   |              |
| 4    | Petro Vileišio st.          | 0           | 04:31 04:51     | Kraziu  | 51.                                                               |              |
| 5    | Leono Sapiegos st.          | 0           | 04:33 04:53     |         |                                                                   |              |
| 6    | Šv.Petro ir Povilo bažnyčia | 0           | 04:35 04:55     | 📃 🗖 Pri | ichod / Odchod 🛛 Zóna 📄 🦳 🗖 Pridať aj na zastávky v op            | bačnom smere |
| 7    | Kalnu parkas                | 0           | 04:37 04:57     |         |                                                                   |              |
| 8    | Karaliaus Mindaugo tiltas   | 0           | 04:39 04:59     | Značka  |                                                                   |              |
| 9    | Operos ir baleto teatras    | 0           | 04:42 05:02     | 1       | zastavuje len na vystupovanje                                     |              |
| 10 📢 | Kražiu st. 🚽                |             | 104-44-05-04    |         | zastavuje len na nastupovanje                                     |              |
| 11   | Lukiškes                    | Vložiť      | Ctrl+I          | X       | zastavuje len na znamenje alebo požiadanje                        |              |
| 12   | M.K. Čiurlionio st.         | Editácia    | Ctrl+E          |         | železničná stanica (zastávka) do vzdialenosti 1 km                |              |
| 13   | Simono Konarskio st.        | Zrušiť      | Ctrl+D          |         | prípoiné autobusové linky sú uvedené v zozname autobusových zast  |              |
| 14   | Vingis                      | Značky      | Ctrl+Z          | CI O    | zastávka na colné a pasové odbavenie                              |              |
| 15   | Savanoriu prospektas        | Kopíroupť   | CMUC            | ×       | na zastávke možnosť občerstvenia                                  |              |
| 16   | Gerosios Vilties st.        | NUL-XIV     | Culte           | TAB     | tabelátor                                                         | <b>V</b>     |
| 17   | Vilkpedes st.               | VIOZIC      | Cuiti           | ZV      | zvýraznenie                                                       |              |
| 18   | Riovonys                    | Generovať   | ' kilometrovník |         | čiara                                                             |              |
| 19   | Pakalniškiu st.             | Generui sp  | oie             |         | cenník                                                            |              |
| 20   | Baldai                      | 70070 กลตั  | îtai            | t       | tabuľa                                                            |              |
| 21   | Žemieji Paneriai            | Užívateľski | é vlastnosti    | 2       | zastávka je upravená pre osoby s ťažkým zrakovým postihnutím      |              |
| 22   | Vaduvos st.                 | Dotácie     |                 | WC      | verejne prístupné WC v objekte zastávky                           |              |
| 23   | Valkininku st.              | Docacie     |                 | 2WC     | verejne prístupné WC s bezbariérovým prístupom v objekte zastávky |              |
|      |                             |             |                 | MHD     | MHD                                                               |              |
|      |                             |             |                 | pom     | Pomocná                                                           |              |
|      |                             |             |                 | Z       |                                                                   |              |
|      |                             |             |                 | · · ·   |                                                                   |              |
|      |                             |             |                 |         | 0                                                                 | < Storno     |
|      |                             |             |                 |         |                                                                   |              |

Obrázok 51 Editácia

### 3.3 Zrušiť (Ctrl+D)

Zmaže položku, na ktorej sa nachádza kurzor (Delete). Je možné zmazať jeden a viac spojov ak ich označím.

9

10

11

12

13

14

15

3.4 Značky

Operos ir baleto teatras

Kražiu st.

Lukiškes

Vingis

M.K. Čiurlionio st.

Simono Konarskio st.

Savanoriu prospektas

| 425 4    | 145 Vložiť                  | Ctrl+I       |               |              |                                       |
|----------|-----------------------------|--------------|---------------|--------------|---------------------------------------|
| 04.20 0  | Editácia                    | Ctrl+E       |               |              |                                       |
| 04.20 0  | 4.40 Zrušiť                 | Ctrl+D       |               |              |                                       |
| 04:30 04 | 4:51 Značky                 | Ctrl+Z       |               | EditCD       |                                       |
| 04:33 04 | 4:5: Kopírovať              | Ctrl+C       |               | Luiter       |                                       |
| 04:35 04 | 4:55 Vložiť                 | Ctrl+V       |               | (i)          | Skutočne chcete zmazať označený spoj? |
| 04:37 04 | 4:5: Generovať kilometro    | vník         |               | $\checkmark$ | (                                     |
| 04:42 0  | 5·01 Generui spoie          |              |               |              |                                       |
| 04:44 0  | 5:04 Znovu načitaj          |              |               |              |                                       |
| 04:46 0  | 5:06 – Užívateľské vlastnos | :Fi          |               |              |                                       |
| 04:48 0  | 5:08 Dotácie                |              |               | _            |                                       |
| 04:50 0  | 5:10                        |              |               |              |                                       |
|          |                             | Obra         | ázok 52 Zruši | ť spoj       |                                       |
|          |                             |              |               |              |                                       |
| TČs      | Zastávku                    | TČt 425      | 5 445         |              |                                       |
| 1        | 1 parkas                    | 0 04:2       | 25 04:45      |              |                                       |
| 2        | Kliniku st.                 | ····· 0 04-2 | 8 04-48       |              |                                       |
| 3        | Šilo tiltas                 | Vložiť       | Ctrl+I        |              |                                       |
| 4        | Petro Vileišio st.          | Editácia     | Ctrl+E        |              |                                       |
| 5        | Leono Sapiegos st.          | Zrušiť       | Ctrl+D        |              |                                       |
| 6        | Šv.Petro ir Povilo bažnyčia | Značky       | Ctrl+Z        | Edi          | itCP 🔽                                |
| 7        | Kalnu parkas                | Kasharak     | chulu c       |              |                                       |
| 8        | Karaliaus Mindaugo tiltas   | Kopirovat    | Ctri+C        |              |                                       |

Ctrl+V

١

Áno

Naozaj chcete zastávku vymazať?

Nie

Vložiť

Generovať kilometrovník

Užívateľské vlastnosti

П.

Generuj spoje

Znovu načitaj

Dotácie

Umožňuje naeditovať značky na konkrétne vybrané zastávky na spoji. Používateľ buď vyberie viac zastávok označením myšky alebo vo formulári zvolí zastávky od- do. Značky je možné pridať v sekcii Pridanie značky. Vymazať značky je možné jednoducho označením a stlačením tlačidla "Vymazať." Menu sa opúšťa tlačidlom "Close".

Obrázok 53 Zrušiť zastávku

| - | 44.4  | 10,001  | 1        |                          | ·_/ - | _/   == |            | · 🗗 " |            |               |   |       |                        |               |        |
|---|-------|---------|----------|--------------------------|-------|---------|------------|-------|------------|---------------|---|-------|------------------------|---------------|--------|
|   | 503   | 12. 201 | T        | - ) ( D ( Žila - (EVT)   |       |         |            |       |            |               |   |       |                        |               |        |
| 2 | : 302 | 1432    | T UIZOVK | (a-v.huvrie-zilina (EAT) |       |         |            |       |            |               |   |       |                        |               |        |
| ſ | 2     |         | TČs      | Zastávky                 |       | TČt     | 3          | 5     | - 7        |               |   |       |                        |               |        |
| Ī |       |         |          |                          |       |         |            |       |            |               |   |       |                        |               |        |
|   |       |         |          |                          |       |         | 焚          | *     | *          |               |   |       |                        |               |        |
| Ī |       |         |          |                          |       |         |            |       |            |               |   |       |                        |               |        |
|   | 0     |         | 1        | Turzovka, TESCO-K        | LIN   | 0       | 06:20      | 14:25 | 16:55      |               |   |       |                        |               |        |
|   | )     |         | 0        | Turzovka, Beskydská      |       | 0       | 06:22 ▮¤™  | 14:28 | 16:57      |               |   | C3,   | Editácia značiek       |               |        |
|   | )     |         | 2        | Turzovka,Selanka         | LIN   | 0       | ) ⊠™       | Vloži | ٢          | Ctrl+I        |   |       |                        |               |        |
|   | 2     |         | 3        | Turzovka,0kuliar         |       | 0       | 06:25   ¤™ | Editá | écia       | Ctrl+E        |   | U Ud  | zastavky               | Po zastávku   |        |
|   | 3     |         | 4        | Turzovka,Jašík           |       | 0       | 06:26 ▮ ¤™ | 7002  | acia<br>ar | Chi+D         |   | 2     | : Turzovka, Be: 💌      | 7 : Turzovka, | Turk 🔻 |
|   | 3     |         | 5        | Turzovka,Dorociak        |       | 0       | 06:28   ¤™ | 2105  | ac<br>Nan  | CHLZ          |   |       | _                      |               | _      |
|   | 4     |         | 6        | Turzovka, Turkov, rázc.  | LIN   | 0       | 06:29   ¤™ | 21180 | .кy        | CUITZ         | _ | - Pri | danie značky           |               |        |
|   | )     |         | 7        | Turzovka, Turkov, píla   |       | 0       | )          | Корі  | rovať      | Ctrl+C        |   | Zn    | ačka                   |               |        |
|   | )     |         | 8        | Turzovka, Turkov, Šut    |       | 0       | )          | Vloži | ť          | Ctrl+V        |   |       | zodovuje len ne znom   | - Dia         |        |
|   | )     |         | 9        | Turzovka,Turkov,ZŠ       |       | 0       | )          |       |            |               | - |       | - zasatuje ien na znam | - Fild        | al     |
|   | )     |         | 8        | Turzovka, Turkov, Šut    |       | 0       | )          | Gene  | erovať     | kilometrovník |   |       |                        |               |        |
|   | )     |         | 7        | Turzovka, Turkov, píla   | LIN   | 0       | )          | Gene  | eruj spo   | )je           |   |       |                        |               |        |
|   | 4     |         | 6        | Turzovka, Turkov, rázc.  |       | 0       | 06:29      | Znov  | /u načit   | aj            |   | ΓV    | ymazanie značky        |               |        |
|   | 4     |         | 10       | Turzovka, žel. zast.     |       | 0       | 06:30      | Užív  | ateľské    | vlastnosti    |   |       | 1                      |               | (      |
|   | 7     |         | 11       | Vysoká nad Kysucou, Se   |       | 0       | 06:32      | Dotá  | ácie       |               |   |       | a                      |               | ymaz   |
|   | 8     |         | 12       | Vysoká nad Kysucou, Se   |       | 0       | 06:35      | 14:49 | 17:13      |               |   |       | (                      |               |        |
|   | 10    |         | 13       | Velké Rovné, Medvedov    |       | 0       | 06:38      | 14:51 | 17:15      |               |   |       |                        |               |        |
|   | 11    |         | 14       | Velké Rovné, Ivancovo    |       | 0       | 06:43      | 14:53 | 17:17      |               |   |       |                        |               |        |
|   | 11    |         | 15       | Velké Rovné, Ivor        |       | 0       | 06:45      | 14:55 | 17:18      |               |   |       |                        |               |        |
|   | 12    |         | 16       | Velké Rovné,Boko         |       | 0       | 06:48      | 14:57 |            |               |   |       |                        |               |        |
|   | 13    |         | 17       | Velké Rovné,Žernov       |       | 0       | 06:49      | 14:59 |            |               |   |       |                        |               |        |
|   | 14    |         | 18       | Velké Rovné,Biešcary,R   |       | 0       | 06:51      | 15:00 |            |               |   |       |                        |               |        |
|   | 15    |         | 19       | Velké Rovné, Ninisi      |       | 0       | 06:53      | 15:02 |            |               |   |       |                        |               |        |
|   | 16    |         | 20       | Velké Rovné,Cepelovce    |       | 0       | 06:55      | 15:04 |            |               |   |       |                        |               |        |
|   | 17    |         | 21       | Velké Rovné,Obecný do    |       | 0       | 06:58      | 15:05 |            |               |   |       |                        |               |        |
|   | 17    |         | 22       | Velké Rovné,Ludová tvi   |       | 0       | 06:59      |       |            |               |   |       |                        | 1             | Llose  |
|   | 18    |         | 23       | Velké Rovné, Svetom      |       | 0       | 06:59      |       |            |               |   |       |                        |               |        |
|   | 19    |         | 24       | Kotešová.Buková.Ovoc     |       | 0       | 07:01      |       |            |               |   |       |                        |               |        |

### 3.5 Kopírovať (Ctrl+C)

#### Uloží označený blok textu do pamäte (clipboard).

| 6    | - | Sv.Petro ir Povilo bažnyčia |          |         | 04:35 | 04:55 |                       |        |
|------|---|-----------------------------|----------|---------|-------|-------|-----------------------|--------|
| - 7  |   | Kalnu parkas                |          | 0       | 04:37 | 04:57 |                       |        |
| 8    |   | Karaliaus Mindaugo tiltas   |          | 0       | 04:39 | 04:59 |                       |        |
| 0    |   | "Žalgirio" stadionas        |          | 0       | 04:40 | )     |                       |        |
| 9    |   | Operos ir baleto teatras    |          | 0       | 04:42 | 05.02 | Vložiť                | Ctrl+I |
| 10   | ł | Kražiu st.                  | <b>#</b> | 0       | 04:44 | 05:04 | Editácia              | Ctrl+E |
| 11   |   | Lukiškes                    |          | 0       | 04:46 | 05:06 | Zrušiť                | Ctrl+D |
| 12   |   | M.K. Čiurlionio st.         |          | 0       | 04:48 | 05:08 | Značky                | Ctrl+Z |
| 13   |   | Simono Konarskio st.        |          | 0       | 04:50 | 05:10 | Re-frank              | eutre. |
| 14   |   | Vingis                      |          | 0       | 04:52 | 05:12 | Kopirovat             | Ctrl+C |
| 15   |   | Savanoriu prospektas        |          | 0       | 04:54 | 05:14 | Vložiť                | Ctrl+V |
| 16   |   | Gerosios Vilties st.        |          | 0       | 04:55 | 05:15 | Generovať kilometrov  | 'nik   |
| 17   |   | Vilkpedes st.               |          | 0       | 04:58 | 05:18 | Generui spoie         |        |
| 18   |   | Riovonys                    |          | 0       | 04:59 | 05:19 | Zoovu pečitej         |        |
| 19   |   | Pakalniškiu st.             |          | 0       | 05:01 | 05:21 | Ušívatoľské vlastovst |        |
| 20   |   | Baldai                      |          | 0       | 05:03 | 05:23 | Dahásia               | 1      |
| 21   |   | Žemieji Paneriai            |          | 0       | 05:04 | 05:24 | Dotacle               |        |
| - 22 |   | Vaduvos st.                 |          | 0       | 05:05 | 05:25 |                       |        |
|      |   |                             | 0        | hrázoli | 55 V. |       | at?                   |        |

#### Obrázok 55 Kopírovať

### 3.6 Vložiť (Ctrl+V)

Vloží text uložený v pamäti (clipboard).
| 04.00 04.00 |                         |        | 04.            | sul | 04.00 |
|-------------|-------------------------|--------|----------------|-----|-------|
| 04:37 04:57 |                         |        | 04:            | 37  | 04:57 |
| 04:39 04:59 |                         |        | 04:            | 39  | 04:59 |
| 04:40 )     |                         |        | 04:            | 41  | )     |
| 04:42 05:02 |                         |        | 04:            | 4   | 1     |
| 04:44105:04 | Vloziť                  | Ctrl+1 | 04-            | 44  | 15:14 |
| 04:46 05:06 | Editácia                | Ctrl+E | 04:            | 46  | 05:06 |
| 04:48 05:08 | Zrušiť                  | Ctrl+D | 04.            | 48  | 05:08 |
| 04:50 05:10 | Značky                  | Ctrl+Z | 04:            | 50  | 05:10 |
| 04:52 05:12 | Konírovať               | Ctrl+C | 04:            | 52  | 05:12 |
| 04:54 05:14 | UL-SiP                  | CIELLY | 04:            | 54  | 05:14 |
| 04:55 05:15 | VIOZIC                  | Cuity  | 04:            | 55  | 05:15 |
| 04:58 05:18 | Generovať kilometrovník |        | 04:            | 58  | 05:18 |
| 04:59 05:19 | Generuj spoje           |        | 04:            | 59  | 05:19 |
| 05:01 05:21 | Znovu načitaj           |        | 05:            | 01  | 05:21 |
| 05:03 05:20 | Užívateľské vlastnosti  |        | 05:            | 03  | 05:23 |
| 05:04 05:24 | Dotácie                 |        | 05:            | 04  | 05:24 |
| 05:05 05:25 |                         | _      | $1105^{\circ}$ | 15  | 05:25 |

Obrázok 56 Vložiť

## 3.7 Generovať kilometrovník

Doplní do kilometrovníka kilometre naeditované v číselníku vzdialeností podľa vybraného spoja. Kilometrovník sa zobrazí kliknutím na ikonu "km".

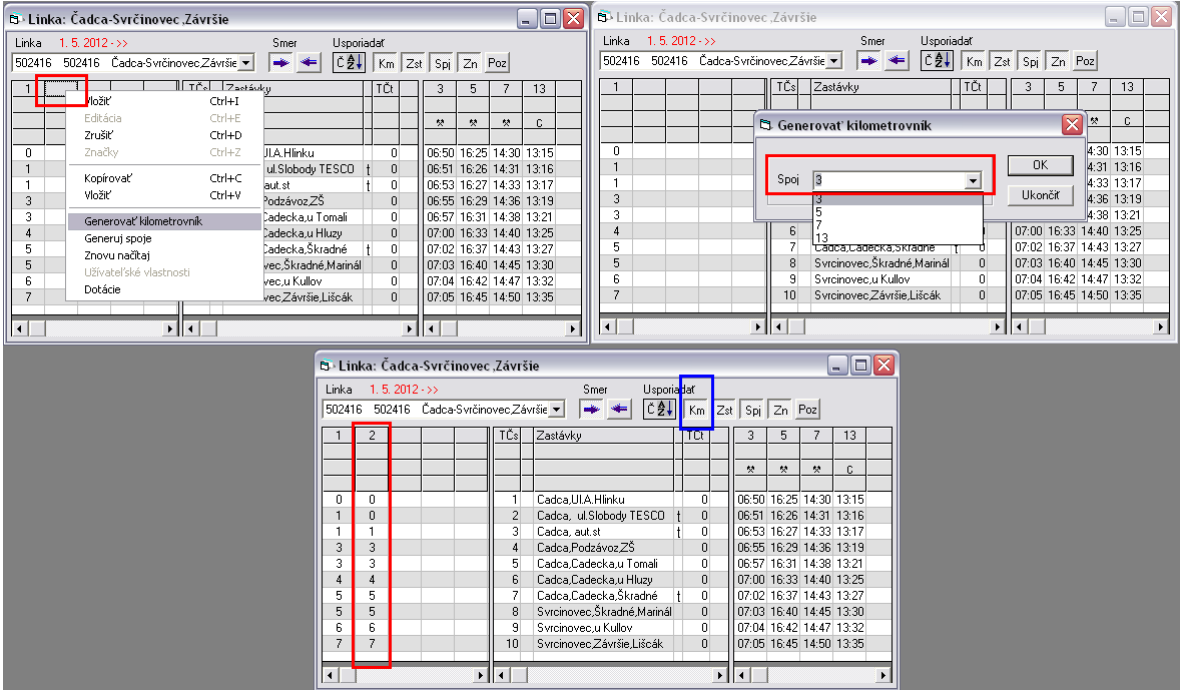

Obrázok 57 Generovať kilometrovník

### 3.8 Generuj spoje

Pred spustením generovania spojov sa ponúkne voľba uloženia dát (ak boli zmenené), pretože po vygenerovaní spojov sa zmenené údaje stratia. Následne sa kliknutím kurzorom myši vyberie spoj, podľa ktorého sa budú generovať ostatné spoje. Po výbere spoja sa zadá voľba Generuj spoje. Zobrazí sa okno s položkami:

Číslo spoja: zobrazí sa číslo vybraného spoja (needituje sa) Interval: zadá sa časový odstup spojov v minútach

Do: zadá sa čas vo formáte HH:MM, do ktorého sa podľa zadaného intervalu budú generovať spoje

Kliknutím na tlačidlo OK program doplní na linku spoje s odstupom podľa intervalu do zadaného času a to tak, že prvý generovaný spoj začína v čase vybraného spoja, ku ktorému sa pripočíta počet minút zadaných v kolonke interval.

|           |         |          |   |              |          | Smer         | Uspori     | adať        |          |       |   |
|-----------|---------|----------|---|--------------|----------|--------------|------------|-------------|----------|-------|---|
|           |         |          |   |              | -        | 🔺 📥          | Č₽↓        | Km Zs       | t Spj Zr | n Poz |   |
| 3 5       | 7       | 13       |   |              |          |              |            |             |          |       |   |
|           |         |          |   |              |          |              |            |             |          |       |   |
| * *       |         | <u> </u> |   | B. Canan     |          |              |            |             |          |       |   |
|           |         |          |   | us Generu    | ij spoje |              |            |             |          |       |   |
| 06:50 16: | 25 14:  | 30 13:1  | 5 | Číelo enoia. |          | 7            |            |             |          |       |   |
| 06:51 16: | 26 14:  | 31 13:1  | 6 |              |          | ·            |            |             |          |       |   |
| 06:53 16: | 27 14:  | 33 13:1  | 7 |              |          |              |            |             |          |       |   |
| 06:55 16: | 29 14:  | 36 13:1  | 9 |              |          |              | <b>—</b> × |             |          |       |   |
| 06:57 16: | 31 14:  | 38 13:2  | 1 | Zastávky     | Lac      | ica,Podzávoz | :25        |             | <b>_</b> |       |   |
| 07:00 16: | 33 14:- | 40 13:2  | 5 |              |          |              |            |             |          |       |   |
| 07:02 16: | 37 14:- | 43 13:2  | 7 | Typ Autobu   | su norr  | nálny        |            |             | <b>•</b> |       |   |
| 07:03 16: | 40 14:- | 45 13:3  | 0 |              |          |              |            | × . ·       | _        |       |   |
| 07:04 16: | 42 14:- | 47 13:3  | 2 |              | Uo       | Interv       | al P       | ocet spojov | -        |       |   |
| 07:05 16: | 45 14:  | 50 13:3  | 5 | 14:36        | 15:36    |              |            | 12          | -        |       |   |
|           |         |          |   |              |          |              |            |             |          |       |   |
|           |         |          |   |              |          |              |            |             |          |       |   |
|           |         |          |   |              |          |              |            |             |          |       |   |
|           |         |          |   |              |          |              |            |             |          |       |   |
|           |         |          |   |              |          |              |            |             |          |       |   |
|           |         |          |   |              |          |              |            |             |          |       |   |
|           |         |          |   |              |          |              |            |             |          | OK    |   |
|           |         |          |   |              |          |              |            |             |          | 111   | 2 |
|           |         |          |   |              |          |              |            |             |          | UKON  |   |

Obrázok 58 Generuj spoje

### 3.9 Znovu načítaj

Zruší všetky neuložené zmeny a zobrazí naposledy uložené údaje.

| 5        | Súbo     | or       | Editácia | Ciselnik  | y Nástro  | ije Prehľad  | jy - | Nast | aveni:  | e ( | Окло  |       |       |   |           |    |    |       |         |           |    |
|----------|----------|----------|----------|-----------|-----------|--------------|------|------|---------|-----|-------|-------|-------|---|-----------|----|----|-------|---------|-----------|----|
| Γ        |          | Γ        | Vložiť   |           |           | Ctrl+I       | Ξ    | ž,   | <b></b> | Ēþ  | 8     |       | : 💾 1 | ₩ |           | *  | =  | DAT   | N       | * *       | ٢, |
| <u> </u> | int n    | -1       | Editáci  | ia        |           | Ctrl+E       |      |      |         |     |       |       |       |   |           |    |    |       |         |           | _  |
|          | IFIK.d   | <u> </u> | Zrušiť   |           |           | Ctrl+D       |      |      |         |     |       |       |       |   |           |    |    |       |         |           |    |
| 5        | 02452    | !        | Značky   | y         |           | Ctrl+Z       |      |      |         |     |       |       |       |   |           |    |    | (11   | . 12. 2 | 011 - >>) |    |
|          | -        |          |          | ·         |           |              | -    |      | TÖ      |     |       | -     |       |   |           |    |    | -     |         |           | -  |
| _        | <u> </u> |          | Kopíro   | vať       |           | Ctrl+C       | _    |      | 111     |     | 3     | 5     |       |   |           |    |    |       |         |           | 1_ |
|          | 0        | 0        | Vložiť   |           |           | Ctrl+V       | ĸ    | LIN  | 0       |     | 06:20 | 14:25 | 16:55 |   |           |    |    |       |         |           |    |
| 11       |          | )        |          |           |           |              |      |      | 0       |     | 06:22 | 14:28 | 16:57 | _ | _         |    |    |       |         |           | 1  |
|          | 1        | )        | Gener    | ovať kilo | metrovník |              |      | LIN  | 0       |     |       | )     | )     |   | Edit      | CP |    |       |         |           |    |
| IE       | 3        | 2        | Gener    | uj spoje  |           |              |      |      | 0       |     | 06:25 | 14:30 | 16:58 |   | Luit      |    |    |       |         |           |    |
|          | 4        | 3        | Znovu    | načitaj   |           |              |      |      | 0       |     | 06:26 | 14:32 | 16:59 |   | 6         | 5  |    |       |         |           |    |
|          | 4        | 3        | Užívat   | eľské vla | astnosti  |              |      |      | 0       |     | 06:28 | 14:33 | 17:01 |   | U.        | 2  | Pr | ajete | si obna | ivit?     |    |
|          | 5        | -4       | Dotáci   | ie        |           |              |      | LIN  | 0       |     | 06:29 | 14:35 | 17:03 |   |           | 4  |    |       |         |           |    |
|          | 6        | )_       |          | - 1       | тигдотка  | , гикоу, рпа |      |      | 0       |     |       | 14:36 | )     |   | · · · · · |    | v  |       | 700     | sar       |    |
|          | 7        | )        |          | 8         | Turzov    | ka,Turkov,Š  | iut  |      | 0       |     |       | 14:37 | )     |   |           |    | /K |       | 210     | sic       |    |
|          | 7        | 1        |          | 9         | Turzov    | ka,Turkov,Z  | ?Š   |      | 0       |     | 1     | 14:39 | 1     |   |           |    |    |       |         |           | 1  |

Obrázok 59 Znovu načítaj

## 3.10 Užívateľské vlastnosti

Editácia zobrazenia koncovej zastávky na spoji pre vnútorné LCD tabule. Kliknutím pravým tlačidlom myši na spoj a zvolení sekcie Užívateľské vlastnosti, je možné editovať vlastnosti. Následne sa táto vlastnosť používa v menu <u>Užívateľské vlastnosti pre spoj zastávka</u> Prehľad sa zatiaľ používa iba v Nemecku.

| E | Þ Lin          | ka: T                 | urzovi                            | ka-Podvysoká-Olešná-                                        | Staško               | ov           |      |                            | _ 🗆 🔀                                    | 3 CustomPropertyObje          | ect                            | _ 🗆 🗙  |
|---|----------------|-----------------------|-----------------------------------|-------------------------------------------------------------|----------------------|--------------|------|----------------------------|------------------------------------------|-------------------------------|--------------------------------|--------|
|   | _inka<br>50245 | <b>11.</b> 1<br>7 502 | 1 <mark>2. 201</mark> 1<br>2457 T | ·>>> Smer<br>Turzovka-▼ 🗭 车                                 | Uspo<br>Č <b>⊉</b> , | riadať<br>Km | Zst  | Spj [                      | Zn Poz                                   | Názov 🔺<br>TextyZastavkaSpoja | Vlastnost<br>Vlastnost cislo 1 |        |
|   | 1              | 2                     | TČs                               | Zastávky                                                    |                      | TČt          | 1    | 3                          |                                          |                               |                                |        |
| Ľ |                |                       | 1                                 | Turzovka, Selanka                                           |                      | 0            |      |                            |                                          |                               |                                | Lancel |
| l | 2              | 2                     | 2                                 | Turzovka, TESCU-KIK<br>Podvysoká,Nekoranec                  |                      | 0            | 09:2 | 20 07:<br>22 07:           | Vložiť<br>Editécia                       | Itrl+I                        |                                |        |
|   | 3              | 3<br>3<br>3           | 4<br>5<br>6                       | Podvysoká, Motorest<br>Podvysoká, ZŠ<br>Podvysoká, Motorest | LINt                 | 0            | )    | 24 U7:<br>07:<br>07:       | Zrušiť<br>Značky                         | Itrl+D<br>Itrl+Z              |                                |        |
|   | 4              | 4                     | 7                                 | Olešná, Šulkov Potok<br>Olešná, Fojtík                      |                      | 0            | 09:2 | 25 07:<br>27 07:<br>29 97: | Kopírovať<br>Vložiť                      | Itrl+C<br>Itrl+V              |                                |        |
|   | 4<br>5<br>     | 4<br>5<br>            | 10<br>11                          | Olešná, Priecnica<br>Olešná, pod Priecnicou                 |                      | 0            | 09:3 | 29 07:<br>31 07:<br>       | Generovať kilometrovník<br>Generui spoje | _/                            |                                |        |
|   |                |                       | 12<br>13                          | Olešná,ObÚ<br>Staškov,žel zast.                             |                      | 0            |      |                            | Zpovu načikuj<br>Užívateľské vlastnosti  | $\leq$                        |                                |        |
|   | •              | Þ                     | •                                 |                                                             |                      | Þ            | •    |                            | Dotăcie                                  |                               |                                |        |

Obrázok 60 Užívateľské vlastnosti

## 3.11 Dotácie

Každý spoj môže byť dotovaný rôznymi zriaďovateľmi, obcami alebo inými organizáciami. V prvom kroku je potrebné zadať "Úrady" v programe dotácie. Program sa spúšťa z WinAD / Strojčeky- spracovanie / Dotácie. Tlačidlom Pridať sa pridá nový úrad, odstraňuje sa pomocou tlačidla Odstrániť. Program umožňuje zadať poznámku, napríklad o výške dotácie.

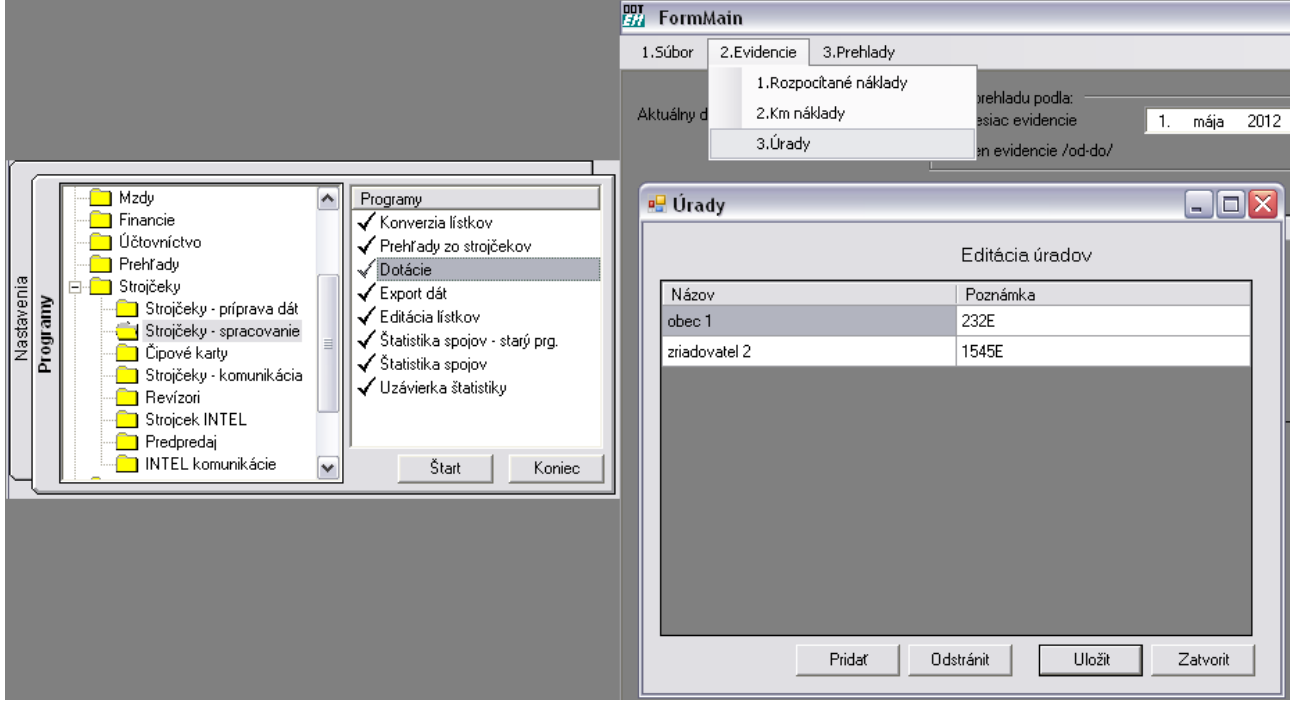

Obrázok 61 Dotácie

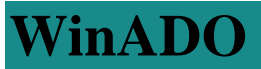

Následne v programe CP- Editácia používateľ edituje stĺpce "Km" a "Percent". Kilometrická dĺžka spoja môže byť rozdelená medzi dodávateľov v percentuálnom pomere alebo v pomere kilometrov.

Dotácie môže používateľ zaradiť na:

- Aktuálny spoj dotácie iba na vybraný spoj
- Aktuálny smer dotácia na všetky spoje v danom smere
- Aktuálna linka dotácia na všetky spoje danej linky

| 🖏 Dotácie                           |        |                             |                |
|-------------------------------------|--------|-----------------------------|----------------|
| Linka Čadca-Oščadnica,VreščovSpoj 1 | Aktual | <u>y spoi</u> Aktuálny smer | Aktuálna linka |
| Úrad                                | Km     | Percent                     |                |
| obec 1                              | 2,00   | 50,00                       |                |
| zriadovatel 2                       | 2,00   | 50,00                       |                |
|                                     |        |                             |                |
|                                     |        |                             |                |
|                                     |        |                             |                |

Obrázok 62 Dotácie

Výšku príspevku pre jednotlivé úseky spoja v tomto pomere prepočítava modul dotácie. Program pracuje s kontrolou, aby nastavený pomer bol vždy pre celú dĺžku spoja (100%). K toto nie je dodržané program vypíše nasledovné hlásenie:

| 🛱 Dotácie                  |                                     |                                      |                |
|----------------------------|-------------------------------------|--------------------------------------|----------------|
| Linka Čadca-Oščadnica,Vreš | čovSpoj 1                           | Aktuálny spoj Aktuálny smer          | Aktuálna linka |
| Úrad                       | Km                                  | Percent                              | <b>^</b>       |
| obec 1                     | 23                                  | 50,00                                |                |
| zriadovatel 2              | 2                                   | 999                                  |                |
|                            |                                     |                                      |                |
| Chyba                      |                                     | r 🖌 🛛                                |                |
| <b></b>                    | Súčet kilometrov priradený úradom p | prekročil celkovú dĺžku trasy spoja! |                |
|                            | ОК                                  |                                      |                |

Obrázok 63 Chybne zadané údaje

## 4 Číselníky

## 4.1 Zastávky

Základný formulár slúžiaci na editáciu zastávok. Umožňuje pridať novú, editovať alebo vymazať existujúcu zastávku.

#### Pridanie zastávky:

Po kliknutí pravého tlačidla myši sa zobrazí menu, z ktorého vyberiem Vlož. V prípade, že je nastavené používanie globálnych zastávok, zastávky sa vyberajú z ponuky. Pokiaľ nie je nastavené používanie globálnych zastávok, zadáva sa:

Názov – povinný údaj – názov zastávky, max. 50 znakov

Názov skrátený – max. 20 znakov, používa sa v programoch, kde sa plný názov nezmestí – strojček, alebo zaberá veľa miesta – turnusy, prehľady, ...

Štát – povinná položka - štát, v ktorom sa nachádza editovaná zastávka, automaticky sa nastaví štát, v ktorom je zriadená prevádzka

Okres – okres, v ktorom sa nachádza editovaná zastávka

Správca - dopravca, v pôsobnosti ktorého sa nachádza editovaná zastávka

Zóna – zóna/pásmo, v ktorej sa editovaná zastávka nachádza, ak je zastávkou MHD

Externý kľúč – ľubovoľné číslo/text; používa sa pri exporte lístkov do KORDIS

ZastávkaID – identifikačné číslo, pod ktorým je zastávka zapísaná v databáze

**Skupina** – užívateľ si môže zaradiť zastávky do skupín podľa rôznych kritérií, čo mu v programe Prehľady zo strojčekov umožní sledovať tržbu nielen na každú zastávku zvlášť, ale aj tržbu na skupinu zastávok

Zvuk – príznak – po zaškrtnutí sa zobrazia názvy vygenerovaných zvukov pre hlášič zastávok

**MHD** – príznak – zaškrtne sa, ak editovaná zastávka je zastávkou aspoň jednej linky MHD; po zaškrtnutí sa vyberie zo zoznamu správca MHD zastávky

Diaľková – zaškrtne sa, ak zastávka je tohto typu – používa sa pre grafické zobrazenie liniek

**Prímestská** – zaškrtne sa, ak zastávka je tohto typu – používa sa pre grafické zobrazenie liniek **Doplňujúce údaje** – Nástupište, Súradnice, Názov zastávky – podklady pre strojčeky s GPS systémom

#### Editovanie zastávky:

Kliknutím pravého tlačidla myši na zastávku sa zobrazí menu, z ktorého vyberieme Edituj. Zobrazí sa rovnaký formulár ako pri pridávaní novej zastávky, kde sa môžu meniť jej vlastnosti. V prípade, že dôjde k zmene zóny, program pri ukladaní vypíše zoznam liniek, na ktorých sa daná zastávka nachádza. Následne sa užívateľa opýta, či chce túto zmenu uložiť na všetkých linkách s touto zastávkou.

#### Vymazanie zastávky:

Zastávku je možné vymazať len vtedy, ak nie je použitá na niektorej z liniek. Po kliknutí pravého tlačidla myši na vybranú zastávku zo zobrazeného menu vyberieme Zmaž.

| 🖻 Zastávky              |                                                                                                    |                                                                                                    |                                                                                                    |                                                  |                                                                                                    |                                                                                       |                                                                                                    |                                                                                                    |           |             |                                                                 | _ 🗆 🛛       |
|-------------------------|----------------------------------------------------------------------------------------------------|----------------------------------------------------------------------------------------------------|----------------------------------------------------------------------------------------------------|--------------------------------------------------|----------------------------------------------------------------------------------------------------|---------------------------------------------------------------------------------------|----------------------------------------------------------------------------------------------------|----------------------------------------------------------------------------------------------------|-----------|-------------|-----------------------------------------------------------------|-------------|
| Názov                   | <ul> <li>Skrátený názov</li> </ul>                                                                                                    | Štát                                                                                                    | Okres                                                                                                    | Správca                                          | MHD Prim.                                                                                                    | Diar                                                                                  | Zóna                                                                                                    | Тур                                                                                                    | Číslo MHD | Zvuk        | Externý křúč Pásmo                                              | Ma Tabulu 🔺 |
| Beluša,Stred            | Beluša,Stred                                                                                                    | Slovenská republika                                                                                                    | Púchov                                                                                                    | SAD Púchov š.p.                                  |                                                                                                    | ×                                                                                     | 0                                                                                                    | 1                                                                                                    | 0         |             | 0                                                               | True        |
| Bílá chata Treštík      | Bílá chata Treštík                                                                                                    | Česká republika                                                                                                    | Moravskoslezský kra                                                                                                    | ij EURO                                          |                                                                                                    | ×                                                                                     | 0                                                                                                    | 1                                                                                                    | 0         |             | 0                                                               | False       |
| Bílá,AN                 | Bílá,AN                                                                                                    | Česká republika                                                                                                    | Moravskoslezský kra                                                                                                    | ij EURO                                          |                                                                                                    | ×                                                                                     | 0                                                                                                    | 1                                                                                                    | 0         |             | 0                                                               | False       |
| Bíla,Baraní             | Bíla,Baraní                                                                                                    | Česká republika                                                                                                    | Moravskoslezský kra                                                                                                    | aj 🛛 SAD Žilina, a.s.,prev                       | ∧.Čax x                                                                                                    | ×                                                                                     | 0                                                                                                    | 1                                                                                                    | 1         | Linkový zvu | k 🕺 🕺                                                           | True        |
| Bíla, Bumbálka, st. hr. | Bíla,Bumbálka,st.hr.                                                                                                    | Česká republika                                                                                                    | Moravskoslezský kra                                                                                                    | ij EURO                                          | х                                                                                                    | ×                                                                                     | 0                                                                                                    | 1                                                                                                    | 0         |             | Vložiť                                                          | Ctrl+I      |
| Bílá,hájenka            | Bílá,hájenka                                                                                                    | Česká republika                                                                                                    | Moravskoslezský kra                                                                                                    | ij EURO                                          |                                                                                                    | ×                                                                                     | 0                                                                                                    | 1                                                                                                    | 0         |             | Editácia                                                        | Ctrl+E      |
| Bílá,Hlavatá,kaple      | Bílá,Hlavatá,kaple                                                                                                    | Česká republika                                                                                                    | Moravskoslezský kra                                                                                                    | ij EURO                                          |                                                                                                    | ×                                                                                     | 0                                                                                                    | 1                                                                                                    | 0         |             | Zrušiť                                                          | Ctrl+D      |
| Bíla,Konecná,st.hr      | Bíla,Konecná,st.hr                                                                                                    | Česká republika                                                                                                    |                                                                                                    | SAD Žilina, a.s.,prev                            | ∕.Ča x                                                                                                    |                                                                                       | 0                                                                                                    | 1                                                                                                    | 0         |             | Značky                                                          | Ctrl+Z      |
| Bílá,Mezivodí           | Bílá,Mezivodí                                                                                                    | Česká republika                                                                                                    |                                                                                                    | Euro                                             |                                                                                                    | ×                                                                                     | 0                                                                                                    | 1                                                                                                    | 0         |             | Kaningunk                                                       | Chall C     |
| Bílá,Slané              | Bílá,Slané                                                                                                    | Ceská republika                                                                                                    |                                                                                                    | Euro                                             |                                                                                                    | ×                                                                                     | 0                                                                                                    | 1                                                                                                    | 0         |             | Nupirovac<br>Ul-23/                                             | Children    |
|                         | Názov<br>Bila_Baraní<br>Nazov skrátený Bila Baraní<br>Štát Česká republika<br>Okres Moravskoslezský<br>Správca SAD žilne, a.s.,p<br>Zóna Pásmo<br>Externý kľúč<br>Nást. Súradnica X Súradnica<br>1 10,4956210, 49,44005<br>2 18,48500, 49,44005 | Zat<br>Ska<br>Ikraj V<br>Kraj V<br>Kraj V<br>Kraj V<br>V<br>Nézov<br>V<br>Nézov<br>V<br>Nézov<br>V<br>Dila paraní<br>Dila paraní | távkalD 7788<br>upina Bila, Baraní<br>uk V Linkový zvul<br>dD V ČSAD Praha<br>busu<br>P Zastávka<br>Diařková V<br>Ma Tabulu<br>Zof | Vršovice a.s. v<br>Vršovice a.s. v<br>Prímestská | Typ názvu<br>Dlhý názov<br>Skrátený ná<br>Linka PAL<br>Uinka MHD<br>Výveska MH<br>Turnus PAL<br>Turnus PAL<br>Turnus PAL<br>Strojček PAI<br>Strojček PAI<br>Strojček MH<br>Distok PAL -<br>Lístok MHD<br>Tabuľa PAL | zov<br>ID<br>vodi<br>D - vod<br>čítač<br>D - číta<br>Tlač<br>- Tlač<br>- 3TG<br>- 3TG | Názo           Bíla,           Bíla, | v<br>Baran<br>Baran<br>Baran<br>Baran<br>Baraní<br>Baraní<br>Baraní<br>Baraní<br>Baran<br>Baraní<br>Baraní |           | -           | Generul spole<br>Znovu načkaj<br>Uživadelšké vlastno<br>Dotácie | istì        |
|                         |                                                                                                    |                                                                                                    |                                                                                                    | <b>•</b>                                         | Tabul'a PAL                                                                                                    | - 2,5T                                                                                | G Bíla,E                                                                                                    | Baraní                                                                                                    |           |             |                                                                 |             |
|                         |                                                                                                    |                                                                                                    |                                                                                                    |                                                  | Tabul'a MHI                                                                                                    | ) - 2,51                                                                              | 🛛 Bíla, E                                                                                                    | Baraní                                                                                                    |           | -           |                                                                 |             |
|                         | Pridaj                                                                                                    | zónu                                                                                                    |                                                                                                    | OK Storno                                        | Custo                                                                                                    | mProperty                                                                             | /                                                                                                    |                                                                                                    |           |             |                                                                 |             |

Obrázok 64 Zastávky

#### 4.1.1 Globálne zastávky

Pre vzájomné uznávanie časových lístkov, žiackych preukážok podľa zadanej trasy (nástupná, prestupná, výstupná zastávka) medzi rôznymi dopravcami je nevyhnutné zabezpečiť jednotný číselník zastávok u všetkých dopravcov, ktorí si tieto lístky navzájom uznávajú. V takom prípade je možné do lokálneho číselníka zastávok pridať novú zastávku len nepriamo – pomocou globálneho číselníka zastávok.

#### Postup pre používanie globálneho číselníka zastávok (GČZ) v systéme WinADO:

1. V nastaveniach programu sa nastaví príznak "Používať globálne zastávky"

| 🖏 Nastavenie            |             |                       | X |
|-------------------------|-------------|-----------------------|---|
|                         |             | × .                   | 1 |
| Správca  SAD Ziline     | a, a.s.,pre | v.Cadca               |   |
| – Hlavička Názov Linky– |             | Číselníky - Zastávky  | 1 |
| Linka číslo             | ◄           | Globálne zastávky 🔽 🔽 |   |
| Linka číslo text        | ◄           | Kontrola súradníc 🛛 🦳 |   |

Obrázok 65 Globálne zastávky

2. Pri <u>pridávaní novej zastávky</u> do lokálneho číselníka zastávok program ponúka zastávky z globálneho číselníka zastávok (pre PAL, DAL a MAL). Zastávky pre linky MHD je možné vkladať nezávisle od GČZ (pokiaľ sa nepoužívajú na linkách PAL, DAL, MAL).

| Cestov       | né poriadky Your Com      | pany / Inst  | ance 1 / Dopravný p   | odnik mesta Koš | ice a.s. Platnosť od 1 | 4. 20 | 06 - [Zas | táv | - 0 🗙       |
|--------------|---------------------------|--------------|-----------------------|-----------------|------------------------|-------|-----------|-----|-------------|
| 🔁 Súbor      | Editácia Číselníky Nástro | ije Prehľady | Nastavenie Okno       |                 |                        |       |           |     | - 8 ×       |
| 🗋 🏴 🗆        | Vložiť                    | Ctrl+I       | 😞 🔁 🖪 🖉               | 📙 🛏 🗐           | 🛠 🛤 🕅                  |       |           |     |             |
| Názov        | Editacia                  | Ctri+E M     | Štát                  | Okres           | Správca                | MPD   | Zóna      | Тур | Číslo MHE 🔺 |
| ×            | Zrusic                    | Con+D        | Slovenská republika   | Košice 1        | Dopravný podnik mesta  | x     | 1         | 1   | 75          |
| . DPMK, a.   | Kopírovať                 | Ctrl+C       | Slovenská republika   | Košice-vidiek   | Dopravný podnik mesta  | x     | 0         | 1   | 75          |
| .BEZPLATI    | Vložiť                    | Ctrl+V       | A Slovenská republika | Košice-vidiek   | Dopravný podnik mesta  | x     | 0         | 1   | 75          |
| .CVIČNÁ J/   |                           |              | Slovenská republika   | Košice-vidiek   | Dopravný podnik mesta  | x     | 0         | 1   | 75          |
| .DO GARÁ     | Generovať kilometrovník   | [            | Slovenská republika   | Košice-vidiek   | Dopravný podnik mesta  | x     | 0         | 1   | 75          |
| MANIPUL      | Generuj spoje             | 1            | Slovenská republika   | Košice 1        | Dopravný podnik mesta  | х     | 1         | 1   | 75          |
| NÁHR∆DN<br>∢ | Znovu načitaj             |              | Slovenská republika   | Košice-vidiek   | Dopravnú podnik mesta  | ۷     | n         | 1   | 75          |
|              |                           |              |                       | 91              | 8.0.5                  |       |           |     |             |

Obrázok 66 Nová zastávka

- 3. Nová zastávka, ktorá sa nenachádza v globálnom číselníku zastávok, sa do číselníka pridá prostredníctvom správcu GČZ.
- 4. Zastávky PAL, DAL, MAL, ktoré budú do lokálneho číselníka zastávok pridané mimo GČZ, sa na týchto linkách zobrazia inou farbou (chybový stav). Na týchto zastávkach nebude fungovať vzájomné uznávanie ČL.

### 4.1.2 Výmena globálnych zastávok

Správcom číselníka Globálnych zastávok pre SR je INPROP s.r.o., pre CZ je správcom CHAPS spol s.r.o.

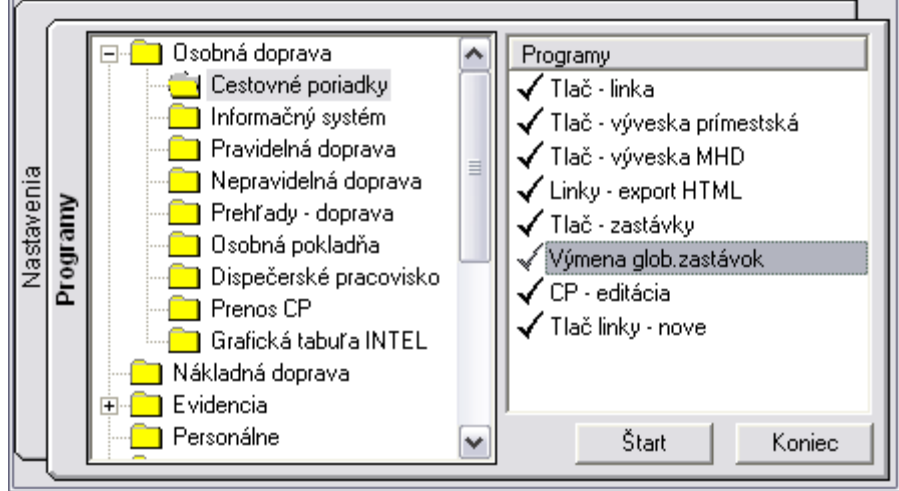

Obrázok 67 Výmena glob. zastávok

S programom začíname pracovať kliknutím na NEXT.

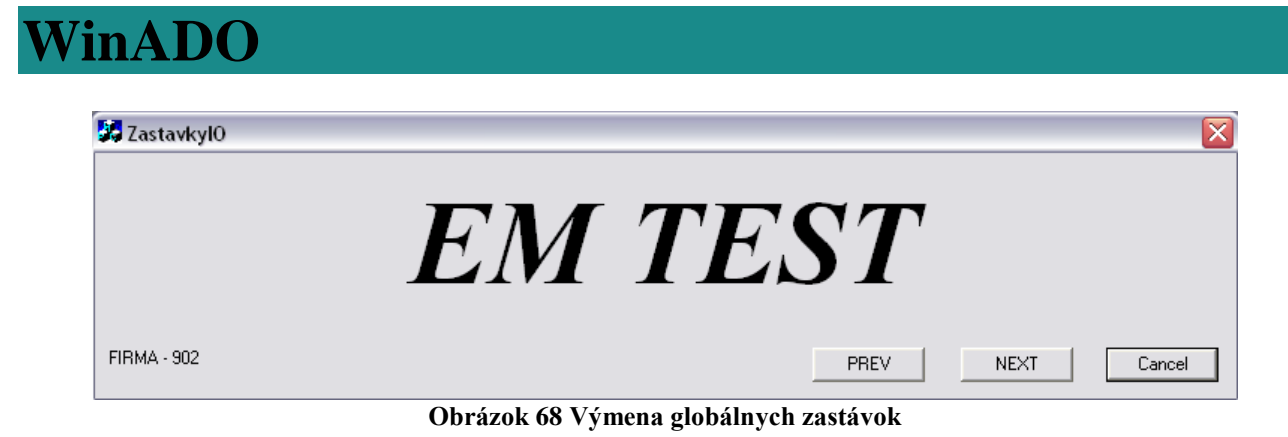

**PREV** - krok späť

#### NEXT

#### Cesta k importovanému súboru

- napíše sa cesta k súboru s globálnymi zastávkami alebo sa vyhľadá cez Browse

1. Načítanie súboru s globálnymi zastávkami – Win\_ISYxxxx.txt – kde "xxxx", môže mať aj iný názov.

|                                   |      |             | 01    | tvorenie                              |                          |                   |
|-----------------------------------|------|-------------|-------|---------------------------------------|--------------------------|-------------------|
|                                   |      | G           | 7     | de hladat: 🗍                          | 🚞 WinAD                  | - 🖬 📩 🖃           |
| ZastavkylO - Import z txt souboru |      |             | ×/ć   | Data                                  | 🗀 Nakladna               | Carl Stracky      |
| Cesta k importovanemu souboru     |      |             | / 6   | Fonts                                 | C Report                 | C Zvuky           |
|                                   |      | Browse      | 1     | iiiiiiiiiiiiiiiiiiiiiiiiiiiiiiiiiiiii | C Reports                | EMPrehladyListky2 |
| ,                                 |      |             |       | Lang                                  | SYSTEM32                 | Din Parametre     |
|                                   |      | Import      |       | Log                                   | 🛅 Temp                   |                   |
|                                   |      |             |       |                                       |                          |                   |
| 515144 - 660                      |      |             | ,   - |                                       |                          |                   |
| FIRMA - SU2                       | PREV | NEXT Cancel | ] N   | Vázov súboru:                         |                          | Otvoriť           |
|                                   |      |             | S     | Súbory typu:                          | All Files (*.txt)        | ✓ Zrušiť          |
|                                   |      |             |       |                                       | 🗌 Otvoriť iba na čítanie |                   |
|                                   |      |             |       |                                       |                          |                   |

Obrázok 69 Next- Browse

**2.** Automatické párovanie zastávok - program porovnáva názvy lokálnych a globálnych zastávok - zhodné názvy spáruje.

ľavý stĺpec – vlastné zastávky;

pravý stĺpec – globálne zastávky, zelenou farbou podfarbené už spárované globálne zastávky

| Zastavka                                        | Zastavka Globalna                                                                                                |
|-------------------------------------------------|----------------------------------------------------------------------------------------------------|
| Babiná,rázc Zvolen                              | Babiná, rázc ZV                                                                                                  |
| Banka - Bratislava 1                            | and the second second second second second second second second second second second second second second second |
| Banka,Stará - Piešťany                          | Banka,,Stará - PN                                                                                                |
| Bánovce nad Bebravou - Bánovce nad Bebravou     | Bánovce n.B., AS - BN                                                                                            |
| Banská Bystrica,AS - Banská Bystrica            | Banská Bystrica, AS - BB                                                                                         |
| Banská Bystrica,ul.J.Krála - Banská Bystrica    | Banská Bystrica, Štadlerovo nábr BB                                                                              |
| Banská Bystrica,Ulanka,rázc Banská Bystrica     | Banská Bystrica,Uľanka,rázc BB                                                                                   |
| Bardejov,AS - Bratislava 1                      | Bardejov,,AS - BJ                                                                                                |
| Bardejov,Bardejovské Kúpele - Bardejov          | Bardejov,Bardejov.Kúpele, - BJ                                                                                   |
| Baška,stred - Moravskoslezský kraj              | Baška,,střed - FM                                                                                                |
| Baška,Hodonovice,nadjezd - Moravskoslezský kraj | Baška,Hodoňovice,nadjezd - FM                                                                                    |
| Beluša,Stred - Púchov                           | Beluša, stred - PU                                                                                               |
| ∂ílá chata Treštík - Mora∨skoslezský kraj       | Bílá,,chata Třeštík - FM                                                                                         |
| 3ílá,AN - Moravskoslezský kraj                  | Bílá,,aut.st FM                                                                                                  |
| Bíla,Baraní - Moravskoslezský kraj              | Bílá "Baraní rest FM                                                                                             |
| ∃ílá,háje⊓ka - Moravskoslezský kraj             | Bílá,,hájenka - FM                                                                                               |
| Bílá,Mezivodí                                   | Bílá,,Mezivodí - FM                                                                                              |
| Əilá,Slané                                      | Bílá,,Slané - FM                                                                                                 |
| Bílá,Stred                                      | Bílá, Jednota - FM                                                                                               |
| Bílá,zámecek                                    | Bílá,,zámeček - FM                                                                                               |
| Bíla,Bumbálka,st.hr Moravskoslezský kraj        | Bílá,,Bumbálka st.hr.CLO - FM                                                                                    |
| Bílá,Hlavatá,kaple - Moravskoslezský kraj       | Bílá,Hlavatá,kaple - FM                                                                                          |
| Bíla,Konecná,st.hr                              | Bílá,,Konečná st.hr. CLO - FM                                                                                    |
|                                                 |                                                                                                    |
|                                                 | Prirad                                                                                                    |
|                                                 |                                                                                                    |

Obrázok 70 Automatické priradenie zastávok

**3.** Ručné priradenie - nespárované zastávky majú pravú polovičku tabuľky prázdnu - pravým kliknutím myši na prázdnom políčku sa zobrazí zoznam nespárovaných glob. zastávok, kurzor je na zastávke s najbližším podobným názvom - vyberie sa správny pár a potvrdí klávesom Enter.

| 🚱 ZastavkylO — Manualni prirazovani zastavek         |                                  | uzovani zastavek |                                                           |        |
|------------------------------------------------------|----------------------------------|------------------|-----------------------------------------------------------|--------|
| Zastavka                                             | Zastavka Globalna                |                  | Sokor,, - KS                                              | ~      |
| Svrcinovec,u Kullov - Čadca                          | Svrčinovec, U Kullov - CA        |                  | Sokof, Hrabiny - KS                                       |        |
| Svrčinovec,u Liščáka - Čadca                         | Svrčinovec, u Liščáka - CA       |                  | Sokof "Strašný jarok - KS<br>Sokof "Vrohný rožok - KS     |        |
| Svrčinovec,u Mišov - Čadca                           | Svrčinovec, u Mišov - CA         |                  | Sokoľany, č.d. 167 - KS                                   |        |
| Svrčinovec,U Padyšáka - Čadca                        | Svrčinovec, U Padyšáka - CA      |                  | Sokořany,,čak KS                                          |        |
| Svrčinovec,Zátky - Čadca                             | Svrčinovec, Zatky - CA           |                  | Sokolce, Aszód pusta - KN                                 |        |
| Svrčinovec,žel.zást Čadca                            | Svrčinovec, žel.zast CA          |                  | Sokolce, Aszód Szabó - KN                                 |        |
| Svrcinovec,Škradné,Marinák - Čadca                   | Svrčinovec, Škradné Mariňák - CA |                  | Sokolce,,č.d.37 - KN                                      |        |
| Svrcinovec,Závršie,Lišcák - Čadca                    | Svrčinovec, Závršie Liščák - CA  |                  | Sokolce, Madéret - KN                                     |        |
| Terany,ObÚ - Krupina                                 | Terany, ObÚ - KA                 |                  | Sokolce, Nitrianska ul NN<br>Sokolce, obec - KN           |        |
| Topolcany,AS - Topol'čany                            | Topoľčany, AS - TO               |                  | Sokolce,ZŠ · KN                                           |        |
| Trencianska Teplá,rázc Trenčín                       |                                  |                  | Sokolov,,,aut.nádr                                        |        |
| Trencín aut.st Trenčín                               | Trencin, aut.st TN               |                  | Sokolovce, horný koniec - PN                              |        |
| Trinec,AN                                            | Třinec.aut.st                    |                  | Sokolovce, BD - PN                                        |        |
| Trinec,žel.st.                                       | Třinec, žel.st                   |                  | Sof, Jednota - VT                                         |        |
| Trinec,Konská,žel.st.                                | Třinec,Konská,žel.st             |                  | Sor, PD - VT                                              |        |
| Trnava,AS - Trnava                                   | Trnava, AS - TT                  |                  | Solčany, Jednota - TO                                     |        |
| Trnovec nad Váhom žel.st Šaľa                        |                                  |                  | Solčany, rázc. TO                                         |        |
| Trstená, aut.st Trstená                              | Trstenáaut.st TS                 |                  | Solcany, RD - TO                                          |        |
| Turcianske Teplice, Dom služieb - Turčianske Teplice |                                  | anske Tenlice    | Solčanku Jednota - TD                                     |        |
| Turzovka, Beskydská - Čadca                          | Turzovka, Beskydská - CA         |                  | Solčianky, Lacik - TO                                     |        |
| Turzovka, TESCO-KIK - Čadca                          | Turzovka, TESCO-KIK - CA         |                  | Solčianky, rázc TO                                        |        |
| Turzovka, Benzinol - Čadca                           | Turzovka, Benzinol - CA          |                  | Sofnicka, c.d.5U - TV                                     |        |
| Turzovka,Chotár - Čadca                              | Turzovka, Chotár - CA            |                  | Sofník, rázc SP                                           |        |
| Turzovka,Dorociak - Čadca                            | Turzovka, Dorociak - CA          |                  | Sološnica,, - MA                                          |        |
| Turzovka Jašík - Čadca                               | Turzovka Jašík - CA              |                  | Solosnica, .c.d.44 - MA<br>Sološnica, samota Písečnú - MA | ~      |
|                                                      | NEXT                             | Cancel           |                                                           | Cancel |

Obrázok 71 Manuálne pridávanie zastávok

**4.** Nesprávne spárovanie zastávok - pokým chceme opraviť vytvorený pár, dáme na riadku DELETE a vyberieme zastávke nový pár – MôŽE SA MENIŤ LEN POKÝM NEPREBEHLA VÝMEN

| Terany,ObÚ - Krupina           | Terany, ObÚ - KA     | Terany,ObÚ - Krupina           | Terany "ObÚ - KA    |
|--------------------------------|----------------------|--------------------------------|---------------------|
| Topolcany, AS - Topolčany      | Topol'čany, AS - TO  | Topolcany,AS - Topolčany       | Topol'čany, AS - TO |
| Trencianska Teplá,rázc Trenčín | Trebišov, ul Bottova | Trencianska Teplá,rázc Trenčín |                     |
| Trencín,aut.st Trenčín         | Trenčín,aut.st TN    | Trencín,aut.st Trenčín         | Trenčín, aut.st TN  |
| Trinec,AN                      | Třinec_aut.st        | Trinec,AN                      | Třinec, aut.st      |
|                                | _                    |                                |                     |

Obrázok 72 Oprava

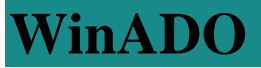

**Prirad'** - vyhodí z názvu zastávok čiarky, medzery atď a porovnáva. Ak nájde rovnaké názvy - priradí. Priraďuje len v prípade, že zastávka ešte nie je priradená.

**NEXT** – príprava na akciu

**5.** Pokým sa zvolí Finish vytvorené dvojice sa zapíšu, ale v tabuľkách sa ID zastávok nevymenia. Program sa ukončí.

**6.** Pokým sa potvrdí Spusť, vymenia sa ID vo všetkých tabuľkách, takto vymenené zastávky sa už nedajú opravovať - pokým sa zistí chybne spárovaná zastávka, musí sa lokálna premenovať na priradenú chybnú globálnu, správna globálna sa pridá ako nová a na linkách sa nesprávna vymení za novú správnu.

| 💹 Zastavkyl0 - | Zamena vsech zastavek v DB na Globalni zastavky |               |
|----------------|-------------------------------------------------|---------------|
|                | EM TE                                           | Spust         |
|                |                                                 | Finish Cancel |

Obrázok 73 Spusť

#### POZOR

- s globálnou zastávkou sa môže spárovať len jedna lokálna zastávka - treba si urobiť poriadok v zastávkach

- pokým sa zastávka pridá do lokálnych priamo zo zoznamu globálnych, má už globálne ID a nemusí sa párovať - vo výmene glob. zastávok nebude mať vyplnenú pravú stranu, ale program pri pokuse o spárovanie vypíše Zastávka má pridelené globálne ID nemožno párovať.

Cancel- ukončenie programu

### 4.2 Poznámky

Poznámka je ľubovoľný doplňujúci údaj ku linke. V číselníku poznámok sa zadávajú všetky poznámky, z ktorých sa potom vyberajú poznámky k jednotlivým linkám. Poznámka by nemala obsahovať údaje o platnosti spojov. Tieto údaje sa zadávajú pomocou značiek spoja.

#### Nová poznámka:

Novú poznámku do číselníka vložíme kliknutím pravým tlačidlom myši do editačného okna. Po zobrazení menu vyberieme na Vlož. Zobrazí sa okno, do ktorého editujeme: **Poznámka** – text poznámky, max 500 znakov

Správca – dopravca, v pôsobnosti ktorého sa nachádza linka, na ktorú pridávame poznámku

**PREV** – krok späť

**Typ poznámky** – charakteristika poznámky, ktorá sa používa pri ďalšom spracovaní údajov v informačnom systéme

**Lokálne číslo** – používa sa pri konverzii poznámok z DOS-u; dá sa zadať hodnota od 0 do 255, ak je vyššia, resp. nižšia, program ju neuloží

Je linka – príznak – poznámka len pre jednu linku. Zjednodušuje výber poznámok pri zadávaní poznámok na linku.

#### Editácia poznámky:

Po kliknutí pravého tlačidla myši sa zobrazí menu, z ktorého vyberieme Edituj, otvorí sa okno, v ktorom môžeme meniť text a vlastnosti poznámky.

#### Vymazanie poznámky:

Z menu po kliknutí pravým tlačidlom vyberieme Zmaž – tým sa ukončí platnosť poznámky.

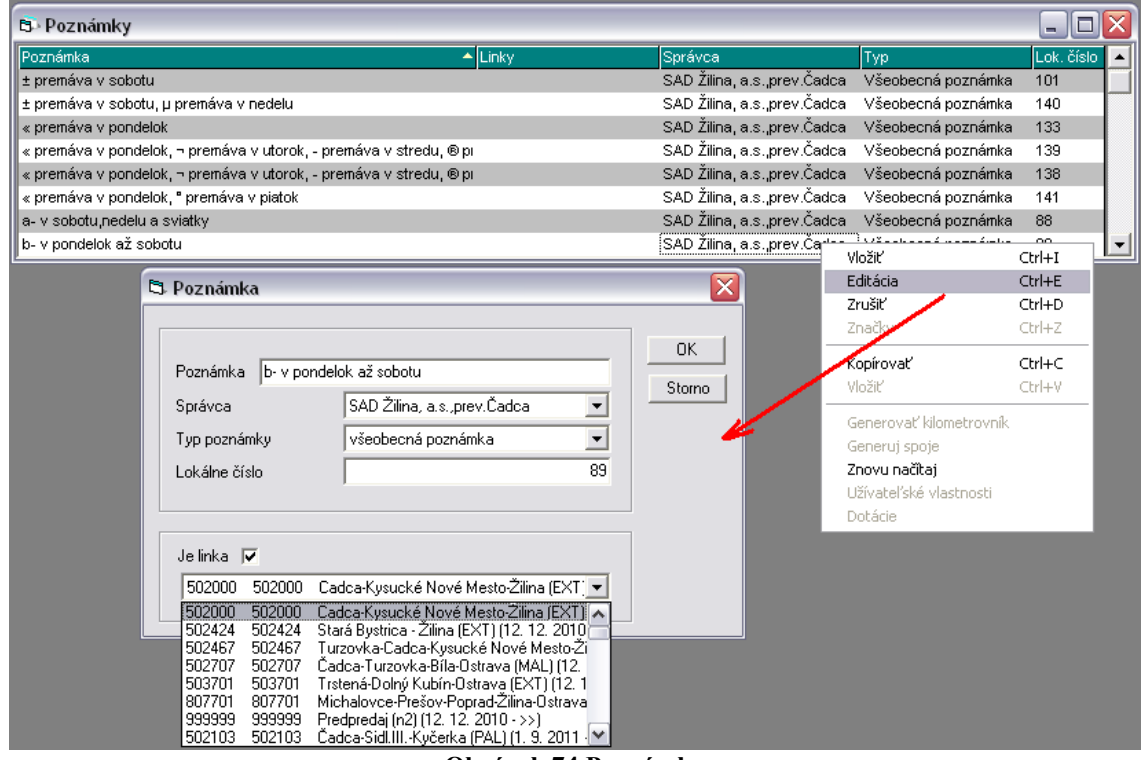

Obrázok 74 Poznámky

### 4.3 Vzdialenosti

Zobrazia sa dvojice zastávok vygenerované z liniek v Nástrojoch pre vzdialenosti. Každá dvojica je v zozname zapísaná len raz - abecedne skoršia zastávka je prvá.

#### Edituje sa:

- <u>Tarifná 1</u> Tarifná vzdialenosť 1 smer tam (zo zastávky Od)
- <u>Tarifná 2</u> Tarifná vzdialenosť 2 smer späť (zo zastávky Do)
- <u>Skutočná 1</u> Skutočná vzdialenosť 1 smer tam
- Skutočná 2 Skutočná vzdialenosť 2 smer späť

<u>Koef</u> – koeficient spotreby PHM v priamom smere; medzi editovanou dvojicou zastávok.
 Umožňuje objektívnejšie vypočítať normu spotreby pri spracovaní staziek – vplyv trasy sa zohľadní rovnako na všetkých spojoch. Štandardne nastavená hodnota je 1.00

- Koef2 – koeficient spotreby PHM v opačnom smere. Štandardne nastavená hodnota je 1.00

<u>Prejazd</u> – minimálny čas prejazdu medzi editovanou dvojicou zastávok – needituje sa – doplní program pri generovaní dvojíc vzdialeností

<u>N</u> – nový záznam

#### Editácia:

Kurzor nastavíme priamo na položku, ktorú chceme editovať a stlačíme Enter. Po zadaní hodnoty znova stlačíme enter. Naeditované hodnoty sa uložia a kurzor sa prenesie na ďalšiu položku.

| 🖘 Vzdialenosti - Číse      | lník                       |         |         |        |        |      |       |           |   | X |
|----------------------------|----------------------------|---------|---------|--------|--------|------|-------|-----------|---|---|
| Zo                         | Do                         | Tarif 1 | Tarif 2 | Skut 1 | Skut 2 | Koef | Koef2 | Prejazd 1 | 4 | • |
| Babiná,rázc.               | Krupina,aut.st.            | 12      | 12      | 12,0   | 12,0   | 1,00 | 1,00  | 0         | T |   |
| Babiná,rázc.               | Dobrá Niva,Jednota         | 3       | 3       | 3,0    | 3,0    | 1,00 | 1,00  | 0         |   |   |
| Babiná,rázc.               | Banka                      | 0       | 0       | 0,0    | 0,0    | 0,00 | 0,00  | 0         | • |   |
| Babiná,rázc.               | garáž                      | 0       | 0       | 0,0    | 0,0    | 0,00 | 0,00  | 0         | • |   |
| Babiná,rázc.               | Banka,Stará                | 0       | 0       | 0,0    | 0,0    | 0,00 | 0,00  | 0         | • |   |
| Banka                      | Povina,Jednota             | 2       | 2       | 2,0    | 2,0    | 0,00 | 0,00  | 0         |   |   |
| Banka                      | Kysucké Nové mestojautis   | 0       | 0       | 0,0    | 0,0    | 0,00 | 0,00  | 0         |   |   |
| Banka                      | garáž                      | 0       | 0       | 0,0    | 0,0    | 0,00 | 0,00  | 0         | • |   |
| Banka,Stará                | garáž                      | 0       | 0       | 0,0    | 0,0    | 0,00 | 0,00  | 0         | * |   |
| Bánovce nad Bebravou       | Trencín,aut.st.            | 0       | 0       | 0,0    | 0,0    | 0,00 | 0,00  | 0         | * |   |
| Bánovce nad Bebravou       | Krásno nad Kysucou,rázc    | 0       | 0       | 0,0    | 0,0    | 0,00 | 0,00  | 0         | * |   |
| Banská Bystrica,AS         | Banská Bystrica,ul.J.Krála | 2       | 2       | 2,0    | 2,0    | 1,00 | 1,00  | 0         |   |   |
| Banská Bystrica,AS         | Zvolen,AS                  | 22      | 22      | 22,0   | 22,0   | 1,00 | 1,00  | 0         |   |   |
| Banská Bystrica,AS         | Levice, AS                 | 0       | 0       | 0,0    | 0,0    | 0,00 | 0,00  | 0         | * |   |
| Banská Bystrica,AS         | Banská Bystrica,Ulanka,rá  | 10      | 10      | 10,0   | 10,0   | 1,00 | 1,00  | 0         |   |   |
| Banská Bystrica,AS         | Krásno nad Kysucou,rázc    | 117     | 117     | 117,0  | 117,0  | 0,00 | 0,00  | 0         |   |   |
| Banská Bystrica,AS         | Harmanec,ObÚ               | 12      | 12      | 12,0   | 12,0   | 1,00 | 1,00  | 0         |   |   |
| Banská Bystrica,AS         | Žilina,aut.st.             | 0       | 0       | 0,0    | 0,0    | 0,00 | 0,00  | 0         |   |   |
| Banská Bystrica,ul.J.Krála | Harmanec,ObÚ               | 10      | 10      | 10,0   | 10,0   | 1,00 | 1,00  | 0         |   |   |
| Banská Bystrica,Ulanka,rá  | Harmanec,ObÚ               | 2       | 2       | 2,0    | 2,0    | 1,00 | 1,00  | 0         |   |   |
| Banská Bystrica,Ulanka,rá  | Turcianske Teplice,Dom slu | 29      | 29      | 29,0   | 29,0   | 0,00 | 0,00  | 0         |   |   |
| Banská Bystrica,Ulanka,rá  | Banská Bystrica,ul.J.Krála | 8       | 8       | 8,0    | 8,0    | 1,00 | 1,00  | 0         |   | - |

Obrázok 75 Vzdialenosti

## 4.4 Obchádzky

Zoznam obchádzok vybraného prepravcu.

#### Nová obchádzka:

Kliknutím pravým tlačidlom myši vyberieme zo zobrazeného menu Vlož. V editovacom formulári zadáme:

Symbol – znak, ktorý sa zobrazí pri tlači vývesky - maximálne na 4 znaky

Obchádzka - názov obchádzky - maximálne 50 znakov

**Lokálne číslo** – používa sa pri konverzii obchádzok zo systému MS-Dos; dá sa zadať hodnota od 0 do 255, ak je vyššia, resp. nižšia, program ju neuloží

#### Editácia obchádzky:

Kliknutím pravým tlačidlom myši vyberieme zo zobrazeného menu, vyberieme Editácia

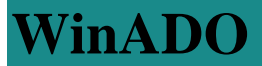

#### Vymazanie obchádzky: Kliknutí provým tložidlom myči vyhoriomo zo zobrozoného monu Zmož

| Kiikiidd pravyiii de       | ciulon    | i mysi vyberienie z     |               |                       | •       |
|----------------------------|-----------|-------------------------|---------------|-----------------------|---------|
|                            | B Obc     | hádzky                  | _             |                       |         |
|                            | Symbol    | Obchádzka               | 👻 Lokálne čí: | slo 🔺                 |         |
|                            |           | Cierne, konecná         | 0             |                       |         |
|                            | xyz       | cez Vrchpredmier,Pavlík | 56            | Vložiť                | Chil+I  |
|                            |           | cez Vrešcovku           | 14            | Fditácia              | Chil+E  |
|                            |           | cez Velký Potok         | 10            |                       | Chilad  |
|                            |           | cez Veľké Rovné         | 41            | Značka                | Ctrl+7  |
|                            |           | cez Varín, žel. st      | 0             |                       |         |
|                            |           | cez Turzovku a Klokocov | 42            | Kopírovať             | Ctrl+C  |
|                            |           | cez Turzovku            | 23            | Vložiť                | Ctrl+V  |
|                            | P         |                         |               | Generovať kilometro   | vník    |
| D Obchádzky                |           |                         |               | Generui spoie         | YT IIIX |
| CJ ODCHIAUZKY              |           |                         |               | Zpovu pačitaj         |         |
|                            |           |                         |               | Ližívateľské vlastnos | :Fi     |
| Sumbol XVZ                 | Lokálne i | Síelo 56                |               | Dotácie               |         |
| Symbol ,                   | LUNAINE   | 51510 /                 | Channel       | Dotacio               |         |
| Obchádzky cez Vrchpredmier | .Pavlík   |                         | Storno        |                       |         |
|                            |           |                         |               |                       |         |
|                            |           |                         |               |                       |         |

Obrázok 76 Obchádzky

### 4.5 Značky

Formulár je rozdelený na 3 časti:

#### 1. Vrchná časť

Symbol – zoznam symbolov (písmená, čísla, špeciálne znaky), ktoré definujú, kedy spoj premáva/nepremáva

**Poradie** – užívateľ môže určiť poradie značiek, v ktorom sa budú značky zobrazovať pri ich editácii na spoj

**Typ značky** – typ značky je údaj, ktorý umožní algoritmicky určiť platnosť spoja v prípade zadania viacerých značiek na spoji (Platí, Neplatí, Informačná, Pomocná, Kombinovaná).

Typ editácie značky – ponúka nasledovné možnosti:

1. generovanie významu i platnosti – význam a platnosť značky sa vygeneruje automaticky z vyskladaných textov;

2. editovanie významu, generovanie platnosti – platnosť značky sa generuje automaticky z vyskladaných textov, platnosť je možné editovať;

3. editáciu významu, editácia platnosti cez bitmapu – význam značky sa edituje a platnosť značky sa zadáva v zobrazení platnosti a to:

a.) dvojklikom do príslušného štvorca sa označí deň platnosti značky, je možné označiť ľubovoľný počet dní

b.) kliknutím na niektoré z tlačidiel v pravej časti bitovej mapy je možné hromadne označiť vybrané dni v týždni (Po, Ut, St, Št, Pi, So, Ne), prípadne označiť zrušiť hromadne všetky dni v týždni (+, -)

Informačná denná platnosť - pre tlač vývesiek MHD - v prípade nastavenia Pracovné dni/Sobota,

Nedel'a, Sviatok

#### 2. Stredná časť

V strednej časti je textové pole, do ktorého program vygeneruje význam značky. V prípade informačnej značky sa význam edituje ručne.

#### 3. Dolná časť

Dolná časť je zložená z dvoch častí (Editácia platnosti a Zobrazenie platnosti)

#### Editácia platnosti:

*Text* – časový kód - dvojklikom sa otvorí zoznam časových kódov (ide, ide len, nejde...) *Atom* – základné značky – predstavuje základné značky (pondelok, pondelok- piatok, sobota, sobota a nedeľa...) *Dátum od* – *Dátum do* – určuje obdobie platnosti značky

#### Zobrazenie platnosti:

- zobrazí sa kalendár, v ktorom je znázornená platnosť značky
- znamienko "+" označuje, kedy značka platí
- prázdne pole znamená, že značka v daný deň neplatí

#### Postup pri editácii značky:

- 1. výber symbolu značky povinne
- 2. výber základnej značky nepovinne (ak nasledujú kroky 3 a 4)
- 3. výber typu editovania značky
- 4. výber kľúčového slova (ide, nejde, ide len, ...) nepovinne (ak predchádza krok 2)
- 5. zadanie dátumu/dátumov
- 6. opakovanie bodov 3 a 4 podľa potreby
- 7. zápis značky

|             |                                              |                                                        |                                                                                                    |                                                                                                    | _ 🗆 🛛                                                                                                    |
|-------------|----------------------------------------------|--------------------------------------------------------|----------------------------------------------------------------------------------------------------|----------------------------------------------------------------------------------------------------|----------------------------------------------------------------------------------------------------|
| Poradie     | Typ značky<br>Platí                          | Typ editácie značky<br>Generovanie význa               | mu i platnosti                                                                                                    | •                                                                                                    | Informačná denná platnosť<br>Po Ut St Št Pi <mark>So Ne</mark>                                                                                                    |
| é odbavenie |                                              |                                                        |                                                                                                    |                                                                                                    |                                                                                                    |
| tnosti      |                                              | Zobrazenie platnos                                     | ti                                                                                                    |                                                                                                    |                                                                                                    |
| Ator        | m                                            |                                                        | Dátum od                                                                                                    | Dátum (                                                                                                    | 20                                                                                                    |
|             | Poradie<br>1<br>é odbavenie<br>tnosti<br>Ato | Poradie Typ značky<br>1 Platí<br>é odbavenie<br>tnosti | Poradie Typ značky Typ editácie značky<br>1 Platí Senerovanie význa<br>é odbavenie<br>tnosti Zobrazenie platnost<br>Atom | Poradie Typ značky Typ editácie značky          1       Platí       Generovanie významu i platnosti         é odbavenie       Zobrazenie platnosti         knosti       Zobrazenie platnosti | Poradie Typ značky Typ editácie značky          1       Platí       Image: Second state state stat |

Obrázok 77 Značky

#### Priradenie symbolov pre značky:

*Príklad:* Pridanie symbolu 🛠 (Ide v pracovných dňoch) pre značku X (Zastávka je na znamenie alebo požiadanie).

Používateľ v prehľade Číselníky / Značky, vyberie požadovanú značku a dvojklikom do vedľajšieho poľa zobrazí ponuku pre výber symbolu. Vyberie symbol a jedným kliknutím sa symbol priradí ku značke. Je možné pridať aj viac symbolov opakovaným postupom. Uloženie sa vykoná tlačidlom "Uložiť".

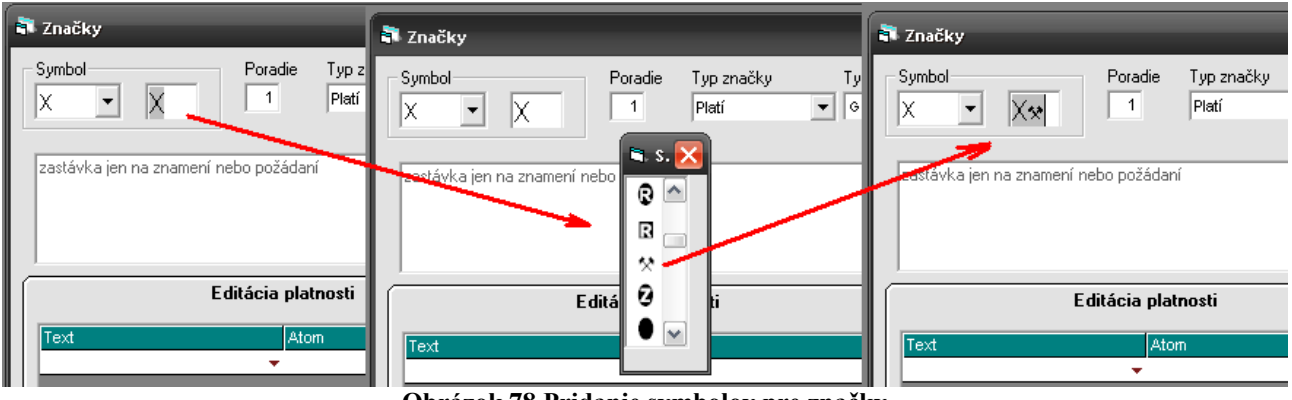

Obrázok 78 Pridanie symbolov pre značky

### Vysvetlenie editácie značiek

- Definície:

Popis značky – informácia, kedy spoj premáva, resp. nepremáva.

**Význam značky** – popis značky sa zadáva ako ľubovoľný text. Tento spôsob popisu značky je vhodnejší pre užívateľov.

**Platnosť značky** – popis značky sa zadáva do kalendárového formuláru, pričom údaj premáva resp. nepremáva sa zadáva pre každý deň v roku. Tento spôsob popisu značky je vhodnejší pre následné počítačové spracovanie.

- Úvod

Pôvodná verzia modulu na editácie značiek obsahuje nezávislú editáciu významu značiek a platnosti značiek.

Nezávislá editácia umožňuje užívateľovi zadať iný popis značky vo formulári Význam značky a iný popis značky vo formulári Platnosť značky, čo spôsobuje problémy pri ďalšom spracovaní takýchto rozdielnych údajov.

- Editácia značiek

Nová verzia modulu Editácia značiek rieši problém rozdielnosti údajov pre Význam značky a Platnosť nasledovne

1. definuje malú skupinu značiek (atomy) so záväzne stanoveným významom značky (text) aj

platnosťou značky, ktoré užívateľ nemôže meniť

2. priamo prepojuje editačné formuláre, t.j. pri editácii Významu značky program automaticky edituje Platnosť značky.

Takýto spôsob editácie je možný len pri dodržaní určitých pravidiel pre

- 1. editácia Významu značky
- 2. kombinácia značiek na spoji
- 3.

Pravidlá pre editáciu spočívajú v skladaní textu Význam značky z dátumov a malého počtu kľúčových slov. Každé kľúčové slovo definuje algoritmus pre vyplnenie Platnosti značky.

#### <u>Slovenská verzia</u>

#### - Popis

Celoslovenský zoznam značiek s vysvetlivkami pre každý rok vydáva Ministerstvo dopravy. Vysvetlivka obsahuje deň v týždni, zoznam dátumov, v ktorých spoj premáva a zoznam dátumov, v ktorých spoj nepremáva.

Nový modul pre editáciu značiek umožňuje z atómov, dátumov a kľúčových slov poskladať Význam značky, pre ktorý program súčasne vygeneruje Platnosť značky.

Niektoré povolené kombinácie značiek na spoji však vedú k nejednoznačnosti platnosti spoja.

Nejednoznačnosť je daná tým, že spôsob definovania značiek je daný historicky a nezohľadňuje následné počítačové spracovanie.

#### - Editácia

Celoslovenské značky je možné poskladať zo základných značiek a kľúčových slov, okrem značiek P, V, N.

Informatívne značky je možné editovať bez obmedzenia.

Lokálne značky, v ktorých sa vyskytuje značná "ľudová tvorivosť", je možné poskladať len s popísanými obmedzeniami.

### Česká verzia\_\_\_

#### - Popis

Základný zoznam značiek je daný v prílohe vyhlášky 388/2000 Sb. a obsahuje značky bez dátumov.

Odlišné sú len značky "kladivká – pracovné dni" a "krížik – nedele a sviatky" pre spracovanie ktorých je potrebné zadať zoznam sviatkov (Modul kalendár).

Príloha vyhlášky ďalej definuje "Negatívne značky" (text obsahuje kľúčové slová a dátumy), ktoré obmedzujú platnosť základných značiek. Skladanie základných a negatívnych značiek na spoji umožňuje pri počítačovom spracovaní jednoznačne určiť platnosť spoja.

- Editácia

Základné značky v zmysle vyhlášky sú dané v programe (nie je možná editácia). Základné značky obsahujú aj značky pre slovenskú verziu, ktoré nie sú v českej vyhláške. Treba ošetriť, aby pre české firmy program ponúkal len značky v zmysle vyhlášky.

Pre prácu s platnosťou základných značiek je potrebné naeditovať kalendár (sviatky). Texty sa prekladajú rovnakým spôsobom, ako všetky ostatné texty pre jazykovú verziu. Negatívne značky je možné editovať v zmysle vyhlášky.

Informatívne značky je možné editovať bez obmedzenia.

Neprípustné kombinácie značiek je potrebné "strážiť" pri zadávaní značiek na spoje. Neprípustné kombinácie

- ľubovoľná kombinácia značiek 1,2,3,4,5 so značkou x
- značka 7 so značkou +

Logiku pri vytváraní negatívnych značiek musí "strážit" užívateľ.

#### Náväzné moduly

Nový modul pre editáciu značiek generuje údaje nekompatibilné s pôvodným modulom. Z tohto dôvodu je potrebné zmeniť načítanie platnosti značiek vo všetkých moduloch, ktoré tieto údaje čítajú - Turnusy, Štatistika,

### 4.6 Prepravcovia

Formulár v ktorom sa editujú prepravcovia liniek. Zadávajú sa tu základné údaje o prepravcovi:

Názov - meno prepravcu Ulica, Mesto – sídlo prepravcu Telefón, Fax, e-mail, Dispečing, Informácie – kontaktné tel. čísla na prepravcu IČO, DIČ Strojček – čísla Palubných počítačov prepravcu MHD – číslo MHD

Závod – zaškrtne sa, ak ide o domovský závod

ID – číslo prepravcu, pod ktorým je zapísaný v databáze

| 🖏 Prepravcovia                       |                                                                                                    |                                                                                                    |                        |                                                    |                   |                   |          |          |       |                                               |                                    | $\mathbf{X}$ |
|--------------------------------------|----------------------------------------------------------------------------------------------------|----------------------------------------------------------------------------------------------------|------------------------|----------------------------------------------------|-------------------|-------------------|----------|----------|-------|-----------------------------------------------|------------------------------------|--------------|
| Názov                                | Adresa                                                                                                    | Mesto                                                                                                    | Telefón                | Fax                                                | ✓ E-mail          | Dispečing         | IČO      | DIČ      | Závod | Strojček                                      | MHD Informácie                     |              |
| SAD Bratislava, a.s.                 | Mlynské nivy 31                                                                                              | Bratislava                                                                                                    | 07/55422734            | medzin.07/55567350                                 | ) email@email.com | Dispatch          | 0        | 0        | True  | 800                                           | 0. medzin 07/55567349              |              |
| SAD Žilina, a.s. prev.Čadca          | Andreja Hlinku 1283                                                                                          | Cadca                                                                                                    | 0414323487             | 0414322668                                         |                   |                   | 36407771 | 36407771 | True  | Vložiť                                        | Ctrl+I                             |              |
| SDS,a.s. Spišská Nová Ves            |                                                                                                    | Spišská Nová Ves                                                                                                    | 0965/423751-3,4173138  | 0965/24155                                         |                   |                   | 0        | 0        | True  | Editácia                                      | Ctrl+E                             |              |
| SAD Michalovce a.s.,OZ Trebišov,prev | Pribenická ul.                                                                                               | Kráľovský Chimec                                                                                                    | 0949/22812,21388,21514 | 0949/21388                                         |                   |                   | 0        | 0        | False | Zrušiť                                        | Ctrl+D                             |              |
| SAD Michalovce a.s.,OZ Trebišov      | Dopravná 3                                                                                                   | Trebišov                                                                                                    | 0948/6722358,6722391   | 0948/723342                                        |                   |                   | 0        | 0        | True  | Značky                                        | Ctrl+Z                             |              |
| SAD Michalovce a.s.                  | Lastomírska 1                                                                                                | Michalovce                                                                                                    | 0946/6423211,6441568   | 0946/25459                                         |                   |                   | 0        | 0        | True  | Kopírovať                                     | Ctrl+C                             |              |
| SAD Rožňava š.p.                     | Šafárikova 91                                                                                                | Rožňava                                                                                                    | 0942/7322072,7321240-1 | 0942/325488                                        |                   |                   | 0        | 0        | True  | Vložiť                                        | Ctrl+V                             |              |
| SAD Revúca, š.p.                     | Priemyselná                                                                                                  | Revúca                                                                                                    | 0941/4421951,4422256   | 0941/423243                                        |                   |                   | 0        | 0        | True  |                                               |                                    | -            |
|                                      | S Prepravci<br>Názov (<br>Ulica (<br>Mesto (<br>Telefón (<br>Fax (<br>Email (<br>Dispečing (<br>Informácie ( | AVIA<br>SAD Bratislava, a.s.<br>Mlynské nivy 31<br>Bratislava<br>17/555422734<br>medzin 07/55567350<br>amail@email.com<br>Dispatch<br>medzin 07/55567349 |                        | IČO 0<br>DIČ 0<br>Strojček 800<br>MHD 0<br>Závod 🔽 | IDOK              | Illinio<br>Cancel |          |          |       | Generul s<br>Znovu ně<br>Uživateľs<br>Dotácie | orie<br><b>Raj</b><br>é vlastnosti |              |

**Obrázok 79 Prepravcovia** 

## 5 Nástroje

### 5.1 Opravit'

V pravej časti okna sa nachádza zoznam kontrol, ktoré nástroj Opraviť vykonáva. Vykonané budú len kontroly, ktoré majú pred spustením opravy značku v zaškrtávacom poli pred názvom kontroly.

#### Kontrola integrity poznámok

- funkcia kontroluje, či ku každej poznámke na linke existuje rovnaká poznámka aj v zozname poznámok

- ak nájde takú poznámku, vymaže ju z linky
- všetko to platí pre konkrétneho správcu

#### Kontrola stĺpcov a riadkov poznámok

- kontroluje správnosť čísla stĺpca a riadku poznámky na linke
- stĺpec môže nadobúdať hodnoty 0 3 a riadok hodnoty väčšie ako 0

#### Kontrola rovnosti stĺpcov a riadkov

- kontroluje, či poznámky na linke nemajú rovnaké číslo riadku a stĺpca
- ďalší test, ktorý kontrola vykonáva je kontrola duplicity poznámok na linke

#### Kontrola kilometrovníkov

- kontroluje narátavanie km - km v kilometrovníku musia každou zastávkou narastať

 kontroluje spojitosť bodov. Kilometrovník môže začínať buď 0 alebo príznakom Nejde a musí sa končiť číselnou hodnotou. V strede kilometrovníka sa môžu nachádzať príznaky Prechádza, Obchádza, nie však príznak spoj Nejde

#### Kontrola spojov na linke

 kontroluje, či spoj začína časom a končí časom. Medzi týmito hodnotami nesmie byť príznak spoj Nejde, prípustné sú len hodnoty času a obchádzky a prejazdy. Časy zadávané v spoji môžu prechádzať maximálne cez dva dni

#### Kontrola zastávok na linke

- na linke nie je prípustné, aby za sebou nasledovali dve rovnaké zastávky

#### Kontrola obchádzok na linke

- funkcia hľadá na linkách obchádzky iného prepravcu ako je prepravca linky. Ak nájde takú obchádzku, vymaže ju, a ak sa nachádza na spojoch tejto linky, vymaže ju aj zo spoja

#### Kontrola platnosti spojov

- kontroluje začiatok platnosti spojov a porovnáva ho so začiatkom platnosti linky, na ktorej sa daný spoj nachádza; kontrola prebieha na platných aj neplatných spojoch

- ak má spoj dátum platnosti od nižší ako je dátum platnosti od na linke, na ktorej sa nachádza, upraví dátum začiatku platnosti spoja podľa linky

#### Kontrola platnosti značiek

- každá značka môže mať len jeden platný význam

- ak existuje pre značku viac platných významov, funkcia vyhľadá záznam s najvyšším dátumom platnosti od, ktorý ponechá a ostatným záznamom ukončí platnosť k tomuto dátumu

 v prípade, že existujú dva platné významy značky s rovnakým dátumom začiatku platnosti, funkcia ponechá ten, ktorý má v databáze vyššie ID a druhý záznam ukončí k dátumu začiatku platnosti záznamu s vyšším ID

#### Kontrola pokračujúcich spojov

vyhľadá a zmaže v databáze zo spoja záznam o neplatnom pokračujúcom spoji; okrem platností pokr. spojov kontroluje, či je prepravca pokr. spoja rovnaký ako prepr. spoja, na ktorý naväzuje; ak nie, automaticky sa zruší náväznosť spojov

- kontrola liniek sa spúšťa tlačidlom "Štart" v spodnej časti okna

- výsledok sa zobrazí v prehľadnej tabuľke v ľavej časti okna
- v modrom riadku sa nachádza názov kontroly
- v stĺpci Status je v prípade zistenia chybného stavu prevádzanej kontroly výpis "chyba"
- v stĺpci Linka sa nachádza číslo linky, v ktorej bola pri kontrole zistená chyba

- okrem spomenutých stĺpcov sa navyše zobrazujú stĺpce špecifické pre jednotlivé kontroly, napr. "číslo spoja" – týka sa kontroly spojov, "zastávka" – týka sa kontroly zastávok a pod.

posledný riadok príslušnej kontroly "Koniec..." je farebne rozlíšený zelenou alebo červenou farbou podľa toho, či kontrola prebehla bez zistenia chyby alebo či sa pri kontrole vyskytla chyba
priebeh kontroly je graficky zobrazený v spodnej časti okna

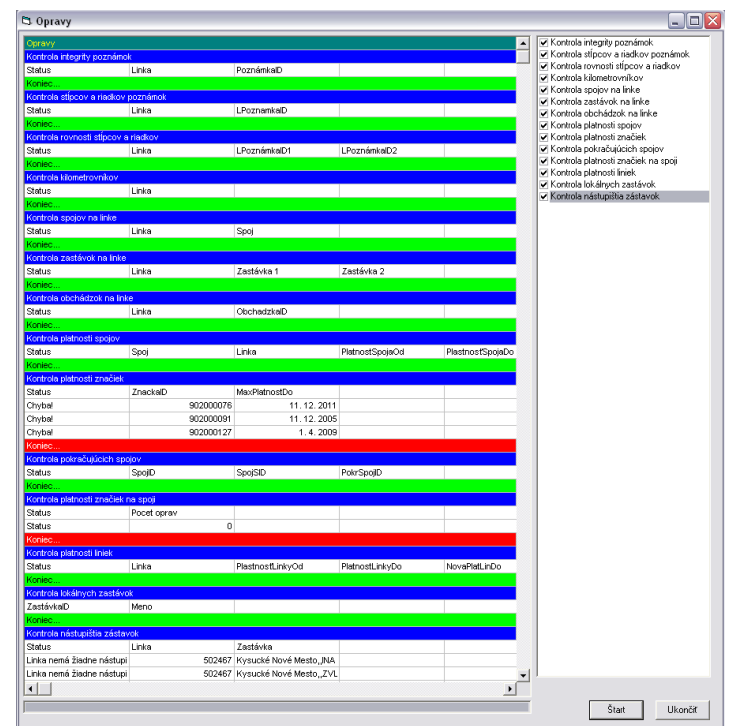

Obrázok 80 Opraviť

## 5.2 Zastávky

#### 5.2.1 Kopírovať zastávky do opačného smeru

Používateľ po pridaní zastávok na linke v jednom smere môže jednoducho pomocou tohto menu skopírovať zastávky do opačného smeru. Zastávky sa automaticky zoradia v opačnom smere. Odchod spojov sa nekopíruje.

| 🖘 Linka: | Stará By     | rstrica - Žilina                                                                                                    |            |            |          |            |              | _ 🗆 🔀                         |          |           |            |               |        |
|----------|--------------|----------------------------------------------------------------------------------------------------|------------|------------|----------|------------|--------------|-------------------------------|----------|-----------|------------|---------------|--------|
| Linka 12 | . 12. 2010   | ->>                                                                                                    |            |            | Smer     | Usp        | oriadať      |                               |          |           |            |               |        |
| 502424 S | tará Bystric | :a - Žilina (EXT)                                                                                                    | (12. 12. 2 | 2010 - >>) | I 🖪      | 🔶 🖊 Č 💈    | Km           | Zst Spj Zn Poz                |          |           |            |               |        |
|          | TČs          | Zastávky                                                                                                    | TČt        | 1          | <u> </u> |            |              |                               | 1        |           |            |               |        |
|          | 0            | Stará Bystrica, Lány, kaplnka                                                                                                    | 0          | 05:20      |          |            |              |                               | 1        |           |            |               |        |
|          | 0            | Stará Bystrica, Bartek                                                                                                    | 0          | 05:21      |          |            |              |                               |          |           |            |               |        |
|          | 0            | Stará Bystrica,ZŠ                                                                                                    | 0          | 05:22      |          |            | . / <b>D</b> |                               | _        |           |            |               |        |
|          | 0            | Stará Bystrica, nám.                                                                                                    | 0          | 05:24      | 3        | ⊳ Linka:   | Stara B      | ystrica - Zilina              |          |           | $\sim$     |               |        |
|          | 0            | tará Bystrica - Žílina           12 2010->>         Smer           ré Bystrica - Žílina (EXT)         (12 12 2010->>)           10         Staré Bystrica.Lány.kaplnka         0           0         Staré Bystrica.Lány.kaplnka         0           0         Staré Bystrica.Lány.kaplnka         0           0         Staré Bystrica.Lány.kaplnka         0           0         Staré Bystrica.Lány.kaplnka         0           0         Staré Bystrica.Lány.kaplnka         0           0         Staré Bystrica.Sartek         0           0         Staré Bystrica.Slezikovci         0           0         Staré Bystrica.Slezikovci         0           0         Staré Bystrica.Slezikovci         0           0         Radóstrka.Páchamer.pla         0           0         Radóstrka.Páchamer.pla         0           0         Radóstrka.Páchamer.pla         0           0         Radóstrka.Páchamer.pla         0           0         Radóstrka.Páchamer.pla         0           0         Radóstrka.Páchamer.pla         0           0         Radóstrka.Páchamer.pla         0           0         Radóstrka.Páchamer.pla         0           0 |            |            | .inka 12 | . 12. 2010 | )->>         |                               |          | Smer      | Usporiadať |               |        |
|          | 0            | Stará Bystrica, Slezákovci                                                                                                    | 0          | 05:26      | F        | 502424 S   | tará Bustri  | ca - Žilina (EXT)             | (12 12 2 | 010 - >>) | ▼ 🖌 🐺      | ČA Km Zet Spi | Zn Poz |
|          | 0            | Radôstka,Prachar                                                                                                    | 0          | 05:27      |          | 02424 0    | ara byear    |                               | (16.16.6 |           |            |               |        |
|          | 0            | Radôstka,ZŠ                                                                                                    | 0          | 05:28      |          |            | TČs          | Zastávky                      | TČt      | 1         | $\sim$     |               |        |
|          | 0            | Radôstka,0bÚ                                                                                                    | 0          | 05:29      |          |            | 0            | Žilina,aut.st.                | 0        |           |            |               |        |
|          | 0            | Radôstka,Krasotín,Janotová                                                                                                    | 0          | 05:30      |          |            | 0            | Radôstka,Krasotín,Janotová    | 0        |           |            |               |        |
|          | 0            | Žilina,aut.st.                                                                                                    | 0          | 07:00      |          |            | 0            | Radôstka,0bÚ                  | 0        |           |            |               |        |
|          |              |                                                                                                    | _          |            |          |            | 0            | Radôstka,ZŠ                   | 0        |           |            |               |        |
|          |              |                                                                                                    |            |            |          |            | 0            | Radôstka, Prachar             | 0        |           |            |               |        |
|          |              |                                                                                                    |            |            |          |            | 0            | Stará Bystrica, Slezákovci    | 0        |           |            |               |        |
|          |              |                                                                                                    |            |            |          |            | 0            | Stará Bystrica, Hamer, píla   | 0        |           |            |               |        |
|          |              |                                                                                                    |            |            |          |            | 0            | Stará Bystrica, nám.          | 0        |           |            |               |        |
|          |              |                                                                                                    |            |            |          |            | 0            | Stará Bystrica ZŠ             | 0        |           |            |               |        |
|          |              |                                                                                                    |            |            |          |            | 0            | Stará Bystrica, Bartek        | 0        |           |            |               |        |
|          |              |                                                                                                    |            |            |          |            | 0            | Stará Bystrica, Lány, kaplnka | 0        |           |            |               |        |
|          |              |                                                                                                    |            |            |          |            |              |                               |          |           |            |               |        |

Obrázok 81 Kopírovať zastávky do opačného smeru

#### 5.2.2 Vygenerovať nástupište pre zastávky

Použitím toho menu program automaticky na všetky zastávky vygeneruje nástupište s nulovými súradnicami. Názov nástupišťa je totožná s názvom zastávky. Koľko krát sa toto menu spustí, toľko nástupíšť sa vygeneruje.

Doplní číslo nástupišťa zastávky v číselníku zastávok - prednastavená hodnota pre smer tam je 1, pre smer späť 2.

| Sú | íbor    | Editácia    | Číselní    | ky Nástroje   | Prehľady        | Nasta   | venie C  | Okno     |                |                   |                             |       |
|----|---------|-------------|------------|---------------|-----------------|---------|----------|----------|----------------|-------------------|-----------------------------|-------|
| Г  | 1 5**   | ' 🗆 💾       | <b>P</b> 1 | Dprat         | viť             |         |          |          | a 🛛 🖱          | 🛏 🗏 🎸             | 🛤 DAT                       |       |
| 1  |         |             |            | Zastá         | ivky            |         |          | •        | Kopírovať z    | astávky do opa    | ičného smeru                |       |
|    |         |             |            | Vzdia         | lenosti         |         |          | •        | Vygenerova     | ať nástupište pi  | re zastávky                 |       |
|    |         |             |            | Posur         | nutie dátumu i  | platnos | ti       |          | Generovať      | TČ                | •                           |       |
|    |         |             |            | Platne        | osti            |         |          |          | Aktualizova    | ť čísla zón na li | nkách                       |       |
|    |         |             |            | Kopíri        | uj vybranú lini | ku      |          |          | Doplniť čisla  | a zón na linkách  |                             |       |
|    |         |             |            | Kopín         | ovať zastávky   | y do op | ačného s | meru     |                |                   |                             |       |
|    |         |             |            | Vlož s        | poje do linky   |         |          |          | EditCP         |                   |                             | X     |
|    |         |             |            | Otoči         | ť smer linky    |         |          |          |                |                   |                             |       |
|    |         |             |            | Správ         | a platnosti lin | niek    |          |          | <b>i</b>       | Generovanie       | nástupišť do zastávok ukonč | ené.  |
|    |         |             |            | Zmaz          | anie liniek     |         |          |          |                |                   |                             |       |
|    |         |             |            | #Trai         | nster trips     |         |          |          |                |                   |                             |       |
|    |         |             |            | Expor         | t               |         |          |          |                |                   | OK                          |       |
|    |         |             |            | Expor         | rt VUC          |         |          |          |                |                   |                             |       |
|    | 3. Za   | astávka     |            |               |                 |         |          |          |                |                   |                             |       |
|    | 117-    |             |            |               |                 |         |          |          |                |                   |                             |       |
|    | - Naz   | ov          |            |               |                 |         |          |          |                |                   | Tvp názvu                   | Názo  |
|    | P       | elusa,,otte | :U         |               |                 |         |          |          |                |                   | Dlhý názov                  | Belu  |
| Ľ  |         |             |            |               |                 |         |          |          |                |                   | Skrátený názov              | Belu  |
|    | N.      |             | uć De      | luša Skod     |                 | 7-      |          | 2512     |                |                   | Linka PAL                   | Belu  |
|    | ina<br> | ZOV SKIBLE  | ny joe     | ausa,streu    |                 | 28      | stavkalD | 2012     |                |                   | Linka MHD                   | Belu  |
|    | Stá     | it          | Sloven     | ská republika | •               | Sk      | upina    | I        |                |                   | Výveska PAL                 | Belu  |
|    | Ok      | res         | Púchov     | ,             | -               | Z       | /uk 🔲    | Linkový  | zvuk           | -                 | Výveska MHD                 | Belu  |
|    | Sou     | rávoa       | SAD D      | ichov č n     |                 | ы       |          | SAD Žia  | r nad Hronom : | šn 🔽              | Turnus PAL                  | Belu  |
|    |         |             | SAD FO     | iciiovis.p.   |                 | 171     |          |          |                |                   | Turnus MHD                  | Belu  |
|    | Zó      | na          |            | _             |                 | LIS     | lo busu  | <u> </u> |                |                   | Stroiček PAL - vodič        | Belu  |
|    | Pás     | mo          |            |               |                 | I, I,   | УР       | Zastávk  | а              | •                 | Stroiček MHD - vod          | Belu  |
|    | Ext     | ernú kľúč   |            |               |                 |         |          |          |                |                   | Stroiček PAL - čítač        | Belu  |
|    | -       | onynao      |            |               |                 |         | Diaľkov  | /á       | Prímestsł      | (á                | Stroiček MHD - číta         | Belu  |
| Ι. |         |             |            |               |                 |         | Ma Tab   | ulu      |                |                   | Lístok PAL - Tlač           | Belu  |
|    | Nás     | st. Súradr  | nica X 🗄   | Súradnica Y   | Názov           |         |          |          | Zóna           |                   | Lístok MHD - Tlač           | Belu  |
|    |         | 1 0,000     | 00000      | 0,0000000     | Beluša,Stred    |         |          |          |                | -                 | Tahul'a PAL - 3TG           | Belu  |
|    |         | 2 0,000     | 00000      | 0,0000000     | Beluša,Stred    |         |          |          |                | -                 | Tabul'a MHD - 3TG           | Belu  |
|    |         | 4 0,000     | 00000      | 0,0000000     | Beluša,Stred    |         |          |          |                | -                 | Tabul'a PAL - 2.5TG         | Belu  |
|    |         |             |            |               |                 |         |          |          |                | <b>•</b>          | Tabul's MHD - 2 KT          | Ralui |

Obrázok 82 Vygenerovať nástupište pre zastávky

### 5.2.3 Generovať TČ

Po vložení novej zastávky treba doplniť TČs – tarifné číslo pre strojček (používa sa pri zadávaní nástupnej a výstupnej zastávky pri výdaji lístkov v elektronickej pokladni EMtest) a TČt – tarifné číslo pre vývesku (zobrazuje sa pri tlači vývesiek). Tarifné čísla zastávok môžeme generovať automaticky – v Nástrojoch pre Zastávky - alebo zadávať manuálne. Program umožňuje zadávať rozdielne tarifné čísla pre strojček a pre tlač vývesky.

| Nástroje Prehľady Nastavenie Okno                                |                                                                                              |
|------------------------------------------------------------------|----------------------------------------------------------------------------------------------|
| Opraviť<br>Zastávky                                              | <ul> <li>Kopírovať zastávky do opačného smeru</li> </ul>                                     |
| Vzdialenosti                                                     | Vygenerovať nástupište pre zastávky     Generovať TČ     Kovnaké                             |
| Posunutie dátumu platnosti<br>Platnosti<br>Kopíruj vybranú linku | Aktualizovať čísla zón na linkách Výveska ▶ Poradové<br>Doplniť čísla zón na linkách Rovnaké |
| Kopírovať zastávky do opačného smeru<br>Vlož spoje do linky      | B Linka: Bytca-Kolárovice-Makov                                                              |
| Otočiť smer linky<br>Správa platnosti liniek<br>Zmazapie liniek  | 1501472 1501472 Bytca-Kolárovice-Makov (EXT)                                                 |
| #Transfer trips                                                  | TČs Zastávky                                                                                 |
| Export<br>Export VUC                                             |                                                                                              |
| Import                                                           | Obrázok 83 Generovať TČ                                                                      |
|                                                                  |                                                                                              |

#### Strojček / poradové:

program doplní tarifné čísla zastávok – v priamom smere vzostupne; v opačnom smere zostupne, bez ohľadu na to, či sa na linke nachádzajú rovnaké zastávky.

| ΤČ | s | Zastávky        | TČt | TČs |   | Zastávky        | TČt |   |
|----|---|-----------------|-----|-----|---|-----------------|-----|---|
|    |   |                 |     |     |   |                 |     |   |
|    |   |                 |     |     | L |                 |     |   |
|    | I |                 |     |     | L |                 |     |   |
| (  | ] | Makov, žel. st. | 0   | 1   | L | Makov, žel. st. | 0   | 1 |
| (  | ) | Makov,centrum   | 0   | 2   | L | Makov,centrum   | 0   | ) |
| (  | ) | Makov,Labaje    | 0   | 3   | L | Makov,Labaje    | 0   | ) |
| (  | ) | Makov,Pančava   | 0   | - 4 | L | Makov,Pančava   | 0   | ) |
| (  | ) | Makov,Pančava   | 0   | 5   | L | Makov,Pančava   | 0   | ) |
| (  | ) | Bytoa,aut.st.   | 0   | 6   | L | Bytca,aut.st.   | 0   | ) |
| (  | ) | Bytca,žel.st.   | 0   | 7   |   | Bytca,žel.st.   | 0   | ) |
|    |   |                 |     |     |   |                 |     |   |

Obrázok 84 Strojček / poradové

#### Strojček / rovnaké:

program doplní tarifné čísla zastávok – v priamom smere vzostupne; v opačnom smere zostupne. Ak sa na linke nachádzajú rovnaké zastávky, program im priradí rovnaké tarifné čísla.

| TČs | Zastávky        | TČt | TČs |   | Zastávky      | TČt |   |
|-----|-----------------|-----|-----|---|---------------|-----|---|
|     |                 |     |     | L |               |     | - |
|     |                 |     |     | L |               |     | _ |
|     |                 |     |     | L |               |     |   |
| 0   | Makov, žel. st. | 0   | 1   | L | Makov,žel.st. | 0   |   |
| 0   | Makov,centrum   | 0   | 2   | L | Makov,centrum | 0   |   |
| 0   | Makov,Labaje    | 0   | 3   | L | Makov,Labaje  | 0   |   |
| 0   | Makov,Pančava   | 0   | 4   | L | Makov,Pančava | 0   |   |
| 0   | Makov,Pančava   | 0   | 4   | L | Makov,Pančava | 0   |   |
| 0   | Bytca,aut.st.   | 0   | 5   | L | Bytca,aut.st. | 0   |   |
| 0   | Bytca,žel.st.   | 0   | 6   |   | Bytca,žel.st. | 0   |   |
|     |                 |     |     |   |               |     | ĺ |

Obrázok 85 Strojček / rovnaké

#### Výveska / poradové:

doplní tarifné čísla vzostupne/zostupne podľa smeru bez ohľadu na to, či sa na linke nachádzajú rovnaké zastávky.

|     |               |     |     |               |     | - |
|-----|---------------|-----|-----|---------------|-----|---|
| TČs | Zastávky      | TČt | TČs | Zastávky      | TČt | L |
|     |               |     |     |               |     |   |
|     |               |     |     |               |     |   |
|     |               |     |     |               |     |   |
| 0   | Makov,žel.st. | 0   | 0   | Makov,žel.st. | 1   | Г |
| 0   | Makov,centrum | 0   | 0   | Makov,centrum | 2   | Γ |
| 0   | Makov,Labaje  | 0   | 0   | Makov,Labaje  | 3   | Γ |
| 0   | Makov,Pančava | 0   | 0   | Makov,Pančava | 4   | Γ |
| 0   | Makov,Pančava | 0   | 0   | Makov,Pančava | 5   | Г |
| 0   | Bytca,aut.st. | 0   | 0   | Bytca,aut.st. | 6   | Γ |
| 0   | Bytca,žel.st. | 0   | 0   | Bytca,žel.st. | - 7 | Γ |
|     |               |     |     |               |     | L |

Obrázok 86 Výveska / poradové

#### Výveska / rovnaké:

doplní tarifné čísla vzostupne/zostupne podľa smeru. Ak sa na linke nachádzajú rovnaké zastávky, program im priradí rovnaké tarifné čísla.

|     |               |     |     |               | _   |   |
|-----|---------------|-----|-----|---------------|-----|---|
| TČs | Zastávky      | TČt | TČs | Zastávky      | TČt | I |
|     |               |     |     |               |     | I |
|     |               |     |     |               |     | ſ |
|     |               |     |     |               |     | ſ |
| 0   | Makov,žel.st. | 0   | 0   | Makov,žel.st. | 1   | ſ |
| 0   | Makov,centrum | 0   | 0   | Makov,centrum | 2   | I |
| 0   | Makov,Labaje  | 0   | 0   | Makov,Labaje  | 3   | ſ |
| 0   | Makov,Pančava | 0   | 0   | Makov,Pančava | 4   | I |
| 0   | Makov,Pančava | 0   | 0   | Makov,Pančava | 4   | ſ |
| 0   | Bytca,aut.st. | 0   | 0   | Bytca,aut.st. | 5   |   |
| 0   | Bytca,žel.st. | 0   | 0   | Bytca,žel.st. | 6   | ſ |
|     |               |     |     |               |     | L |
|     |               |     |     | -             |     |   |

Obrázok 87 Výveska / rovnaké

#### 5.2.4 Aktualizovať čísla zón na linkách

Aktualizuje čísla zón na linkách ak závod používa zóny. Aktualizácia prepíše všetky existujúce.

| Súbor | Editácia | Číselníky | Nástroje                                       | Prehľady                                                                                               | Nastavenie                       | Okno    |                                   |                                                                                        |
|-------|----------|-----------|------------------------------------------------|----------------------------------------------------------------------------------------------------|----------------------------------|---------|-----------------------------------|----------------------------------------------------------------------------------------|
|       | ' 🗆 🚏    | T.        | Opravi<br>Zastáv<br>Vzdiale                    | ť<br>ky<br>nosti                                                                                       |                                  | •       | Kopírovať<br>Vygenero<br>Generova | Year III 🛠 🚍 INT<br>Zastávky do opačného smeru<br>vať nástupište pre zastávky<br>IY TČ |
|       |          |           | Posuni<br>Platno:<br>Kopíruj<br>Kopíro         | <b>itie dátumu</b><br>s <b>ti</b><br>vybranú lin<br>vať zastávk                                        | platnosti<br>Iku<br>y do opačnéh | o smeru | Aktualizov<br>Doplniť čís         | vať čísla zón na linkách<br>sla zón na linkách                                         |
|       |          |           | Vlož sp<br>Otočiť<br>Správa<br>Zmaza<br>#Trans | lož spoje do linky<br>)točiť smer linky<br>práva platnosti liniek<br>mazanie liniek<br>†Transfer trips |                                  |         | EditCP                            | Zóny na linkách boli aktualizované                                                     |
|       |          |           | Export<br>Export<br>Import<br>Import<br>Kontro | VUC<br>súradníc<br>la nástupíšť                                                                        | ,                                |         |                                   | OK                                                                                     |

Obrázok 88 Aktualizovať čísla zón na linkách

#### 5.2.5 Doplniť čísla zón na linkách

Doplní len tie čísla zón, ktoré sú na linke nulové a v číselníku zastávok majú zónu.

#### WinADO Súbor Editácia Číselníky Nástroje Prehľady Nastavenie Okno ГЦ 🚰 🗔 🚰 🚰 т Opraviť 2. | 🎌 🥦 🛏 🗐 🛠 🚍 | MAT | 🔳 Zastávky Kopírovať zastávky do opačného smeru Vzdialenosti Vygenerovať nástupište pre zastávky Generovať TČ Posunutie dátumu platnosti Aktualizovať čísla zón na linkách Platnosti Doplniť čísla zón na linkách Kopíruj vybranú linku Kopírovať zastávky do opačného smeru $\overline{\mathsf{X}}$ EditCP Vlož spoje do linky Otočiť smer linkv Správa platnosti liniek i Zóny na linkách boli dolnené Zmazanie liniek #Transfer trips OK Export Export VUC Import Import súradoíd Kontrola nástupíšť

Obrázok 89 Doplniť čísla zón na linkách

## 5.3 Vzdialenosti

#### 5.3.1 Generovať

Funkcia generuje dvojice zastávok z naeditovanej linky do číselníka vzdialeností. Pred spustením generovania musí byť linka uložená a musí mať aspoň jeden spoj.

Ak je na linke obchádzka, funkcia automaticky vygeneruje dvojicu zastávok pred a za obchádzkou.

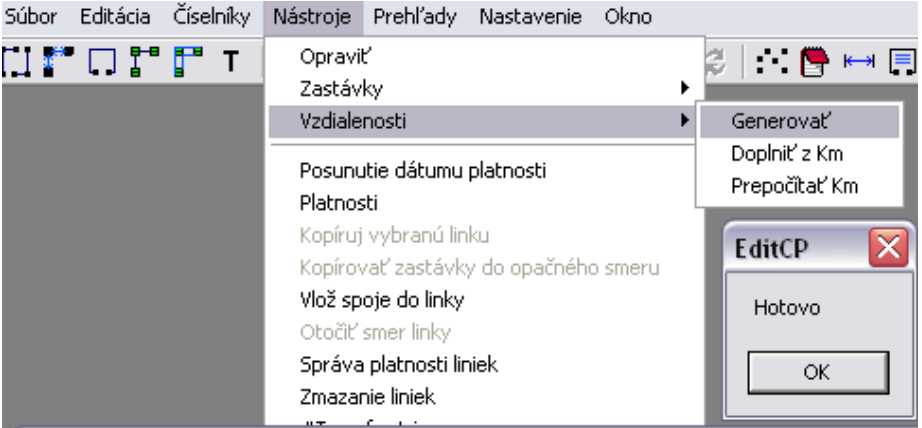

Obrázok 90 Vzdialenosti – Generovať

#### 5.3.2 Doplniť z Km

Pokým sú na linkách kilometrovníky, naplnia sa z nich po vygenerovaní vzdialenosti v číselníku.

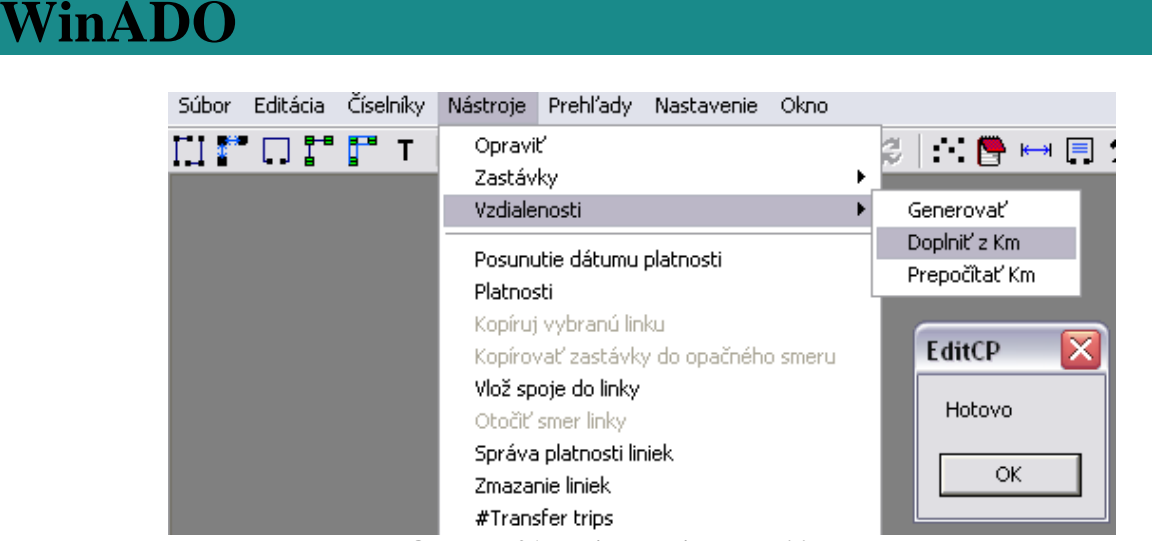

#### Obrázok 91 Vzdialenosti – Doplniť z Km

#### 5.3.3 Prepočítať Km

Doplní kilometre medzi existujúcimi dvojicami zastávok z číselníka vzdialenosti.

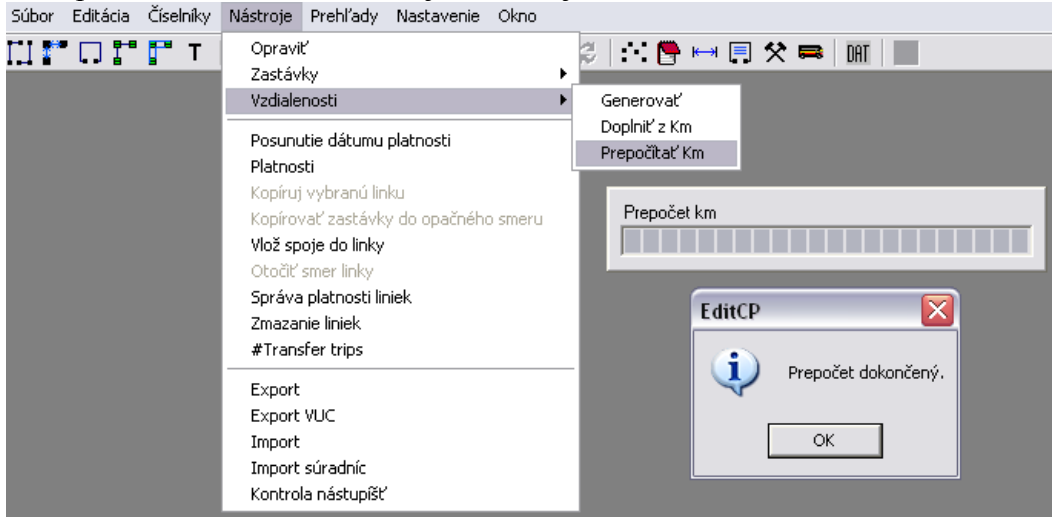

Obrázok 92 Vzdialenosti – Prepočítať Km

### 5.4 Posunutie dátumu platnosti

Zmeny so zachovaním histórie sú v programe Cestovné poriadky, Tarifný systém, Turnusy a Príprava dát povolené len pre niektoré dátumy. Povolené dátumy zmeny sú uložené v databáze so samostatným príznakom zmeny pre Linky, Tarify, Turnusy a Palubné počítače. Zadané dátumy zmeny a pracovný dátum jednoznačne určujú interval platnosti pre daný typ dát (zľava uzavretý, sprava otvorený).

Okno, pri ktorom máme možnosť zmeniť posunúť koniec platnosti (obrázok nižšie).

- posunúť platnosť do – výber zo zadaných dátumov platnosti pre CP väčších ako je Platnosť Od,

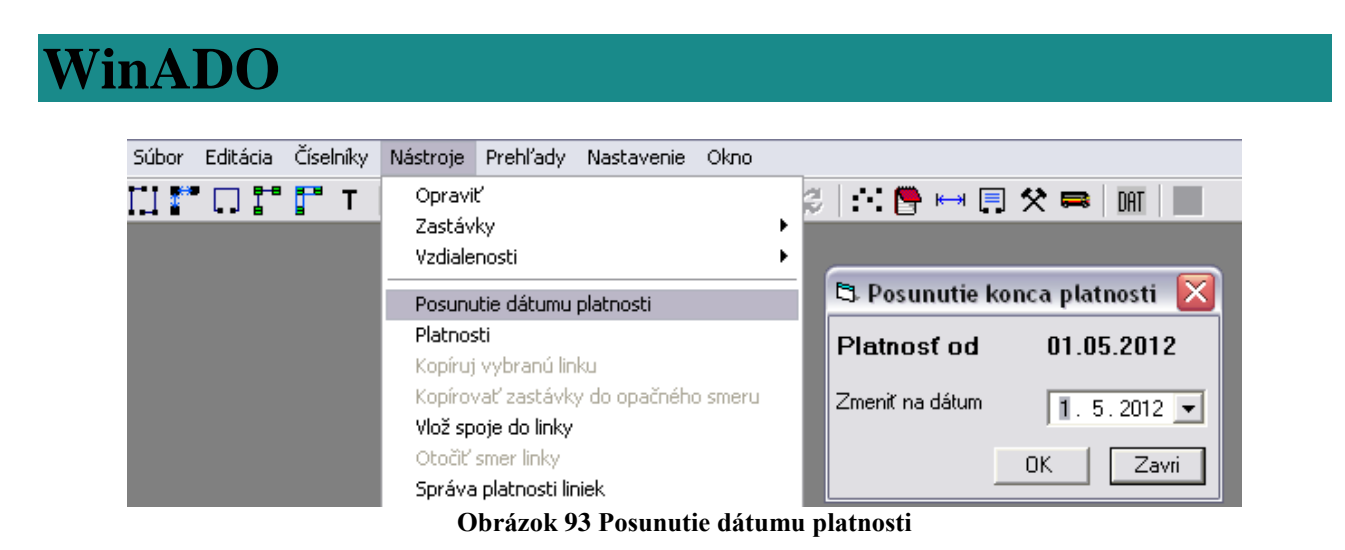

Poznámka: po zmene platnosti potrebné aktualizovať turnusy!

### 5.5 Platnosti

Zmeny so zachovaním histórie sú v programe Cestovné poriadky, Tarifný systém, Turnusy a Príprava dát povolené len pre niektoré dátumy. Zadané dátumy zmeny a pracovný dátum jednoznačne určujú interval platnosti pre daný typ dát (zľava uzavretý, sprava otvorený).V hornej časti sú zobrazené platnosti podľa jednotlivých druhov dát. V dolnej časti sa zobrazujú súhrne.

#### Editácia:

Pridať – vytvorí novú platnosť podľa naeditovaných údajov Zmeniť – umožňuje zmeniť vytvorenú platnosť Zmazať – zmaže vytvorenú platnosť

Po kliknutí na tlačidlo Editácia sa otvorí formulár na editovanie platností. Pravá časť je zložená z dátumu, ktorým sa určuje začiatok platnosti a zo zaškrtávacích polí pre jednotlivé typy dát (Značky, Spoje, Turnusy, Tarify, Strojčeky). Ak je pole zaškrtnuté, vytvorí sa nová platnosť pre tieto dáta, ak nie je zaškrtnuté, platnosť sa nevytvorí. Ľavá časť zobrazuje vytvorené platnosti.

| 🕏 Platnosti     | i             |                |               |                |               |                |                 |                           | X        |
|-----------------|---------------|----------------|---------------|----------------|---------------|----------------|-----------------|---------------------------|----------|
|                 |               |                |               |                |               |                |                 |                           |          |
| Značky          |               | Spoje          |               | Turnusy        |               | Tarify         |                 | Strojčeky                 |          |
| 01.01.1999-15   | 5. 12. 2002 🔼 | 01.01.1999-1   | 5. 12. 2002 🔼 | 01.01.1999-1   | 5. 12. 2002 🔼 | 01.01.1999-1   | 5. 12. 2002 🔼 🛛 | 1. 01. 1999-15. 12. 2002  | ~        |
| 15. 12. 2002-01 | 1. 01. 2003 🗔 | 15. 12. 2002-0 | 1. 01. 2003 🥅 | 15. 12. 2002-0 | 1. 01. 2003 💻 | 15. 12. 2002-0 | 1. 01. 2003 💻 1 | 15. 12. 2002-01. 01. 2003 |          |
| 01.01.2003-02   | 2. 03. 2003   | 01.01.2003-0   | 2.03.2003     | 01.01.2003-0   | 2.03.2003     | 01.01.2003-0   | 2.03.2003 0     | 1.01.2003-02.03.2003      |          |
| 02.03.2003-04   | 4. 05. 2003   | 02.03.2003-0   | 4. 05. 2003   | 02.03.2003-0   | 4. 05. 2003   | 02.03.2003-0   | 4. 05. 2003 0   | 12. 03. 2003-04. 05. 2003 |          |
| 04. 05. 2003-01 | 1.06.2003     | 04.05.2003-0   | 1.06.2003     | 04. 05. 2003-0 | 1.06.2003     | 04. 05. 2003-0 | 1.06.2003       | )4. 05. 2003-01. 06. 2003 |          |
| 01.06.2003-14   | 4. 12. 2003 🔄 | 01.06.2003-1   | 4. 12. 2003 📃 | 01.06.2003-1   | 4. 12. 2003 📃 | 01.06.2003-1   | 4. 12. 2003 🔜 0 | 1. 06. 2003-14. 12. 2003  | _        |
| 14. 12. 2003-01 | 1. 01. 2004 💌 | 14. 12. 2003-0 | 1. 01. 2004 💌 | 14. 12. 2003-0 | 1. 01. 2004 💌 | 14. 12. 2003-0 | 1. 01. 2004 💌 👖 | 4. 12. 2003-01. 01. 2004  | <b>*</b> |
|                 |               | 15 10 0000     | of of 0000    |                | 04.05.0000    | or on 0000     | 4.4.0.0000 04   | or 000 l 00 00 000        |          |
| Značky          | 01.01.1999    | 15. 12. 2002   | 01.01.2003    | 02. 03. 2003   | 04. 05. 2003  | 01.06.2003     | 14. 12. 2003 01 | . 01. 2004 29. 02. 200    | J4       |
| Spoje           | 01.01.1999    | 15. 12. 2002   | 01. 01. 2003  | 02. 03. 2003   | 04. 05. 2003  | 01.06.2003     | 14. 12. 2003 01 | . 01. 2004 29. 02. 200    | )4       |
| Turnusy         | 01.01.1999    | 15. 12. 2002   | 01.01.2003    | 02. 03. 2003   | 04. 05. 2003  | 01. 06. 2003   | 14. 12. 2003 01 | . 01. 2004 29. 02. 200    | )4       |
| Tarify          | 01.01.1999    | 15. 12. 2002   | 01. 01. 2003  | 02. 03. 2003   | 04. 05. 2003  | 01. 06. 2003   | 14. 12. 2003 01 | . 01. 2004 29. 02. 200    | )4       |
| Strojčeky       | 01. 01. 1999  | 15. 12. 2002   | 01. 01. 2003  | 02. 03. 2003   | 04. 05. 2003  | 01. 06. 2003   | 14. 12. 2003 01 | . 01. 2004 29. 02. 200    | )4       |
|                 |               |                |               |                |               |                |                 |                           | •        |
|                 |               |                |               |                |               |                |                 |                           |          |
|                 |               |                |               | Ed.            | itácia        |                |                 |                           |          |
|                 |               |                |               |                |               |                |                 |                           |          |

Obrázok 94 Platnosti

## 5.6 Kopíruj vybranú linku

Daná možnosť kopírovania liniek sa nám sprístupní až po otvorení nami vybranej linky na kopírovanie.

Po vybraní linky môžeme zvoliť možnosť kopírovania linky , kedy sa nám otvorí editačné okno , kde si zvolíme číslo novej (skopírovanej) a možnosť skopírovania linky so zástavkami bez spojov.

| 🖏 Linka: | 🗈 Linka: Bytca-Kolárovice-Makov 📃 🗖 🔀 |                          |                 |            |       |       |            |         |       |       |        |       |       |       |
|----------|---------------------------------------|--------------------------|-----------------|------------|-------|-------|------------|---------|-------|-------|--------|-------|-------|-------|
| Linka 11 | . 12. 2011                            | ->>                      |                 |            | 1     | Smer  | U          | sporiac | lať   |       |        |       |       |       |
| 501472 5 | 01472 Bj                              | ytca-Kolárovice-Makov (E | XT)             |            | •     | •     | <b>-</b> ( | Ż₽      | Km    | Zst 9 | Spj Zi | n Poz |       |       |
|          | TČs                                   | Zastávky                 | TČt             | 1          | 3     | 9     | 15         | 21      | 27    | 31    | 41     | 45    | 49    | 51    |
|          | 0                                     | Bytca,žel.st.            | 0               |            |       |       |            |         |       |       |        |       |       |       |
|          | 0                                     | Bytca,aut.st.            | 0               |            | 04:40 | 06:05 | 07:05      | 09:30   | 11:05 | 13:25 | 16:00  | 17:05 | 17:30 | 19:30 |
|          | 0                                     | Kolárovice, Javornik     | 0               | 04:35      | 05:05 | 06:30 | 07:30      | 10:00   | 11:35 | 13:55 | 16:30  | 17:30 | 17:55 | 20:00 |
|          | 0                                     | Makov,Pančava            | 0               | 04:36      | 05:07 | 06:31 | 07:32      | 10:02   | 11:37 | 13:57 | 16:32  | 17:32 | 17:57 | 20:02 |
|          | 0                                     | Makov,Labaje             | 0               | 04:38      | 05:09 | 06:33 | 07:34      | 10:04   | 11:39 | 13:59 | 16:34  | 17:34 | 17:59 | 20:04 |
|          | 0                                     | Makov,centrum            | 0               | 04:39      | 05:12 | 06:37 | 07:38      | 10:09   | 11:44 | 14:04 | 16:39  | 17:37 | 18:02 | 20:09 |
|          | 0                                     | Makov,žel.st.            | 0               | 04:40      | 05:15 | 06:40 | 07:40      | 10:10   | 11:45 | 14:05 | 16:40  | 17:40 | 18:05 | 20:10 |
|          |                                       |                          |                 |            |       |       |            |         |       |       |        |       |       |       |
|          |                                       |                          |                 |            | 6     |       |            |         |       |       |        |       |       |       |
|          |                                       |                          | 🗅 Kopia lin     | iky        |       | ×     |            |         |       |       |        |       |       |       |
|          |                                       |                          |                 |            |       |       |            |         |       |       |        |       |       |       |
|          |                                       |                          | Prajete si kopi | írovať lin | iku?  |       |            |         |       |       |        |       |       |       |
|          |                                       |                          |                 |            |       |       |            |         |       |       |        |       |       |       |
|          |                                       |                          | Cislo linky     | 1þ         | 01472 |       |            |         |       |       |        |       |       |       |
|          |                                       |                          |                 |            |       |       |            |         |       |       |        |       |       |       |
|          |                                       |                          | Len zastavky    |            |       |       |            |         |       |       |        |       |       |       |
|          |                                       |                          |                 |            |       |       |            |         |       |       |        |       |       |       |
|          |                                       |                          | ОК              | SI         | orno  |       |            |         |       |       |        |       |       |       |
| Poznámky |                                       |                          | 1               |            |       |       |            |         |       |       | Riado  | )k    | Stĺpe | ec    |
|          |                                       |                          |                 |            |       |       |            |         |       | •     |        |       |       |       |
|          |                                       |                          |                 |            |       |       |            |         |       |       |        |       |       |       |

Obrázok 95 Kopíruj vybranú linku

Ak zadané číslo linky už existuje, program na to upozorní nasledovnou informáciou:

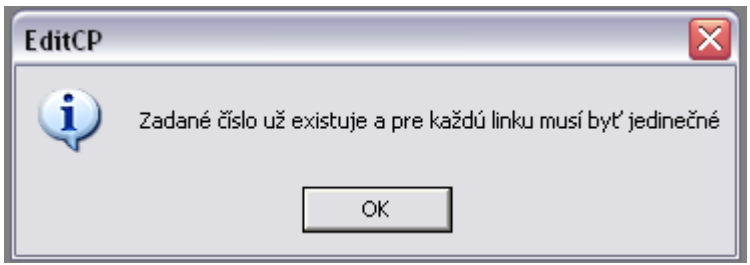

Obrázok 96 Ak linka už existuje

Skopírovaná linka "1501472", len so zastávkami:

| 🕏 Linka: By               | /tca-K             | olárovice-Makov                     |              |         |      |                                     |                | _ 🗆 🔀       |
|---------------------------|--------------------|-------------------------------------|--------------|---------|------|-------------------------------------|----------------|-------------|
| Linka 11.1<br>1501472 150 | 2. 2011<br>1472 Bj | •>>><br>ytca-Kolárovice-Makov (EXT) | (11. 12. 201 | 1->>) 🔻 | Smer | Usporiadať<br>[Č <b>⊉↓</b>   Km   Z | 'st Spj Zn Poz | Ī           |
|                           | TČs                | Zastávky                            | TČt          |         |      |                                     |                |             |
|                           | 0                  | Bytca,žel.st.                       | 0            |         |      |                                     |                |             |
|                           | 0                  | Bytca,aut.st.                       | 0            |         |      |                                     |                |             |
|                           | 0                  | Kolárovice, Javornik                | 0            |         |      |                                     |                |             |
|                           | 0                  | Makov,Pančava                       | 0            |         |      |                                     |                |             |
|                           | 0                  | Makov,Labaje                        | 0            |         |      |                                     |                |             |
|                           | 0                  | Makov,centrum                       | 0            |         |      |                                     |                |             |
|                           | 0                  | Makov,žel.st.                       | 0            |         |      |                                     |                |             |
| ▲ →                       | •                  |                                     | Þ            | 1       |      |                                     | Riadok         | ►<br>Stínec |
| Poznamky                  |                    |                                     |              |         |      |                                     | Riadok         | Stipec      |
|                           |                    |                                     |              |         |      | •                                   |                |             |

Obrázok 97 Skopírovaná linka

### 5.7 Kopírovať zastávky do opačného smeru

Ak chceme vytvoriť zoznam zastávok na danej linke v opačnom poradí v opačnom smere stačí otvoriť danú linku "nastaviť sa na zoznam zastávok, ktorý ideme kopírovať a kliknúť na možnosť "kopírovania zastávok do opačného smeru". Vytvorí sa nám zoznam zastávok v opačnom smere s opačným poradím. T. j. ak máme linku so zastávkami v zostupnom smere tak na opačnom smere linky sa nám skopírujú zastávky do vzostupného smeru.

|            |             | 2                             | 1 .      | ,          | 2        |        |             | 1                             | _        |          |        |            |     |
|------------|-------------|-------------------------------|----------|------------|----------|--------|-------------|-------------------------------|----------|----------|--------|------------|-----|
| 🙃 Linka: S | itará By    | /strica - Žilina              |          |            |          |        |             |                               |          |          |        |            |     |
| Linka 12.  | 12, 2010    | · >>                          |          |            | Sme      |        | Usporiadať  |                               |          |          |        |            |     |
| 502424 St  | ará Bystrio | ca - Žilina (EXT)             | (12. 12. | 2010 - >>) | <b>≥</b> | *)     | Č 🛃 Kn      | Zst Spj Zn Poz                |          |          |        |            |     |
|            | TČs         | Zastávky                      | TČt      | 1          | ~        |        |             |                               |          |          |        |            |     |
|            | 0           | Stará Bystrica, Lány, kaplnka | 0        | 05:20      |          |        |             |                               |          |          |        |            |     |
|            | 0           | Stará Bystrica,Bartek         | 0        | 05:21      |          |        |             |                               |          |          |        |            |     |
|            | 0           | Stará Bystrica,ZŠ             | 0        | 05:22      |          | -      | _           | *                             |          |          |        |            |     |
|            | 0           | Stará Bystrica, nám.          | 0        | 05:24      |          | 3 Linl | ka: Stará E | systrica - Zilina             |          |          | -      |            |     |
|            | 0           | Stará Bystrica, Hamer, píla   | 0        | 05:25      |          | Linka  | 12 12 201   | Π·>>                          |          |          | Smer   | Usporiadať |     |
|            | 0           | Stará Bystrica, Slezákovci    | 0        | 05:26      |          | E02424 | Chard Dura  | ан Žilan (БУТ)                | (10.10.0 | 010      |        |            | Dee |
|            | 0           | Radôstka,Prachar              | 0        | 05:27      |          | 302424 | Stata bysi  | ica - Zilina (EAT)            | [12.12.2 | .010->>) |        |            | Poz |
|            | 0           | Radôstka,ZŠ                   | 0        | 05:28      |          |        | TČs         | Zastávky                      | TČt      | ]        | $\sim$ |            |     |
|            | 0           | Radôstka,0bÚ                  | 0        | 05:29      |          |        | 0           | Žilina,aut.st.                | 0        | 11       |        |            |     |
|            | 0           | Radôstka,Krasotín,Janotová    | 0        | 05:30      |          |        | 0           | Radôstka, Krasotín, Janotová  | 0        |          |        |            |     |
|            | 0           | Žilina,aut.st.                | 0        | 07:00      |          |        | 0           | Radôstka,0bÚ                  | 0        |          |        |            |     |
|            |             |                               |          |            |          |        | 0           | Radôstka,ZŠ                   | 0        |          |        |            |     |
|            |             |                               |          |            |          |        | 0           | Radôstka,Prachar              | 0        |          |        |            |     |
|            |             |                               |          |            |          |        | 0           | Stará Bystrica, Slezákovci    | 0        |          |        |            |     |
|            |             |                               |          |            |          |        | 0           | Stará Bystrica, Hamer, píla   | 0        |          |        |            |     |
|            |             |                               |          |            |          |        | 0           | Stará Bystrica, nám.          | 0        |          |        |            |     |
|            |             |                               |          |            |          |        | 0           | Stará Bystrica ZŠ             | 0        |          |        |            |     |
|            |             |                               |          |            |          |        | 0           | Stará Bystrica, Bartek        | 0        | 1        |        |            |     |
|            |             |                               |          |            |          |        | 0           | Stará Bystrica, Lány, kaplnka | 0        |          |        |            |     |
|            |             |                               |          |            |          |        |             | 1 · · · · · ·                 |          |          |        |            |     |
|            |             |                               |          |            |          |        |             |                               |          |          |        |            |     |

Obrázok 98 Kopíruj zastávky do opačného smeru

## 5.8 Vlož spoje do linky

Priraďovanie spojov podľa smeru spoja v linkeA tak, že: - smer TAM vloží spoje smeru SPAT z linkyB za spoj linkyA - smer SPAT vloží spoje smeru TAM z linkyB pred spoj linkyA.

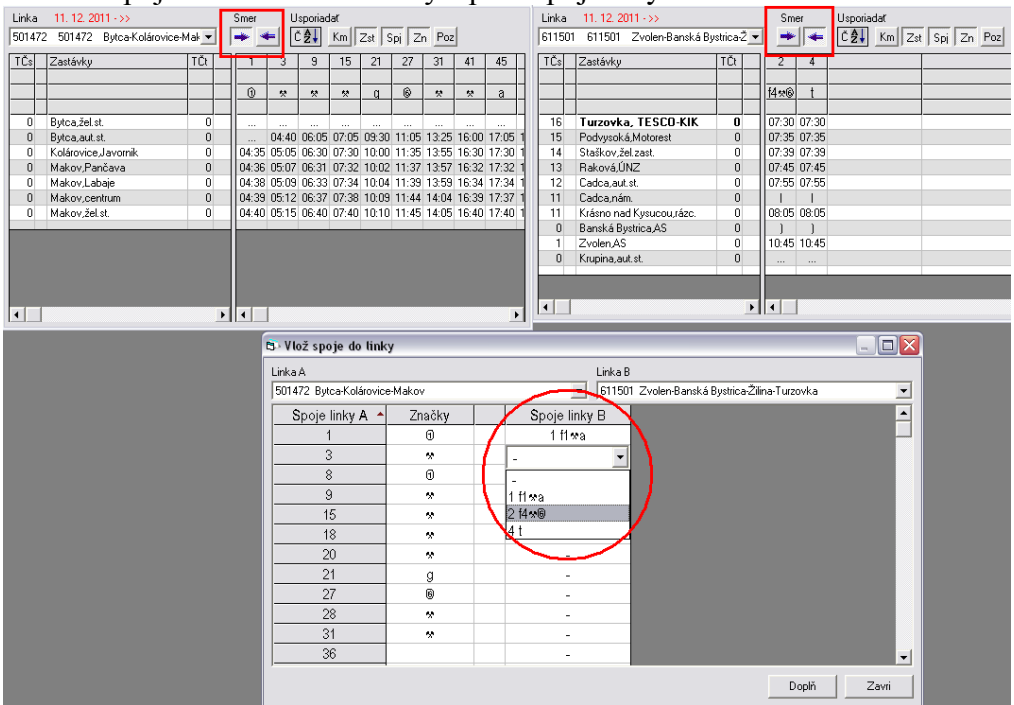

Obrázok 99 Vlož spoje do linky

Na obrázku nižšie vidno spoje vložené z linky B do linky A. Poznámka: Zelenou farbou sú označené časy odchodov cez polnoc (v nasledujúcom dni).

| Linka | 11, 12, 2011 - >>         |       | Smer  |       | sporiad | at um |       |         |       |       |       |
|-------|---------------------------|-------|-------|-------|---------|-------|-------|---------|-------|-------|-------|
| 50147 | 2 501472 Bytca-Kolárovice | -Ma 🔻 |       | -] [Č | ₽↓      | Km Z  | Zst S | pj   Zn | Poz   |       |       |
| TČs   | Zastávky                  | TČt   | 1     | 3     | 9       | 15    | 21    | 27      | - 31  | 41    | 45    |
|       |                           |       |       |       |         |       |       |         |       |       |       |
|       |                           |       | 0     | *     | *       | *     | q     | 6       | *     | *     | а     |
| 1     | Bytca,žel.st.             |       |       |       |         |       |       |         |       |       |       |
| 2     | Bytca,aut.st.             | 0     |       | 04:40 | 06:05   | 07:05 | 09:30 | 11:05   | 13:25 | 16:00 | 17:05 |
| 3     | Kolárovice Javornik       | 0     | 04:35 | 05:05 | 06:30   | 07:30 | 10:00 | 11:35   | 13:55 | 16:30 | 17:30 |
| 4     | Makov,Pančava             | 0     | 04:36 | 05:07 | 06:31   | 07:32 | 10:02 | 11:37   | 13:57 | 16:32 | 17:32 |
| 5     | Makov,Labaje              | 0     | 04:38 | 05:09 | 06:33   | 07:34 | 10:04 | 11:39   | 13:59 | 16:34 | 17:34 |
| 6     | Makov,centrum             | 0     | 04:39 | 05:12 | 06:37   | 07:38 | 10:09 | 11:44   | 14:04 | 16:39 | 17:37 |
| 7     | Makov,žel.st.             | 0     | 04:40 | 05:15 | 06:40   | 07:40 | 10:10 | 11:45   | 14:05 | 16:40 | 17:40 |
| 8     | Krupina,aut.st.           | 0     | 11 1  | 1     |         |       |       |         |       |       |       |
| 9     | Zvolen AS                 | 0     | 17:10 | 1     |         |       |       |         |       |       |       |
| 10    | Banská Bystrica, AS       | 0     | 1     | i     |         |       |       |         |       |       |       |
| 11    | Krásno nad Kysucou, rázc. | 0     | 19:55 | 1     |         |       |       |         |       |       |       |
| 12    | Cadca,nám.                | 0     | 20:02 | i     |         |       |       |         |       |       |       |
| 13    | Cadca,aut.st.             | 0     | 20:05 | 1     |         |       |       |         |       |       |       |
| 14    | Raková,ÚNZ                | 0     | 20:10 | i     |         |       |       |         |       |       |       |
| 15    | Staškov,žel.zast.         | 0     | 20:15 | 1     |         |       |       |         |       |       |       |
| 16    | Podvysoká,Motorest        | 0     | 20:20 | i     |         |       |       |         |       |       |       |
| 17    | Turzovka, TESCO-KIK       | 0     | 20:25 | 00:00 |         |       |       |         |       |       |       |
|       | Turzovka, TESCO-KIK       |       | 20:25 | 07:30 |         |       |       |         |       |       |       |
| 18    | Podvysoká,Motorest        | 0     |       | 07:35 |         |       |       |         |       |       |       |
| 19    | Staškov,žel.zast.         | 0     |       | 07:39 |         |       |       |         |       |       |       |
| 20    | Raková,ÚNZ                | 0     |       | 07:45 |         |       |       |         |       |       |       |
| 21    | Cadca,aut.st.             | 0     |       | 07:55 |         |       |       |         |       |       |       |
| 22    | Cadca,nám.                | 0     |       | 1     |         |       |       |         |       |       |       |
| 23    | Krásno nad Kysucou,rázc.  | 0     |       | 08:05 |         |       |       |         |       |       |       |
| 24    | Banská Bystrica AS        | 0     |       | 1     |         |       |       |         |       |       |       |
| 25    | Zvolen AS                 | 0     |       | 10:45 |         |       |       |         |       |       |       |
| 26    | Krupina,aut.st.           | 0     |       |       |         |       |       |         |       |       |       |
|       |                           |       |       |       |         |       |       |         |       |       |       |

Obrázok 100 Vložené spoje do linky A

## 5.9 Otočiť smer linky

Otočí sa smer linky ktorú si používateľ predtým vybral z ponuky liniek. Príklad: spoje 2,4,6 v smere TAM sa prehodia so spojmi 3,5,7 v smere SEM.

| 🗈 Linka: Turzovka-V.Rovné-Žitina 📃 🗖                                                   |                                      | 🔁 Linka: Turzovka-V.Rovné-Žilina 📃 🗖 🚬                     |
|----------------------------------------------------------------------------------------|--------------------------------------|------------------------------------------------------------|
| Linka 11. 12. 2011 ->>> Smer Usporiadat                                                |                                      | Linka 11.12.2011 ->> Smer Usporiadať                       |
| 502452 502452 Turzovka-V.Rovné 🕶 💌 🖛 Č 🛃 Km Zst Spi Zn Poz                             |                                      | 502452 502452 Turzovka-V.Rovné 🗸 🖼 🖛 Č 🛃 Km Zst Spi Zn Poz |
|                                                                                        | Nástroje Prehľady Nastavenie Okno    |                                                            |
|                                                                                        | Opraviť                              |                                                            |
| 2 2 2 29 Žina Kunucká 0 1211                                                           | Zastávky                             | 0 0 1 1 10/209Ka, TESLO-K LIN 0 06.20 14.20 10.30          |
| 2 2 33 Ziina,Nysucka 0 1211                                                            | Vzdialenosti                         | J J U TUľZOVKA, BESKUČISKA U U6.22 14:28 16:57             |
| 2 2 30 2/iind,Duddin,Ndiil,Hiuli 0 12.12<br>4 4 1 27 2/iind Douršek / Chinese 0 10:15  |                                      |                                                            |
| 4 4 37 Zilina, Povazský Unimec, U 12:15                                                | Posunutie dátumu platnosti           | 3 2 3 Turzovka, Ukuliar U U6:25 14:30 16:58                |
|                                                                                        | Platnosti                            | 4 3 4 TUIZOVKAJASIK U U6:26 14:32 16:59                    |
| 7 7 7 33 Svedenik, Hicovska pil 0 12.13                                                | Kopíruj vybranú linku                | 4 3 5 Turzovka, Dorociak 0 06:28 14:33 17:01               |
| 3 3 34 Svedenik, Malcek 0 12.21                                                        | Kopírovať zastávky do opačného smeru | 5 4 6 Turzovka,Turkov,razc. LIN 0 06:25 14:35 17:03        |
| 10 10 33 Svedenik, Jednola 0 12.23                                                     | Vlož spoje do linky                  | 6 J 7 Tulzovka, Tulkov, pila U J 14:36 J                   |
| 10 10 32 Svedenik, Zalieu-Keulo 0 12.24                                                | Otočiť smer linky                    | 7 ) 8 Turzovka, Turkov, Sub U ) 14:37 )                    |
| 12 12 31 Kolesova,obidzov,jedni 0 12.23                                                | Správa platnosti liniek              | 7 j 9 Turzovka, Turkov 25 U j 14:39 j                      |
| 15 15 30 Kolesová, Ocriik 0 12.26                                                      | Zmazanie liniek                      | 7 j 8 Turzovka, Turkov, Sub U j 14:41 j                    |
| 10 10 20 Kolesova, Kabel 0 12.27                                                       | #Transfor tring                      |                                                            |
| 10 10 20 Kulesova,iazu. 0 12.20                                                        | # transier crips                     | 9 4 6 TUIZOVKA,TUIKOV,IAZC. U U6:29 14:44 1                |
| 17 17 27 Kolesova, suidua 0 12.23<br>17 17 17 20 Kalažavá Daválu 0 10.00               | Export                               | 3 4 10 Tutzovka,zei, 2ast. 0 06:30 14:43 17:05             |
| 17 17 20 Kulesova,balcak 0 12.30                                                       | Export VUC                           | 12 7 11 Vysoka nad Kysucou, Se U U6:32 14:47 17:10         |
| 10 10 20 Kolesova,bukova,kolila 0 12.31                                                | Import                               | 13 6 12 Vysoka nad Nysucou, se 0 06:35 14:49 17:13         |
| 13 13 24 Kulesova,bukova,bukova 0 12.33<br>20 20 22 Valké Parmé Sustan                 | Import súradníc                      | 10 10 13 Velké Rovne, Medvedov U U6:36 14:01 17:10         |
| 20 20 23 Velké Rovné, světoli 0 12.33<br>21 21 22 Velké Rovné Ludevé ku 0 12.37        | Kontrola nástuníšť                   | 16 11 14 Velke Hovne, Ivancovo U 06:43 14:53 17:17         |
| 21 21 22 Velké Rovřejudovátví U 1237<br>21 21 21 Velké Rovřejudovátví U 0520 1240 1515 |                                      | 15 11 15 Velke Hovne, Ivor U U5:45 14:55 17:18             |
| 21 21 21 Velke Bovne, Obechy 01 0 05:30 12:40 10:10                                    |                                      | 17 12 16 Velke Hovne,Boko U U6:48 14:57                    |
| 22 22 ▼ 20 veike novrie,uepeiovce 0 ▼ 05:33 12:44 15:17                                |                                      | 18 13 ▼ 17 Veike Hovne∠emov U ▼ 06:49 14:59 ▼              |
|                                                                                        |                                      |                                                            |

Obrázok 101 Otočiť smer linky

### 5.10 Správa platnosti liniek

Kopírovanie liniek do novej platnosti - aktuálna musí byť nová platnosť - v ľavom okne je zoznam liniek v predchádzajúcej platnosti, v pravom okne zoznam liniek v aktuálnej platnosti kopíruje sa z ľavého okna do pravého. Ak chceme kopírovať len jednu linku, označíme ju myškou a klikneme na šípku , ktorá sa nachádza v strede medzi starou a aktuálnou platnosťou. Program vypíše upozornenie: "Bude vytvorená nová platnosť vybranej linky! Túto operáciu nie je možno vrátiť naspäť!" Po odkliknutí sa linka skopíruje do novej platnosti.

Ak chceme kopírovať viac liniek, prípadne všetky linky naraz, stlačíme a podržíme klávesu Shift a klikneme na linku, ktorá má predstavovať začiatok zoznamu liniek, ktoré chceme preniesť do novej platnosti a potom stlačíme a podržíme klávesu Shift a súčasne myšou označíme linku, ktorá má tvoriť koniec tohto zoznamu. Po označení liniek opäť klikneme na šípku, pomocou ktorej skopírujeme linky do novej platnosti.

| 🗅 Správa platnosti liniek 🛛 🛛 🕅                                                                                                    |                                                                                                    |  |  |  |  |  |  |  |
|----------------------------------------------------------------------------------------------------|----------------------------------------------------------------------------------------------------|--|--|--|--|--|--|--|
| Stará platnosť                                                                                                    | Nová platnosť OD 1. 5. 2012                                                                                                    |  |  |  |  |  |  |  |
| 1501472 Bytca-Kolárovice-Makov       (11. 12. 2011 ->>)         501472 Bytca-Kolárovice-Makov       (11. 12. 2011 ->>)         502000 Cadca-Kysucké Nové Mesto-Žilina (12. 12. 2010 ->>)       502103 Čadca-Sidl.IIIKyčerka       (1. 9. 2011 ->>)         502101 Čadca-Čadca-Kysucké Nové Mesto-Žilina (12. 12. 2010 ->>)       502100 Čadca-Sidl.IIIKyčerka       (1. 9. 2011 ->>)         502102 Čadca-Čadca-Ka       (1. 11. 2011 ->>)       502103 Čadca-Cadečka       (1. 11. 2011 ->>)         502401 Čadca-Čadečka       (1. 12. 2011 ->>)       502401 Čadca-Čakopčici-Holých       (11. 12. 2011 ->>)         502401 Čadca-Čatrižodnica-Vreščovka       (1. 12. 2011 ->>)       502401 Čadca-Cárá Bystrica-Nová Bystrica-Vychylovka (11. 12. 2011 ->>)         502411 Čadca-Štará Bystrica-Nová Bystrica (11. 12. 2011 ->>)       502415 Čadca-Svrčinovec       (11. 12. 2011 ->>)         502415 Čadca-Štará Bystrica-Čárvšie       (11. 12. 2011 ->>)       502452 Turzovka-Klokočov-Staškov (11. 12. 2011 ->>)         502451 Čadca-Turzovka-Klokočov-Staškov (11. 12. 2011 ->>)       502452 Čadca-Turzovka-Korňa       (11. 12. 2011 ->>)         502452 Čadca-Turzovka-Korňa       (11. 12. 2011 ->>)       502456 Čadca-Turzovka-Korňa       (11. 12. 2011 ->>)         502452 Čadca-Turzovka-Korňa       (11. 12. 2011 ->>)       502457 Čadca-Turzovka-Korňa       (11. 12. 2011 ->>)         502452 Čadca-Turzovka-Korňa       (11. 12. 2011 ->>)       502456 Kokočov, Konečná/Ba | 502402       Čadca-Zákopčie.u Polievkov       (1. 5. 2012 - >>)         502404       Krásno-Čadca-Staškov       (1. 5. 2012 - >>)         502405       Čadca-Raková-Korchař-Kubríková (1. 5. 2012 - >>)         502406       Skalité-Čadca-Kys.Nové Mesto       (1. 5. 2012 - >>)         502408       Čadca-Oščadnica       (1. 5. 2012 - >>)         502409       Oščadnica-Kysucké Nové Mesto       (1. 5. 2012 - >>)         502409       Oščadnica-Kysucké Nové Mesto       (1. 5. 2012 - >>)         502410       Čadca-Oščadnica       (1. 5. 2012 - >>)         502410       Čadca-Oščadnica       (1. 5. 2012 - >>)         502410       Čadca-Oščadnica       (1. 5. 2012 - >>)         502410       Čadca-Oščadnica       (1. 5. 2012 - >>)         502413       Čadca-Staŕa Bystrica-Lutiše       (1. 5. 2012 - >>)         502414       Čadca-Staŕa Bystrica-Lutiše       (1. 5. 2012 - >>)         EditCP         Bude vytvorená nová platnosť vybranej linky!         Túto operáciu nie je možné vrátiť naspäť!       OK         OK       Zrušiť |  |  |  |  |  |  |  |
|                                                                                                    | Zavri                                                                                                    |  |  |  |  |  |  |  |
| 🛱 Správa platnosti liniek                                                                                                    | X                                                                                                    |  |  |  |  |  |  |  |
| Stará platnosť                                                                                                    | Nová platnosť OD 1. 5. 2012                                                                                                    |  |  |  |  |  |  |  |
| 1501472 Bytca-Kolárovice-Makov         (11. 12. 2011 ->>)           501472 Bytca-Kolárovice-Makov         (11. 12. 2011 ->>)           502000 Cadca-Kysucké Nové Mesto-Žilina (12. 12. 2010 ->>)         502103 Cadca-Sidllu-Kyšerka           502101 Čadca-Milošová         (1. 9. 2011 ->>)           502102 Čadca-Sidllu-Kyšerka         (1. 9. 2011 ->>)           502107 Čadca-Cadečka         (1. 11. 2011 ->>)           502108 Čadca-memocnica-Kyčerka         (1. 9. 2011 ->>)           502403 Čadca-Turzovka-Klokočov         (11. 12. 2011 ->>)           502407 Čadca-Gička-Klokočov         (11. 12. 2011 ->>)           502411 Čadca-Gička-Klokočov         (11. 12. 2011 ->>)           502407 Čadca-Gička-Klokočov         (11. 12. 2011 ->>)           502411 Čadca-Stará Bystrica-Nová Bystrica-Vychylovka (11. 12. 201                                                                                                    | 502401         Čadca-Zákopčie,Holých         (1. 5. 2012 ->>)           502402         Cadca-Zákopcie,u Polievkov         (1. 5. 2012 ->>)           502404         Krásno-Čadca-Staškov         (1. 5. 2012 ->>)           502404         Krásno-Čadca-Staškov         (1. 5. 2012 ->>)           502405         Šadca-Raková-Korchaň-Kubríková (1. 5. 2012 ->>)         502406           502406         Škalité-Čadca-Kys.Nové Mesto         (1. 5. 2012 ->>)           502409         Qščadnica-Kysucké Nové Mesto (1. 5. 2012 ->>)         502409           502409         Qščadnica-Kysucké Nové Mesto (1. 5. 2012 ->>)         502410           502410         Čadca-Oščadnica         (1. 5. 2012 ->>)           502410         Čadca-Rikáno nad Kysucou-Zborov nad Bystricou-Stará Bystric           502413         Čadca-Stará Bystrica-Lutiše         (1. 5. 2012 ->>)                                                                                                    |  |  |  |  |  |  |  |
| Obrázok 102 Správa platnosti liniek                                                                                                    |                                                                                                    |  |  |  |  |  |  |  |

Kopírovať platnosť linky sa dá aj z histórie. Klinkutím na ikonku |> sa zobrazí výber linkovej histórie. Používateľ si môže vybrať platnosť z histórie a svoj výber potvrdí tlačidlom OK. Linka sa presunie do novej platnosti a bude obsahovať históriu starej platnosti.

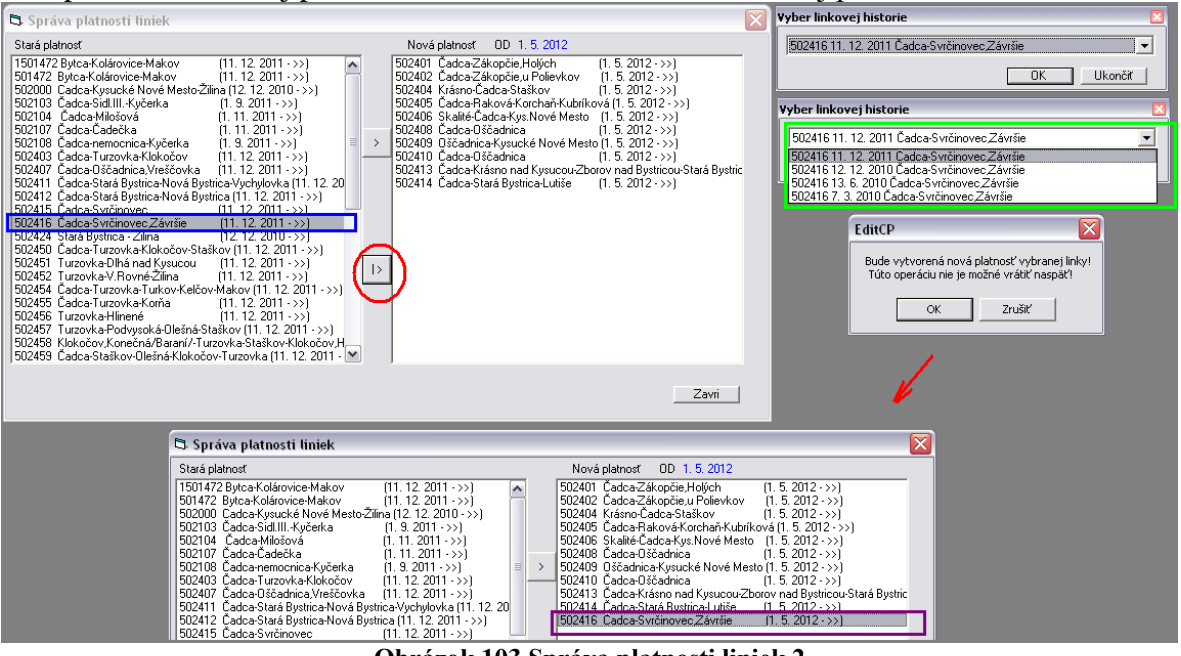

Obrázok 103 Správa platnosti liniek 2

## 5.11 Zmazanie liniek

Tento nástroj slúži na mazanie liniek domáceho prepravcu, ktoré nie sú použité v turnusoch a na príkazoch a ich platnosť do je menšia ako platnosť, ktorú zadá užívateľ do kolónky "Platnosť do" v zobrazenom okne. To znamená, že ak chce užívateľ vymazať všetky linky, ktoré boli platné do 1.1.2000, do kolónky platnosť do musí zadať dátum 2.1.2000.

| 🕏 Zmazanie li               | niek           | EditCP |                           | EditCP | $\overline{\mathbf{X}}$        |                          |  |  |  |
|-----------------------------|----------------|--------|---------------------------|--------|--------------------------------|--------------------------|--|--|--|
| Spravca<br>Platnost Do      | 15020          | 3      | Vsetky linky budu zmazane | Naoza  | aj chcete zmazat vsetky linky? | Bolo zmazanych 1 liniek. |  |  |  |
|                             | Zmaz linky Sto |        | Áno Nie                   | Áno    | Nie                            |                          |  |  |  |
|                             |                |        |                           |        | _                              | _                        |  |  |  |
| Obrázok 104 Zmazanie liniek |                |        |                           |        |                                |                          |  |  |  |

### 5.12 Transfer Trips

Vyhľadá potenciálne prestupné spoje medzi dvoma linkami vo zvolenom časom limite. Označením dvojice spojov používateľ definuje pevnú dvojicu prestupných spojov. Typ prestupu môže byť náväzný (vyhodnocuje sa ak sú povolené prestupy v prímeste v Tarifnom systéme), alebo predpočítaný (vygenerované prestupné spoje pre tabuľu podľa určitých kriterii – plánované použitie v Nemecku).

|   | 🖏 Tra                                             | ansfer t    | rips |                 |       |            |            |            |                    |               |           | X    |
|---|---------------------------------------------------|-------------|------|-----------------|-------|------------|------------|------------|--------------------|---------------|-----------|------|
|   | Line                                              |             |      |                 |       |            |            |            |                    | $\sim$        |           |      |
|   | 320006                                            | 320006      | Čes  | ké Budějovice-F | racha | tice-Vimpe | erk-Sušice | Klatovy-Pl | zeň (DAL) (4. 3. : | 2012          |           |      |
|   | Line to                                           |             |      |                 |       |            |            |            |                    |               | Max wait  | time |
|   | 330020 330020 Český Krumlov-České Budějovice 💽 10 |             |      |                 |       |            |            |            |                    |               |           |      |
|   | Spoie                                             | linku A     | Smer | Spoie Linky B   | Smer  | Príchod    | Odebod     | Cakanie    | Nazov zast         | Tun nrestunu  |           |      |
| 1 | 1                                                 | En insy rei | (->) | 27              | (->)  | 06:45      | 06:50      | 5          | České Budějov      | Návazný prest | up 👻      |      |
|   | I 1                                               |             | (->) | 28              | (<-)  | 06:45      | 06:45      | 0          | České Budějov      | Predpocítaný  | prestup 💌 |      |
|   |                                                   |             |      |                 |       |            |            |            |                    | Návazný prest | up        |      |
|   |                                                   |             |      |                 |       |            |            |            |                    | Predpocitany  | prestup   |      |
|   |                                                   |             |      |                 |       |            |            |            |                    |               |           |      |
|   |                                                   |             |      |                 |       |            |            |            |                    |               |           |      |
|   |                                                   |             |      |                 |       |            |            |            |                    |               |           |      |
|   |                                                   |             |      |                 |       |            |            |            |                    |               |           |      |
|   |                                                   |             |      |                 |       |            |            |            |                    |               |           |      |
|   |                                                   |             |      |                 |       |            |            |            |                    |               |           |      |
|   |                                                   |             |      |                 |       |            |            |            |                    |               |           |      |
|   |                                                   |             |      |                 |       |            |            |            |                    |               |           |      |
|   |                                                   |             |      |                 |       |            |            |            | ОК                 | Cancel        | App       | y -  |
|   |                                                   | _           |      |                 |       |            | _          |            |                    |               | _         |      |

Obrázok 105 Transfer trips

Táto dvojica spojov sa zároveň generuje pre Palubné počítače a PP si pred príchodom na prestupnú zastávku vypýta z Dispečerského pracoviska údaje o aktuálnom stave prestupného spoja (meškanie, nadbiehanie).

## 5.13 Export

Nástroj na export cestovných poriadkov do súboru vo formáte xml.

**Cesta:** názov adresára, do ktorého sa vygenerovaný súbor uloží. Zadáva sa ručne alebo sa vyhľadá pomocou tlačidla vedľa textového poľa

Zmena od: vygeneruje len linky so zmenami od zvoleného dátumu

Dátum platnosti od: vyexportuje len linky so začiatkom platnosti od zadaného dátumu

Všetko: vygeneruje všetky linky

Vyber: po zaškrtnutí sprístupní výber liniek, z ktorých sa vyberú tie, ktoré majú byť exportované

| Export | Uložiť ako ? 🔀                                                                                                    |
|--------|----------------------------------------------------------------------------------------------------|
| Cesta: | Uložit do: Pracovná plocha<br>Uložit do: Pracovná plocha<br>Moje dokumenty<br>Tento počítač<br>Moje dokumenty<br>Tento počítač |
| EditCP | Názov súboru: 120528_SAD Žilina,a s.,prev.Cadoa<br>Miesta v sieti Uložiť vo formáte: *.xml<br>Zrušiť                           |

Obrázok 106 Export

## 5.14 Export VÚC

Vyšší Územný Celok – Samosprávny kraj alebo vyšší územný celok (VÚC) alebo hovorovo župa je najvyššia územná samosprávna jednotka na Slovensku. Jej územie je v súčasnosti identické s územím kraj.

Export pre VÚC je taktiež nástroj pre export cestovných poriadkov do ZIP súboru, ktorý obsahuje jeden xml súbor a html súbory označených liniek v smere tam aj späť. Následne sa tieto súbory používajú v prehľadoch pre VÚC správcov.

| 🕞 Form1                                                                                                    | Hl'adanie priečinka 🔹 💽                                                                                                    |
|----------------------------------------------------------------------------------------------------|----------------------------------------------------------------------------------------------------|
| Cesta:                                                                                                    | Please select a folder:                                                                                                    |
| C:\WinAD\Temp\                                                                                                    | CIWMAD                                                                                                    |
| Exportuj linky platné od       1.5.2012         VUC       Žilinský kraj         VUC       Žilinský kraj         S02103       Š02103         Čáca-SidI.IIIKyčerka       (1.9.2011->>)         S02104       Š02104         Cadca-Milošová       (1.11.2011->>)         S02107       Š02104         Cadca-Cadecka       (1.11.2011->>)         S02108       Š02108         Čadca-Zákopčie, Holých       (1.5.2012->>)         Š02401       Š02401         Čadca-Zákopčie, u Polievkov (1.5.2012->>)         Š02403       Š02403         Čadca-Zákopčie, u Polievkov (1.5.2012->>)         Š02404       Š02404         Š02405       Š02405         Š02405       Š02405         Š02405       Š02405         Š02405       Š02405         Čadca-Raková-Korchaň-Kubríková (1.5.2012->>)         Š02405       Š02406         Š02405       Š02406         Š02405       Š02406         Š02405       Š02406         Š02406       Š02406         Š02407       Čadca-Oščadnica, Vreščovka (11.12.2011->>)         Š02408       Š02408         Čadca-Oščadnica       (1.5.2012->>) | C:(WinAD<br>C:(WinAD<br>C:(WinAD<br>C:)<br>C:(WinAD<br>C:(WinAD<br>C:(WinAD<br>C:(WinAD<br>C:(WinAD<br>Construction<br>Construction<br>C |

**Obrázok 107 Export VUC** 

## 5.15 Import

Importuje xml súbory s dátami cestovných poriadkov s predpísanou štruktúrou. **Cesta:** adresár, v ktorom je súbor uložený

Informácie súbor: v orámovanej časti sa zobrazia informácie o obsahu importovaného súboru

Ak sa importujú cestovné poriadky cudzích závodov, najprv sa všetky linky daného cudzieho prepravcu z databázy zmažú a až potom sa importujú dáta z xml súboru.

| 🖻 Import 🛛 🔀                                                                                           |          |                 |
|----------------------------------------------------------------------------------------------------|----------|-----------------|
| Cesta:                                                                                                 |          |                 |
| C:\WINAD_922\export\120528_SAD Zilina,a.s.,pre                                                         |          |                 |
| Informácie súbor                                                                                       | EditCP   |                 |
| Verzia: 1.02<br>Datum ulozenia: 2012.05.28 10:21:08<br>Obsah súboru Všetko:<br>Platnost do: 2012.05.01 | <b>i</b> | Import ukončený |
| Firma: SAD Cadca a.s.<br>Prevadzka: SAD Žilina,a.s.,prev.Cadca                                         |          | ок              |
| ✓ Mazať cudzí závod     Importuj     Close       ✓ Prepisat zastavky                                   |          |                 |

Obrázok 108 Import

### 5.16 Kontrola nástupíšť

V prvom kroku je potrebné spustiť overenie existencie nástupíšť. Existencia nástupíšť

overí či nástupište zastávky nastavené na linke existuje v databáze zastávok. V stĺpci Nástupište je informácia ,že toto nástupište neexistuje v databáze zastávok.

| 🖘 Kontrola neexistujúcich nastupíšť 🛛 📃 🔲 |                |             |                                     |            |                |  |  |
|-------------------------------------------|----------------|-------------|-------------------------------------|------------|----------------|--|--|
| Počet zobrazer                            | ných / počet c | elkových    | 9/9                                 |            |                |  |  |
|                                           | Číslo linky    | Číslo spoja | Zastávka                            | Poradie    | Nástupište     |  |  |
| 1                                         | 502 462        | 2           | Kysucké Nové Mesto,Radola,pri moste | 2          | 2              |  |  |
| 2                                         | 502 462        | 4           | Kysucké Nové Mesto,Radola,pri moste | 2          | 2              |  |  |
| 3                                         | 502 462        | 6           | Kysucké Nové Mesto,Radola,pri moste | 2          | 2              |  |  |
| 4                                         | 502 462        | 8           | Kysucké Nové Mesto,Radola,pri moste | 2          | 2              |  |  |
| 5                                         | 502 462        | 10          | Kysucké Nové Mesto,Radola,pri moste | 2          | 2              |  |  |
| 6                                         | 502 462        | 12          | Kysucké Nové Mesto,Radola,pri moste | 2          | 2              |  |  |
| 7                                         | 502 462        | 16          | Kysucké Nové Mesto,Radola,pri moste | 2          | 2              |  |  |
| 8                                         | 502 462        | 18          | Kysucké Nové Mesto,Radola,pri moste | 2          | 2              |  |  |
| 9                                         | 502 462        | 20          | Kysucké Nové Mesto,Radola,pri moste | 2          | 2              |  |  |
| Opravy                                    | ,              |             | Porovnanie nastupí                  | št Exister | ncia nastupíšť |  |  |

Obrázok 109 Existencia nástupíšť

Porovnanie nástupíšť: porovnáva číselník nastupíšť zastavok s globálnym číselníkom nástupíšť.

| Kontrola       | neexistujúo    | ich nastup  | nišť                         |                 |               | ][ |
|----------------|----------------|-------------|------------------------------|-----------------|---------------|----|
| 'očet zobrazer | ných / počet c | elkových    | 100 / 5842                   |                 |               |    |
|                | Číslo linky    | Číslo spoja | Zastávka                     | Poradie         | Nástupište    |    |
| 1              | 502 104        | 4           | Cadca,Milošová,Megonky       | 1               | 1             |    |
| 2              | 502 104        | 4           | Cadca,Milošová,pod Megonkami | 2               | 1             |    |
| 3              | 502 104        | 4           | Cadca,Milošová,u Prívary     | 3               | 1             |    |
| 4              | 502 104        | 4           | Cadca,Milošová,ZŠ            | 4               | 1             |    |
| 5              | 502 104        | 4           | Cadca,Milošová,u Kadlubca    | 5               | 1             |    |
| 6              | 502 104        | 4           | Cadca,Milošová,pod Dejovkou  | 6               | 1             |    |
| 7              | 502 104        | 4           | Cadca,Milošová,pod Jamkami   | 7               | 1             |    |
| 8              | 502 104        | 4           | Cadca,Milošová,Hulany        | 8               | 1             |    |
| 9              | 502 104        | 4           | Cadca,Milošová,u Kadluba     | 9               | 1             |    |
| 10             | 502 104        | 4           | Cadca,Podzávoz,Šcury         | 10              | 1             |    |
| 11             | 502 104        | 4           | Cadca-Podzávoz,,rázc.        | 11              | 1             |    |
| 12             | 502 104        | 4           | Cadca,Podzávoz,u Krasnana    | 12              | 1             |    |
| 13             | 502 104        | 4           | Cadca, ul.Slobody TESCO      | 15              | 2             |    |
| 4.4            | 500 404        | e           | Codoo Miločové Mogoplav      | 4               | 4             | -  |
| Opravy         | ,              |             | Porovnanie                   | nastupíšť Exist | encia nastupi | šť |

Obrázok 110 Porovnanie nástupíšť

Keď kliknem na tlačidlo Opravy, vyroluje sa tlačidlo Nulové nástupištia. Po stlačení tohto tlačidla program prejde všetky linky a nastaví nástupištiam, ktoré majú nulovú na hodnotu, rôznu hodnotu od nuly. V priamom smere hodnotu 1 a v opačnom hodnotu 2.

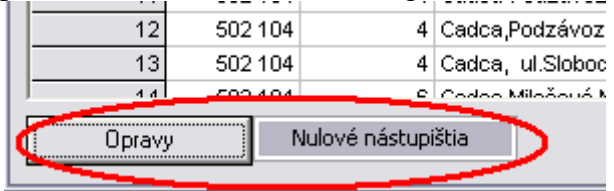

Obrázok 111 Nulové nástupištia

## 6 Prehľady

## 6.1 Prehľad liniek

Je zoznam liniek v aktuálnej platnosti so všetkými údajmi, ktoré sa pre linku zadávajú vo formulári "Nová linka". V prehľade liniek používateľ vidí Meno- Meno2 linky, Číslo- Číslo text linky, Správcu, Typ (EXT, MAL, PAL...), CS (cenová skupina), Úrad, Licenciu, Štatistický typ, Režim MHD, Neaktualizovať TS (tarifné skupiny), IDS (Integrovaný dopravný systém – špeciálny typ prepravy).

| 🕏 Prehľad liniek                              |                                               |        |            |                             |     |     |      |          |                 |           |                   | .)0 | X |
|-----------------------------------------------|-----------------------------------------------|--------|------------|-----------------------------|-----|-----|------|----------|-----------------|-----------|-------------------|-----|---|
| Meno 🔺                                        | Meno 2                                        | Číslo  | Číslo text | Správca                     | Тур | CS  | Úrad | Licencia | Štatistický typ | Režim MHD | Neaktualizovať TS | IDS |   |
| Brno-Prostejov-Žilina-Sp.N.Ves                | Brno-Prostejov-Žilina-Sp.N.Ves                | 810701 | 810701     |                             | EXT | PAL |      |          | Autobusy        | 1         |                   | 0   |   |
| Bytca-Kolárovice-Makov                        |                                               | 501472 | 501472     | SAD Žilina a.s.,prev.Bytča  | EXT | PAL |      |          | Autobusy        | 1         |                   | 0   |   |
| Cadca-Kysucké Nové Mesto-Žilina               |                                               | 502000 | 502000     |                             | EXT | PAL |      |          |                 | 1         |                   | 0   |   |
| Čadca-Banská Bystrica                         | Čadca-Banská Bystrica                         | 502504 | 502504     | Krela Milan                 | EXT | PAL |      |          | Autobusy        | 1         |                   | 0   |   |
| Čadca-Čadečka                                 | Čadca-Čadečka                                 | 502107 | 502107     | SAD Žilina, a.s.,prev.Čadca | PAL | PAL |      |          | Autobusy        | 0         |                   | 0   |   |
| Čadca-Krásno nad Kysucou-Zborov nad Bystricou | Čadca-Krásno nad Kysucou-Zborov nad Bystricou | 502413 | 502413     | SAD Žilina, a.s.,prev.Čadca | PAL | PAL |      |          | Autobusy        | 1         |                   | 0   |   |
| Čadca-Kysucké Nové Mesto-Žilina               | Čadca-Kysucké Nové Mesto-Žilina               | 504402 | 504402     | SAD Žilina, a.s.,prev.Čadca | PAL | PAL |      |          | Autobusy        | 1         |                   | 0   |   |
| Čadca-nemocnica-Kyčerka                       | Čadca-nemocnica-Kyčerka                       | 502108 | 502108     | SAD Žilina, a.s.,prev.Čadca | PAL | PAL |      |          | Autobusy        | 0         |                   | 0   |   |
| Čadca-Nová Bystrica                           |                                               | 502470 | 502470     | SDS,a.s. Spišská Nová Ves   | PAL | PAL |      |          | Autobusy        | 0         |                   | 0   |   |
| Čadca-Oščadnica                               | Čadca-Oščadnica                               | 502410 | 502410     | SAD Žilina, a.s.,prev.Čadca | PAL | PAL |      |          | Autobusy        | 1         |                   | 0   |   |
| Čadca-Oščadnica                               | Čadca-Oščadnica                               | 502408 | 502408     | SAD Žilina, a.s.,prev.Čadca | PAL | PAL |      |          | Autobusy        | 1         |                   | 0   |   |
| Čadca-Oščadnica, Vreščovka                    | Čadca-Oščadnica,Vreščovka                     | 502407 | 502407     | SAD Žilina, a.s.,prev.Čadca | PAL | PAL |      |          | Autobusy        | 1         |                   | 0   |   |
| Čadca-Raková-Korchaň-Kubríková                | Čadca-Raková-Korchaň-Kubríková                | 502405 | 502405     | SAD Žilina, a.s.,prev.Čadca | PAL | PAL |      |          | Autobusy        | 1         |                   | 0   |   |
| Čadca-Sidl.IIIKyčerka                         | Cadca-SidI.IIIKycerka                         | 502103 | 502103     | SAD Žilina, a.s.,prev.Čadca | PAL | PAL |      |          | Autobusy        | 0         |                   | 0   |   |
| Čadca-Stará Bystrica-Lutiše                   | Čadca-Stará Bystrica-Lutiše                   | 502414 | 502414     | SAD Žilina, a.s.,prev.Čadca | PAL | PAL |      |          | Autobusy        | 1         |                   | 0   |   |
| Čadca-Stará Bystrica-Nová Bystrica            | Čadca-Stará Bystrica-Nová Bystrica            | 502412 | 502412     | SAD Žilina, a.s.,prev.Čadca | PAL | PAL |      |          | Autobusy        | 1         |                   | 0   |   |
| Čadca-Stará Bystrica-Nová Bystrica-Vychylovka | Čadca-Stará Bystrica-Nová Bystrica-Vychylovka | 502411 | 502411     | SAD Žilina, a.s.,prev.Čadca | PAL | PAL |      |          | Autobusy        | 1         |                   | 0   | - |

Obrázok 112 Prehľad liniek

## 6.2 Zastávky na linkách

Je prehľad zastávok na linkách podľa aktuálnej platnosti. Obsahuje názov zastávky, číslo linky na ktorej sa nachádza, názov linky, poradové číslo v smere tam a sem.

| 🗈 Zastávky na linkách          |             |                                                     |          | _ 0      | × |
|--------------------------------|-------------|-----------------------------------------------------|----------|----------|---|
| Zastávka                       | Číslo linky | Linka                                               | Por. Tam | Por. Sem |   |
| Babiná,,rázc.                  | 502503      | Turzovka-Žilina-Banská Bystrica-Zvolen-Dudince      | 48       | 10       |   |
| Banská Bystrica, "AS           | 502504      | Čadca-Banská Bystrica                               | 18       | 1        |   |
| Banská Bystrica, "AS           | 502503      | Turzovka-Žilina-Banská Bystrica-Zvolen-Dudince      | 45       | 13       |   |
| Banská Bystrica, "AS           | 611501      | Zvolen-Banská Bystrica-Žilina-Turzovka              | 3        | 8        |   |
| Banská Bystrica, "ul.J. Krála  | 502504      | Čadca-Banská Bystrica                               | 17       | 2        |   |
| Banská Bystrica, Jul. J. Krála | 502503      | Turzovka-Žilina-Banská Bystrica-Zvolen-Dudince      | 44       | 14       |   |
| Banská Bystrica, Ulanka, rázc. | 502504      | Čadca-Banská Bystrica                               | 16       | 3        |   |
| Banská Bystrica, Ulanka, rázc. | 502503      | Turzovka-Žilina-Banská Bystrica-Zvolen-Dudince      | 43       | 15       |   |
| Bardejov, AS                   | 810701      | Brno-Prostejov-Žilina-Sp.N.Ves                      | 12       | 5        |   |
| Bardejov, "Bardejovské Kúpele  | 810701      | Brno-Prostejov-Žilina-Sp.N.Ves                      | 10       | 6        |   |
| Bardejov, "Bardejovské Kúpele  | 999999      | Predpredaj                                          |          | 2        |   |
| Beluša,,Stred                  | 502501      | Čadca-Žilina-Považská Bystrica-Trenčín-Bratislava 👘 | 17       | 13       |   |
| Bíla,,Baraní                   | 502707      | Čadca-Turzovka-Bíla-Ostrava                         | 32       | 23       |   |
| Bíla,,Baraní                   | 502466      | V.Kelcov - Makov - Turzovka - Cadca - Žilina        | 12       | 76       |   |
| Bílá,,Stred                    | 502707      | Čadca-Turzovka-Bíla-Ostrava                         | 34       | 21       |   |
| Bílá,,Stred                    | 502466      | V.Kelcov - Makov - Turzovka - Cadca - Žilina        | 10       | 78       |   |
| Bíla,Bumbálka,st.hr.           | 502466      | V.Kelcov - Makov - Turzovka - Cadca - Žilina        | 26       | 61       | - |

Obrázok 113 Zastávky na linkách

### 6.3 Prehľad zastávky názvy
Všetky názvy zastávok použité na jednotlivých zobrazovacích jednotkách (tabuliach, palubných počítačov, lístkoch ...).

| 🕏 Prei     | hľad zastá     | vky názvy        |                      |                                |                |                      |                 |            |                     |                        |                          |                           |                            |
|------------|----------------|------------------|----------------------|--------------------------------|----------------|----------------------|-----------------|------------|---------------------|------------------------|--------------------------|---------------------------|----------------------------|
| Názov      | Skrátený náz   | ov Dlhý názo     | / Skrátený názov     | Linka PAL                      | Linka MHD      | Výveska PAL          | Výveska MHD     | Turnus PA  | L Turnus MHD        | Strojček PAL - vod     | ič Strojček MHD - vo     | dič Strojček PAL - číta   | č Strojček MHD - čítač     |
| Banka      | SAD Čadca      | Banka            | SAD Čadca            | Banka                          | Banka          | SAD Čadca            | SAD Čadca       | SAD Čado   | a SAD Čadca         | SAD Čadca              | SAD Čadca                | SAD Čadca                 | SAD Čadca                  |
| Banka,     | Čadečka        | Banka, St        | a Čadečka            | Banka, "Sta                    | Banka,,Sta     | Čadečka              | Čadečka         | Čadečka    | Čadečka             | Čadečka                | Čadečka                  | Čadečka                   | Čadečka                    |
| Bánovc     | Bánovce nac    | B Bánovce r      | » Bánovce nad B      | Bánovce n                      | Bánovce na     | Bánovce nad          | Bánovce nad l   | Bánovce r  | a Bánovce nac       | Bánovce nad Bebra      | av Bánovce nad Bebr      | ave Bánovce nad Bebra     | w Bánovce nad Bebravc      |
| Banská     | Banská Bystr   | ica: Banská By   | 🖲 Banská Bystrica    | : Banská By                    | Banská Bys     | Banská Bystri        | Banská Bystric  | Banská By  | st Banská Bystr     | Banská Bystrica, AS    | Banská Bystrica, AS      | Banská Bystrica, AS       | Banská Bystrica, AS        |
| Banská     | Banská Bystr   | ica Banská By    | 🖲 Banská Bystrica    | : Banská By                    | Banská Bys     | Banská Bystri        | Banská Bystric  | Banská By  | st Banská Bystr     | Banská Bystrica, ul.   | l 🛛 Banská Bystrica, ul. | J – Banská Bystrica, ul., | l 🛛 Banská Bystrica, ul. J |
| Banská     | Banská Bystr   | ica Banská By    | 🖲 Banská Bystrica    | : Banská By                    | Banská Bys     | Banská Bystri        | Banská Bystric  | Banská By  | st Banská Bystr     | Banská Bystrica, Ula   | an Banská Bystrica, Uli  | an Banská Bystrica, Ula   | ar Banská Bystrica, Ulan   |
|            |                |                  |                      |                                |                |                      |                 |            |                     |                        |                          |                           |                            |
| Lístok PAL | - Tlač Lístol  | k MHD - Tlač     | Tabuřa PAL - 3TG     | i Tabura MH                    | D - 3TG Tab    | ura PAL - 2,5T0      | i Tabura MHD    | - 2,5TG Ta | buřa PAL - 2TG      | Tabura MHD - 2TG       | Tabuřa PAL - vnútorn     | Tabuľa MHD - vnútorn      | Nástupišťová tabuľa 🔺      |
| Banka      | Bank           | a                | SAD Čadca            | SAD Čadca                      | SAI            | ) Čadca              | SAD Čadca       | SA         | .D Čadca            | SAD Čadca              | SAD Čadca                | SAD Čadca                 | SAD Čadca                  |
| Banka,,Sta | irá Bank       | a, Stará         | Čadečka              | Čadečka                        | Čac            | lečka                | Čadečka         | Ča         | dečka               | Čadečka                | Čadečka                  | Čadečka                   | Čadečka 👘                  |
| Bánovce n  | ad Bebi Báno   | vce nad Bebr     | Bánovce nad Bebr     | <ul> <li>Bánovce na</li> </ul> | ad Bebra Bár   | iovce nad Bebra      | v: Bánovce nad  | Bebravc Bá | novce nad Bebra     | Bánovce nad Bebra      | Bánovce nad Bebravo      | Bánovce nad Bebravo       | Bánovce nad Bebrav         |
| Banská By  | strica, A Bans | ká Bystrica, A   | Banská Bystrica,A    | 5 Banská Bys                   | trica,AS Bar   | iská Bystrica,AS     | Banská Bystri   | ca,AS Ba   | nská Bystrica,AS    | Banská Bystrica, AS    | Banská Bystrica, AS      | Banská Bystrica, AS       | Banská Bystrica, AS        |
| Banská By  | strica, u Bans | ká Bystrica,,,ul | Banská Bystrica, ul. | <ul> <li>Banská Bys</li> </ul> | trica,ul.J Bar | iská Bystrica, ul. J | Banská Bystri   | ca,ul.J Ba | nská Bystrica, ul., | Banská Bystrica, ul. J | Banská Bystrica, ul. J   | Banská Bystrica, ul. J    | Banská Bystrica, ul.J      |
| Banská By  | strica,U Bans  | ká Bystrica,Ul   | Banská Bystrica,Ul   | l Banská Bys                   | trica,Ula Bar  | iská Bystrica,Ula    | n Banská Bystri | ca,Ulan Ba | nská Bystrica, Ula  | Banská Bystrica, Ula   | Banská Bystrica, Ulan    | Banská Bystrica, Ulan     | Banská Bystrica, Ulan      |
|            |                |                  |                      |                                | 0              | brázok               | 114 Pre         | hľad       | zastávky            | y názvy                |                          |                           |                            |

### 6.4 Poznámky na linke

Zoznam použitých poznámok - ku každej je vpravo zoznam liniek, na ktorých je použitá a smer v ktorom je použitá.

| B-Poznámky a tinky                                                                                                    |        |     | _   |        |
|----------------------------------------------------------------------------------------------------|--------|-----|-----|--------|
| Typ poznámky                                                                                                    | Linka  | L 🗸 | Tam | Späť 🔺 |
| f-nepremáva 26.12.,10.4.                                                                                                    | l l    | +   |     |        |
| f -spoje 31 a 32 nepremávajú v soboty od 24.12.2004 do 7.1.2005 a od 1.7. do 31.8.2005, spoje 33 a 34 nepremávajú od 1.7. do 4.9.2005 | 502504 | +   | +   |        |
| f- nepremáva od 22.12. do 5.1. a od 21.3. do 24.3.                                                                                    | 502502 | +   | +   |        |
| Na linke platí cenník vyhlasený dopravcom                                                                                             | 502502 | +   | +   |        |
| spoje nepremávajú pocas celozávodnej dovolenky firmy LOANA, a.s.                                                                      |        | +   |     |        |
| f10 - spoje na linke nepremávajú od 23.12.2006 do 6.1.2007 vrátane                                                                    | 502501 | +   | +   |        |
| spoje 16 a 62 pokracujú po nemocnicu                                                                                                  |        | +   |     |        |
| + - premáva v nedelu a vo sviatky                                                                                                    | 502104 |     |     | +      |
| ± premáva v sobotu                                                                                                    | 502108 |     | +   |        |
| + - premáva v nedelu a vo sviatky                                                                                                    | 502107 |     |     | +      |
| ± premáva v sobotu                                                                                                    | 502103 |     | +   |        |
| + - premáva v nedelu a vo sviatky                                                                                                    | 502108 |     | +   |        |
| ± premáva v sobotu                                                                                                    | 502104 |     |     | +      |
| b- v pondelok až sobotu                                                                                                    | 502103 |     | +   | +      |
| 🛛 « premáva v pondelok, – premáva v utorok, - premáva v stredu, 👁 premáva vo štvrtok, * premáva v piatok                              | 502701 |     |     | +      |

Obrázok 115 Poznámky na linke

### 6.5 Značky na linke

Zoznam použitých značiek - ku každej je vpravo zoznam liniek na ktorých je použitá, počet značiek v každom smere a poradie, v ktorom sa zobrazuje vo výberoch značiek.

| 🕏 Značk | y a linky                                                                      |          |        |          |          | _ 🗆 🗙     |
|---------|--------------------------------------------------------------------------------|----------|--------|----------|----------|-----------|
| Symbol  | Význam značky                                                                  | <b>^</b> | Linka  | Poč. Tam | Poč. Sem | Poradie 🔺 |
| h       | premáva tiež 17.4.2006,1.5.2006,8.5.2006                                       | 3        | 320006 | 1        | 1        | 0         |
| k1      | nepremáva 25.12.2005,16.4.2006,30.4.2006,7.5.2006, od 1.7.2006 do 1.9.2006,1.1 | 3        | 320006 | 1        | 1        | 0         |
| 0       |                                                                                | 3        | 320006 | 1        | 1        | 0         |
| k4      | nepremáva 24.12.2004                                                           | 3        | 330001 | 1        | 1        | 0         |
| +       |                                                                                | 3        | 330001 |          | 1        | 0         |
| 0       |                                                                                | 3        | 330001 | 1        |          | 0         |
| k5      | nepremáva 31.12.2004                                                           | 3        | 330001 | 2        | 2        | 0         |
| 6       |                                                                                | 3        | 330001 | 1        |          | 0         |
| k3      | nepremával od 24.12.2004 do 26.12.2004,1.1.2005,28.3.2005, od 5.7.2005 do 6.7. | 3        | 330001 | 1        |          | 0         |
| *       |                                                                                | 3        | 330001 | 8        | 11       | 0         |
| 0       |                                                                                | 3        | 330001 |          | 1        | 0         |
| 0       |                                                                                | 3        | 330001 | 1        |          | 0         |
|         |                                                                                |          |        |          |          | -         |

| ODI azon 110 Zhachy na ninke |
|------------------------------|
|------------------------------|

### 6.6 Spoje na linke

Po výbere linky z hornej časti okna sa zobrazí zoznam spojov spolu s informáciami, ktoré sa zadávajú pri editácii spoja na linke.

| 🔁 Preh | iľad spojov na linke                |                            |              |             |               |                  |         |                          |         |             |       |
|--------|-------------------------------------|----------------------------|--------------|-------------|---------------|------------------|---------|--------------------------|---------|-------------|-------|
| Linka  |                                     |                            |              |             |               |                  |         |                          |         |             |       |
| 501472 | 501472 Bytca-Kolárovice-Makov (EXT) | (11. 12. 2011 - >>)        | -            |             |               |                  |         |                          |         |             |       |
| Linka  | Číslo S Prepravca                   | Lomený spoj Lom. prepravca | Pokrač.linka | Pokrač.spoj | Typ spoja Bus | 1.zast mimo zach | Výpočet | Pokračujúci spoj výveska | Tarifné | Skutočné T. | abuľa |
| 501472 | 1 1 SAD Žilina a.s.                 | 0                          |              | 0           | Normálny      | +                | -       | 0                        | 0,000   | 0,400       | 0     |
| 501472 | 3 1 SAD Žilina a.s.                 | 0                          |              | 0           | Normálny      | +                | -       | 0                        | 0,000   | 0,400       | 0     |
| 501472 | 8 0 SAD Žilina a.s.                 | 0                          |              | 0           | Normálny      | +                | -       | 0                        | 0,000   | 0,400       | 0     |
| 501472 | 9 1 SAD Žilina a.s.                 | 0                          |              | 0           | Normálny      | +                |         | 0                        | 0,000   | 0,400       | 0     |
| 501472 | 15 1 SAD Žilina a.s.                | 0                          |              | 0           | Normálny      | +                | -       | 0                        | 0,000   | 0,400       | 0     |
| 501472 | 18 0 SAD Žilina a.s., prev. Bytča   | 0                          |              | 0           | Normálny      | +                | -       | 0                        | 0,000   | 0,400       | 0     |
| 501472 | 20 0 SAD Žilina a.s.,prev.Bytča     | 0                          |              | 0           | Normálny      | +                | -       | 0                        | 0,000   | 0,400       | 0     |
| 501472 | 21 1 SAD Žilina a.s.,prev.Bytča     | 0                          |              | 0           | Normálny      | +                | -       | 0                        | 0,000   | 0,400       | 0     |
| 501472 | 27 1 SAD Žilina a.s.,prev.Bytča     | 0                          |              | 0           | Normálny      | +                | -       | 0                        | 0,000   | 0,400       | 0     |
| 501472 | 28 0 SAD Žilina a.s.,prev.Bytča     | 0                          |              | 0           | Normálny      | +                | -       | 0                        | 0,000   | 0,400       | 0     |
| 501472 | 31 1 SAD Žilina a.s., prev. Bytča   | 0                          |              | 0           | Normálny      | +                | -       | 0                        | 0,000   | 0,400       | 0     |
| 501472 | 36 0 SAD Žilina a.s.,prev.Bytča     | 0                          |              | 0           | Normálny      | +                | -       | 0                        | 0,000   | 0,400       | 0     |

Obrázok 117 Spoje na linke

# 6.7 Značky

Zoznam značiek naeditovaných v číselníku značiek v aktuálnej platnosti.

| 🔁 Značky | /      |             |                                                                                 |
|----------|--------|-------------|---------------------------------------------------------------------------------|
| Poradie  | Symbol | TypZnačkylD | Význam 🗸 🔺                                                                      |
| 1        | H8     | 4           | železničná stanica (zastávka) do vzdialenosti 1 km                              |
| 1        | Х      | 4           | zastavuje len na znamenie alebo požiadanie                                      |
| 1        | 1      | 4           | zastavuje len na vystupovanie                                                   |
| 1        |        | 4           | zastavuje len na nastupovanie                                                   |
| 1        | CLO    | 4           | zastávka na colné a pasové odbavenie                                            |
| 0        | е      | 3           | spoje neprepravujú cestujúcich v úseku Cadca - Cadca,Horelica                   |
| 0        | m4     | 3           | Spoj príde z Vychylovky                                                         |
| 0        | u20    | 3           | -spoj príde z linky 502411                                                      |
| 0        | u21    | 3           | -spoj pokracuje na linke 502411                                                 |
| 0        | u22    | 3           | spoj pokracuje na linke 502405 do Cadce                                         |
| 0        | u23    | 3           | spoj pokracuje na linke 502401 do Zákopcia                                      |
| 0        | 0      | 3           | Spoj odchádza od motorestu Dáza                                                 |
| 0        | f      | 3           | spoj nemá vlakový prípoj na Makov v Turzovke 24./25.12.,25./26.12. a 31.12/1.1. |
| 0        | t      | 1           | Spoj na zastávke Čadca, aut.st. zastavuje len na výstup 🗨                       |

#### Obrázok 118 Značky

### 6.8 Vzdialenosti- Prehľad

Zoznam vygenerovaných dvojíc zastávok, linka, na ktorej je dvojica použitá, tarifné a skutočné km v smere tam a späť, platnosť v ktorej je vzdialenosť použitá.

| 🖏 Vzdialenosti - Prehl | ad                             |             |             |              |              |               |              |                |
|------------------------|--------------------------------|-------------|-------------|--------------|--------------|---------------|--------------|----------------|
| Zastávka               | Zastávka                       | Číslo linky | Tarifná tam | Tarifná späť | Skutočná tam | Skutočná späť | Platnosť Od  | Platnosť Do 🔺  |
| Banka                  | garáž                          |             | 0,00        | 0,00         | 0,00         | 0,00          | 9, 12, 2007  | 14. 12. 2008   |
| Babiná,,rázc.          | garáž                          | MHD111111   | 0,00        | 0,00         | 0,00         | 0,00          | 1, 6, 2006   | 9, 12, 2007    |
| Banka, Stará           | garáž                          |             | 0,00        | 0,00         | 0,00         | 0,00          | 9, 12, 2007  | 14. 12. 2008   |
| garáž                  | Čadca,, aut.st                 | 1000        | 3,00        | 3,00         | 3,60         | 3,60          | 1. 6. 2003   | 1, 9, 2011     |
| Banská Bystrica, "AS   | Banská Bystrica, "ul.J. Krála  | 502503      | 2,00        | 2,00         | 2,00         | 2,00          | 1. 1. 1999   | 1. 1. 2075     |
| Banská Bystrica, "AS   | Banská Bystrica, Jul. J. Krála | 502504      | 2,00        | 2,00         | 2,00         | 2,00          | 1. 1. 1999   | 1. 1. 2075     |
| Banská Bystrica, "AS   | Banská Bystrica, Ulanka, rázc. | 502503      | 10,00       | 10,00        | 10,00        | 10,00         | 1. 1. 1999   | 1. 1. 2075     |
| Banská Bystrica, "AS   | Harmanec,,ObÚ                  | 502503      | 12,00       | 12,00        | 12,00        | 12,00         | 11. 12. 2005 | 1. 1. 2075     |
| Banská Bystrica, AS    | Harmanec,,ObÚ                  | 502504      | 12,00       | 12,00        | 12,00        | 12,00         | 1. 1. 1999   | 1. 1. 2075     |
| Banská Bystrica, "AS   | Krásno nad Kysucou,,rázc.      | 611501      | 0,00        | 0,00         | 0,00         | 0,00          | 13, 12, 2009 | 1, 1, 2075     |
| Banská Bystrica, "AS   | Zvolen, AS                     | 502503      | 22,00       | 22,00        | 22,00        | 22,00         | 1. 1. 1999   | 1. 1. 2075     |
| Banská Bystrica, "AS   | Zvolen, AS                     | 611501      | 22,00       | 22,00        | 22,00        | 22,00         | 7. 3. 2010   | 1. 1. 2075     |
| Banská Bystrica, "AS   | Levice, AS                     | 502503      | 0,00        | 0,00         | 0,00         | 0,00          | 14, 6, 2009  | 1. 1. 2075     |
| Banská Bystrica, "AS   | Žilina,,,aut.st.               | 502503      | 0,00        | 0,00         | 0,00         | 0,00          | 14. 6. 2009  | 1. 1. 2075     |
| Banská Bystrica, "AS   | Žilina, "aut.st.               | 502504      | 0,00        | 0,00         | 0,00         | 0,00          | 1. 6. 2006   | 1. 1. 2009     |
| Banka                  | Kysucké Nové mesto,,,aut.st.   | 502406      | 0,00        | 0,00         | 0,00         | 0,00          | 13. 6. 2004  | 12. 12. 2004   |
| Banka                  | Povina, Jednota                | 502406      | 2,00        | 2,00         | 2,00         | 2,00          | 13. 6. 2004  | 12. 12. 2004 💌 |

Obrázok 119 Vzdialenosti – Prehľad

### 6.9 Prehľad zastávky – nástupištia

Prehľad platných zastávok s číslom a názvom nástupišťa a zemepisnými súradnicami zastávky.

| 🕏 Pre  | hľad zastávky - nástu          | pištia      |                              |             |             | × |
|--------|--------------------------------|-------------|------------------------------|-------------|-------------|---|
| Zastav | Názov zást. 🛛 👻                | Nást, číslo | Názov nástupišťa             | Súradnica X | Súradnica Y |   |
| 9800   | Žilina,Považský Chlmec,ST      | 2           | Žilina,Považský Chlmec,STS   |             |             |   |
| 9800   | Žilina,Považský Chlmec,ST      | 1           | Žilina, Považský Chlmec, STS |             |             |   |
| 9774   | Žilina,Brodno,žel.zast.        | 2           | Žilina,Brodno,žel.zast.      | 18,7535     | 49,26837    |   |
| 9774   | Žilina,Brodno,žel.zast.        | 1           | Žilina,Brodno,žel.zast.      | 18,75352    | 49,2685     |   |
| 9773   | Žilina,Brodno,Jednota          | 2           | Žilina,Brodno,Jednota        | 18,75123    | 49,2587     |   |
| 9773   | Žilina,Brodno,Jednota          | 1           | Žilina,Brodno,Jednota        | 18,75067    | 49,25827    |   |
| 9802   | Žilina, "Kysucká               | 2           | Žilina,Slovena               | 18,74017906 | 49,23019027 |   |
| 9802   | Žilina, "Kysucká               | 1           | Žilina,Slovena               | 18,74021911 | 49,23012924 |   |
| 313    | Žilina, "Košická cesta         | 1           | Žilina,Košická cesta         |             |             |   |
| 313    | Žilina,,Košická cesta          | 2           | Žilina,Košická cesta         |             |             |   |
| 9775   | Žilina, "Budatín, "Nám. Hrdinc | 2           | Žilina,Budatín               | 18,73719024 | 49,23588180 |   |
| 9775   | Žilina, "Budatín, "Nám. Hrdinc | 1           | Žilina,Budatín               | 18,73714065 | 49,23579025 |   |
| 18833  | Žilina, "aut.st.               | 1           | Žilina,aut.st.               | 18,74807    | 49,22576    |   |
| 18833  | Žilina, ,aut.st.               | 2           | Žilina,aut.st.               | 18,74806    | 49,22587    | - |

Obrázok 120 Prehľad zastávky – nástupištia

### 6.10 Zastávky – lokálne

Zobrazené lokálne číslo zastávky a jej názov.

| 🕏 Zastav     | 🗗 Zastavky lokalne 📃 🗖 💈           |  |  |  |  |  |
|--------------|------------------------------------|--|--|--|--|--|
| Lok. číslo 🔺 | Názov zást.                        |  |  |  |  |  |
| 1            | Staré Hamry,Samcanka,Obecní úrad   |  |  |  |  |  |
| 10           | Raková,THS,ŠL                      |  |  |  |  |  |
| 101          | Nová Bystrica, ZŠ                  |  |  |  |  |  |
| 12           | Ostrava,Vítkovice,nám.J.z Podebrad |  |  |  |  |  |
| 132          | Raková,,Cajda                      |  |  |  |  |  |
| 134          | Raková,Korchánovci,Repcák          |  |  |  |  |  |
| 135          | Baška,Hodonovice,nadjezd           |  |  |  |  |  |
| 136          | Raková,Trstená,Kubriková           |  |  |  |  |  |
| 137          | Raková,Trstená,ZŠ                  |  |  |  |  |  |

Obrázok 121 Zastávky – lokálne

### 6.11 Koeficient trasy na spoji

Po zvolení linky sú podrobne zobrazené kilometre spoja a koeficient trasy na spoji. Koeficient trasy ovplyvňuje výpočet spotreby pohonných hmôt na danom úseku.

| 🕏 Prehľad koeficientov trasy 📃 🗖 🔀          |          |             |   |  |  |  |  |  |  |  |
|---------------------------------------------|----------|-------------|---|--|--|--|--|--|--|--|
| Linky<br>502414 Čadca-Stará Bystrica-Lutiše |          |             |   |  |  |  |  |  |  |  |
| Spoj 🔺                                      | Km spoja | Koef. trasy |   |  |  |  |  |  |  |  |
| 2                                           | 7,50     | 1,00        |   |  |  |  |  |  |  |  |
| 3                                           | 7,40     | 1,00        |   |  |  |  |  |  |  |  |
| 4                                           | 25,60    | 1,00        |   |  |  |  |  |  |  |  |
| 5                                           | 7,50     | 1,00        |   |  |  |  |  |  |  |  |
| 6                                           | 24,50    | 1,00        |   |  |  |  |  |  |  |  |
| 7                                           | 25,60    | 1,00        |   |  |  |  |  |  |  |  |
| 8                                           | 27,30    | 1,00        |   |  |  |  |  |  |  |  |
| 9                                           | 27,30    | 1,00        |   |  |  |  |  |  |  |  |
| 10                                          | 28,50    | 1,00        |   |  |  |  |  |  |  |  |
| 11                                          | 9,40     | 1,00        |   |  |  |  |  |  |  |  |
| 14                                          | 6,10     | 1,00        | - |  |  |  |  |  |  |  |

Obrázok 122 Koeficient trasy na spoji

### 6.12 Prestupy

Zobrazuje prestupy spojov z linky A na spoje linky B na konkrétnej zastávke. Ďalej používateľ vidí platnosť prestupu od-do, poradie a čas odchodu.

| 🖰 · Prestupy na linke                                                                                           |                                    | _ 🗆 🔀       |  |  |  |  |  |  |  |  |
|----------------------------------------------------------------------------------------------------|------------------------------------|-------------|--|--|--|--|--|--|--|--|
| inka                                                                                                    |                                    |             |  |  |  |  |  |  |  |  |
| 330059 330059 Větřní Český Krumlov-Černá v Pošumaví Horní Planá (PAL)                                           | (11. 12. 2011 ->>)                 | <u> </u>    |  |  |  |  |  |  |  |  |
| Linka A Spoje linky A Linka B Spoje linky B Zastávka. Typ prestupu Maximálny čas čakania Platnosť od Platnosť e | lo Poradie Linka A Poradie Linka B | Čas odchodu |  |  |  |  |  |  |  |  |
| 330059 9 330059 29 Čemá v Pošumaví 0  0 1.9.2011 1.1.207                                                        | 30 30                              | 07:10       |  |  |  |  |  |  |  |  |

Obrázok 123 Prestupy

# 6.13 Užívateľské vlastnosti pre spoj zastávka

Pridanie typov užívateľskej vlastnosti na konkrétne linky.

**textyZastávkaSpoja** – sú to texty koncových zastávok. Nezobrazuje sa posledná zastávka na spoji ale hodnota užívateľskej vlastnosti.

**TextNástupište -** na vnútornej LCD tabuli sa zobrazuje namiesto čísla nástupišť a názov nástupišť a, napríklad: a b c d.....

| 8° U  | živateľské          | vlastnost  | i pre spo                   | j zastávka         |                                      |             |             |                 |                                      | <u>- 0 🛛</u> |
|-------|---------------------|------------|-----------------------------|--------------------|--------------------------------------|-------------|-------------|-----------------|--------------------------------------|--------------|
| Linka | <sup>a</sup> 502457 | 502457 T   | urzovka-Po                  | odvysoká-Oleš      | šná-Staškov (PAL                     | )( 🔻        | Typ užívate | eľskej vlastnos | TextyZastavkaSpoja                   | •            |
|       | Linka<br>502457     | a Spi<br>' | o <mark>j Po</mark> ra<br>3 | adie zastávky<br>1 | Hodnota užívate<br>Vlastnost Cislo 1 | eľskej vla: | stnosti     |                 | TextyZastavkaSpoja<br>TextNastupiste |              |
|       |                     |            |                             |                    |                                      |             |             |                 |                                      |              |
|       |                     |            |                             |                    |                                      |             |             |                 |                                      |              |

Obrázok 124 Užívateľské vlastnosti pre spoj zastávka

rok.

# 7 Nastavenie

### 7.1 Pracovný dátum

Zmeniť pracovný dátum znamená presunúť sa programovo aj databázovo do zvoleného dátumu. Používateľ môže dátum posunúť do minulosti aj do budúcnosti. Praktické využitie je napríklad, keď chceme kontrolovať budúce platnosti cestovných poriadkov. Prakticky sa program a dáta nastavia do budúcnosti a používateľ pracuje akoby v prítomnosti.

Dátum sa dá meniť prepísaním čísiel v okne. Alebo myšou, kliknutím na mesiac, resp.

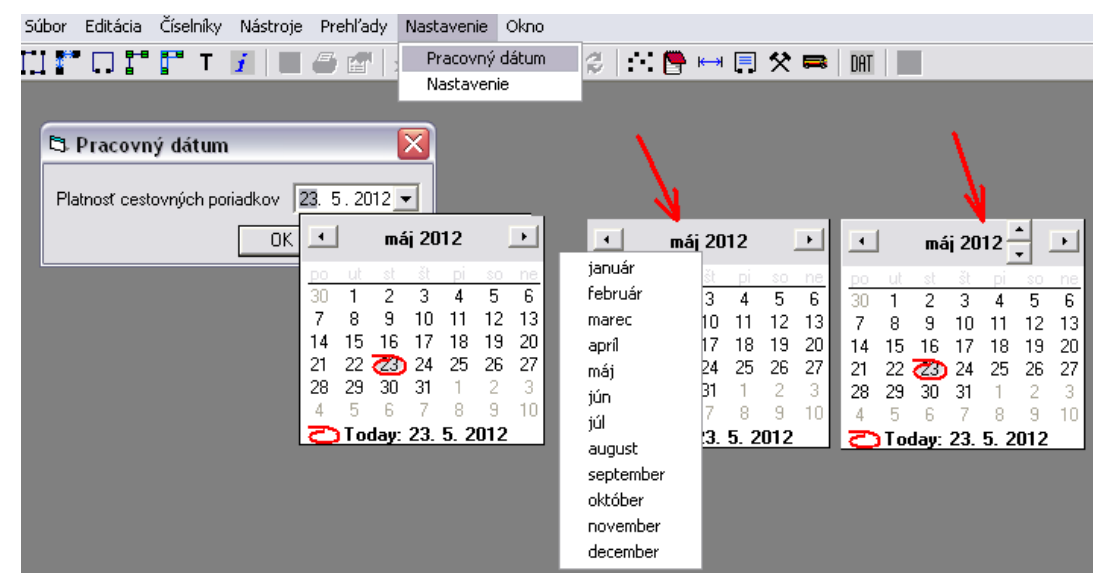

Obrázok 125 Pracovný dátum

### 7.2 Nastavenie

Správca: firma (prevádzka), ktorá edituje dané linky.

Hlavička Názov Linky: má vplyv na zobrazenie názvov liniek v ponukách menu súbor

- Linka číslo: ak je zaškrtnuté, vo výbere sa zobrazí najprv číslo linky a za ním názov linky

- *Linka číslo text:* ak je zaškrtnuté, vo výbere sa bude zobrazovať okrem čísla linky aj položka z hlavičky linky nazvaná "ČísloText".

#### Číselníky – Zastávky:

- *Globálne zastávky:* pre vzájomné uznávanie časových lístkov, žiackych preukážok podľa zadanej trasy (nástupná, prestupná, výstupná zastávka) medzi rôznymi dopravcami, je nevyhnutné zabezpečiť jednotný číselník zastávok u všetkých dopravcov, ktorí si tieto lístky navzájom uznávajú. Pri zaškrtnutí sa globálne zastávky v číselníku zastávok aj v editácii liniek zobrazujú červenou farbou.

- *Kontrola súradníc*: kontroluje sa, či sú zadávané súradnice na zastávku v správnom vopred dohodnutom formáte. Program chybu zaregistruje a používateľ a informuje hlásením, viď. obrázok.

|              |                   |                              |                         |                   |                 |                 | LEIGIGIC ITE ITE         | - |
|--------------|-------------------|------------------------------|-------------------------|-------------------|-----------------|-----------------|--------------------------|---|
| <b>≜</b> Nás | t. Súradnica X    | Súradnica N                  | / Názov                 |                   | Zóna            |                 | Lístok MHD - TI          | a |
|              | 0,0000000         |                              |                         |                   |                 | -               | Tabuľa PAL - 31          | Ē |
|              | 1 18,4614300      | 49,4460410                   | Bílá,AN                 |                   |                 | -               | Tahul'a MHD - 3          | 1 |
|              | 2 49,4460410      | 18,4614300                   | ) Bílá,A''              |                   | 54              | -               |                          | - |
|              |                   | -                            | Nespra                  | ινηγ τοι          | rmat            | -               | Tabura PAL - 2,          | 3 |
|              |                   |                              |                         | -                 |                 |                 | Tabul'a MHD - 2          |   |
|              | •                 | <ul> <li>Pridaj z</li> </ul> | ónu                     |                   | OK              | Storno          | CustomPro                | p |
| зса          | 5/                | AU Zilina, 🏊                 |                         |                   |                 |                 |                          | 5 |
| dca          | S/                | AD Žilina, 🛛 E               | ditCP                   |                   |                 |                 | ×                        |   |
| dca          | S/                | AD Žilina, 🔽                 |                         |                   |                 |                 |                          | 1 |
| dca          | Si                | AD Žilina,                   | Zadali ste nesprávne úd | daje v tabuľke na | ástupíšť, alebo | ste nezadali ur | nikátne čísla nástupíšť. |   |
| dca          | S/                | AD Žilina,                   |                         | _                 |                 |                 |                          | I |
| dca          | ca SAD Žilina, OK |                              |                         |                   |                 |                 |                          |   |
| fea          | S/                | AD Žilina                    |                         | <u></u>           |                 |                 |                          | 1 |

Obrázok 126 Kontrola súradníc

**Km formát:** formát vzdialenosti medzi zastávkami v číselníku vzdialeností. Skutočné vzdialenosti v oboch smeroch sa podľa nastavenia zaokrúhlia na tri 0,000 des. čísla; dve 0,00 des. čísla; jedno 0,0 des. číslo alebo celé číslo.

Maximálne číslo zóny: je maximálne číslo aké môže používateľ zadať pre zónu.

Dátum Spoje: je záložka pre automatické generovanie plánu dopravy

- *Automaticky generovať dátum spoje:* ak je zaškrtnuté, automaticky program generuje Plán dopravy (Cestovné poriadky, Turnusy, Stazky).

- Počet dní dopredu: Koľko dní do budúcnosti sa má generovať plán dopravy. Maximálne však 40.

Kontrolovať existenciu nástupíšť?: kontrola, či sa na zastávke nachádza aspoň jedno nástupište.

**Vydávať lístky na prechádzanej zastávke:** ak je to zaškrtnuté, je možné vydávať vodičom lístky aj na prechádzanej zastávke.

Zobraz / zmeň nastavenia skupín: zmena nastavenia skupín.

Viac trás linky: na linke sa zobrazí možnosť editovať viac trás linky.

Automatické vytváranie platností: ak je to zaškrtnuté, tak keď sa automaticky generujú CP automaticky sa pri zmene linky vytvorí nová platnosť.

**Generovať čísla spojov z času odchodu:** čísla spojov sa budú generovať z času odchodu. Napríklad čas odchodu: 12:05 – číslo spoja bude 1205.

| Súbor      | Editácia                  | Číselníky   | Nástroje     | Prehľady            | Nastavenie                    | Окло   |   |
|------------|---------------------------|-------------|--------------|---------------------|-------------------------------|--------|---|
| <b>*</b> * |                           | Т           | <i>i</i> –   | 🖨 🗗 🖯               | Pracovný                      | dátum  | 2 |
|            | _                         | -           |              |                     | Nastaven                      | ie     |   |
| B N        | lastaveni                 | ie          |              |                     |                               |        | X |
|            |                           |             |              |                     |                               |        | , |
| s          | iprávca                   | SAD Žilin   | a, a.s.,prev | .Čadca              |                               | •      |   |
| ⊢ Hk       | avička Náz                | zov Linky – |              | – Číselníky         | - Zastávky –                  |        |   |
| ι          | _inka číslo               |             |              | Globáln             | e zastávky                    |        |   |
| L          | _inka číslo               | text        | ~            | Kontrola            | i súradníc                    |        |   |
| к          | (m formát                 | 0.0         | •            | Vydáva<br>prechád   | ( lístky na<br>Izanej zastávk | .e 🗆   |   |
| M          | taximálne i               | číslo zóny  | 255          | zobraz/:<br>nastave | zmen<br>nia skupin            | Γ      |   |
| Dá<br>Au   | átum spoje-<br>itomaticky | generovať   | _            | Viac trá:           | s linky                       | Γ      |   |
| dá<br>Po   | itum spoje<br>čet dní dop | predu       | 14 🛨         | #Autom<br>vytvárar  | atické<br>nie platností       |        |   |
| ‡          | #Kontrolov<br>nástupišť?  | ať existenc | iu 🔽         | #Gener<br>spojov z  | ovať čísla<br>: času odchod   | lu 🔽   |   |
|            |                           |             |              | 0                   | K S                           | itorno |   |

Obrázok 127 Nastavenie

### 8 Okno

#### 8.1 Kaskáda

Kaskádovo usporiadané okná. Súbor Editácia Číselníky Nástroje Prehľady Nastavenie Okno Kaskáda 🛄 🚰 🖬 🚰 T 🗾 目 🖨 🕋 🗐 🚍 🍌 🗃 Dlaždice horizontálne 🖏 Spoje: Čadca-Oščadnica Dlaždice vertikálne Prerovnať ikony Lin 🔁 Zastávky 50 Né Bi Linka: Čadca-Oščadnica ✓ 1 Linka: Čadca-Oščadnica 2 Zastávky 3 Spoje: Čadca-Oščadnica Linka 1, 5, 2012 ->> Ba Ba 502410 502410 Čadca-Oščadnica (PAL) (1. 5. 2012 - >>) Βá 2 TČs Zastávky TČt 5 11 1 Ba Ba Ŗ ķ Ba Ba 0 0 Čadca,aut.st. 08:35 0 1 Ba Čadca, ul.Slobody TESCO 18 ) 0 1 Ba ) t 1 1 2 Čadca,nám. 0 08:37 Ba 3 3 3 Čadca,Horelica,OSP 0 08:39 Be 4 Čadca,Horelica,ZŠ 08:41 4 4 0 Bíl 5 Čadca,Horelica,Sventek 5 5 0 08:43 Bíl t

Obrázok 128 Kaskáda

## 8.2 Dlaždice horizontálne

Horizontálne usporiadané okná.

| Súbor Editácia Číselníky      | Nástroje Prehľady N        | lastavenie          | Okno                              |                   |  |  |  |  |
|-------------------------------|----------------------------|---------------------|-----------------------------------|-------------------|--|--|--|--|
| ГТ 🚰 🗔 🚰 🗗 Т                  | 👔 🔲 🚑 🔊 😓                  | = ,=, =,            | Kaskáda                           |                   |  |  |  |  |
|                               | Dlaždice horizontálne      |                     |                                   |                   |  |  |  |  |
| 🖻 Linka: Čadca-Ošča           |                            | Dlaždice vertikálne |                                   |                   |  |  |  |  |
| Linka 1.5.2012->>             |                            | Prerovnať ikony     |                                   |                   |  |  |  |  |
|                               |                            |                     |                                   |                   |  |  |  |  |
| 1502410 502410 Cauca          | 2 Zostávky                 |                     |                                   |                   |  |  |  |  |
|                               | at Sului                   | 7                   | 3 Spoje: Čadca-Oččadpica          |                   |  |  |  |  |
|                               |                            |                     | 3 spoje; c                        | auca-Oscaunica    |  |  |  |  |
| Poznámky                      |                            |                     |                                   |                   |  |  |  |  |
|                               |                            |                     |                                   |                   |  |  |  |  |
|                               |                            |                     |                                   |                   |  |  |  |  |
| - Zzetádor                    |                            |                     |                                   |                   |  |  |  |  |
| Lastavky                      |                            |                     |                                   |                   |  |  |  |  |
| Názov 🔺                       | Skrátený názov             | Štát                |                                   | Okres             |  |  |  |  |
| Babiná,rázc.                  | Zmluvná preprava           | Slovensk            | ká republika                      | Zvolen            |  |  |  |  |
| Banka                         | SAD Cadca                  | Slovensk            | ká republika                      | Bratislava 1      |  |  |  |  |
| Banka,Stará                   | Cadečka                    | Slovensk            | ká republika                      | Piešťany          |  |  |  |  |
| Bánovce nad Bebravou          | Bánovce nad Bebravo        | Slovensk            | ká republika                      | Bánovce nad Bebra |  |  |  |  |
| Banská Bystrica AS            | Banská Bystrica AS         | Slovensk            | ká republika                      | Banská Bystrica   |  |  |  |  |
| Banská Bystrica, ul. J. Krála | Banská Bystrica, ul. J     | Slovensk            | ska republika – Banska Bystrica – |                   |  |  |  |  |
|                               |                            |                     |                                   |                   |  |  |  |  |
| 🛱 Spoje: Čadca-Ošča           | adnica                     |                     |                                   |                   |  |  |  |  |
| Linka 1. 5. 2012 ->>          |                            |                     |                                   |                   |  |  |  |  |
| 502410 502410 Čadca           | a-Oščadnica (PAL) (1. 5. 2 | 012 - >>)           |                                   |                   |  |  |  |  |
| Spoj. č. Lom. spoj Lon        | n spojč. SmerSpoja Tak     | ul'a Preprav        | /ca I                             | Lom. prepravca P  |  |  |  |  |
| 8                             | 0 0                        | 0 SAD Ži            | lina, a.s.,pr <b>e</b> r          | +                 |  |  |  |  |
| 10 🗖                          | 0 0                        | 0 SAD Ži            | lina, a.s.,pr <del>o</del> r      | -                 |  |  |  |  |
| 12                            | n n                        | n san ži            | lina a s nr <b>e</b> r            |                   |  |  |  |  |
|                               |                            |                     |                                   |                   |  |  |  |  |

Obrázok 129 Dlaždice horizontálne

### 8.3 Dlaždice vertikálne

Okná usporiadané vedľa seba.

| []]                                | t.                 |         | •        | T 👔 🔲 🖨 🕋 🖂 🤅                 | → Kaskáda 🛛 🛠 🛤 📈 🎷 🟒 🖉 🕅                                 |
|------------------------------------|--------------------|---------|----------|-------------------------------|-----------------------------------------------------------|
|                                    | -                  |         | -        |                               | Dlaždice horizontálne                                     |
| 🖻 Linka: Čadca-Oščadnica 🛛 📮 🗖 🔀   |                    |         |          |                               | 🛱 Z Dlaždice vertikálne 📃 🗌 🔀 🛱 Spoje: Čadca-Oščadn       |
| Usporiadať                         |                    |         |          |                               | Názo Prerovnať ikony                                      |
| L1                                 | Lě I               |         | _        |                               |                                                           |
| E [CŽ↓   Km   Zst   Spi   Zn   Poz |                    |         | m∣∠st    | Spi   ∠n  Poz                 | Bank an 1/2                                               |
|                                    | 1 2 🔺 TČs Zastávku |         |          | Zastávky                      | Bank Spoj. č. Lom. spoj Lom sp                            |
|                                    |                    |         |          |                               | Báno 8                                                    |
|                                    |                    |         |          |                               | Banská Bystrica AS Banská Bystrica AS 10 🗖                |
|                                    |                    |         |          |                               | Banská Bystrica, ul.J.Krála – Banská Bystrica, ul.J 👘 🗌 🗖 |
|                                    | 0                  | (       | 1        | Čadca, aut. st.               | Banská Bystrica, Ulanka, rá: Banská Bystrica, Ulan 16 🗖   |
|                                    | )                  |         | 18       | Čadca, ul.Slobody TESCO       | Bardejov,AS Bardejov,AS 20                                |
|                                    | 1                  | 1       | 2        | Čadca,nám.                    | Bardejov,Bardejovské Kúp Bardejov,Bardejovské 22          |
|                                    | 3                  | 3       | 3        | Čadca,Horelica,OSP            | Baška,Hodonovice,nadjezi Baška,Hodonovice,nad 24          |
|                                    | 4                  | - 4     | 4        | Čadca,Horelica,ZŠ             | Baška,stred Baška,stred 26                                |
|                                    | 5                  | E       | 5        | Čadca,Horelica,Sventek        | Beluša,Stred Beluša,Stred 28                              |
|                                    | 6                  | E       | 6        | Čadca,Horelica,Matluch        | Bílá chata Treštík Bílá chata Treštík 30                  |
|                                    | 7                  | - 7     | 7        | Oščadnica, spol. dom          | Bílá AN Bílá AN 30                                        |
|                                    | 7                  | _7      | 8        | Oščadnica,Kysucká galéria     | Bíla,Baraní 52                                            |
|                                    | 8                  | 8       | 9        | Oščadnica,Knapík              | Bíla,Bumbálka,st.hr. Bíla,Bumbálka,st.hr. 34 J            |
|                                    | 9                  | 5       | 10       | Oščadnica,Vojtuš              | Bílá,hájenka Bílá,hájenka 36                              |
|                                    | 9                  | 5       | 11       | Oščadnica,Šijáren             | Bílá,Hlavatá,kaple Bílá,Hlavatá,kaple <sup>38</sup>       |
|                                    | 10                 | 1       | 12       | Oščadnica,Glett               | Bíla,Konecná,st.hr Bíla,Konecná,st.hr 40                  |
|                                    | 11                 | 1       | 13       | Oščadnica,nám.                | Bílá,Mezivodí 5 🗖                                         |
|                                    | 12                 |         | 17       | Oščadnica,Zdravotné stredisko | Bílá,Slané Bílá,Slané 11 🗖                                |
|                                    | 14                 | 1       | 14       | Oščadnica,Na mlákach          | Bílá,Stred Bílá,Stred 17                                  |
|                                    | 15                 | 1 🗸     | 15       | Oščadnica,Hájovňa             | Bílá,zámecek Bílá,zámecek 19 🗖                            |
| •                                  |                    | •       |          |                               | Bratislava,AS Bratislava,AS 21 🗖                          |
|                                    |                    | <u></u> |          | Diastala Otinaa               | Bratislava,Bajkalská ul. Bratislava,Bajkalská 🛛 🛛 🗖       |
| <b>1</b>                           | ozna               | пку     |          | Riadok Stipec                 | Brno, UAN Zvonarka 🛛 Brno, UAN Zvonarka 🚽 25 🗖            |
| <b>.</b>                           |                    |         | <b>_</b> |                               | Rutes aut et Rutes aut et                                 |
|                                    |                    |         |          |                               |                                                           |

Obrázok 130 Dlaždice vertikálne

### 8.4 Prerovnať ikony

Je štandardná windows aplikácia, ktorá zrovná minimalizované okná nad spodnú lištu celého okna.

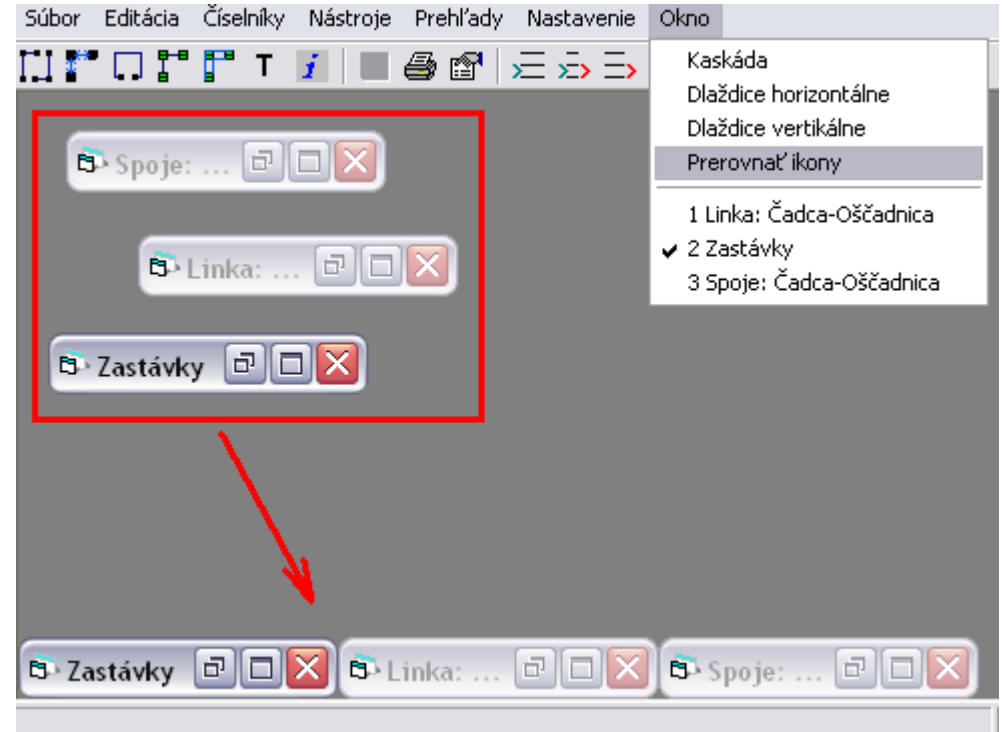

Obrázok 131 Prerovnať ikony

# 8.5 Ponuka otvorených okien

Po kliknutí do tejto ponuky sa zobrazí príslušné okno, pričom ostatné ostanú v pozadí.

| t | 5                            | Spo                              | je: Ča | dca-0 | ščad          | ni             | ca             |  |  |  |  |
|---|------------------------------|----------------------------------|--------|-------|---------------|----------------|----------------|--|--|--|--|
|   | Lin                          | 6                                | Zastáv | ky    |               |                |                |  |  |  |  |
|   | Ba B→ Linka: Čadca-Oščadnica |                                  |        |       |               |                |                |  |  |  |  |
|   |                              | Ba Linka 1.5.2012->>             |        |       |               |                |                |  |  |  |  |
|   |                              | Ba 502410 502410 Čadca-Oščadnica |        |       |               |                |                |  |  |  |  |
|   |                              | Bá                               |        |       |               |                |                |  |  |  |  |
|   |                              | Ba                               | 1      | 2     | <u>   TCs</u> | <u>ا</u> ـــــ | Zastávky       |  |  |  |  |
|   |                              | Ba                               |        |       |               | 1_             |                |  |  |  |  |
|   |                              | Ba                               |        |       |               | 1_             |                |  |  |  |  |
|   |                              | Ba                               |        |       |               |                |                |  |  |  |  |
|   |                              | Ba                               | 0      | 0     | 1             |                | Čadca,aut.st   |  |  |  |  |
|   |                              | Ba                               |        | )     | 18            | 8              | Čadca, ul.Slob |  |  |  |  |
|   |                              | Ba                               | 1      | 1     | 2             | 2              | Čadca,nám.     |  |  |  |  |
|   |                              | Be                               | 3      | 3     | 3             | 8              | Čadca,Horelica |  |  |  |  |
|   |                              | Bíl                              | 4      | 4     | 4             | L I            | Čadca,Horelica |  |  |  |  |
|   |                              | Bíl                              | 5      | 5     | 5             | 5              | Čadca,Horelica |  |  |  |  |

Obrázok 132 Ponuka otvorených okien